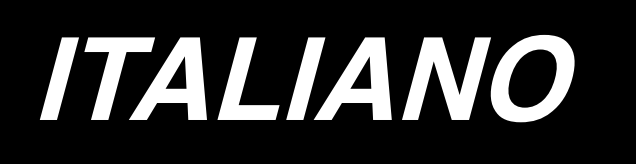

# DP-2100/IP-420 MANUALE D'ISTRUZIONI

\* II "CompactFlash(TM)" è il marchio registrato del San Disk Corporation, U.S.A..

# INDICE

| 1. CARATTERISTICHE TECNICHE                                                                      | .1       |
|--------------------------------------------------------------------------------------------------|----------|
| 1-1 Caratteristiche tecniche della testa della macchina                                          | 1        |
| 1-2 Caratteristiche tecniche della centralina di controllo                                       | 1        |
| 2. CONFIGURAZIONE                                                                                | .2       |
| 2-1 Unità principale della macchina per cucire                                                   | 2        |
| 3 INSTALLAZIONE                                                                                  | 3        |
| 3-1 Misure di sicurezza da adottare al momento della messa a punto                               | . 3      |
| 3-2 Montaggio della sezione di pedale del sostegno                                               | 4        |
| 3-3 Montaggio del tavolo                                                                         | 5        |
| 3-4 Collegamento del cavo di alimentazione                                                       | 6        |
| 3-5 Installazione dell'unità principale della macchina per cucire                                | 6        |
| 3-6 Installazione del coperchio                                                                  | 7        |
| 3-7 Installazione del fermo per la prevenzione dell'inclinazione                                 | 7        |
| 3-8 Installazione del pannello operativo                                                         | 7        |
| 3-9 Collegamento dei cavi                                                                        | 8        |
| 3-10 Installazione della piastra ausiliaria della placca ago                                     | 9        |
| 3-11 Installazione dell'asta guidafilo                                                           | 9        |
| 3-12 Installazione del portafilo                                                                 | 10       |
| 3-13 Montaggio del tavolo per materiale di cucitura (Tavolo superiore per materiale di cucitura) | 10       |
| 4. PREPARAZIONE DA EFFETTUARE PRIMA DELLA CUCITURA                                               | 11       |
| 4-1 Posizionamento ago                                                                           | 11       |
| 4-2 Infilatura del filo dell'ago                                                                 | 11       |
| 4-3 Avvolgimento del filo della bobina                                                           | 12       |
| 4-4 Inserimento della bobina nella capsula                                                       | 12       |
| 4-5 Posizionamento e rimozione della capsula della bobina                                        | 13       |
| 4-6 Regolazione della tensione del filo                                                          | 13       |
| 4-7 Regolazione della molla tirafilo                                                             | 13       |
| 4-8 Regolazione della guida del punto                                                            | 13       |
| 5. USO DEL PANNELLO OPERATIVO                                                                    | 14       |
| 5-1 PREFAZIONE                                                                                   | 14       |
| 5-2 FUNZIONAMENTO FONDAMENTALE DEL PANNELLO OPERATIVO (IP-420)                                   | .18      |
| (1) Configurazione del IP-420                                                                    | .18      |
|                                                                                                  | .19      |
| 6. FUNZIONAMENTO DELLA MACCHINA PER CUCIRE (VOLUME DI BASE PER IL MODO                           | 20       |
| 6 1 Seberme di immissione dei deti                                                               | 20       |
| 6-2 Schermo di cucitura                                                                          | 2U<br>22 |
| 6-3 Schermo di immissione dei dati di dettagli                                                   | 22       |
| 6-4 Quantità di trasporto                                                                        | 25       |
| 6-5 Funzionamento di base della macchina per cucire                                              | 26       |
| (1) Preparare i materiali                                                                        | .26      |
| (2) Accendere l'interruttore dell'alimentazione.                                                 | .26      |
| (3) Chiamare il modello <selezione del="" di="" modello="" no.=""></selezione>                   | .26      |

| (4) Selezionare la cucitura alternata sinistra/destra. <selezione alternata="" cucitura="" della="" destra="" sinistra=""></selezione>                                                                                                    | 27         |
|----------------------------------------------------------------------------------------------------|------------|
| (5) Eseguire la cucitura.                                                                                                    | 28         |
| 6-6 modifica di base dei valore di impostazione                                                                                                    |            |
| (1) Modifica della velocita di cucitura <impostazione cucitura="" della="" di="" max="" velocita=""></impostazione>                                                                                                    | 30<br>20   |
| (2) Modifica della tensione del filo dell'ago < Impostazione della tensione del filo dell'ago                                                                                                    | 30         |
| <ul> <li>(e) Modifica della quantità di arricciatura </li> <li>(f) Modifica della quantità di arricciatura </li> </ul>                                                                                                    |            |
| (5) Modifica della guantità di arricciatura del trasporto ausiliario < Impostazione della guantità di                                                                                                    |            |
| arricciatura del trasporto ausiliario>                                                                                                    | 32         |
| 6-7 Creare il modello <creazione del="" modello=""></creazione>                                                                                                    | 33         |
| 6-8 Cancellare il modello <cancellazione del="" modello=""></cancellazione>                                                                                                    | 34         |
|                                                                                                    | 26         |
|                                                                                                    | . 30       |
| 7-1 Correzione del modello                                                                                                    | 36         |
| <ol> <li>Modifica della tensione del filo dell'ago del passo specificato <impostazione compensativa="" del="" della="" filo="" tensione=""></impostazione></li> <li>Modifica della tensione del filo dell'ago del passo specificato <impostazione compensativa="" del="" della="" filo="" tensione=""></impostazione></li> </ol> | 36         |
| (2) Modifica del passo del punto relativo al passo operativo specificato <impostazione compensativo="" del="" passo="" punto=""></impostazione>                                                                                                    | 37         |
| (3) Aumento/diminuzione della quantità di arricciatura di tutti i passi < Impostazione dell'aumento/                                                                                                    |            |
| diminuzione della quantità di arricciatura>                                                                                                    | 38         |
| (4) Aumento/diminuzione della quantità di arricciatura immediatamente dopo la commutazione del passo                                                                                                    | 20         |
| <impostazione amociatura="" compensativa="" della="" di="" quantità=""></impostazione>                                                                                                    | 39<br>40   |
| (6) Cancellare il passo <cancellazione del="" passo=""></cancellazione>                                                                                                    | 40         |
| (7) Modifica della posizione di partenza del programma <modifica della="" di="" partenza="" posizione=""></modifica>                                                                                                    | 44         |
| (8) Rispecchiamento del programma di una manica e creazione del programma dell'altra manica                                                                                                    |            |
| <funzione di="" rispecchiamento=""></funzione>                                                                                                    | 46         |
| (9) Modifica della posizione della prima tacca del programma <cambiamento della="" della<="" posizione="" td=""><td>1<br/></td></cambiamento>                                                                                                    | 1<br>      |
| prima tacca>                                                                                                    | 47         |
| (10) Dare un nome al modello <impostazione dato="" dei="" nome=""></impostazione>                                                                                                    | 49         |
| 7-2 Copiare il modello scortine comistimatica. Conis el mode constitue comistimatica.                                                                                                    | 50         |
| <ul> <li>(1) Copia del modello nel modo operativo semiautomatico <copia al="" modo="" operativo="" semiautomatico=""></copia></li></ul>                                                                                                    | 50<br>opio |
| al modo operativo completamente automatico>                                                                                                    | υμια<br>51 |
| 7-3 Creare il modello nuovo <creazione del="" modello="" nuovo=""></creazione>                                                                                                    | 52         |
| 7-4 Liso delle altre funzioni                                                                                                    | 54         |
| (1) Chiamara direttamenta il modello dallo scharmo di cucitura «Salazione del modello diretto»                                                                                                    | <b>5</b> 4 |
| (1) Ornamare direttamente il modello dallo schemio di cucltura<br>Celezione dei modello diretto/                                                                                                    | 54         |
|                                                                                                    | <b>0-</b>  |
| 8. FUNZIONAMENTO DELLA MACCHINA PER CUCIRE (VOLUME DI BA                                                                                                    | SE         |
| PER IL MODO OPERATIVO COMPLETAMENTE AUTOMATICO)                                                                                                    | 55         |
| 8-1 Schermo di immissione dei dati                                                                                                    | 55         |
| 8-2 Schermo di cucitura                                                                                                    | 57         |
| 8-3 Schermo di immissione dei dati dettagliati                                                                                                    | 58         |
| 8-4 Quantità di trasporto                                                                                                    | 60         |
| 8-5 Funzionamento di base della macchina per cucire                                                                                                    | 61         |
| (1) Prenarare i materiali                                                                                                    | 61         |
| (1) Accendere la macchina.                                                                                                    | 61         |
| (3) Chiamare il modello <selezione del="" di="" modello="" no.=""></selezione>                                                                                                    | 61         |
| (4) Selezionare la cucitura alternata sinistra/destra <selezione alternata="" cucitura="" della="" destra="" sinistra=""></selezione>                                                                                                    | 62         |
| (5) Eseguire la cucitura                                                                                                    | 62         |
| 8-6 Modifica del valore di impostazione di base                                                                                                    | 64         |
| (1) Modifica della velocità della macchina per cucire < Impostazione della velocità di cucitura max.>                                                                                                    | •64        |
| (2) Modifica del passo del punto < Impostazione del passo del punto>                                                                                                    | 65         |
| (3) Modifica della tensione del filo dell'ago <impostazione del="" dell'ago="" della="" filo="" tensione=""></impostazione>                                                                                                    | 65         |
| (4) Modifica della quantità di arricciatura < Impostazione della quantità di arricciatura>                                                                                                    | 66         |

| (5) Modifica della quantità di arricciatura del trasporto ausiliario < Impostazione della quantità di arricciatura del trasporto ausiliario           | 66         |
|----------------------------------------------------------------------------------------------------|------------|
| 8-7 Creare il modello <creazione del="" modello=""></creazione>                                                                                       | 00<br>67   |
| 8-8 Cancellare il modello -Cancellazione del modello                                                                                                  | 60         |
|                                                                                                    |            |
| 9. FUNZIONAMENTO DELLA MACCHINA PER CUCIRE (VOLUME                                                                                                    |            |
| APPLICATO PER IL MODO OPERATIVO COMPLETAMENTE AUTOMATICO)                                                                                             | . 71       |
| 9-1 Correzione del modello                                                                                                    | 71         |
| (1) Modifica della lunghezza del passo specificato < Impostazione della lunghezza tra i passi>                                                        | 71         |
| (2) Modifica della tensione del filo dell'ago del passo specificato < Impostazione della tensione del f                                               | filo       |
| compensativa>                                                                                                    | 72         |
| (3) Modifica del passo del punto relativo al passo operativo specificato <impostazione de<="" del="" passo="" td=""><td>31<br/>73</td></impostazione> | 31<br>73   |
| (4) Aumento/diminuzione della quantità di arricciatura di tutti i passi < Impostazione dell'aumento/                                                  | 75         |
| diminuzione della quantità di arricciatura>                                                                                                    | 75         |
| (5) Aumento/diminuzione della quantità di arricciatura immediatamente dopo la commutazione del passo                                                  |            |
| <impostazione arricciatura="" compensativa="" della="" di="" quantità=""></impostazione>                                                              | 76         |
| (6) Addizionare il passo <addizione dei="" passo=""></addizione>                                                                                      | //<br>70   |
| (7) Cancenare in passo < Cancenazione dei passo < (8) Modifica della classificazione abito maschile/femminile < Selezione abito maschile/femminile >  | 81         |
| (9) Modificare la misura <modifica della="" misura=""></modifica>                                                                                     | 82         |
| (10) Impostazione del valore di offset della graduazione < Impostazione del valore di graduazione>                                                    | 83         |
| (11) Modifica della posizione di partenza del programma <modifica della="" di="" partenza="" posizione=""></modifica>                                 | 84         |
| (12) Rispecchiamento del programma di una manica e creazione del programma dell'altra manica                                                          | 05         |
| (13) Modifica della posizione della prima tacca del programma <cambiamento della="" della<="" p="" posizione=""></cambiamento>                        | оэ<br>а    |
| prima tacca>                                                                                                    | 87         |
| (14) Dare un nome al modello < Impostazione del nome del dato>                                                                                        | 88         |
| 9-2 Copiare il modello <copia del="" modello=""></copia>                                                                                              | 89         |
| (1) Copia del modello nel modo operativo completamente automatico <copia al="" modo="" operativo<="" td=""><td>~~~</td></copia>                       | ~~~        |
| (2) Conja del modello dal modo operativo completamente automatico al modo operativo semiautomat                                                       | 89<br>tico |
| Copia al modo operativo semiautomatico>                                                                                                    | 91         |
| 9-3 Creare il modello nuovo <creazione del="" modello="" nuovo=""></creazione>                                                                        | 92         |
| 9-4 Uso delle altre funzioni                                                                                                    | 94         |
| (1) Chiamare direttamente il modello dallo schermo di cucitura <selezione del="" diretto="" modello=""></selezione>                                   | 94         |
| (2) Riregistrazione della lunghezza tra i passi <funzione di="" misurazione=""></funzione>                                                            | 95         |
| <b>10. FUNZIONAMENTO DELLA MACCHINA PER CUCIRE (VOLUME DI</b>                                                                                         |            |
| BASE PER IL MODO OPERATIVO MANUALE)                                                                                                    | 96         |
| 10-1 Schermo di immissione dei dati                                                                                                    | 96         |
| 10-2 Schermo di cucitura                                                                                                    |            |
| 10-2 Schermo di immissione dei deti detteglieti                                                                                                    |            |
| 10-5 Schermo di lininissione della masshina par quaira                                                                                                | 90         |
| (1) Propararo i materioli                                                                                                    |            |
| (1) Preparate i materiali                                                                                                    | 99         |
| (3) Eseguire la cucitura.                                                                                                    | 99         |
| 10-5 Modifica del valore di impostazione di base                                                                                                    | 100        |
| (1) Modifica della velocità di cucitura < Impostazione della velocità di cucitura max.>                                                               | .100       |
| (2) Modifica del passo del punto <impostazione del="" passo="" punto=""></impostazione>                                                               | .101       |
| (3) Modifica della tensione del filo dell'ago < Impostazione della tensione del filo dell'ago>                                                        | .102       |
| 11. FUNZIONAMENTO DELLA MACCHINA PER CUCIRE (VOLUME                                                                                                   |            |
| APPLICATO PER IL MODO OPERATIVO MANUALE) 1                                                                                                    | 103        |
| 11-1 Modifica del valore di impostazione dettagliato                                                                                                  | 103        |

| (1) Modifica del modo di funzionamento del pedale ausiliario <selezione ausiliario<="" del="" funzionamento="" pedale="" th=""><th>edale</th></selezione>                                                                                                    | edale      |
|----------------------------------------------------------------------------------------------------|------------|
| <ul> <li>(2) Modifica del modo di funzionamento del trasporto ausiliario <selezione del="" di="" li="" modo="" trasporto<=""> </selezione></li></ul>                                                                                                    |            |
| <ul> <li>(3) Impostare il modo di asservimento del trasporto ausiliario <impostazione asservin<="" del="" di="" li="" modo=""> </impostazione></li></ul>                                                                                                    | nento      |
| del trasporto ausiliario>                                                                                                    | 106        |
| <ul> <li>(4) Impostare la gamma delle quantità di arricciatura <impostazione arricciatura="" della="" delle="" di="" gamma="" quantità=""></impostazione></li> <li>(5) Impostare la tensione del filo compensativa <impostazione compensativa="" del="" della="" filo="" tensione=""></impostazione></li> </ul> | 108<br>109 |
| 12. USO DEL CONTATORE                                                                                                    | 110        |
| 12-1 Procedura di impostazione del contatore                                                                                                    | . 110      |
| 12-2 Procedura di rilascio del conteggio completato                                                                                                    | . 113      |
| 13. REGISTRAZIONE DEL MODELLO AL BOTTONE DIRETTO E                                                                                                    |            |
| RILASCIO DEL MODELLO DAL BOTTONE DIRETTO                                                                                                    | 113        |
| 13-1 Come registrare                                                                                                    | . 113      |
| 13-2 Modalità di rilascio                                                                                                    | . 114      |
| 13-3 Stato di registrazione al momento dell'acquisto                                                                                                    | . 115      |
| 14. MODIFICA DEL MODO DI CUCITURA                                                                                                    | 115        |
| 15. MODIFICA DEI DATI DI INTERRUTTORE DI MEMORIA                                                                                                    | 116        |
| 15-1 Procedura di modifica dei dati di interruttore di memoria                                                                                                    | . 116      |
| 15-2 Lista dei dati di interruttore di memoria                                                                                                    | . 117      |
| 15-3 Descrizione della tensione del filo compensativa                                                                                                    | .124       |
| <ul> <li>(1) Descrizione della tensione compensativa manuale (valore numerico)</li> <li>(2) Descrizione della tensione compensativa manuale (livello)</li> </ul>                                                                                                    | 124        |
| (3) Descrizione della tensione del filo compensativa automatica                                                                                                    | 129        |
| 15-4 Descrizione della funzione di lisciatura dell'arricciatura                                                                                                    | . 131      |
| (1) Descrizione del movimento della funzione di lisciatura                                                                                                    | 131        |
| (2) Impostazione della funzione di lisciatura dell'arricciatura                                                                                                    | 132        |
| (1) Descrizione del genere di misura                                                                                                    | 133        |
| (2) Tabella sviluppo della misura                                                                                                    | 135        |
| 16. LISTA DEI CODICI DI ERRORE                                                                                                    | 136        |
| 17. USO DELLA FUNZIONE DI COMUNICAZIONE                                                                                                    | 140        |
| 17-1 Dati che si possono trattare                                                                                                    | . 140      |
| 17-2 Effettuazione della comunicazione tramite la carta di memoria                                                                                                    | . 140      |
| 17-3 Comunicazione effettuata usando USB                                                                                                    | .140       |
| 17-4 Il portare dentro dei dati                                                                                                    | . 141      |
| 18. FUNZIONE DI INFORMAZIONE                                                                                                    | 144        |
| 18-1 Osservazione dell'informazione di manutenzione ed ispezione                                                                                                    | . 144      |
| 18-2 Immissione del tempo di ispezione                                                                                                    | .146       |
| 18-3 Procedura di rilascio dell'avvertimento                                                                                                    | . 147      |
| 18-4 Osservazione dell'informazione di controllo produttivo                                                                                                    | .148       |
| (1) Quando si visualizza dallo schermo di cucitura                                                                                                    | 140        |
| 18-5 Esecuzione dell'impostazione dell'informazione di controllo produttivo                                                                                                    | 150        |
| 18-6 Osservazione dell'informazione di misurazione dell'esercizio                                                                                                    | . 153      |
| 19. EFFETTUAZIONE DELLA FORMATTAZIONE DELLA CARTA DI MEMORIA                                                                                                    | 156        |
| 20. FUNZIONE DI CUCITURA DI PROVA                                                                                                    | 157        |

| 20-1 Esecuzione della cucitura di prova                                                                                                    | 157    |
|----------------------------------------------------------------------------------------------------|--------|
| 21. ESECUZIONE DEL BLOCCAGGIO A CHIAVE                                                                                                    | . 159  |
| 22. VISUALIZZAZIONE DELL'INFORMAZIONE DELLA VERSIONE                                                                                                    | 161    |
| 23. USO DEL PROGRAMMA DI CONTROLLO                                                                                                    | 162    |
| 23-1 Visualizzazione dello schermo di programma di controllo                                                                                                    | 162    |
| 23-2 Effettuazione dell'impostazione del pedale ausiliario                                                                                                    | 163    |
| 23-3 Effettuazione del controllo del valore A/D del pedale ausiliario                                                                                                 | 164    |
| 23-4 Esecuzione del controllo del LCD                                                                                                    | 164    |
| 23-5 Esecuzione della compensazione del pannello tattile                                                                                                    | 165    |
| 23-6 Effettuazione del controllo del segnale di ingresso                                                                                                    | 167    |
| 23-7 Effettuazione del controllo del segnale di uscita                                                                                                    | 169    |
| 24. SCHERMO DI COMUNICAZIONE DEL LIVELLO DIPERSONALE I                                                                                                    | וכ     |
| MANUTENZIONE                                                                                                    | . 171  |
| 24-1 Dati che possono essere trattati                                                                                                    | 171    |
| 24-2 Visualizzazione del livello di personale di manutenzione                                                                                                    | 172    |
| 25 SCHERMO DI INFORMAZIONE DEI LIVELLO DI PERSONALE DI MANUTENZIONE                                                                                                   | 173    |
| 25-1 Visualizzazione della registrazione degli errori                                                                                                    | 173    |
| 25-2 Visualizzazione dell'informazione cumulativa d'esercizio                                                                                                    | 174    |
|                                                                                                    |        |
| 26. MANUTENZIONE                                                                                                    | . 1/5  |
| 26-1 Procedura di sostituzione della cinghia del trasporto                                                                                                    | 1/5    |
| <ul> <li>(1) Sostituzione della cinghia del trasporto superiore</li> <li>(2) Sostituzione della cinghia del trasporto inferiore.</li> </ul>                           | 175    |
| (3) Sostituzione del rullo del trasporto inferiore                                                                                                    | 176    |
| 26-2 Modifica della quantità di movimento verticale alternato del piedino mol                                                                                         | oile e |
| del piedino premistoffa                                                                                                    | 177    |
| (1) Quando si rendono uguali la quantità di movimento verticale alternato del piedino mobile e de                                                                     |        |
| piedino premistotta (Quando si rendono uguali le quantita a 1,5 mm)                                                                                                   | 178    |
| 26-3 Regolazione dell'altezza del piedino mobile e del piedino premistoffa                                                                                            | 179    |
| (1) Regolazione dell'altezza del piedino mobile                                                                                                    | 179    |
| (2) Regolazione dell'altezza del piedino premistoffa                                                                                                    | 179    |
| 26-4 Regolazione dell'ago e crochet                                                                                                    | 180    |
| (1) Regolazione dell'altezza della barra ago                                                                                                    | 180    |
| 26-5 Regolazione del rasafilo                                                                                                    | 181    |
| (1) Regolazione del tempismo della camma del rasafilo                                                                                                    | 181    |
| (2) Regolazione della posizione iniziale del coltello mobile                                                                                                    | 181    |
| <ul> <li>(3) Regolazione della posizione iniziale del solenoide del rasafilo</li> <li>(4) Regolazione della posizione del coltello mobile o del controlama</li> </ul> | 182    |
| 26-6 Parti da ingrassare                                                                                                    | 183    |
| 27 AITEI                                                                                                    | 10/    |
| 27.1 Inconvenienti in cucitura e rimedi                                                                                                    | 184    |
|                                                                                                    | 405    |
|                                                                                                    | . 185  |
| 28-1 IAVOIO INCIINATO                                                                                                    | 185    |
| 28-2 Javolo superiore per materiale di cucitura                                                                                                    | 186    |
| 20-3 Fermo del bordo A                                                                                                    | /۵۱    |
| 20-4 LE(1110 AEI NOLAA D                                                                                                    | 100    |

# 1-1 Caratteristiche tecniche della testa della macchina

| Velocità di cucitura                                                                               | 3.500 sti/min max. (*1)                                                                                                    |
|----------------------------------------------------------------------------------------------------|----------------------------------------------------------------------------------------------------|
| Sistema di trasporto                                                                               | Trasporto a cinghia intermittente con presa diretta del motore passo-passo                                                                                                    |
| Lunghezza del punto                                                                                | Sia superiore che inferiore da 1,5 a 6 mm                                                                                                    |
| Sistema di regolazione della lunghezza del punto                                                   | Immissione sul pannello                                                                                                    |
| Risoluzione minima della regolazione della lunghezza del punto                                     | 0,1 mm                                                                                                    |
| Corsa della barra ago                                                                              | 30,7 mm                                                                                                    |
| Ago                                                                                                | DPX17 da #10 a #14                                                                                                    |
| Crochet                                                                                            | Crochet orizzontale non lubrificato completamente rotativo                                                                                                    |
| Alzata del piedino premistoffa                                                                     | Tramite l'alzapiedino manuale : 5,5 mm, tramite l'alzapiedino automatico : 10 mm                                                                                                    |
| Quantità di movimento verticale alternato del pie-<br>dino premistoffa/piedino mobile              | 3,5 mm max.                                                                                                    |
| Regolazione della quantità di movimento verticale alternato del piedino premistoffa/piedino mobile | Regolazione della posizione d'arresto nella fenditura                                                                                                    |
| Lubrificazione                                                                                     | Non lubrificazione                                                                                                    |
| Numero di programmi che possono essere immessi                                                     | 99 programmi                                                                                                    |
| Numero di passi che possono essere immessi (per programma)                                         | 30 passi                                                                                                    |
| Rispecchiamento dei dati                                                                           | Provvista                                                                                                    |
| Cucitura alternata destra/sinistra                                                                 | Possibile                                                                                                    |
| Registrazione dei dati                                                                             | Corpo principale, Carta di memoria                                                                                                    |
| Rumorosità                                                                                         | <ul> <li>Livello di pressione acustica (L<sub>p</sub>A) dell'emissione continua equivalente dell'ambiente lavorativo :<br/>Valore ponderato A di 84,5 dB; (Include K<sub>p</sub>A = 2,5 dB); secondo la norma ISO 10821-C.6.2-ISO 11204 GR2 a 3.400 sti/min per il ciclo di cucitura, 6.7s ON e 7.5s OFF (Modello di cucitura: check_mode4).</li> <li>Livello di potenza acustica (LwA) ;<br/>Valore ponderato A di 89,5 dB; (Include KwA = 2,5 dB); secondo la norma ISO 10821-C.6.2-ISO 3744 GR2 a 3.400 sti/min per il ciclo di cucitura, 6.7s ON e 7.5s OFF (Modello di cucitura: check_mode4).</li> </ul> |

\*1. La velocità di cucitura massima è limitata secondo la quantità di movimento verticale alternato del piedino premistoffa e del piedino mobile, e della lunghezza del punto.

Limitazione tramite la quantità di movimento verticale alternato del piedino premistoffa e del piedino mobile

| Velocità di cucitura max.<br>(sti/min) | Quantità di movimento verticale<br>alternato del piedino mobile (mm) | Quantità di movimento verticale alternato del piedino premistoffa (mm) |
|----------------------------------------|----------------------------------------------------------------------|------------------------------------------------------------------------|
| 3.500                                  | Meno di 0,3                                                          | (2,7)                                                                  |
| 2.600                                  | Da non meno di 0,3 a 1,5                                             | (1,5)                                                                  |
| 2.000                                  | Da non meno di 1,5 a 2,5                                             | (2,5)                                                                  |
| 1.600                                  | Da non meno di 2,5 a 3,5                                             | (3,5)                                                                  |

#### Limitazione tramite la lunghezza del punto

| Velocità di cucitura max (sti/min) | Lunghezza del punto (mm) |
|------------------------------------|--------------------------|
| 3.500                              | Da 1,5 a 4,0             |
| 2.500                              | Da 4,1 a 5,0             |

### 1-2 Caratteristiche tecniche della centralina di controllo

| Tensione di alimentazione            | 200V/220V/240V, trifase     | 220V/230V/240V, monofase |
|--------------------------------------|-----------------------------|--------------------------|
| Frequenza                            | 50Hz/60Hz                   |                          |
| Corrente nominale                    | 2,6A/2,4A/2,2A              | 2,8A/2,6A/2,5A           |
| Temperatura/umidità di funzionamento | Da 0 a 40 °C, Meno del 90 % |                          |

# 2. CONFIGURAZIONE

# 2-1 Unità principale della macchina per cucire

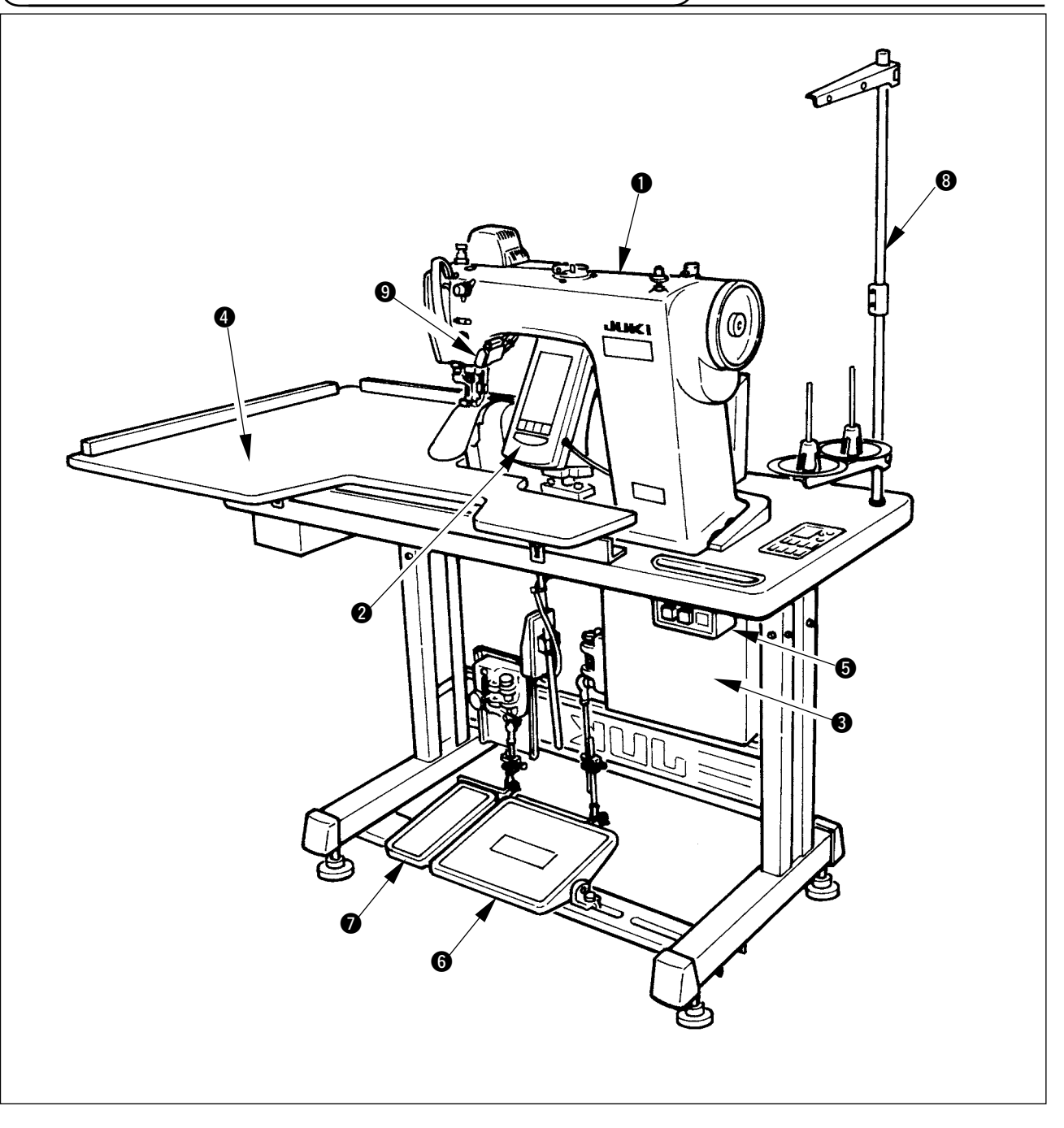

- 1 Testa della macchina per cucire
- Pannello operativo
- Centralina di controllo
- Tavolo ausiliario (TAVOLO SUPERIORE PER MATERIALE DI CUCITURA)
- Interruttore dell'alimentazione
- 6 Pedale principale
- Pedale ausiliario
- O Portafilo
- Interruttore di rilascio dell'arricciatura

# 3. INSTALLAZIONE

### 3-1 Misure di sicurezza da adottare al momento della messa a punto

1) Procedura di trasporto della macchina per cucire

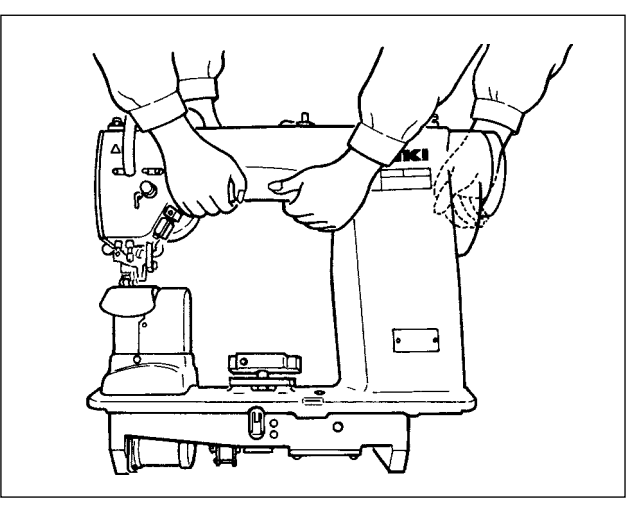

Tenere e trasportare la macchina per cucire con due persone come mostrato nell'illustrazione.

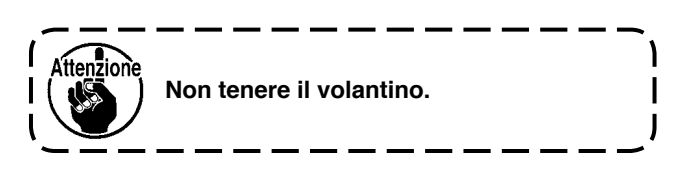

2) Misure di sicurezza da adottare quando si posiziona la macchina per cucire

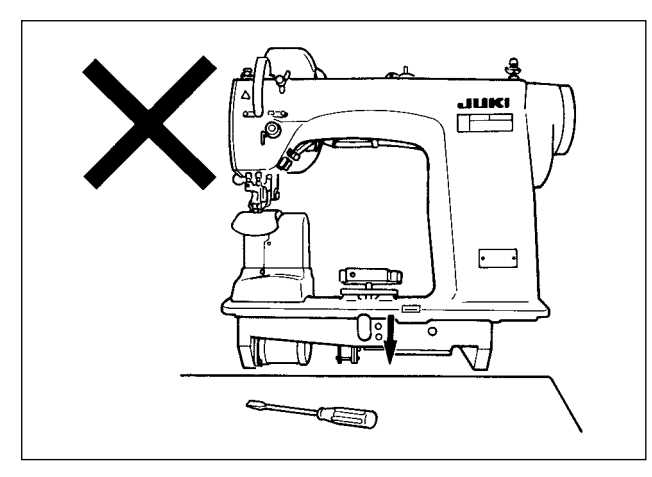

Non mettere articoli sporgenti come il cacciavite e cose simili al posto dove la macchina per cucire viene posizionata.

3) Rimozione del tappo del cunicolo di ventilazione

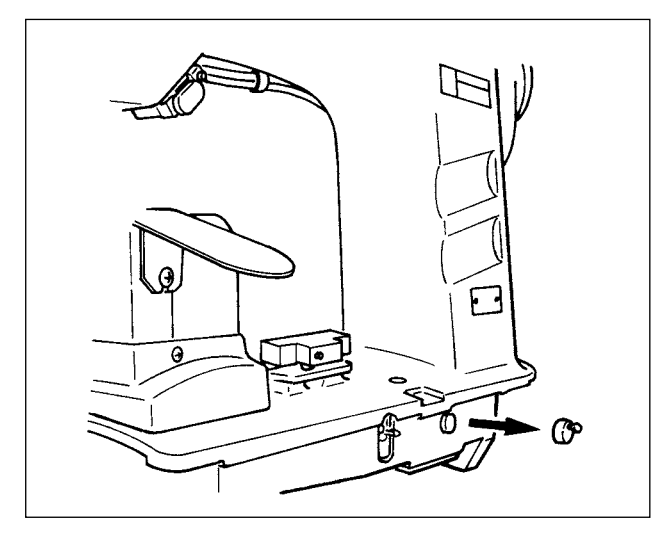

Aver cura di rimuovere il tappo di gomma rosso come mostrato nell'illustrazione prima di mettere in funzione la macchina per cucire.

Quando si trasporta solo la testa della macchina, attaccare questo tappo di gomma alla testa della macchina.

### 3-2 Montaggio della sezione di pedale del sostegno

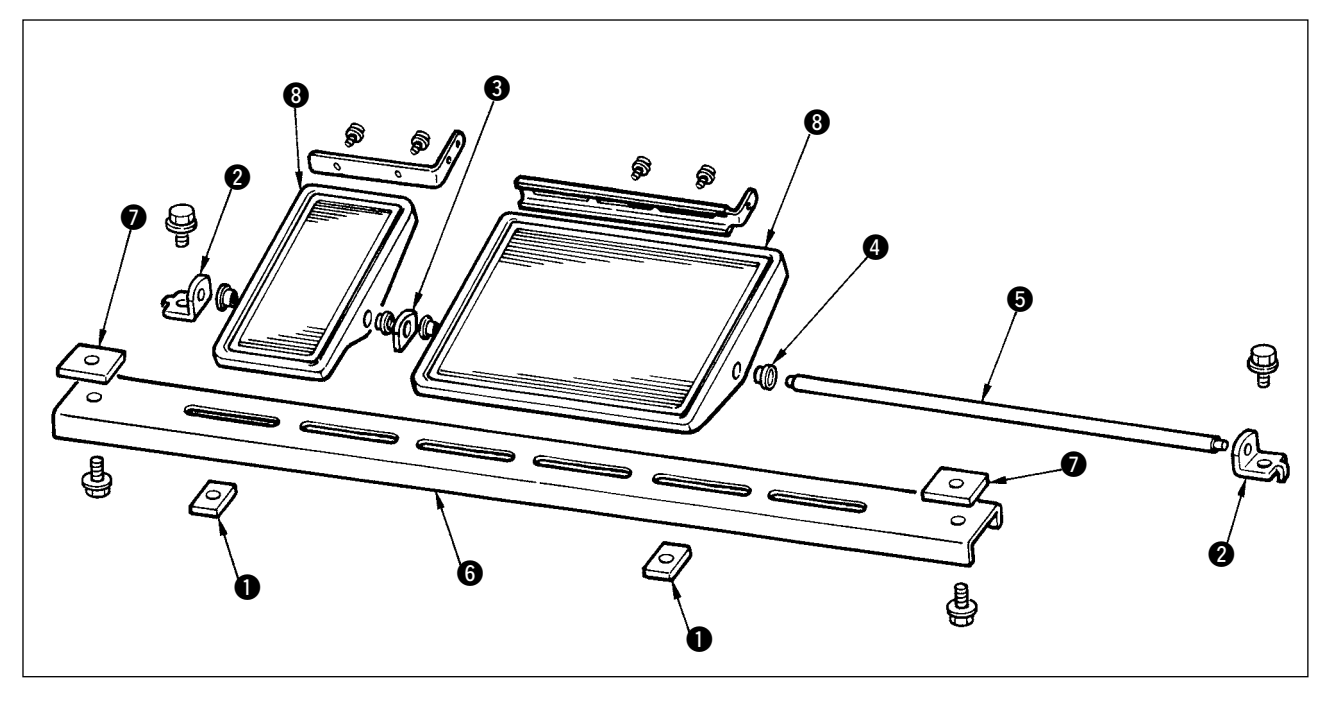

- 1) Montare il contropalo inferiore al sostegno usando il dado quadrato 🕖 (quello largo).
- 2) Mettere la boccola (4) al pedale (8) e farlo passare attraverso l'albero (5) insieme con la piastra d'appoggio dell'albero (6). Fissare quindi con il cuscinetto dell'albero del pedale (2).
- 3) Fissare il cuscinetto dell'albero del pedale 2 usando il dado quadrato () (quello stretto).
- 4) Montare l'intero pedale dopo averlo tirato su completamente nella direzione sinistra nell'illustrazione.

#### [Quando si usa con 1 pedale]

C'è l'albero corto per 1 pedale negli accessori. Rimuovere il pedale piccolo e la piastra d'appoggio dell'albero (3) e sostituire l'albero con l'albero per 1 pedale. Quindi la macchina può essere usata anche con 1 pedale.

### 3-3 Montaggio del tavolo

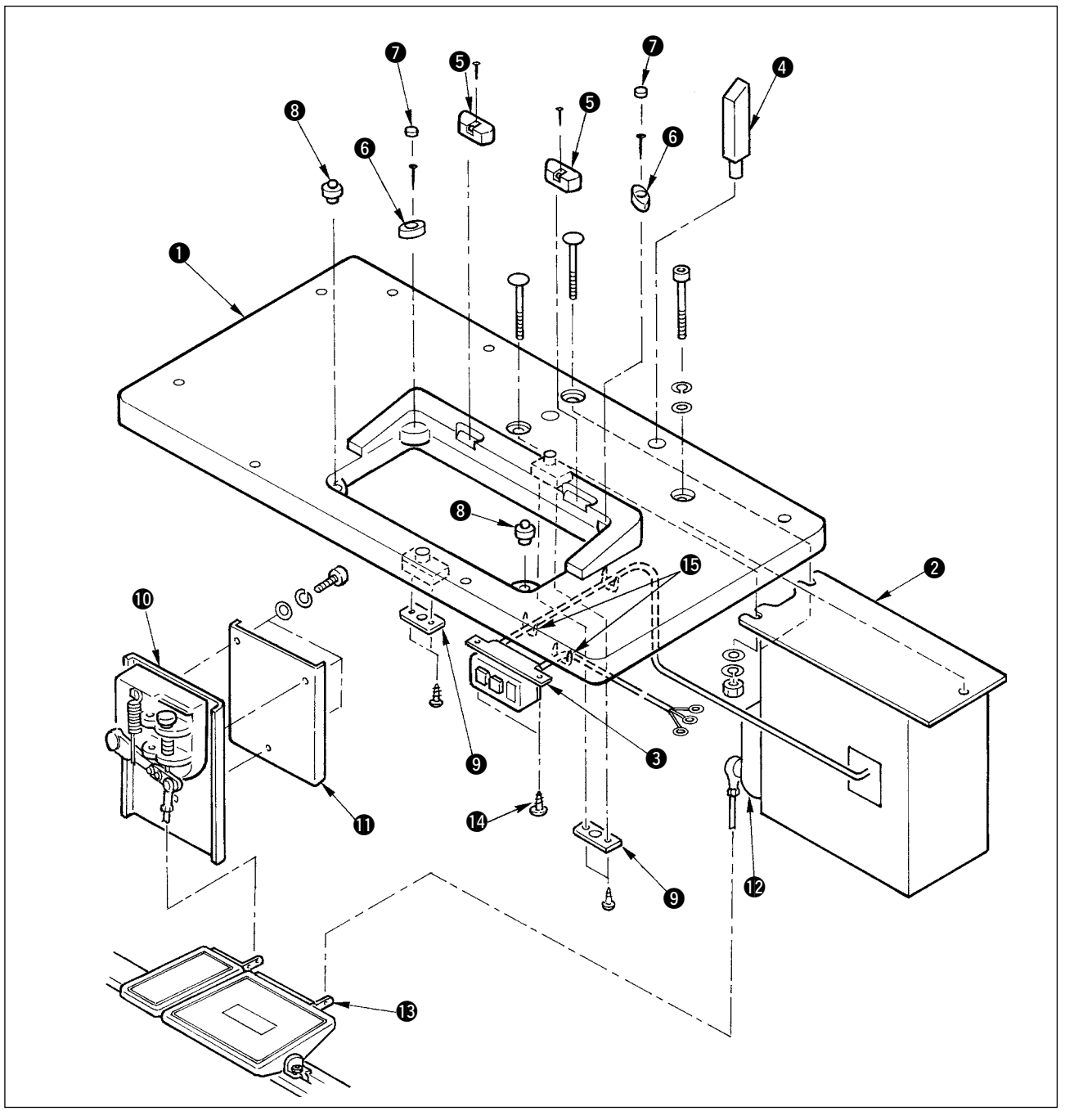

- 1) Fissare i basamenti del cardine (5) e le gomme di supporto della testa della macchina (6) sul tavolo (1) con i chiodi. (Usare 2 pezzi di chiodo per ciascuno per fissare i basamenti del cardine (5) e 1 pezzo di chiodo per ciascuna per fissare le gomme di supporto della testa della macchina.)
- 2) Attaccare i feltri 🕐 alle gomme di supporto della testa della macchina 6.
- 3) Attaccare le gomme di supporto della testa della macchina (3) al tavolo (1).
- 4) Fissare la piastra di arresto (9) al lato posteriore del tavolo (1).
- Attenzione) Aver cura di installare la piastra di arresto () prima di installare la centralina di controllo ().
- 5) Fissare la centralina di controllo (2) e l'interruttore dell'alimentazione (3), e fissare il cavo di alimentazione con i chiodi a U.
- 6) Fissare l'interruttore dell'alimentazione 3 sotto il tavolo della macchina con le viti per legno (). Fissare il cavo con i chiodi á () in dotazione con la macchina come accessori a seconda delle forme di uso.
- 7) Fissare temporaneamente il contropalo laterale in modo che il contropalo sia messo tra il sensore del pedale ausiliario 🛈 e la piastra del sensore 🌒.
- 8) Collegare il pedale (grande) e il sensore del pedale (2) usando il tirante (lungo). Regolare l'inclinazione del tirante alla posizione della piastra di regolazione (3).
- 9) Collegare il pedale (piccolo) e il sensore del pedale ausiliario 🛈 usando il tirante (corto). Regolare l'inclinazione del tirante alla posizione del sensore del pedale ausiliario e stringere saldamente la vite.
- 10) Installare l'asta di supporto della testa 4 sul tavolo 1.

### 3-4 Collegamento del cavo di alimentazione

Collegare il cavo secondo la specifica.

#### Collegamento di 200V/220V/240V, triface

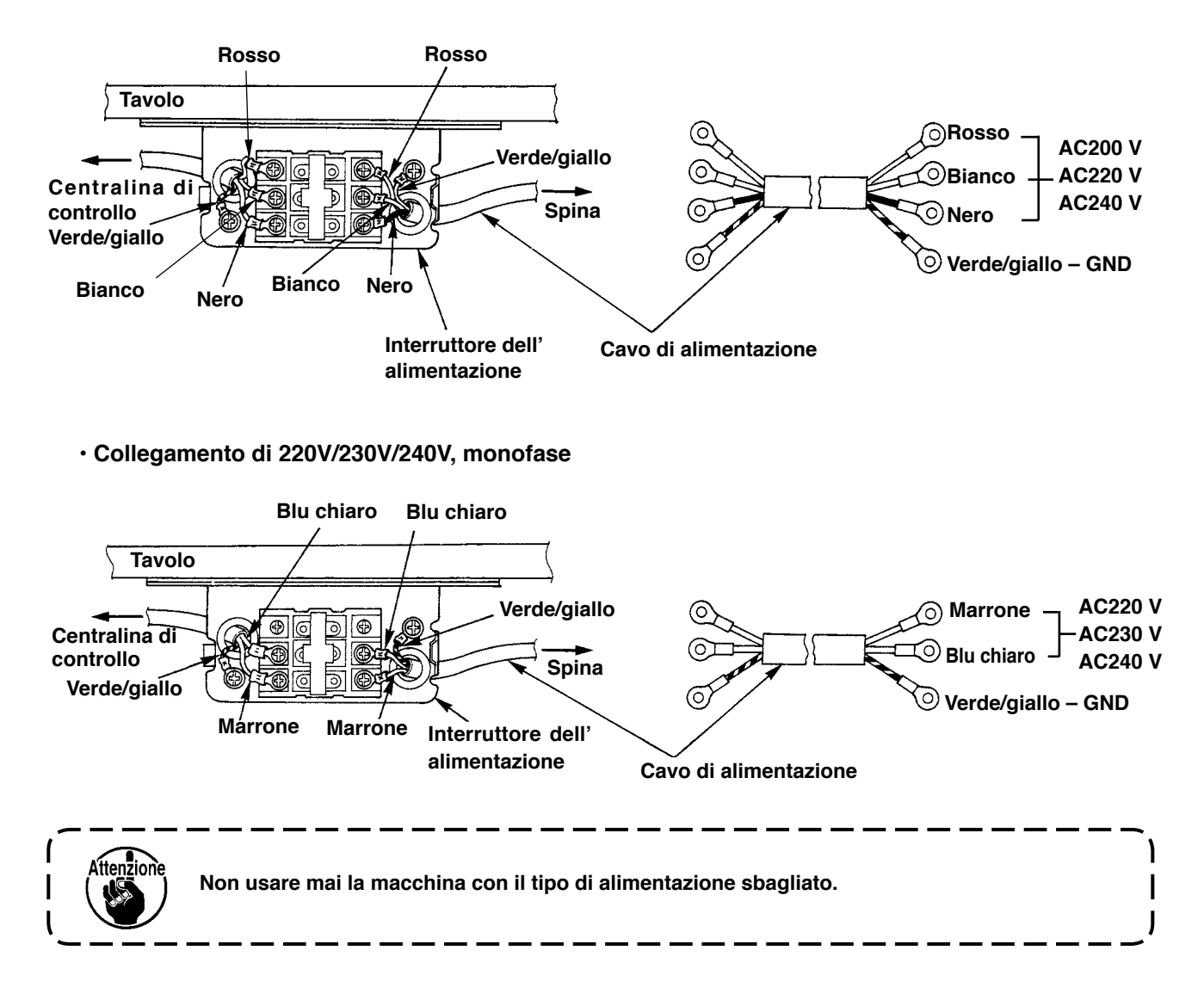

### 3-5 Installazione dell'unità principale della macchina per cucire

#### **AVVERTIMENTO:**

Per evitare possibili incidenti causati dalla caduta della macchina per cucire, eseguire il lavoro in due persone o più quando la macchina viene spostata.

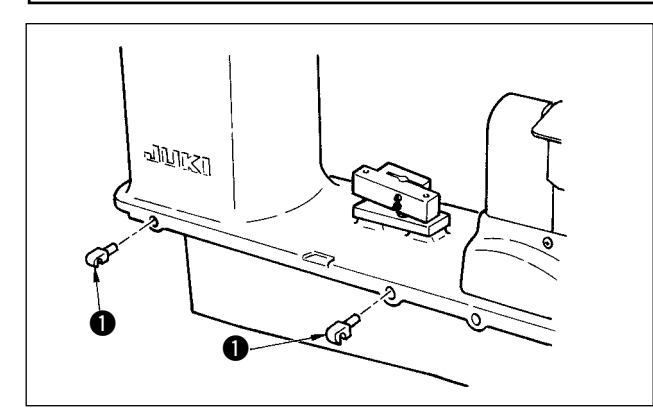

Inserire i cardini **1** nei fori nel telaio e posizionare la testa della macchina sul tavolo.

### 3-6 Installazione del coperchio

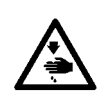

#### **AVVERTIMENTO:**

Quando si inclina o solleva la testa della macchina per cucire, effettuare le operazioni facendo attenzione che le dita non vengano intrappolate nella macchina. Inoltre, al fine di evitare possibili ferimenti causati dall'avvio improvviso della macchina, spegnere la macchina prima di iniziare le operazioni.

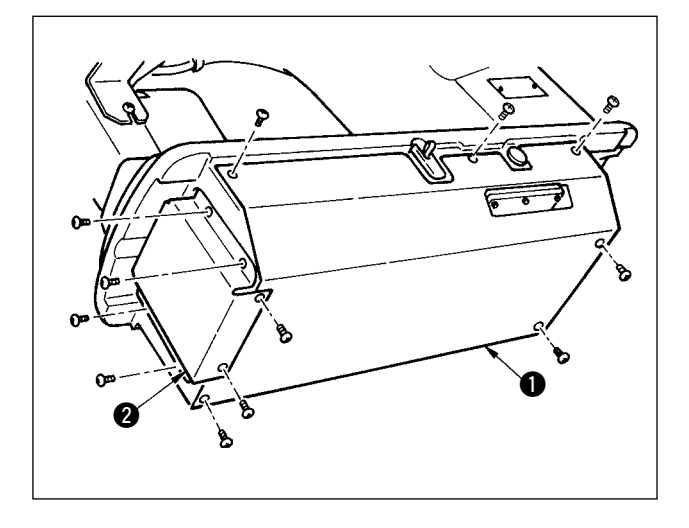

Inclinare lentamente la testa della macchina e installare il coperchio inferiore **()** e il coperchio del trasporto inferiore **(2)**.

### (3-7 Installazione del fermo per la prevenzione dell'inclinazione

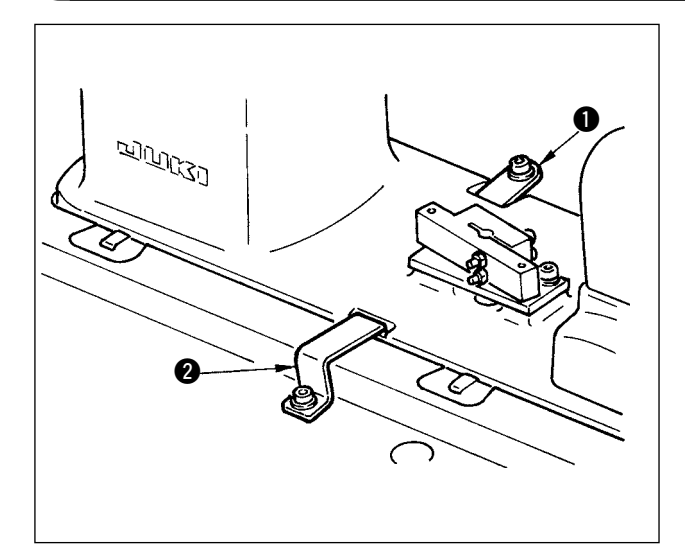

Installare la piastra d'arresto A ① e la piastra d'arresto B ② per la prevenzione dell'inclinazione.

### 3-8 Installazione del pannello operativo

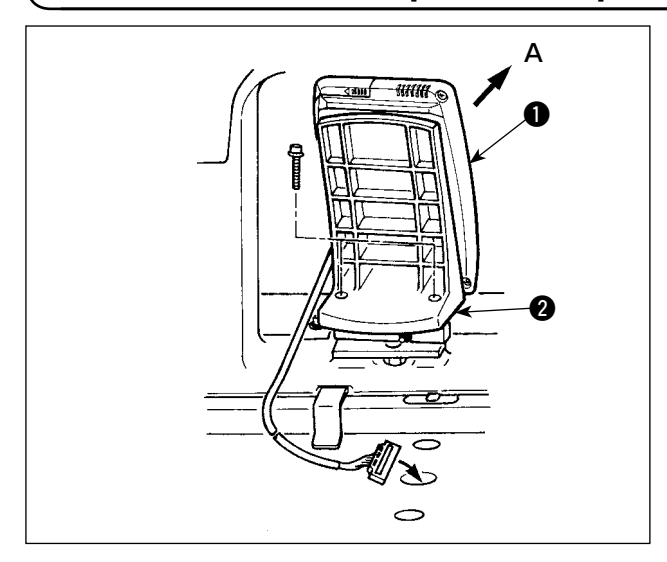

Fissare la piastra di montaggio del pannello 2 alla base sul telaio.

Installare il pannello operativo ① con un magnete e fare passare il cavo attraverso il foro nel tavolo.

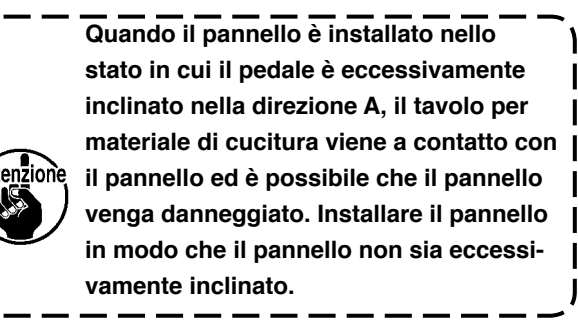

# 3-9 Collegamento dei cavi

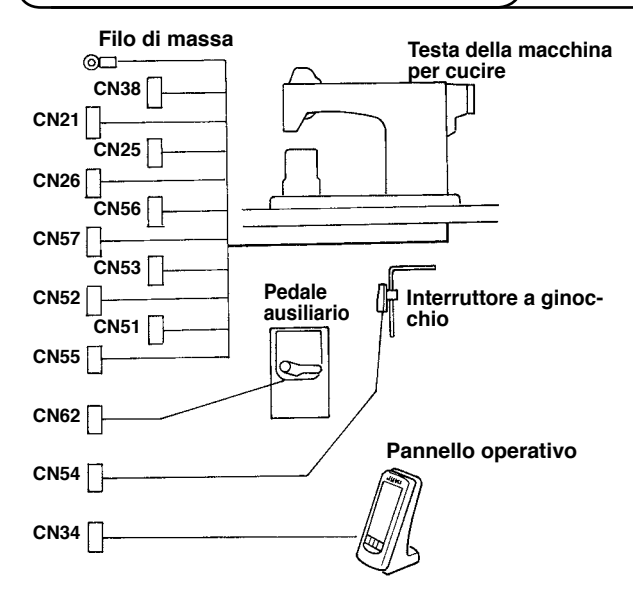

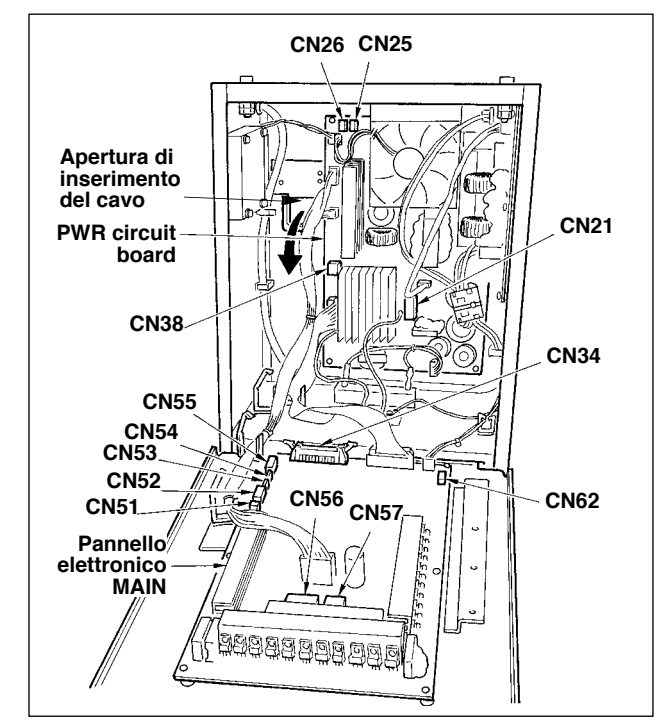

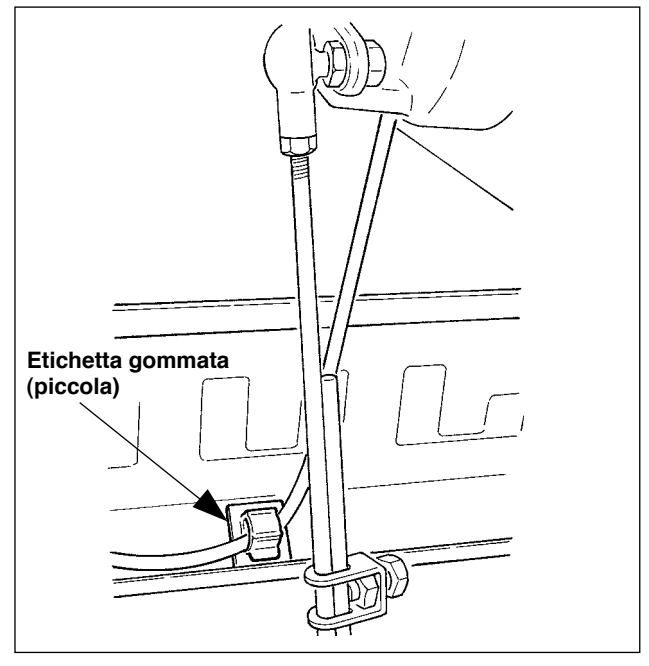

| Morsetto | Numero de poli   | Nome de cavo                                 |
|----------|------------------|----------------------------------------------|
| CN38     | Bianco a 4 poli  | Cavo di alimentazione del motore principale  |
| CN21     | Bianco a 9 poli  | Cavo del codificatore del motore principale  |
| CN25     | Rosso a 2 poli   | Cavo del ventilatore del trasporto superiore |
| CN26     | Rosso a 2 poli   | Cavo del ventilatore del trasporto inferiore |
| CN56     | Bianco a 10 poli | Cavo del motore del trasporto                |
| CN57     | Bianco a 6 poli  | Cavo del motore del trasporto ausiliario     |
| CN53     | Bianco a 6 poli  | Cavo de trasmissione della testa 1           |
| CN52     | Bianco a 4 poli  | Cavo de trasmissione della testa 2           |
| CN51     | Bianco a 2 poli  | Cavo dell'alzapiedino                        |
| CN55     | 10 poli          | Cavo della scheda di circuito stampato DATA  |
| CN62     | Giallo a 4 poli  |                                              |
| CN54     | Rosso a 4 poli   |                                              |
| CN34     | 26 poli          |                                              |

- Rimuovere il cavo del pedale ausiliario e inserire il cavo nella centralina di controllo dall'apertura di inserimento del cavo. Fare passare il cavo del pedale ausiliario attraverso il lato posteriore del pedale ausiliario e inserirlo nella centralina di controllo dal foro A posto sul lato inferiore del sensore del pedale.
- Fissare il cavo del pedale ausiliario con l'etichetta gommata (piccola) in modo che il cavo non si muova.
- Collegare CN38, 21, 25 e 26 alla scheda di circuito stampato PWR. CN25 e 26 possono essere collegati all'una o all'altra.

Collegare gli altri alla scheda di circuito stampato MAIN.

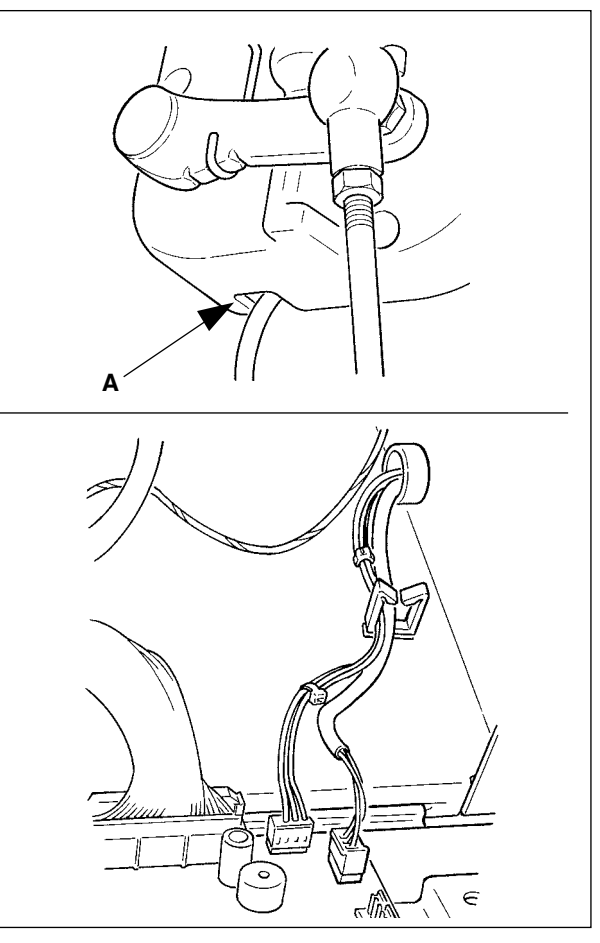

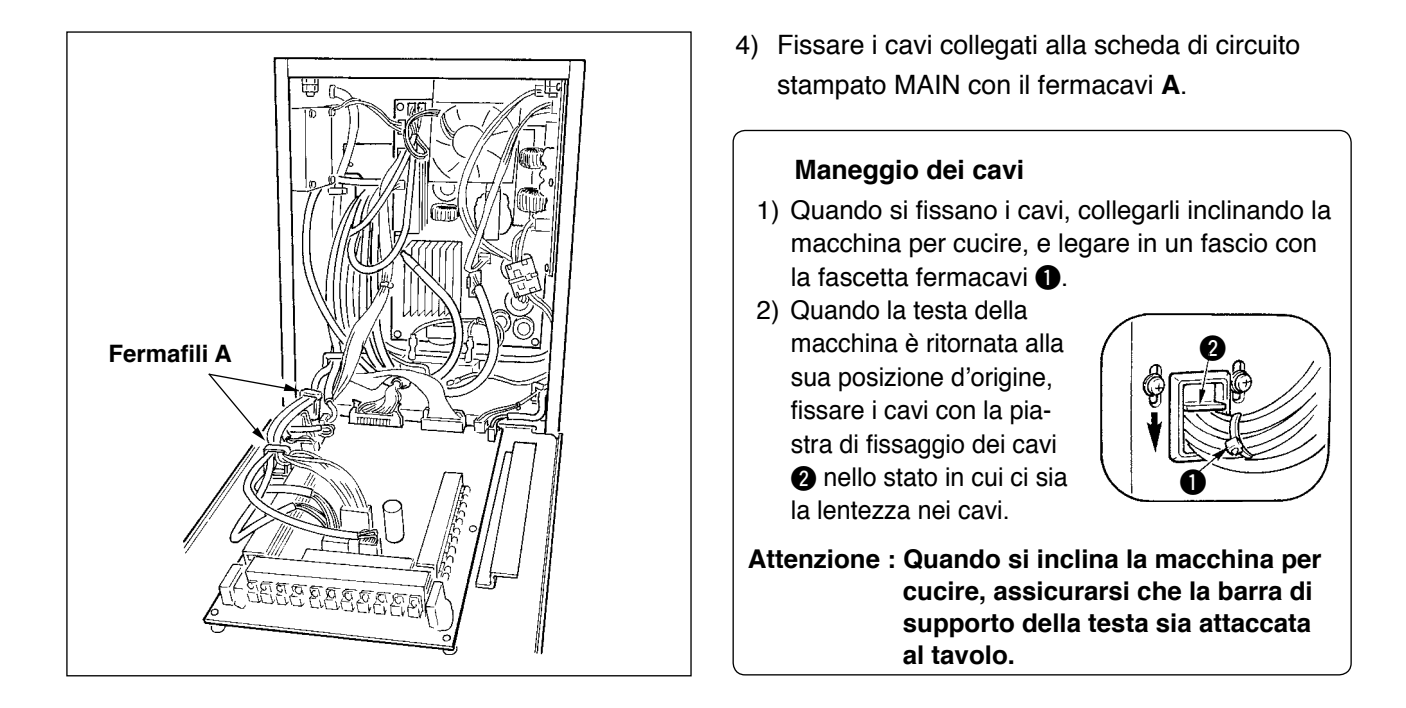

### 3-10 Installazione della piastra ausiliaria della placca ago

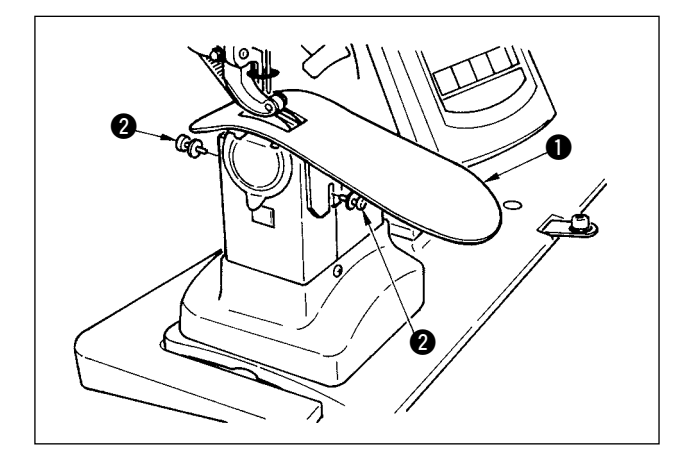

Allentare le due viti 2), inserire la piastra ausiliaria della placca ago 1) e fissarla.

Attenzione Attenzione Attenzione Regolare l'altezza in modo che la superficie superiore della piastra ausiliaria della placca ago sia allineata a quella della placca ago. Se l'altezza non è corretta, il materiale sbatte e la quantità di trasporto non è stabile.

### 3-11 Installazione dell'asta guidafilo

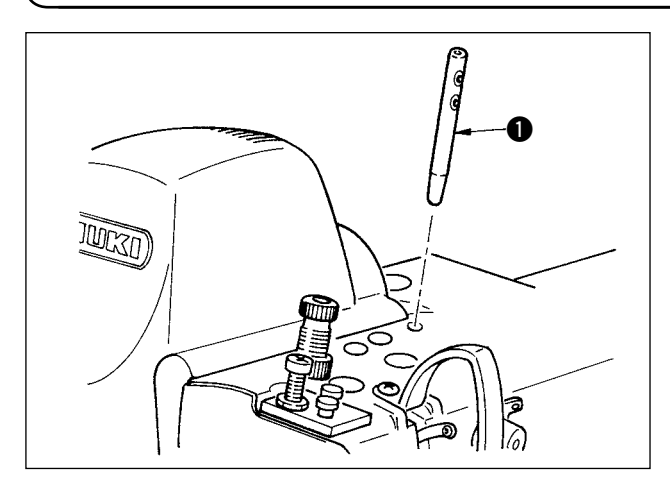

Inserire saldamente l'asta guidafilo **①** in modo che i due fori laterali siano volti verso il davanti nella direzione dell'operatore.

# 3-12 Installazione del portafilo

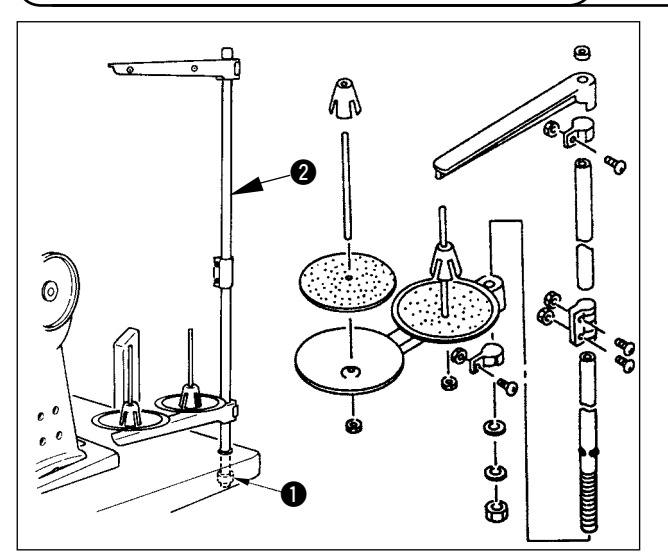

- Montare l'insieme del portafilo e inserirlo nel foro posto sul lato destro superiore del tavolo.
- 2) Stringere il controdado **1** in modo che l'insieme del portafilo non si muova.
- Quando il cablaggio ad una presa di alimentazione aerea è possibile, fare passare il cavo di alimentazione attraverso l'interno dell'asta del portafilo 2.

#### 3-13 Montaggio del tavolo per materiale di cucitura (Tavolo superiore per materiale di cucitura)

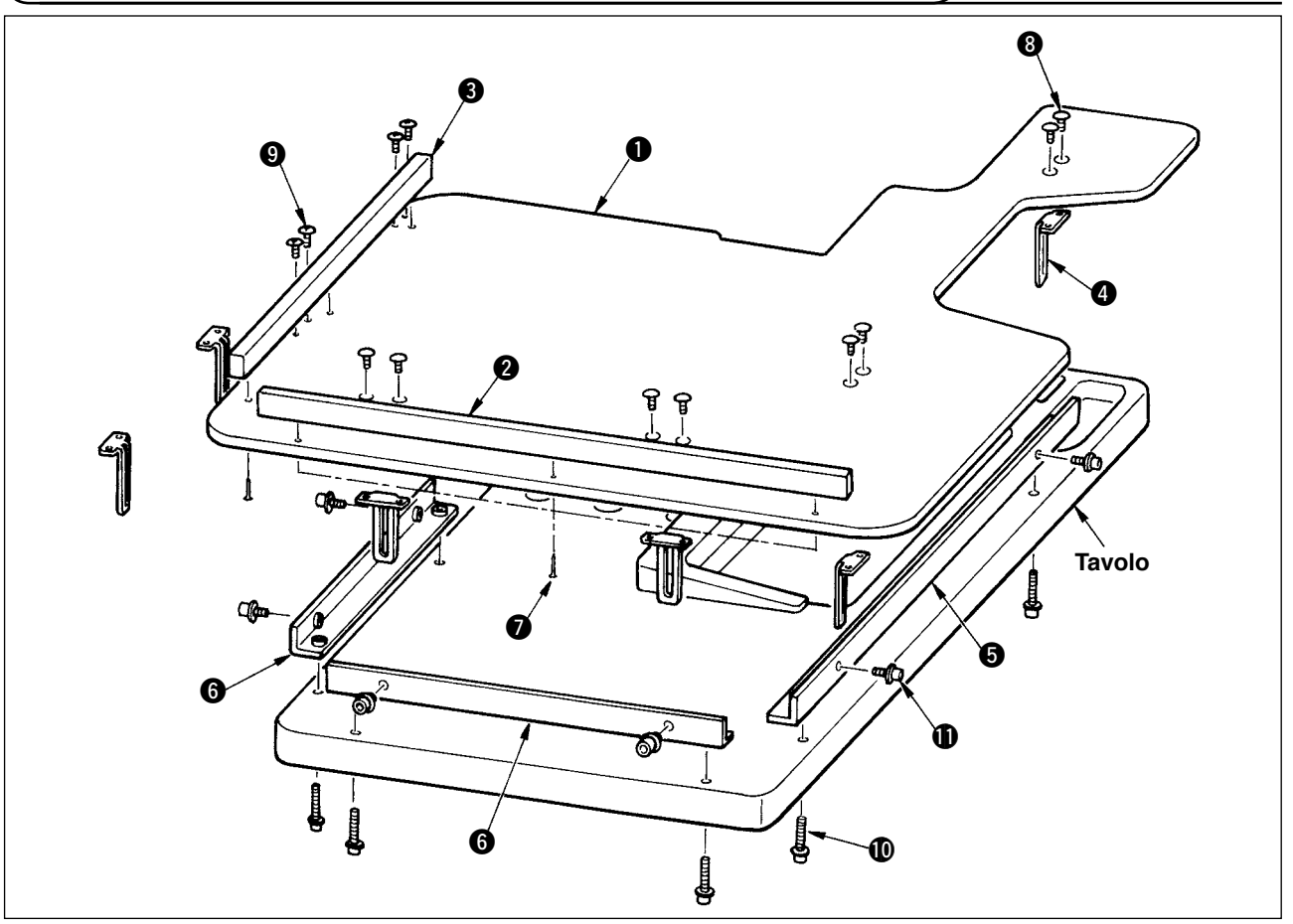

- 1) Installare la guida del bordo A 2 e B 3 sul tavolo per materiale di cucitura 1 con 3 pezzi di vite per legno 7 per ciascuna.
- 2) Stringere temporaneamente la base A (5) e la base B (6) sul tavolo con le viti (10).
- 3) Stringere temporaneamente la piastra di regolazione 4 con le 8 viti 8 e le 4 viti 9.
- 4) Posizionare il tavolo per materiale di cucitura ① sulla base e stringerlo temporaneamente con la vite ①.
- 5) Stringere le viti (3), (9) e (10) controllando l'intera posizione.

liferimento

6) Allentare la vite (1) e stringerla secondo l'altezza che si desidera.

Ci sono la misura standard e quella lunga per la regolazione della piastra. Quando si desidera fare più alto il tavolo per materiale di cucitura, sostituire la piastra di misura standard con quella di misura lunga.

# 4. PREPARAZIONE DA EFFETTUARE PRIMA DELLA CUCITURA

# 4-1 Posizionamento ago

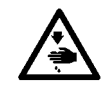

#### **AVVERTIMENTO:**

Al fine di evitare ferimenti causati dall'avvio improvviso della macchina, spegnere la macchina ed assicurarsi in anticipo che il motore abbia completamente cessato di ruotare.

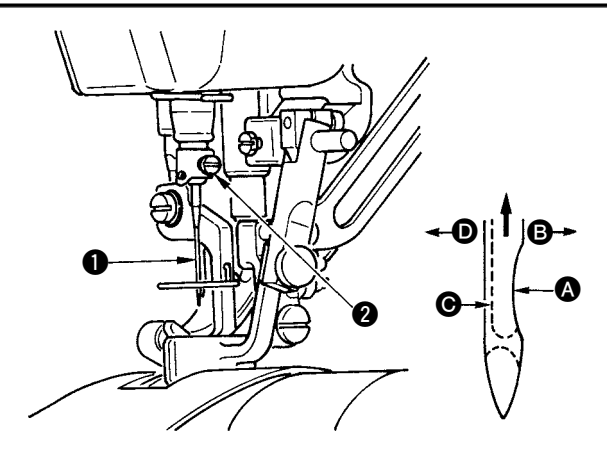

# 4-2 Infilatura del filo dell'ago

- Girare il volantino per sollevare la barra ago fino al punto più alto della sua corsa.
   Allenture la vite O a tenere l'ana O ana la sua
- Allentare la vite 2, e tenere l'ago 1 con la sua parte incava A volta esattamente verso destra, nel senso 3.
- Inserire l'ago a fondo nel foro nella barra ago, nel senso della freccia, finché il fondo del foro sia raggiunto.
- 4) Stringere la vite 2 saldamente.
- 5) Assicurarsi che la scanalatura lunga G dell'ago sia volta esattamente verso sinistra, nel senso D.

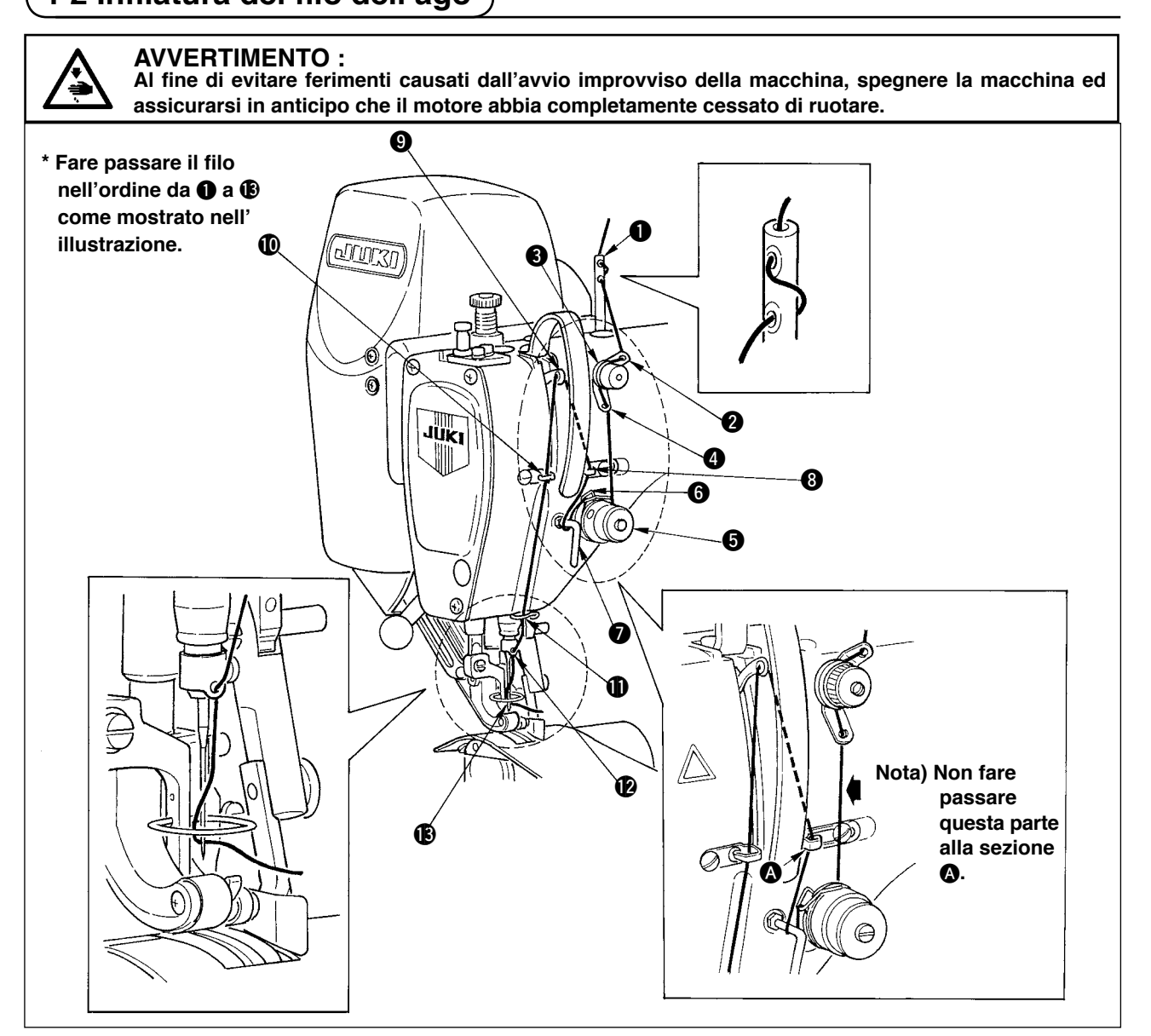

# 4-3 Avvolgimento del filo della bobina

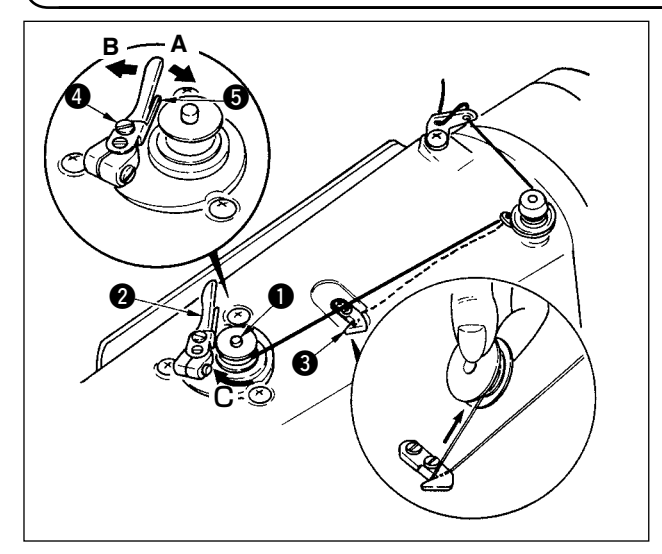

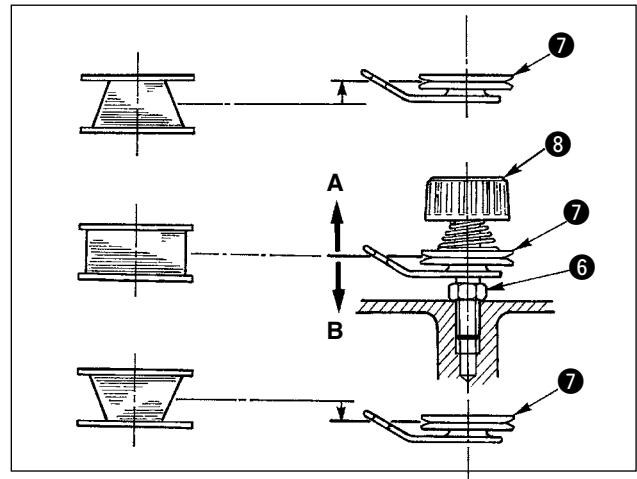

- Inserire la bobina nell'albero dell'avvolgibobina
   il più possibile.
- Fare passare il filo della bobina estratto dal rocchetto posto sul lato destro del portafilo seguendo l'ordine come mostrato nella figura sulla sinistra. Avvolgere quindi in senso orario l'estremità del filo della bobina intorno alla bobina diverse volte.
   (In caso della bobina di alluminio, dopo aver avvolto in

re in senso antiorario il filo che viene dal regolatore di tensione del filo diverse volte per avvolgere il filo della bobina con facilità.)

- Premere il chiavistello a scatto dell'avvolgibobina anel senso A ed avviare la macchina per cucire. La bobina gira nel senso C e il filo della bobina viene avvolto. L'albero dell'avvolgibobina si ferma automaticamente non appena l'avvolgimento è finito.
- 4) Rimuovere la bobina e tagliare il filo della bobina con la piastra di sostegno tagliafilo 3.
- 5) Per regolare la quantità di avvolgimento del filo della bobina, allentare la vite di fissaggio (4) e spostare la piastra di regolazione dell'avvolgibobina (5) nel senso
  - A o B. Stringere quindi la vite di fissaggio 4.
     Nel senso A : Diminuzione
     Nel senso B : Aumento
- 6) In caso che il filo della bobina non sia avvolto uniformemente sulla bobina, allentare il dado G e girare il regolatore di tensione del filo della bobina per regolare l'altezza del disco di tensione del filo
  7.
- Solitamente il disco di tensione del filo viene posizionato in maniera tale che il centro della bobina sia alto come il centro del disco.
- Spostare la posizione del disco di tensione del filo nel senso A come mostrato nella figura sulla sinistra quando la quantità di avvolgimento del filo della bobina sulla parte inferiore della bobina è eccessiva e nel senso B come mostrato nella figura sulla sinistra quando la quantità di avvolgimento del filo della bobina sulla parte superiore della bobina è eccessiva.
   Al termine della regolazione, stringere il dado .
- 7) Per regolare la tensione dell'avvolgibobina, girare il dado di tensione del filo (8).

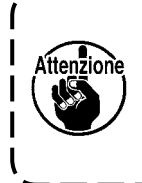

- Quando si avvolge il filo della bobina, iniziare l'avvolgimento nello stato in cui il filo tra la bobina e il disco di tensione del filo sia teso.
   Quando si avvolge il filo della bobina nello stato in cui la cucitura non viene effettuata, rimuovere la cucitura non viene effettuata.
- il filo dell'ago dal percorso di filo del tirafilo e rimuovere la bobina dal crochet.
- 3. C'è la possibilità che il filo tirato fuori dal portafilo venga allentato a causa dell'influenza (direzione) del vento ed è possibile che il filo venga impigliato nel volantino. Fare attenzione alla direzione del vento.

### 4-4 Inserimento della bobina nella capsula

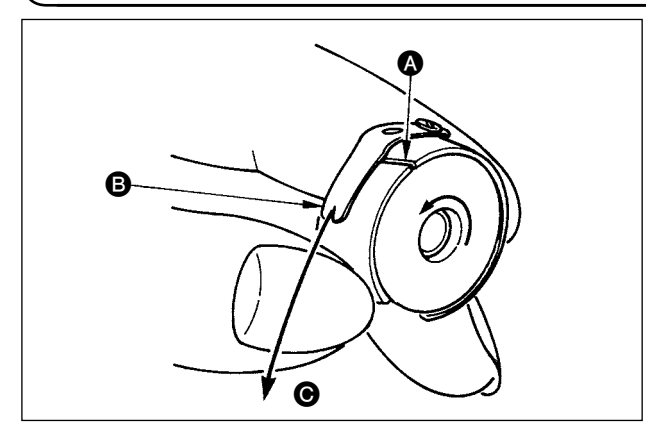

- Installare la bobina nella capsula in modo che la direzione di avvolgimento del filo sia in senso orario.
- 2) Far passare il filo attraverso la fenditura di filo (A), e tirare il filo nel senso (B).

Con questa operazione, il filo passerà sotto la molla di tensione e verrà fuori dalla tacca **B**.

# 4-5 Posizionamento e rimozione della capsula della bobina

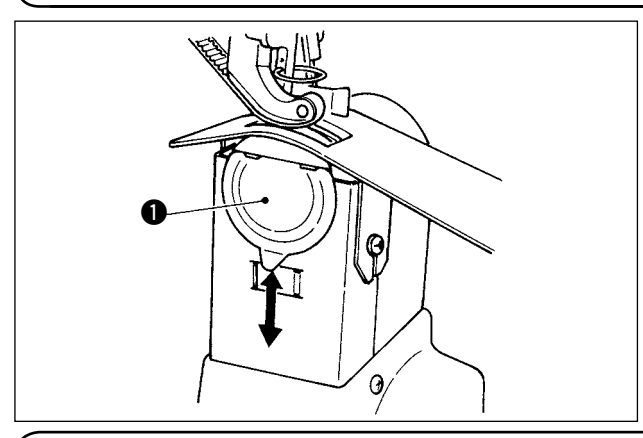

Per posizionare e rimuovere la capsula della bobina, fare scorrere il coperchio **①** su o giù.

- 1. Quando si posiziona la capsula della bobina, inserirla il più possibile. Se l'inserimento è insufficiente, è possibile che la capsula della bobina cada durante la cucitura.
  - 2. Aver cura di chiudere il coperchio quando si avvia la macchina per cucire. C'è pericolo che il tessuto venga arrotolato nella capsula della bobina o qualcosa di simile.

### 4-6 Regolazione della tensione del filo

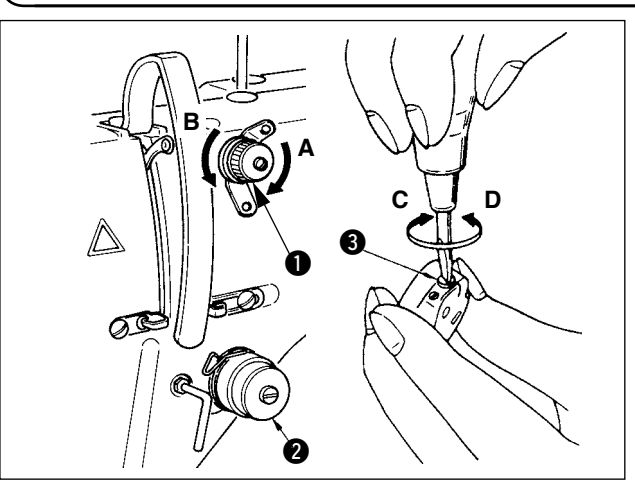

### 4-7 Regolazione della molla tirafilo

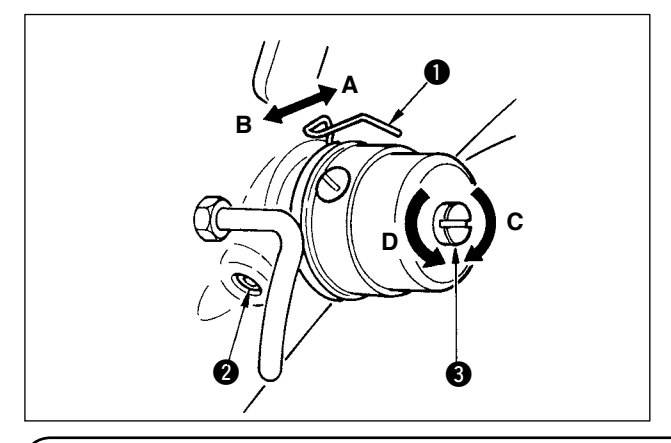

#### Girarlo in senso antiorario (senso B) e la lunghezza del filo sarà allungata.

[Regolazione della tensione del filo dell'ago]
1) Girare in senso orario (senso A) il dado di tensione del filo No.1 • e la lunghezza del filo rimanente alla punta dell'ago dopo il taglio del filo sarà accorciata.

 3) La tensione del filo della tensione del filo No.2
 2) viene impostata con il pannello operativo. Per ulteriori dettagli, consultare <u>"6-6 (3) Modifica della tensione del filo dell'ago" p.31</u>.

#### [Regolazione della tensione del filo della bobina]

- Girare in senso orario (senso C) la vite di tensione del filo 3 e la tensione del filo della bobina viene aumentata.
- 2) Girarla in senso antiorario (senso **D**) e la tensione viene diminuita.

#### [Modifica della quantità di corsa della molla tirafilo 1]

- 1) Allentare la vite di fissaggio 2 nella base di tensione del filo.
- 2) Girare in senso orario (senso **A**) l'intera tensione del filo e la quantità di corsa viene aumentata.
- 3) Girarla in senso antiorario (senso **B**) e la quantità di corsa viene diminuita.
- [Quando si modifica la pressione della molla tirafilo 1]
- Mettere un cacciavite sottile nella fenditura dell'asta di tensione del filo 3 e girarla con la vite 2 serrata.
- Girare in senso orario (senso C) l'asta di tensione del filo e la pressione viene aumentata, e girarla in senso antiorario (senso D) e la pressione viene diminuita.

### 4-8 Regolazione della guida del punto

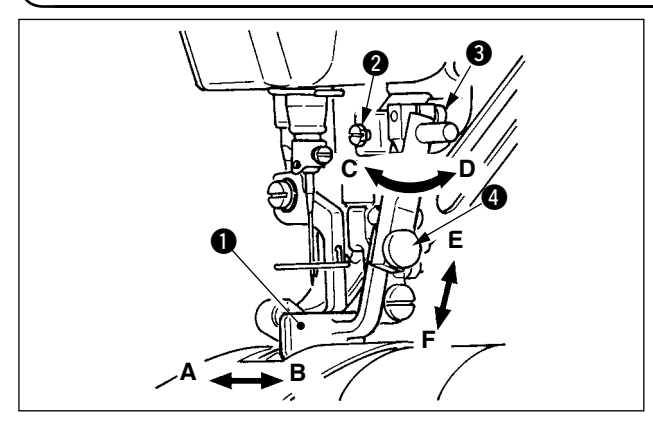

- Quando la vite di fissaggio 2 è allentata, la regolazione fine nella direzione (A-B) della posizione della guida del punto 1 può essere effettuata. Al termine della regolazione, stringere saldamente la vite di fissaggio 2.
- Quando la vite di fissaggio (3) è allentata, la regolazione fine nella direzione (A-B e C-D) della posizione della guida del punto (1) può essere effettuata. Al termine della regolazione, stringere saldamente la vite di fissaggio (3).
- Quando la vite di fissaggio 4 è allentata, la regolazione fine nella direzione (E-F) della posizione della guida del punto 1 può essere effettuata. Al termine della regolazione, stringere saldamente la vite di fissaggio 4.

# **5. USO DEL PANNELLO OPERATIVO**

### 5-1 PREFAZIONE

#### 1) Genere di dati di cucitura trattati con il IP-420

| Nome del modello di cucitura | Descrizione                                                                      |  |
|------------------------------|----------------------------------------------------------------------------------|--|
| Dati a format vettore        | Archivio la cui estensione è ".VDT"                                              |  |
|                              | Leggere dalla carta di memoria. 99 modelli di cucitura max possono essere usati. |  |
| Dati di parametro            | Archivio la cui estensione è ".EPD"                                              |  |
|                              | Leggere dalla carta di memoria. 99 modelli di cucitura max possono               |  |
|                              | essere usati.                                                                    |  |

#### 2) Per utilizzare i dati per la DP-2100 (dati VDT e dati EPD)

Inserire un media nel IP-420 e selezionare il modello di cucitura No. xxx dai dati VDT o dati EPD.

#### 3) Struttura del folder della carta di memoria

Memorizzare ciascun archivio negli elenchi sottostanti della carta di memoria.

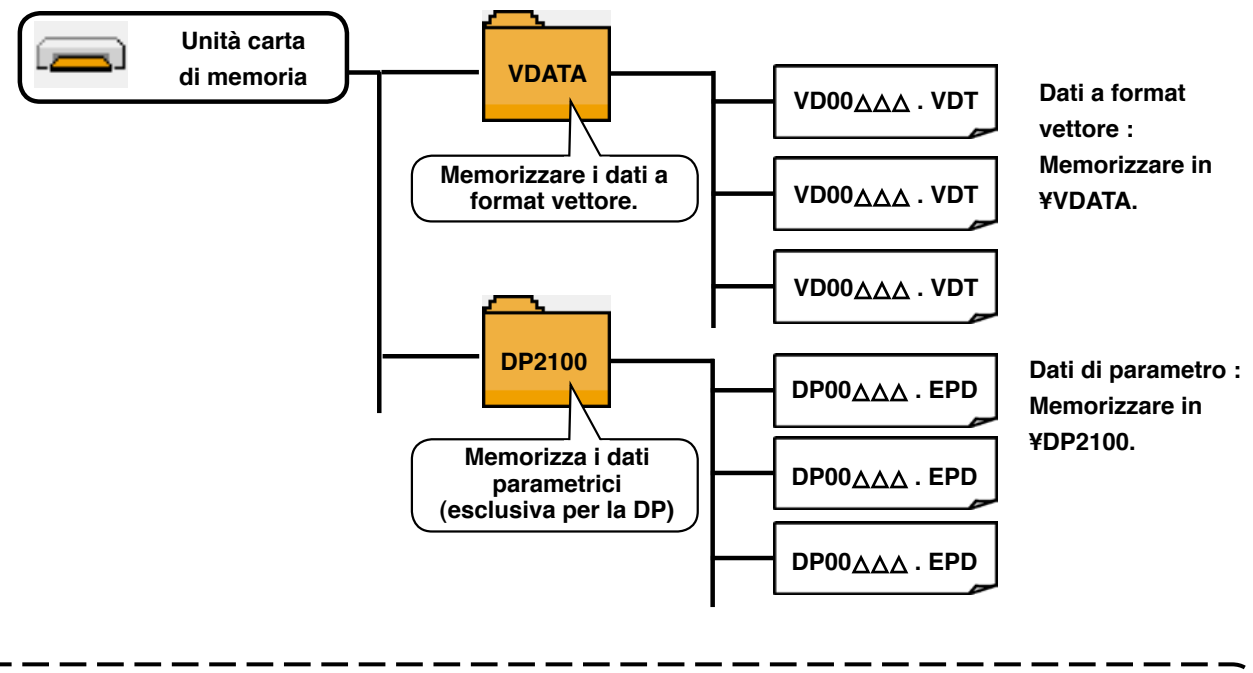

#### 4) CompactFlash (TM)

#### ■ Inserimento del CompactFlash (TM)

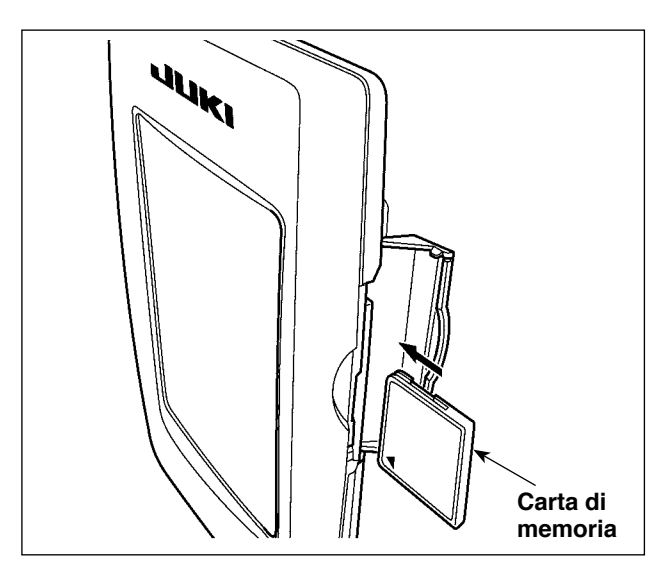

- Volgere il lato con l'etichetta del CompactFlash(TM) verso questo lato (posizionare la tacca del bordo indietro) e inserire la parte che ha un foro piccolo nel pannello.
- Dopo aver posizionato la carta di memoria, chiudere il coperchio. Chiudendo il coperchio, l'accesso è possibile.
   Se la carta di memoria e il coperchio vengono a contatto l'uno con l'altro e il coperchio non si

chiude, controllare le seguenti materie.

- La carta di memoria è sicuramente premuta finché tocchi il fondo ?
- Il senso di inserimento della carta di memoria è corretto ?
- 1. Quando il senso di inserimento della carta di memoria è sbagliato, il pannello e la carta di memoria possono essere danneggiati.
- 2. Non inserire nessun articolo tranne il CompactFlash(TM).
- ione 3. Lo slot del media nel IP-420 è compatibile con il CompactFlash (TM) da 2GB o meno.
  - Lo slot del media nel IP-420 supporta il FAT16 che è il format del CompactFlash (TM). Il FAT32 non è supportato.
  - Avere cura di usare il CompactFlash(TM) formattato con il IP-420. Per la procedura di formattazione del CompactFlash(TM), vedere "19. Effettuazione della formattazione della carta di memoria", p.156.

#### Rimozione del CompactFlash (TM)

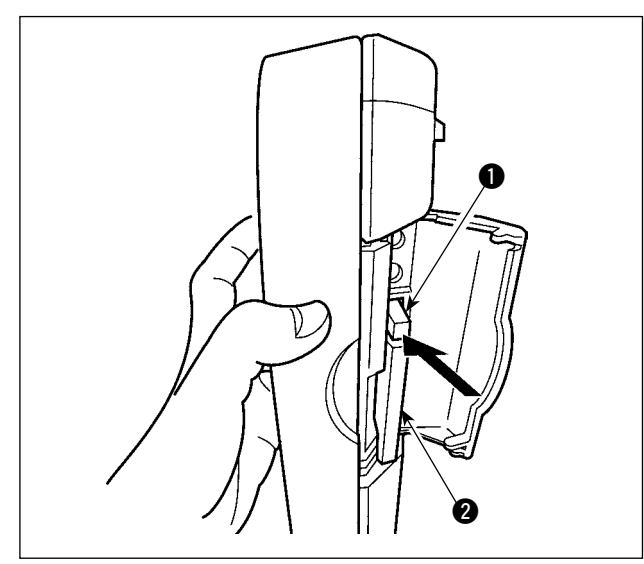

 Tenere il pannelo manualmente, aprire il coperchio e premere la leva di rimozione della carta di memoria 1. La carta di memoria 2 viene espulsa.

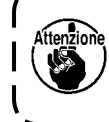

Quando la leva **()** viene premuta fortemente, la carta di memoria **(2)** può essere rotta sporgendo e cadendo.

2) Quindi estrarre la carta di memoria **2** per completare la rimozione.

#### 5) Porta USB

#### Inserimento di un dispositivo nella porta USB

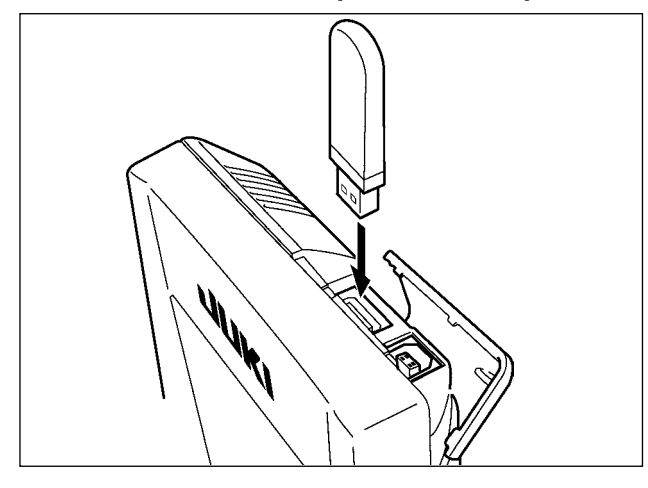

Fare scorrere il coperchio superiore ed inserire il dispositivo USB nella porta USB. Quindi, copiare i dati da usare dal dispositivo USB sul corpo principale.

Dopo il completamento della copiatura dei dati, rimuovere il dispositivo USB.

#### Scollegamento di un dispositivo dalla porta USB

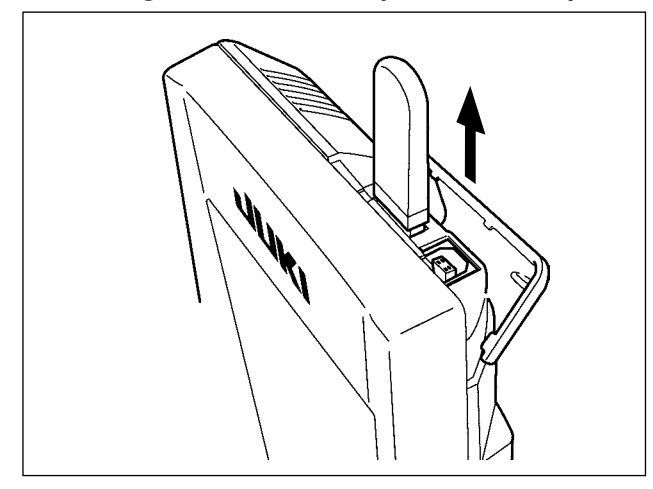

Rimuovere il dispositivo USB. Rimettere il coperchio a posto.

Precauzioni da adottare quando si usa la carta di memoria

- Non bagnare o toccarlo con le mani bagnate. Incendio o scosse elettriche saranno causate.
- Non piegarlo, o applicare forza o colpo forte ad esso.
- Non effettuare mai smontaggio o modifiche di esso.
- Non mettere il metallo alla parte di contatto di esso. I dati possono scomparire.

Evitare di conservarlo o usarlo nei luoghi sottostanti.
 Luogo di alta temperatura o umidità / Luogo dove si verificano fenomeni di condensa
 Luogo polveroso / Luogo dove è probabile che si verifichi elettricità statica o rumore elettrico

- 1) Precauzioni da prendere nella manipolazione di dispositivi USB
  - Non lasciare il dispositivo USB o il cavo USB collegato alla porta USB quando la macchina per cucire è in funzione. La vibrazione della macchina può danneggiare la sezione di porta con conseguente perdita di dati memorizzati sul dispositivo USB o rottura del dispositivo USB o della macchina per cucire.
  - Non inserire/rimuovere un dispositivo USB durante la lettura/scrittura del programma o dei dati di cucitura. Ciò può causare la rottura dei dati o il malfunzionamento.
  - Quando lo spazio di memoria di un dispositivo USB è diviso, solo una partizione è accessibile.
  - Alcuni tipi di dispositivi USB potrebbero essere non riconosciuti correttamente da questa macchina per cucire.
  - La JUKI declina ogni responsabilità per perdita di dati memorizzati sul dispositivo USB causata dall'uso del dispositivo con questa macchina per cucire.
  - Quando il pannello visualizza lo schermo di comunicazione o di elenco dei dati di modello di cucitura, l'azionamento del USB non è riconosciuto anche se si inserisce un media nello slot.
  - Per i dispositivi USB ed i media come le carte dei CF, fondamentalmente soltanto un dispositivo/media dovrebbe essere collegato/inserito alla/nella macchina per cucire. Quando due o più dispositivi/media sono collegati/inseriti, la macchina riconoscerà soltanto uno di loro. Consultare le caratteristiche tecniche del USB.
  - · Inserire fino in fondo il connettore USB nella porta USB sul pannello IP.
  - Non disattivare l'alimentazione, mentre i dati sull'USB flash drive sono in uso.

2 Caratteristiche tecniche del USB

- Conforme allo standard USB 1.1
- Dispositivi applicabili \*1 \_\_\_\_\_ Dispositivi di memorizzazione quali la memoria del USB, il mozzo del USB, FDD ed il lettore di schede
- Dispositivi non applicabili \_\_\_\_\_\_ azionamento CD, azionamento di DVD, unità disco MO, azionamento di nastro, ecc.
- Format supportato \_\_\_\_\_\_ FD (disco flessibile) FAT 12
- \_\_\_\_\_Altri (memoria del USB, ecc.) FAT 12, FAT 16, FAT 32
- Misura applicabile del media \_\_\_\_\_ FD (disco flessibile) 1,44MB, 720kB
- \_\_\_\_\_Altri (memoria del USB, ecc.) 4,1MB ~ (2TB)
- Riconoscimento degli azionamenti Per i dispositivi esterni quale un dispositivo USB, si accede al dispositivo che è riconosciuto in primo luogo. Tuttavia, quando un media è collegato allo slot incorporato del media, sarà data la massima priorità all'accesso a quel media. (Esempio: Se un media viene inserito nello slot del media, si accederà al media anche quando la memoria del USB è stata già collegata ta alla porta USB.)
- Limitazione sul collegamento \_\_\_\_\_10 dispositivi max (quando il numero di dispositivi di memorizzazione collegati alla macchina per cucire ha superato il numero massimo, 110 dispositivo di memorizzazione e successivi non saranno riconosciuti a meno che non siano scollegati una volta e ricollegati.)
- Consumo di corrente \_\_\_\_\_ Il consumo di corrente nominale dei dispositivi applicabili del USB è di 500 mA al massimo.
- \*1 : La JUKI non garantisce il funzionamento di tutti i dispositivi applicabili. Alcuni dispositivi potrebbero non funzionare a causa di un problema di compatibilità.

### 5-2 FUNZIONAMENTO FONDAMENTALE DEL PANNELLO OPERATIVO (IP-420)

#### (1) Configurazione del IP-420

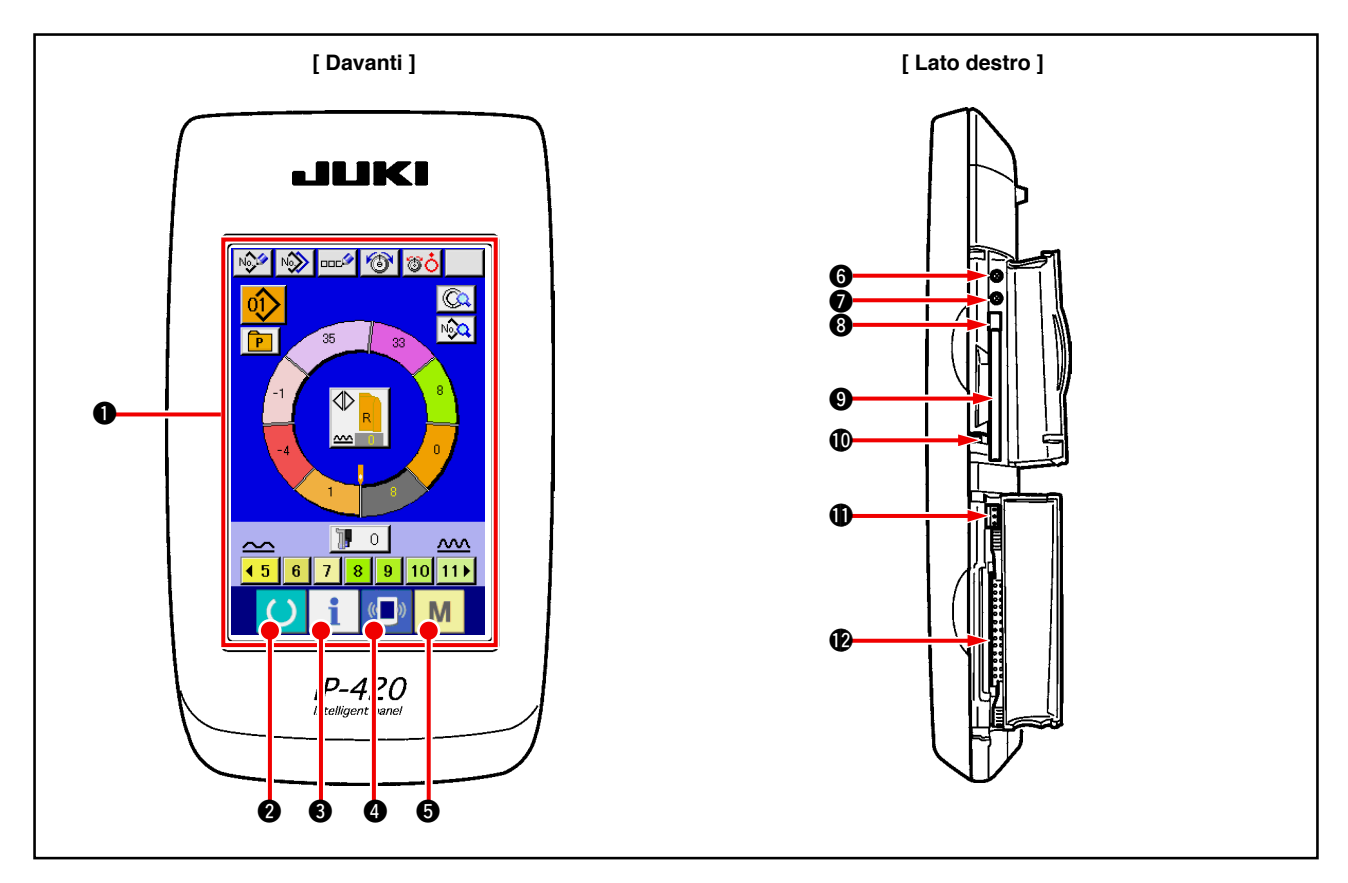

| Simbolo | Nóme                                                         | Descrizióne                                                                                                    |
|---------|--------------------------------------------------------------|----------------------------------------------------------------------------------------------------|
| 0       | Pannelo tattile • sezione di display LCD                     |                                                                                                    |
| 0       | Tasto READY                                                  | La commutazione tra lo schermo di immissione dei dati e lo schermo di cucitura viene effettuata.                                                                |
| 0       | 1 Tasto INFORMATION                                          | La commutazione tra lo schermo di immissione dei dati e lo schermo di informazione viene effettuata.                                                            |
| 4       | ( Tasto COMMUNICATION                                        | La commutazione tra lo schermo di immissione dei dati e lo schermo di comunicazione viene effettuata.                                                           |
| 0       | M Tasto MODE CHANGEOVER                                      | La commutazione tra lo schermo di immissione dei dati e lo<br>commutazione dello schermo che esegue le varie impostazioni<br>dettagliate può essere effettuata. |
| 6       | Controllo del contrasto                                      |                                                                                                    |
| 0       | Controllo della luminosità                                   |                                                                                                    |
| 8       | Pulsante per espulsione CompactFlash (TM)                    |                                                                                                    |
| 0       | Slot del CompactFlash (TM)                                   |                                                                                                    |
| Ø       | Interruttore di rilevazione del coperchio                    |                                                                                                    |
| Û       | Connettore per l'interruttore esterno                        |                                                                                                    |
| Ð       | Connettore per il collegamento della centralina di controllo |                                                                                                    |

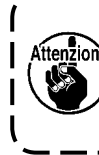

Premere leggermente il tasto che si desidera utilizzare sul pannello a sfioramento con la punta del dito per azionare il IP-420. Se lo si aziona con altri mezzi all'infuori della punta del dito, il IP-420 potrebbe malfunzionare o la superficie di vetro del pannello a sfioramento potrebbe essere graffiata o rotta.

١

I

I

J

### (2) Bottoni usati in comune

I bottoni che eseguono le operazioni comuni nei rispettivi schermi del IP-420 sono come descritti qui sotto.

| Pittogramma | Nóme                    | Descrizióne                                                                                                    |
|-------------|-------------------------|----------------------------------------------------------------------------------------------------|
| ×           | Bottone CANCEL          | Questo bottone chiude lo schermo rapido. In caso di cambiare lo schermo di modifica dei dati, il dato in corso di modifica può essere annullato. |
| <b>_</b>    | Bottone ENTER           | Questo bottone determina il dato cambiato.                                                                                                    |
|             | Bottone UP SCROLL       | Questo bottone fa scorrere il bottone o il display nel senso verso l'alto.                                                                       |
| •           | Bottone DOWN SCROLL     | Questo bottone fa scorrere il bottone o il display nel senso verso basso.                                                                        |
| 1/          | Bottone RESET           | Questo bottone esegue il rilascio dell'errore.                                                                                                   |
| Noth        | Bottone NUMBER INPUT    | Questo bottone visualizza i dieci tasti e l'immissione del numerale può essere effettuata.                                                       |
| 000         | Bottone CHARACTER INPUT | Questo bottone visualizza lo schermo di immissione del carattere.                                                                                |

# 6. FUNZIONAMENTO DELLA MACCHINA PER CUCIRE (VOLUME DI BASE PER IL MODO OPERATIVO COMPLETAMENTE SEMIAUTOMATICO)

# 6-1 Schermo di immissione dei dati

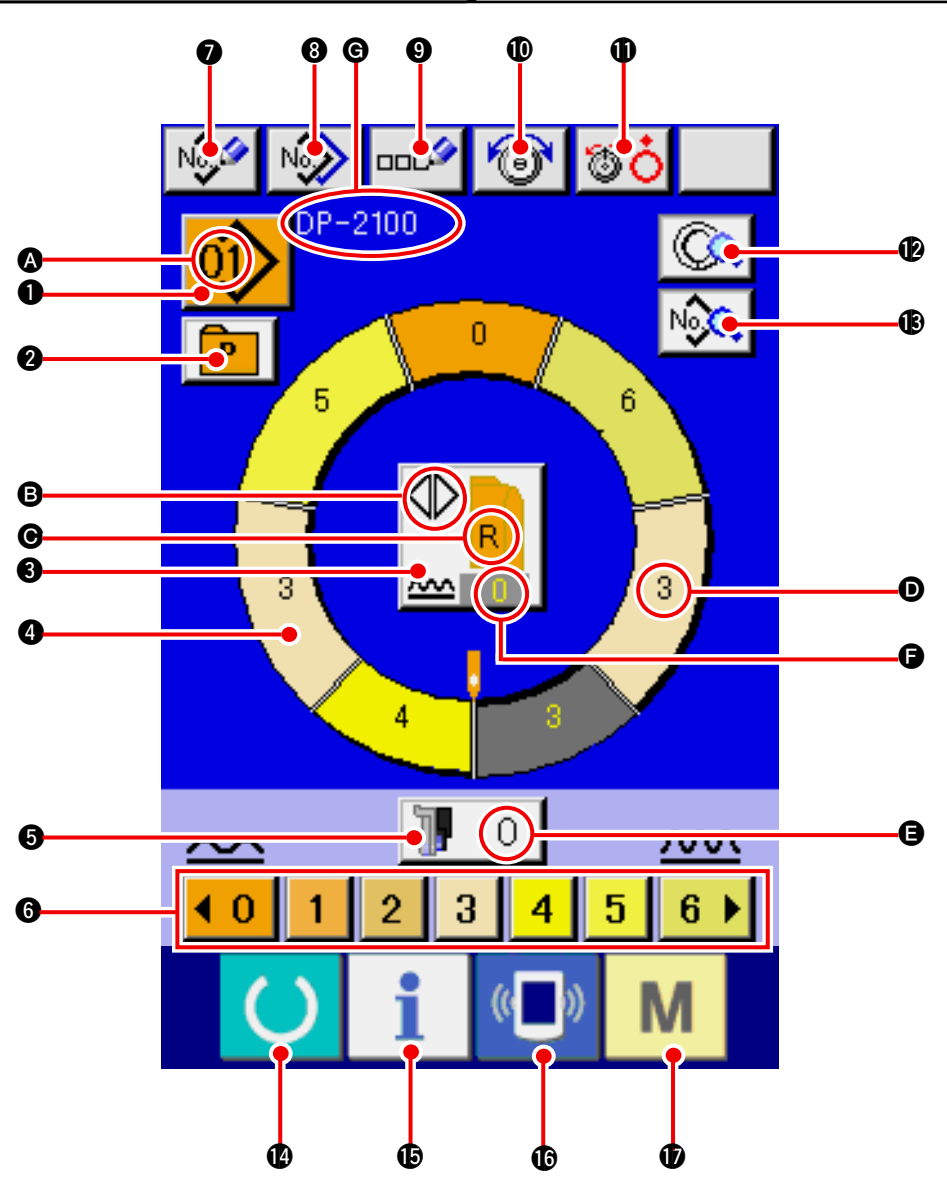

| No. | Bottone                  | Nome del bottone                                   | Descrizione                                                                                                    |
|-----|--------------------------|----------------------------------------------------|----------------------------------------------------------------------------------------------------|
| 0   |                          | Bottone PATTERN SELECTION                          | Il No. di modello in corso di selezione al momento viene<br>visualizzato sul bottone e quando il bottone viene premuto, lo<br>schermo PATTERN NO. CHANGE viene visualizzato. |
| 0   | P                        | Bottone DIRECT SELECTION                           | Quando il bottone viene premuto, lo schermo di lista dei<br>No. di modello che sono registrati nel bottone DIRECT<br>SELECTION viene visualizzato.                           |
| 6   |                          | Bottone LEFT/RIGHT/ALTER-<br>NATE SEWING SELECTION | Il metodo di commutazione del programma (per manica destra e manica sinistra) in corso di cucitura viene sele-<br>zionato.                                                   |
| 4   | $\bigcirc$               | Bottone STEP SELECTION                             | Quando il bottone viene premuto, il passo diventa nello stato di selezione.                                                                                                  |
| 6   | 10                       | Bottone SHIRRING AMOUNT<br>FOR AUXILIARY FEED      | Quando il bottone viene premuto, lo schermo di modifi-<br>ca della quantità di arricciatura per il trasporto ausiliario<br>viene visualizzato.                               |
| 6   | <b>40 1 2 3 4 5 6 </b> ▶ | Bottone SHIRRING AMOUNT                            | Quando il bottone viene premuto, la quantità di arricciatura del passo in corso di selezione viene modificata.                                                               |

| No. | Bottone       | Nome del bottone                         | Descrizione                                                                                                    |
|-----|---------------|------------------------------------------|----------------------------------------------------------------------------------------------------|
| 0   | No            | Bottone PATTERN NEW REGI-<br>STER        | Quando il bottone viene premuto, lo schermo di registra-<br>zione nuova del No. di modello viene visualizzato.                                                     |
| 8   | N             | Bottone PATTERN COPY                     | Quando il bottone viene premuto, lo schermo di copia dei dati di cucitura viene visualizzato.                                                                      |
| 9   | 000           | Bottone LETTER INPUT                     | Quando il bottone viene premuto, lo schermo di immissio-<br>ne della lettera viene visualizzato.                                                                   |
| Ø   | 1             | Bottone NEEDLE THREAD<br>TENSION SETTING | Quando il bottone viene premuto, lo schermo di modifica della tensione del filo dell'ago viene visualizzato.                                                       |
| 0   | <b>80</b>     | Bottone DISK RISE                        | Quando il bottone viene premuto, il disco di tensione del filo No. 1 si solleva.<br>(Spegnere la tensione di base durante l'attesa di U011.)                       |
| Ø   |               | Bottone STEP DETAILS                     | Quando il bottone viene premuto, la lista dei dati di cucitura corrispondenti al passo in corso di selezione viene visualizzata.                                   |
| B   | N             | Bottone SEWING DATA DI-<br>SPLAY         | La lista dei dati di cucitura corrispondenti al No. di model-<br>lo in corso di selezione viene visualizzata.                                                      |
| Ø   | C             | Tasto READY                              | La commutazione tra lo schermo di immissione dei dati e<br>lo schermo di cucitura viene effettuata.                                                                |
| Ð   | i             | Tasto INFORMATION                        | La commutazione tra lo schermo di immissione dei dati e<br>lo schermo di informazione viene effettuata.                                                            |
| ſ   | (( <b>)</b> ) | Tasto COMMUNICATION                      | La commutazione tra lo schermo di immissione dei dati e<br>lo schermo di comunicazione viene effettuata.                                                           |
| Ð   | М             | Tasto MODE                               | La commutazione tra lo schermo di immissione dei dati<br>e lo schermo di commutazione del modo per eseguire l'<br>impostazione dei vari dettagli viene effettuata. |

| Simbolo | Display | Nome del display                                          | Descrizione                                                                                                    |
|---------|---------|-----------------------------------------------------------|----------------------------------------------------------------------------------------------------|
| ۵       |         | Display PATTERN NO.                                       | II No. di modello viene visualizzato.                                                                                      |
| 6       |         | Display ALTERNATE SEWING                                  | Questo viene visualizzato quando la cucitura alternata è selezionata.                                                      |
| Θ       |         | Display LEFT/RIGHT SLEEVE                                 | Display R : Il programma per manica destra viene chiamato.<br>Display L : Il programma per manica sinistra viene chiamato. |
| D       |         | Display SHIRRING AMOUNT                                   | La quantità di arricciatura viene visualizzata.                                                                            |
| 9       |         | Display SHIRRING AMOUNT<br>FOR AUXILIARY FEED             | La quantità di arricciatura del trasporto ausiliario viene visualizzata.                                                   |
| G       |         | Display SHIRRING AMOUNT<br>INCREASE/DECREASE SET<br>VALUE | Il valore di impostazione dell'aumento/diminuzione della<br>quantità di arricciatura viene visualizzato.                   |
| G       |         | Display PATTERN NAME                                      | Il nome del modello viene visualizzato.                                                                                    |

# 6-2 Schermo di cucitura

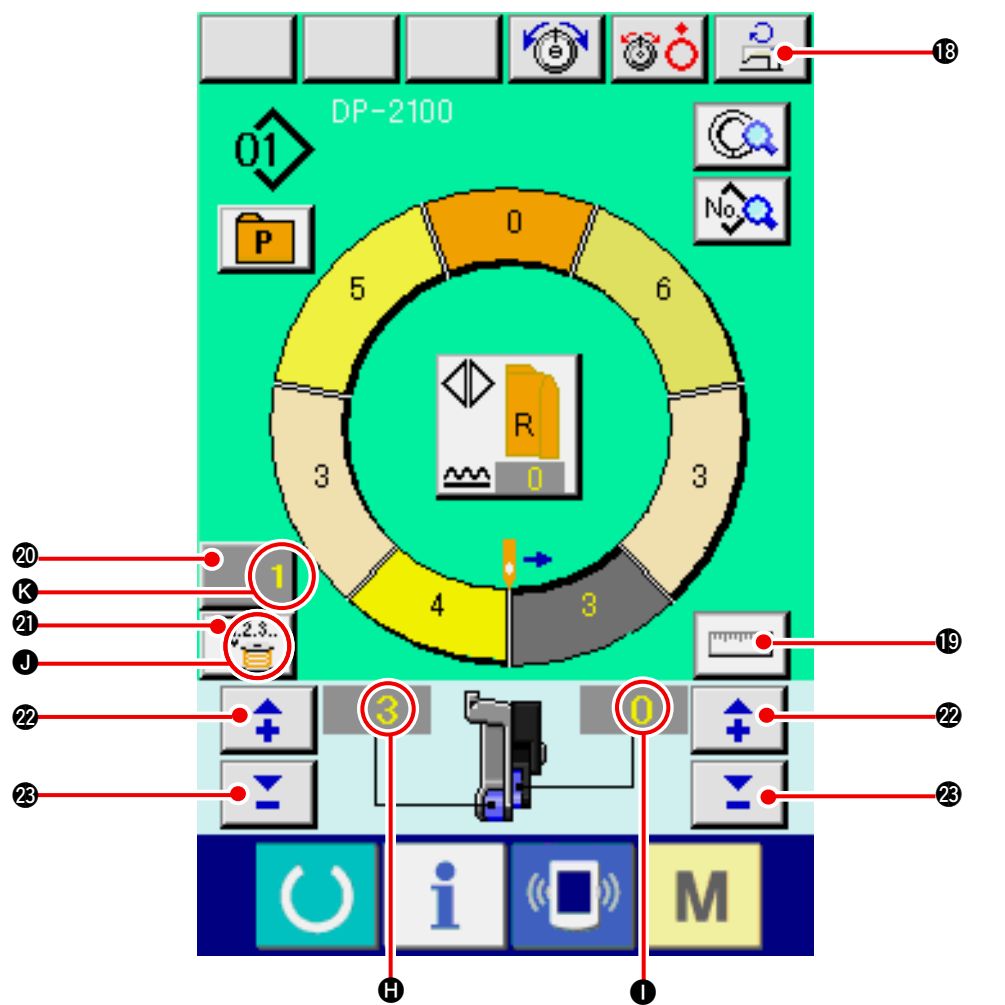

| No. | Bottone        | Nome del bottone                  | Descrizione                                                                                                    |
|-----|----------------|-----------------------------------|----------------------------------------------------------------------------------------------------|
| 13  | D <sub>0</sub> | Bottone MAX. SEWING SPEED SETTING | Quando il bottone viene premuto, lo schermo di impostazione della velocità di cucitura max. viene visualizzato.                                                                                                    |
| Ð   | ողորոր         | Bottone MEASURE                   | Quando il bottone viene premuto, la lunghezza di ciascun passo<br>viene misurata durante la cucitura e viene riflessa alla forma di<br>visualizzazione dell'icona del bottone di selezione del passo.                         |
| 2   | 1              | Bottone COUNTER SETTING           | Quando il bottone viene premuto, lo schermo di impostazione<br>del contatore della bobina/No. di pezzi viene visualizzato.<br>Questo schermo viene visualizzato quando si imposta a<br><u>"12. USO DEL CONTATORE" p.110</u> . |
| 2   | <u>V</u> 2.s   | Bottone COUNTER SELEC-<br>TION    | Quando il bottone viene premuto, il contatore della bobina/No.<br>di pezzi viene commutato. Questo schermo viene visualizzato<br>quando si imposta a <u>"12. USO DEL CONTATORE" p.110</u> .                                   |
| 2   | <b>+</b>       | Bottone "+"                       | Quando il bottone viene premuto, il numerale viene au-<br>mentato.                                                                                                    |
| Ø   | <b>_</b>       | Bottone "–"                       | Quando il bottone viene premuto, il numerale viene dimi-<br>nuito.                                                                                                    |

| Simbolo | Display | Nome del display                              | Descrizione                                                                                                    |
|---------|---------|-----------------------------------------------|----------------------------------------------------------------------------------------------------|
| •       |         | Display SHIRRING AMOUNT                       | La quantità di arricciatura viene visualizzata.                                                                                    |
| 0       |         | Display SHIRRING AMOUNT<br>FOR AUXILIARY FEED | La quantità di arricciatura del trasporto ausiliario viene visualizzata.                                                           |
| J       |         | Display COUNTER                               | DisplayV2.3.<br>il contatore della bobina è usato.<br>: Questo viene visualizzato quando il<br>contatore della bobina è usato.<br> |
| (3      |         | Display COUNTER SET VALUE                     | Il valore di impostazione del contatore viene visualiz-<br>zato.                                                                   |

# 6-3 Schermo di immissione dei dati di dettagli

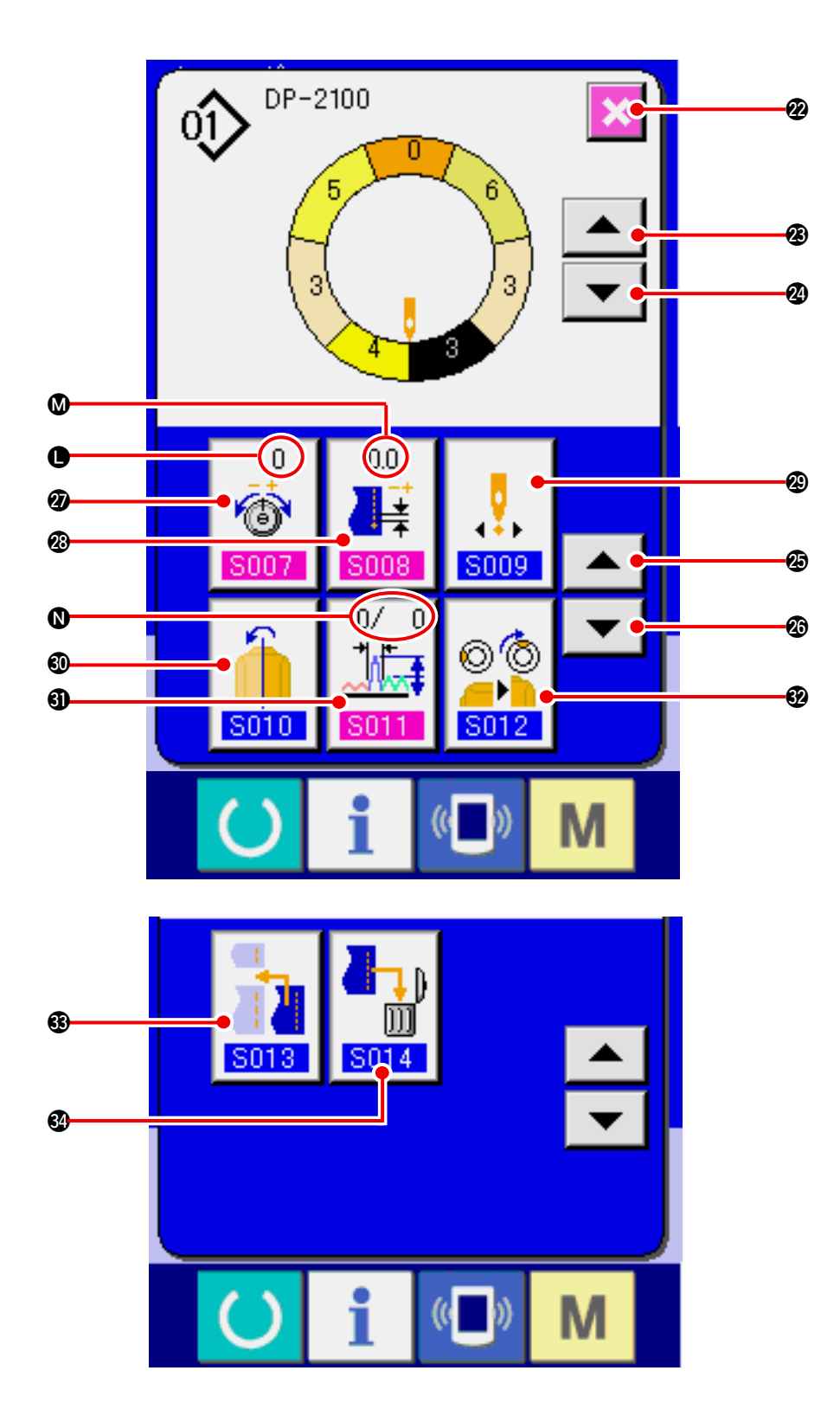

| No. | Bottone             | Nome del bottone                                | Descrizione                                                                                                    |
|-----|---------------------|-------------------------------------------------|----------------------------------------------------------------------------------------------------|
| 2   | ×                   | Bottone CANCEL                                  | Quando il bottone viene premuto, il bottone di dettagli del passo viene visualizzato.                                               |
| Ø   |                     | Bottone STEP FEED                               | Quando il bottone viene premuto, il passo selezionato avanza di uno.                                                                |
| 2   | ▼                   | Bottone STEP FEED                               | Quando il bottone viene premuto, il passo selezionato ritorna di uno.                                                               |
| Ø   |                     | Bottone DETAILS SELECTION<br>SCREEN FEED        | Quando il bottone viene premuto, lo schermo di selezione dei dettagli scorre in avanti.                                             |
| Ø   |                     | Bottone DETAILS SELECTION<br>SCREEN RETURN      | Quando il bottone viene premuto, lo schermo di selezione dei dettagli scorre indietro.                                              |
| Ø   | 0<br>©<br>S007      | Bottone COMPENSATION<br>THREAD TENSION SETTING  | Quando il bottone viene premuto, lo schermo di imposta-<br>zione della tensione del filo compensativa viene visualiz-<br>zato.      |
| Ø   | 0.0                 | Bottone COMPENSATION<br>PITCH SETTING           | Quando il bottone viene premuto, lo schermo di imposta-<br>zione del passo del punto compensativo viene visualizza-<br>to.          |
| &   | <b>5009</b>         | Bottone START POSITION<br>CHANGE                | Quando il bottone viene premuto, lo schermo di modifica<br>della posizione di partenza viene visualizzato.                          |
| 80  | <b>5010</b>         | Bottone MIRRORING                               | Quando il bottone viene premuto, lo schermo di rispec-<br>chiamento viene visualizzato.                                             |
| 6)  | 0/ 0<br>↓↓↓<br>S011 | Bottone COMPENSATION<br>SHIRRING AMOUNT SETTING | Quando il bottone viene premuto, lo schermo di imposta-<br>zione della quantità di arricciatura compensativa viene<br>visualizzato. |
| 62  | © ©<br><br>S012     | Bottone TOP NOTCH POSI-<br>TION CHANGE          | Quando il bottone viene premuto, lo schermo di cambia-<br>mento della posizione della prima tacca viene visualizza-<br>to.          |
| 63  | <b>S013</b>         | Bottone STEP ADDITION                           | Quando il bottone viene premuto, lo schermo di imposta-<br>zione dell'addizione del passo viene visualizzato.                       |
| 84  |                     | Bottone STEP DELETION                           | Quando il bottone viene premuto, lo schermo di cancella-<br>zione del passo viene visualizzato.                                     |

| Simbolo | Display        | Nome del display                        | Descrizione                                                                                    |
|---------|----------------|-----------------------------------------|------------------------------------------------------------------------------------------------|
| •       | 0<br>6<br>5007 | Display COMPENSATION<br>THREAD TENSION  | Il valore di impostazione della tensione del filo compensa-<br>tiva viene visualizzato.        |
| ۵       |                | Display COMPENSATION<br>PITCH           | Il valore di impostazione del passo del punto compensati-<br>vo viene visualizzato.            |
| 0       |                | Display COMPENSATION<br>SHIRRING AMOUNT | Il valore di impostazione della quantità di arricciatura com-<br>pensativa viene visualizzato. |

### 6-4 Quantità di trasporto

La spiegazione è data per la quantità di trasporto della macchina per cucire.

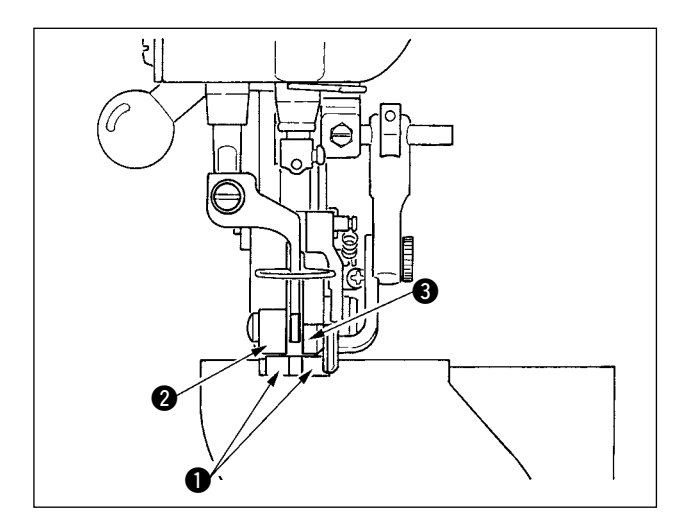

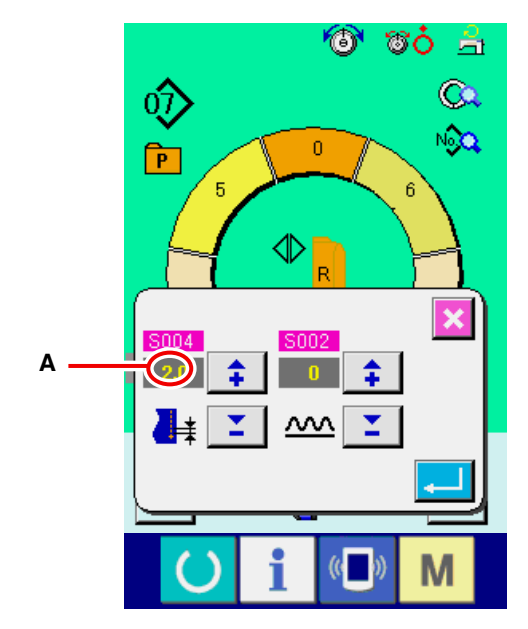

Schermo di impostazione del passo

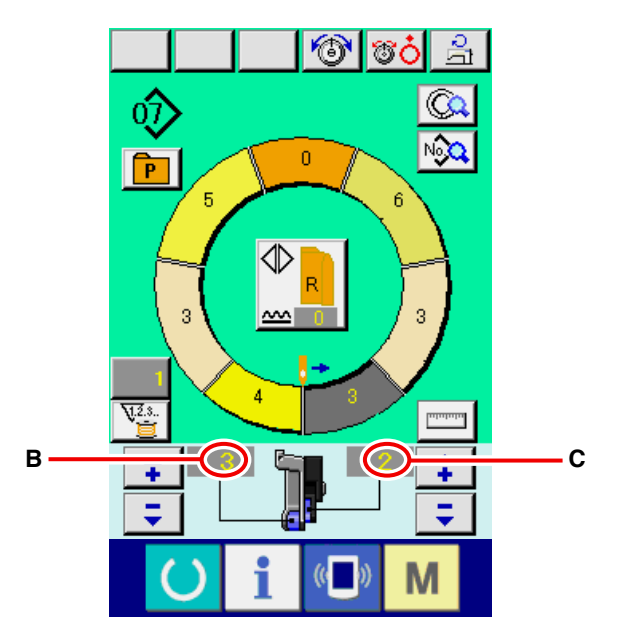

Schermo di cucitura

La quantità di trasporto sul funzionamento consiste nei tre generi di quantità di trasporto, quantità di trasporto inferiore (passo), quantità di trasporto principale (passo + quantità di arricciatura) e quantità di trasporto ausiliario (passo + quantità di arricciatura+ quantità di arricciatura per il trasporto ausiliario).

In caso di **A**, quando il passo (**S004**) è impostato su 2,0, la cinghia di trasporto inferiore **1** si sposta di 2,0 mm per rotazione della macchina per cucire (1 punto).

In caso di **B**, quando la quantità di arricciatura è impostata su 3, la cinghia di trasporto principale **2** si sposta di 2,3 mm per rotazione della macchina per cucire (1 punto).

Questo significa che il valore di impostazione "1" della quantità di arricciatura (trasporto principale) è in passi di 0,1 mm e quando il valore di impostazione è convertito a mm,  $3 \times 0,1 = 0,3$  mm è calcolato. Questo valore è aggiunto al passo (trasporto inferiore) e il valore totale diventa la quantità di spostamento della cinghia di trasporto principlale.

Quantità di trasporto principale = passo + quantità di arricciatura 2,3 mm = 2,0 mm + 0,3 mm

In caso di **C**, quando la quantità di arricciatura per il trasporto ausiliario è impostata su 2, la cinghia di trasporto ausiliario **3** si sposta di 2,5 mm per rotazione della macchina per cucire (1 punto).

Questo significa che il valore di impostazione "1" della quantità di arricciatura per il trasporto ausiliario (trasporto ausiliario) è in passi di 0,1 mm e quando il valore di impostazione è convertito a mm, 2 x 0,1 = 0,2 mm è calcolato. Questo valore è aggiunto alla quantità di trasporto principale e il valore totale diventa la quantità di spostamento della cinghia ausiliaria.

Quantità di trasporto ausiliario = quantità di trasporto principale + quantità di arricciatura per il trasporto ausiliario

2,5 mm = 2,3 mm + 0,2 mm

# 6-5 Funzionamento di base della macchina per cucire

#### (1) Preparare i materiali.

Preparare maniche destra e sinistra, e capo di vestiario.

#### (2) Accendere l'interruttore dell'alimentazione.

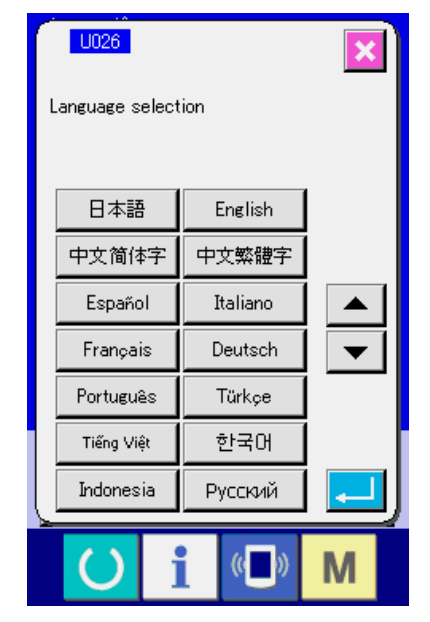

Quando la macchina viene accesa per la prima volta, lo schermo di selezione della lingua viene visualizzato. Impostare la lingua che si usa. (È possibile cambiare con l'interruttore di memoria 1026.)

Quando si finisce lo schermo di selezione

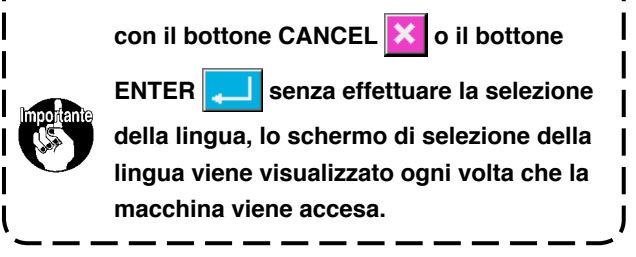

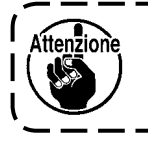

L'alzapiedino automatico non lavora finché lo schermo si sposti allo schermo di cucitura o allo ) schermo di creazione nuova. Dopo che esso ha lavorato, esso lavora in tutti gli schermi. Perciò, fare attenzione.

#### (3) Chiamare il modello <Selezione del No. di modello>

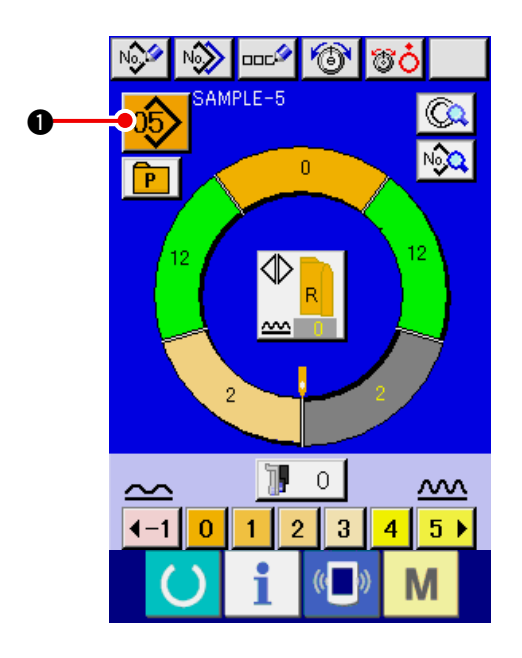

Due programmi (per manica destra e manica sinistra) sono contenuti in un modello. Inoltre, i rispettivi programmi consistono di passo singolo o passi plurali (i dati di cucitura tra le rispettive tacche sono memorizzati).

1) Premere il bottone PATTERN SELECTION

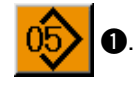

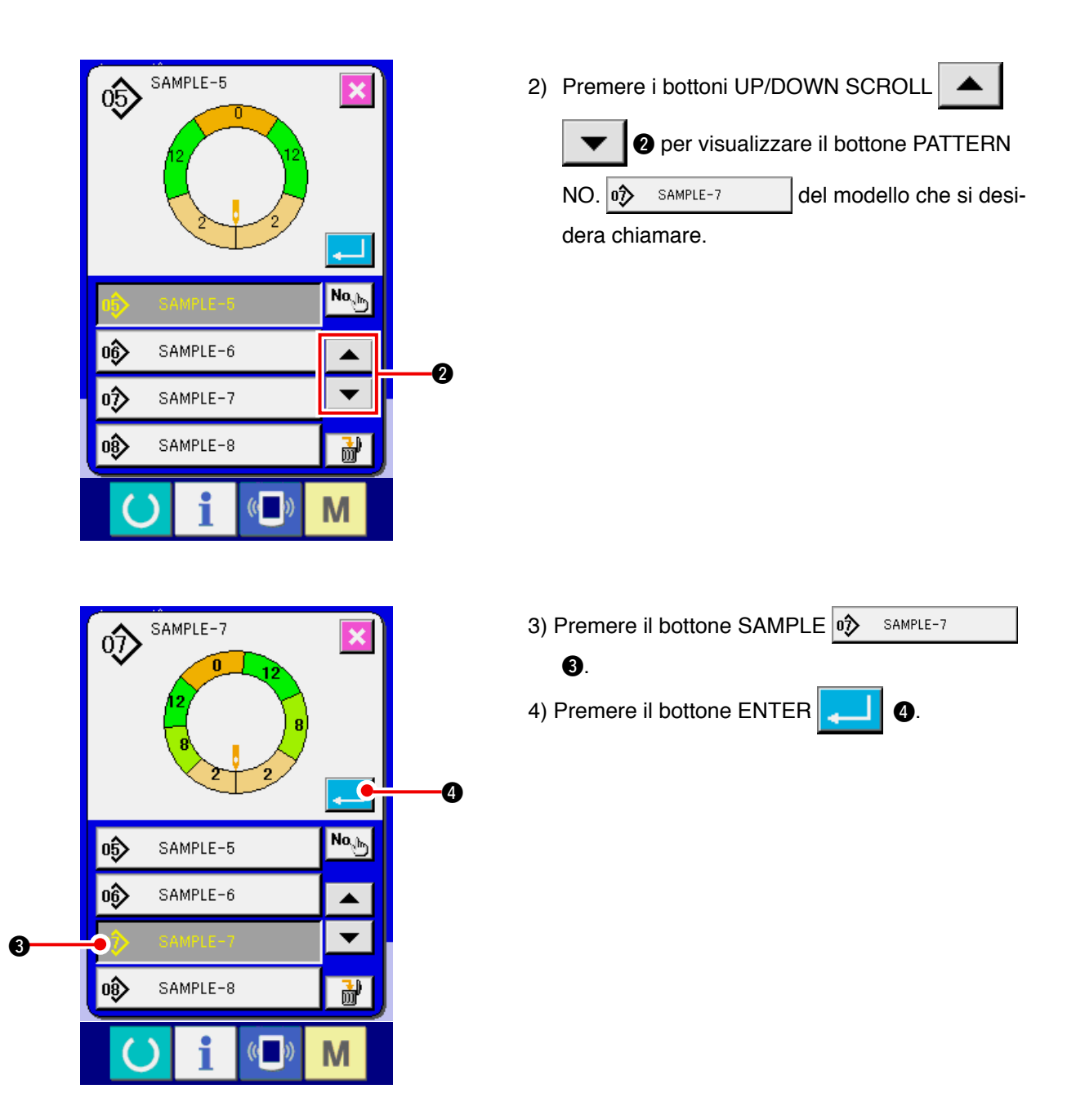

(4) Selezionare la cucitura alternata sinistra/destra. <Selezione della cucitura alternata sinistra/destra>

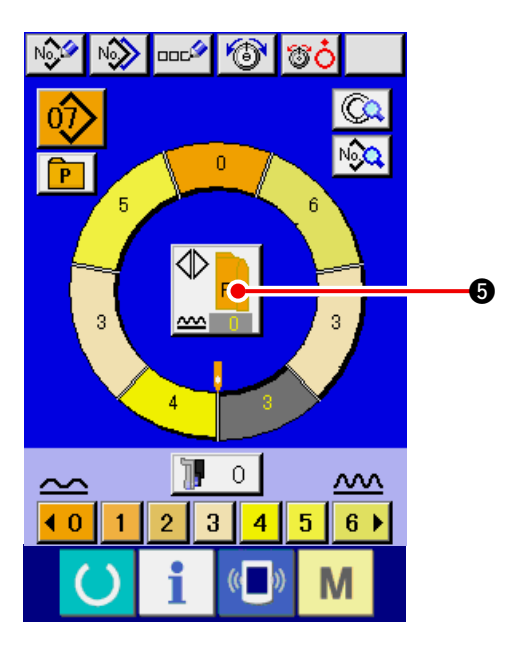

Premere il bottone LEFT/RIGHT ALTERNATE

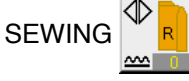

per selezionare il metodo di

commutazione del programma (per manica destra e manica sinistra).

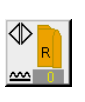

Cucitura alternata, destra : Cucitura alternata sinistra/destra che comincia dalla manica destra

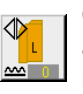

Cucitura alternata, sinistra : Cucitura alternata sinistra/destra che comincia dalla manica sinistra

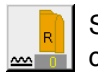

Soltanto la manica destra : Soltanto la cucitura della manica destra

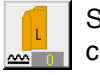

Soltanto la manica sinistra : Soltanto la cucitura della manica sinistra

### (5) Eseguire la cucitura.

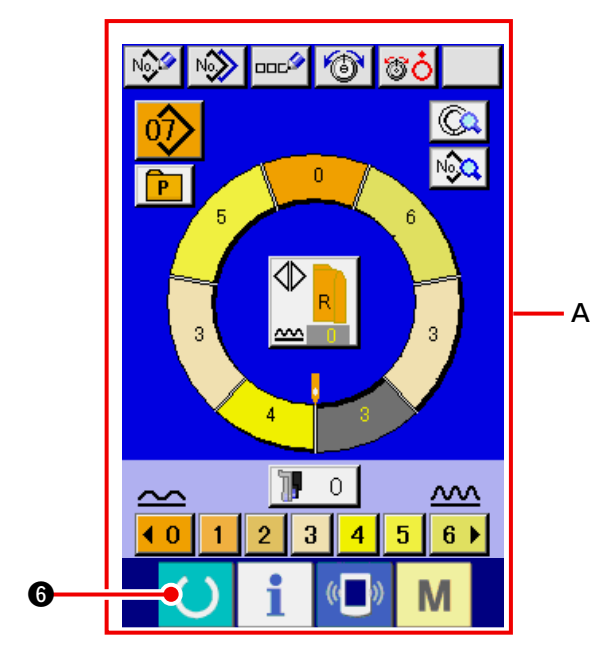

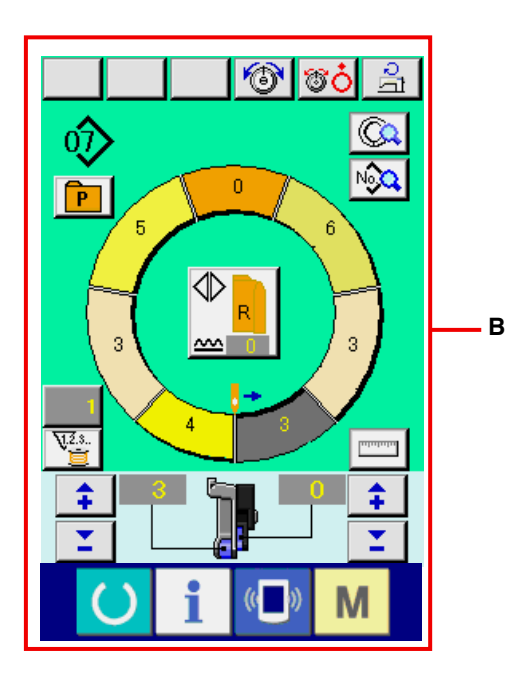

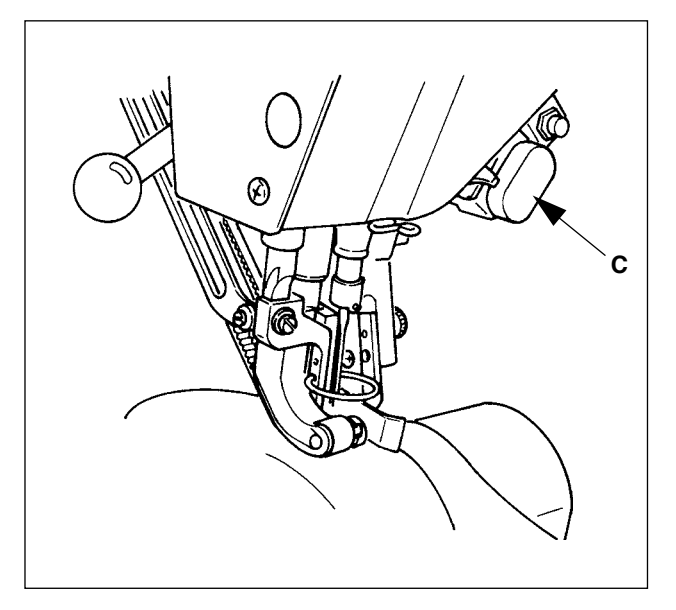

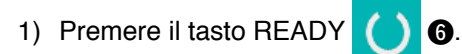

 Il display viene commutato dallo Schermo di immissione dei dati A allo schermo di cucitura B.

- Posizionare maniche e capo di vestiario alla macchina per cucire.
- \* Quando si imposta temporaneamente la quantità di arricciatura a "0" durante la cucitura, premere l' interruttore SHIRRING RELEASE C. Quando l'intterruttore viene premuto, il LED si illumina e la quantità di arricciatura viene impostata a "0". Quando l'interruttore viene premuto due volte, il LED si spegne e la quantità di arricciatura ritorna alla quantità di arricciatura del passo selezionato.

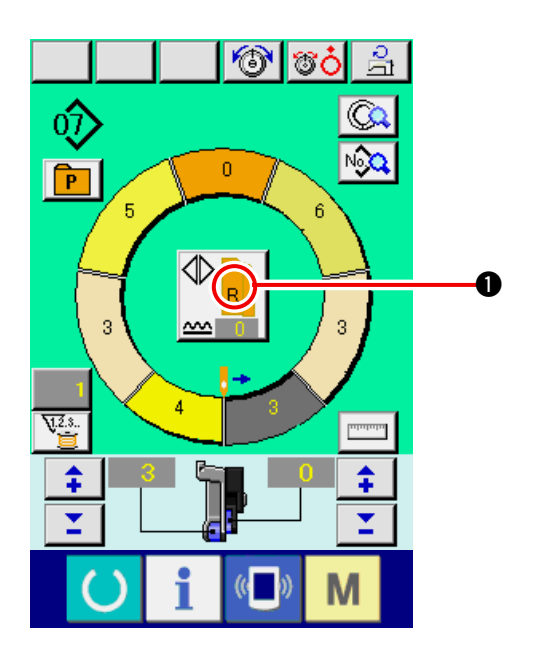

OCH-

4) Controllare il bottone LEFT/RIGHT ALTERNATE

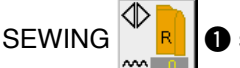

• se i materiali posizionati cor-

rispondono al programma chiamato (per manica destra/manica sinistra) o meno.

- 5) Cominciare la cucitura.
- Quando la cucitura è eseguita fino alla prossima tacca, arrestare la macchina per cucire una volta.

 Premere una volta l'interruttore a ginocchio 7. Il passo del programma avanza di uno (A).

 Ripetere le procedure da 5) a 7) fino alla fine della cucitura.

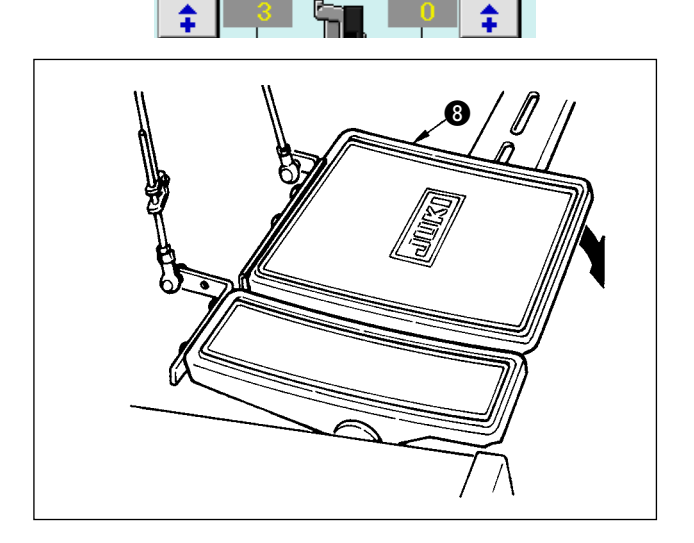

0

3

P

**J.**2.3.

9) Effettuare il taglio del filo con il pedale (3).

А

# 6-6 Modifica di base del valore di impostazione

(1) Modifica della velocità di cucitura < Impostazione della velocità di cucitura max>

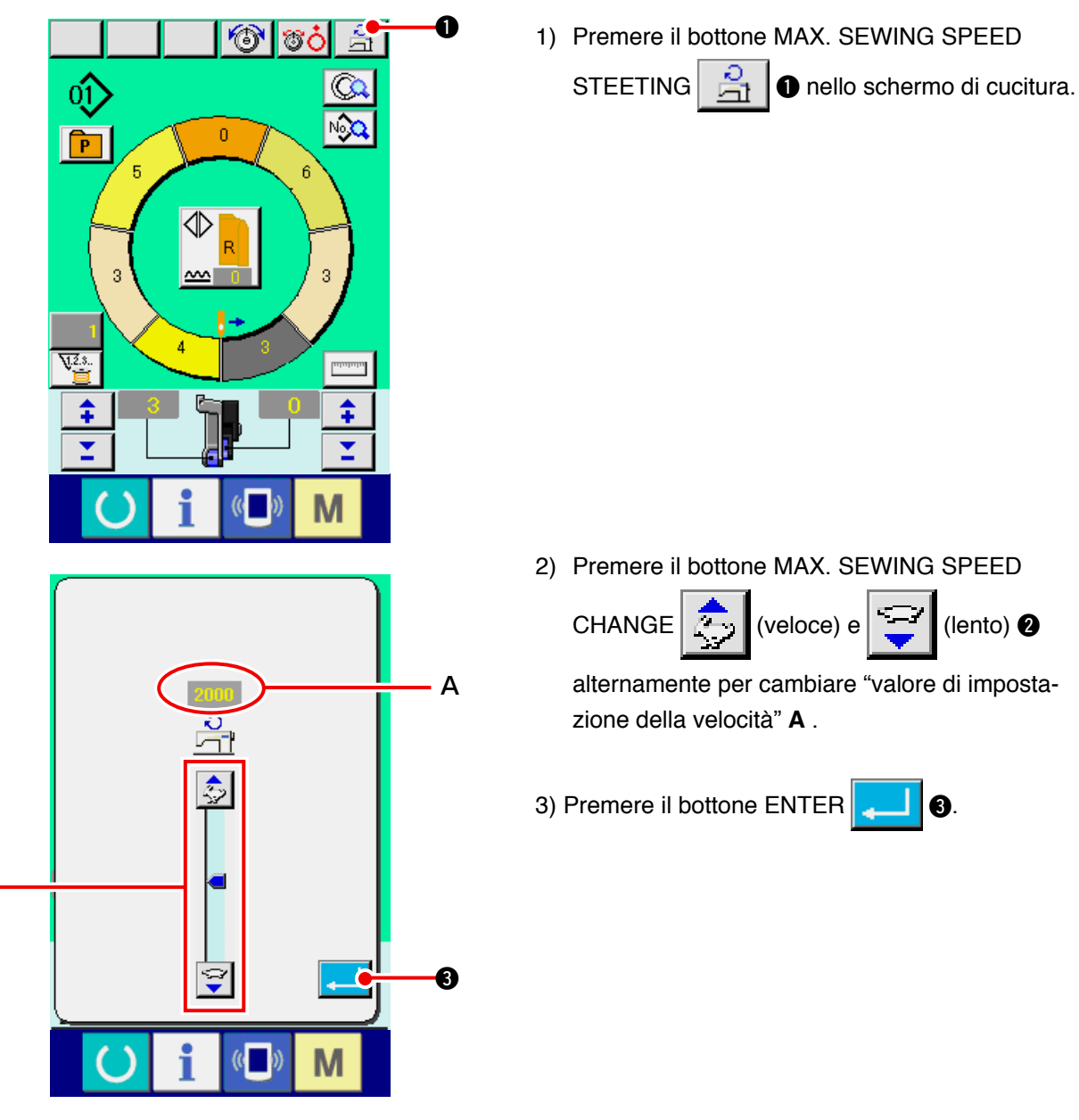

(2) Modifica del passo del punto < Impostazione del passo del punto>

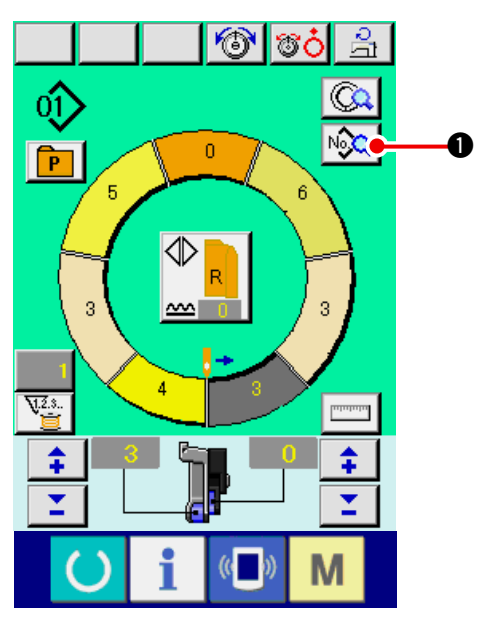

0

1) Premere il bottone SEWING DATA DISPLAY

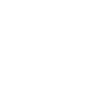
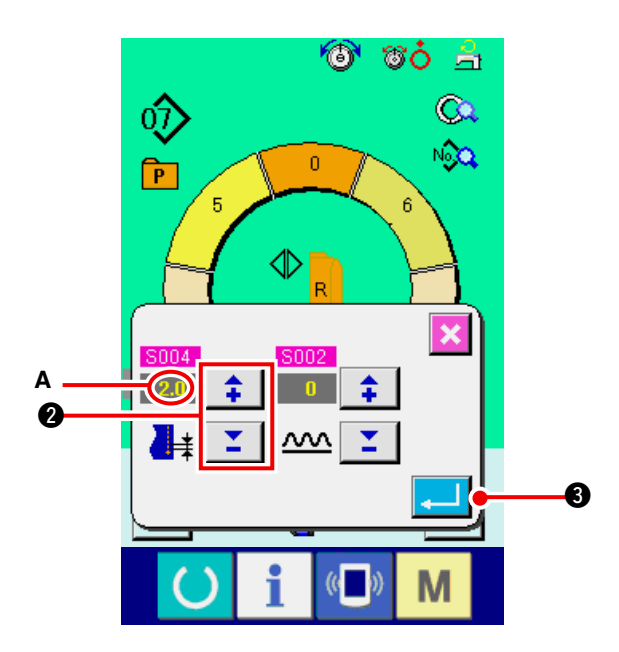

- Premere i bottoni +/- 2 2 per cambiare "passo di cucitura" A.
- 3) Premere il bottone ENTER 3.

### (3) Modifica della tensione del filo dell'ago < Impostazione della tensione del filo dell'ago>

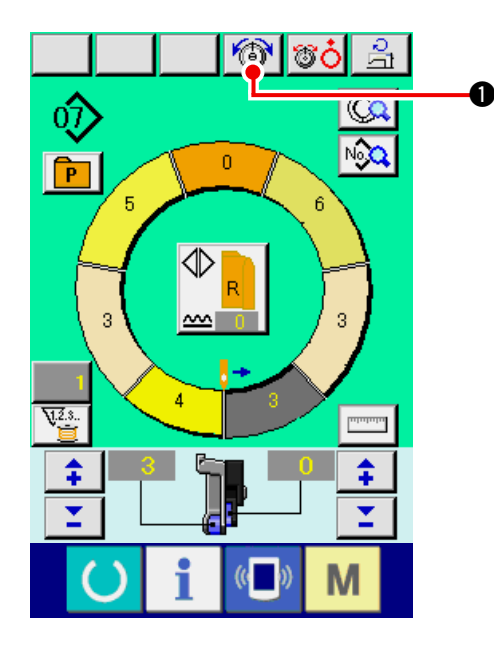

1) Premere il bottone NEEDLE THREAD TENSION

SETTING 🔞 🛈

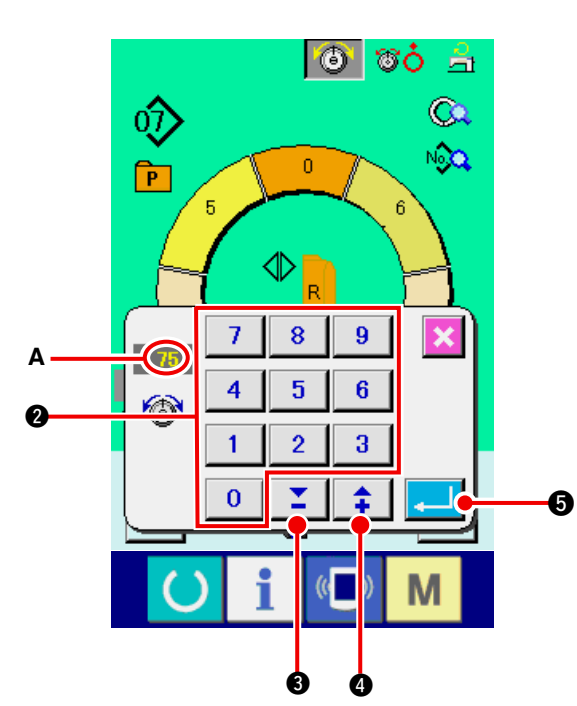

Modificare "valore di impostazione della tensione del filo dell'ago" A premendo i tasti numerici da 0 a 9 2 o i bottoni ▼▲,

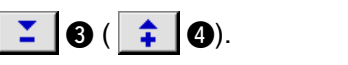

3) Premere il bottone ENTER

### (4) Modifica della quantità di arricciatura < Impostazione della quantità di arricciatura>

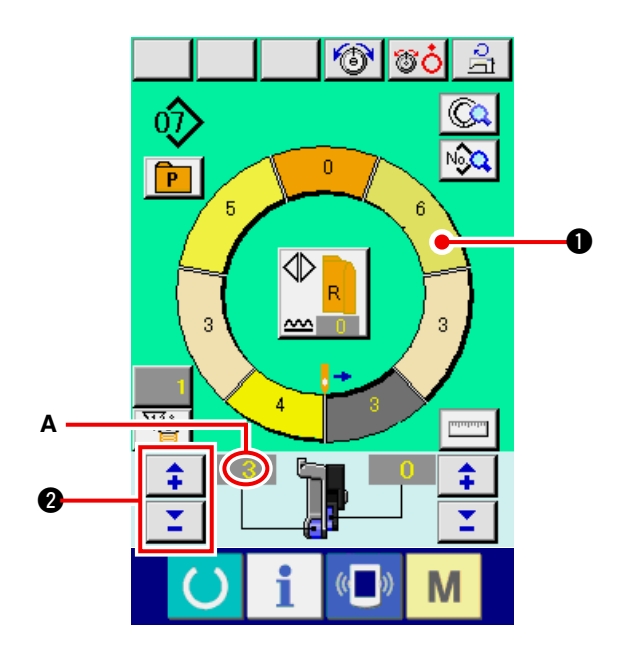

1) Premere il bottone STEP SELECTION

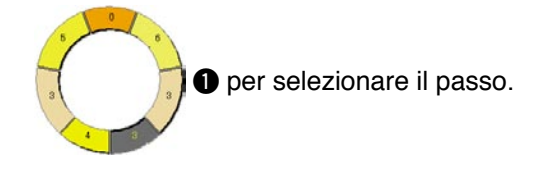

2) Premere i bottoni "+"/"-"

cambiare il valore di "impostazione della quantità di arricciatura" **A**.

(5) Modifica della quantità di arricciatura del trasporto ausiliario < Impostazione della quantità di arricciatura del trasporto ausiliario>

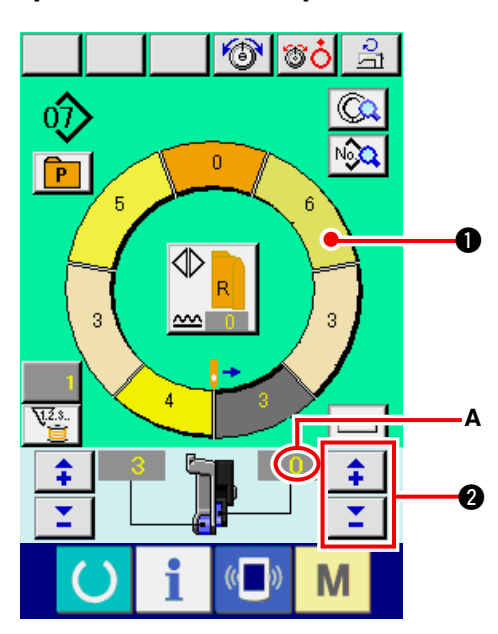

1) Premere il bottone STEP SELECTION

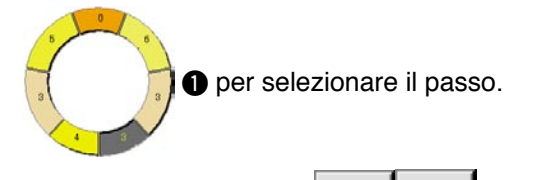

2) Premere i bottoni "+"/"-"

cambiare il valore di "impostazione della quantità di arricciatura per il trasporto ausiliario" **A**.

\$

2 per

## 6-7 Creare il modello < Creazione del modello>

Si spiega il modo di correggere il modello campionario e creare il modello con facilità nel volume di base.

- 1) Preparare i materiali.
- 2) Accendere la macchina.

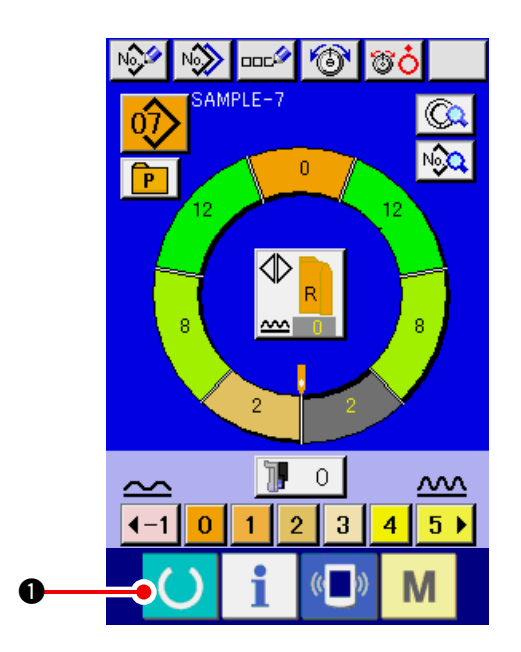

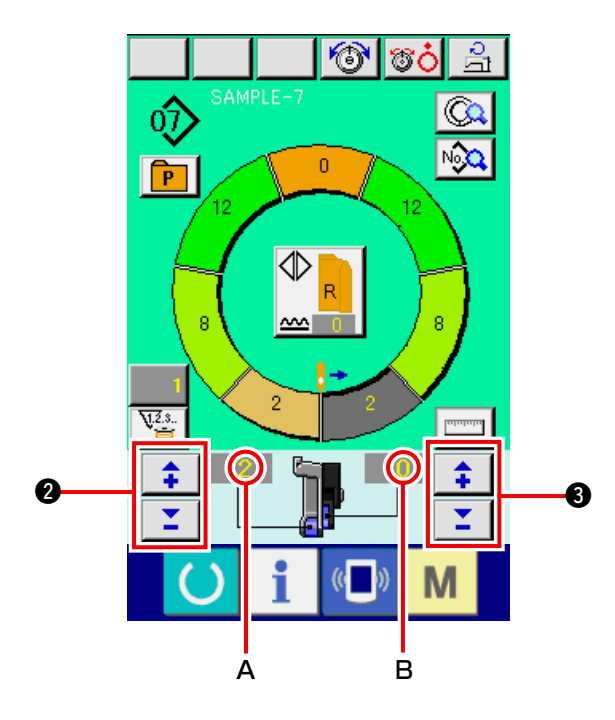

3) Chiamare un modello campionario in cui i prodotti di cucitura e il numero di passi sono gli stessi.

Consultare "6-5 (3) Chiamare il modello" p.26.

- 4) Cambiare il passo del punto. Consultare <u>"6-6 (2) Modifica del passo del</u> punto" p.30.
- 5) Selezionare la cucitura alternata sinistra/destra. Consultare <u>"6-5 (4) Selezionare la cucitura</u> alternata sinistra/destra" p.27.
- 6) Premere il tasto READY O.
- 7) Eseguire la cucitura.
- 8) Arrestare la macchina per cucire ad ogni tacca ed effettuare il controllo della quantità di arricciatura.
- 9) Quando le tacche non si adattano correttamen-

te, premere i bottoni "+"/"-"

0 dopo il taglio del filo a metà strada per cambiare il valore di impostazione della quantità di arric-

ciatura A. Eseguire quindi la ricucitura.

Consultare <u>"6-6 (4) Modifica della quantità di</u> arricciatura" p.32.

- 10) Quando il materiale per la manica sul lato costura di uscita ritarda, premere i bottoni "+"
  - 3 dopo il taglio del filo a metà

strada per cambiare il valore di impostazione della quantità di arricciatura per il trasporto ausiliario B. Eseguire quindi la ricucitura.

Consultare <u>"6-6 (5) Modifica della quantità di</u> arricciatura del trasporto ausiliario" p.32.

11) Quando il programma per una manica è completato, cucire l'altra manica e correggere il programma.

# 6-8 Cancellare il modello <Cancellazione del modello>

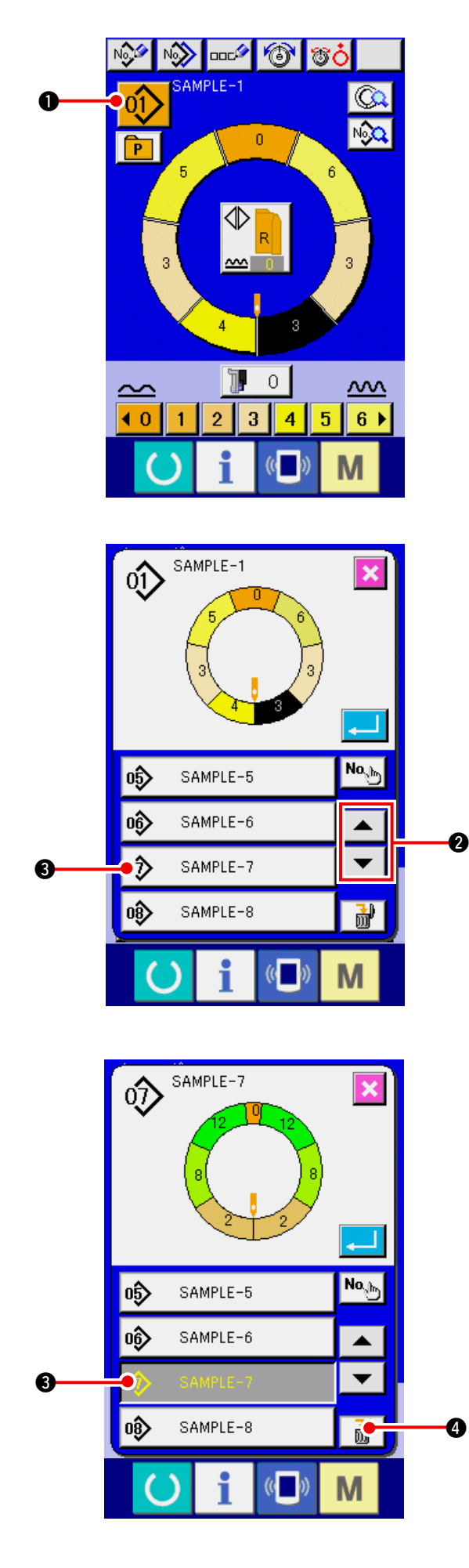

1) Premere il bottone PATTERN SELECTION

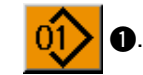

2) Premere i bottoni UP/DOWN SCROLL

2 per visualizzare il bottone di No. di modello

SAMPLE-7 3 del modello da cancella-

vî∕> re.

3) Premere i bottoni PATTERN NO.

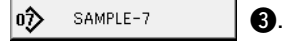

4) Premere il bottone PATTERN DELETION

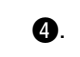

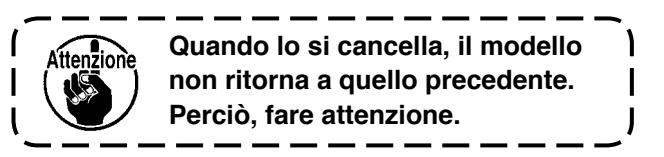

ش ا

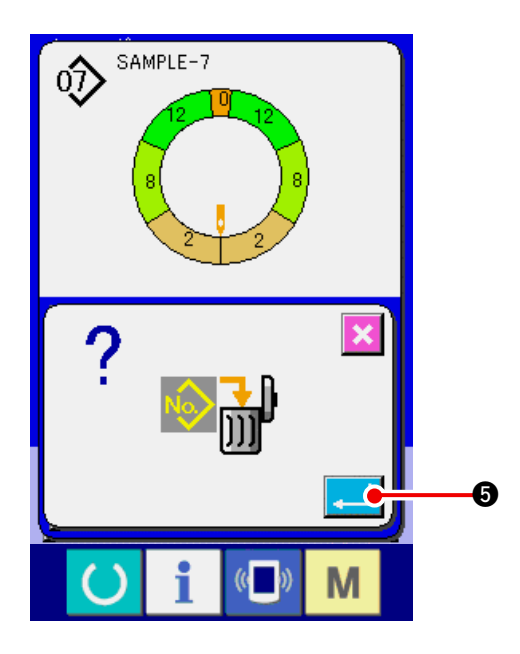

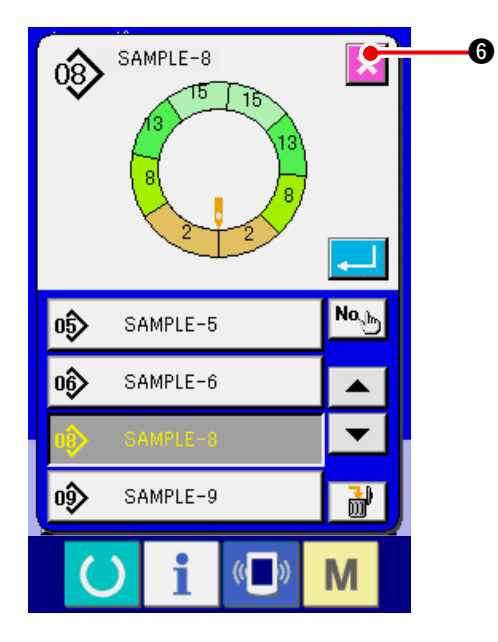

5) Premere il bottone ENTER **[**]

6) Premere il bottone CANCEL 🔀 6.

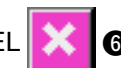

#### 7. FUNZIONAMENTO DELLA MACCHINA PER CUCIRE (VOLUME APPLICATO PER IL MODO OPERATIVO COMPLETAMENTE SEMIAUTOMATICO)

## 7-1 Correzione del modello

(1) Modifica della tensione del filo dell'ago del passo specificato < Impostazione della tensione del filo compensativa>

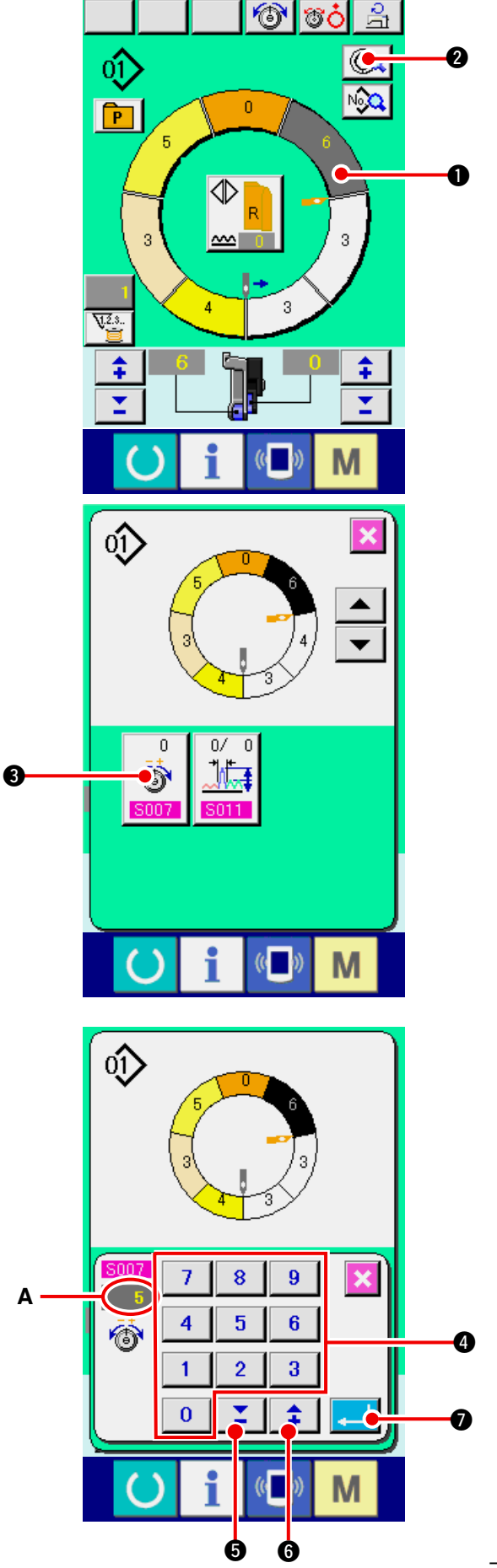

- \* Questa è la funzione per aggiungere la tensione del filo dell'ago del passo specificato alla tensione del filo dell'ago complessiva quanto "valore di impostazione della tensione del filo dell'ago compensativa".
- 1) Premere il bottone STEP SELECTION

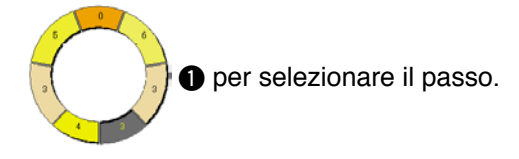

- 2) Premere il bottone STEP DETAILS (Q) 2.
- 3) Premere il bottone COMPENSATION THREAD

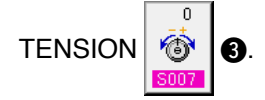

4) Modificare "valore di impostazione della tensione di compensazione del filo" **A** premendo

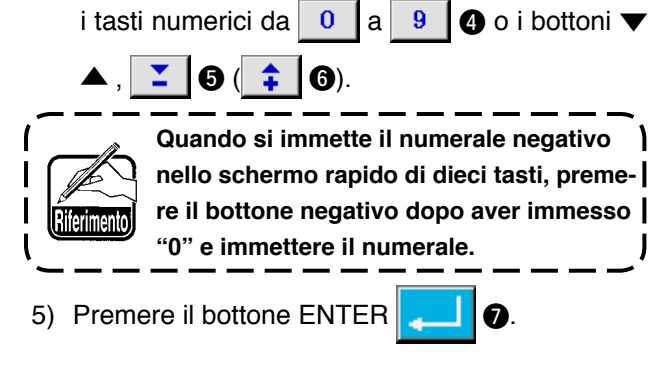

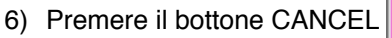

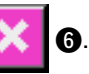

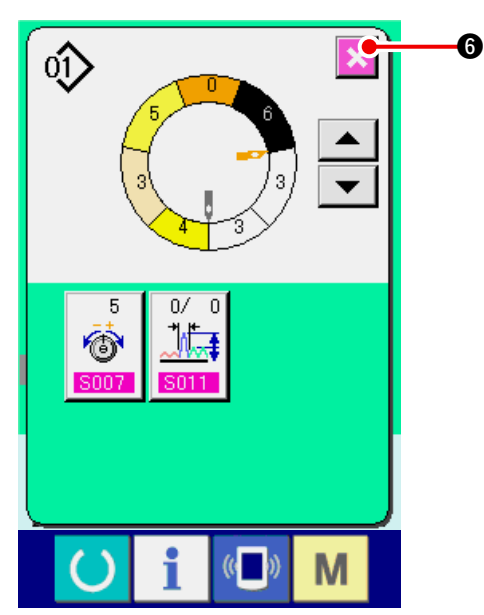

#### (2) Modifica del passo del punto relativo al passo operativo specificato <Impostazione del passo del punto compensativo>

- \* Lo stato che si può cambiare nello schermo di cucitura, lo stato in cui il passo I è selezionato prima di cominciare la cucitura.
- \* Questa è la funzione per aggiungere il passo del punto del passo operativo specificato al passo del punto complessivo quanto il valore di impostazione del passo del punto compensativo.

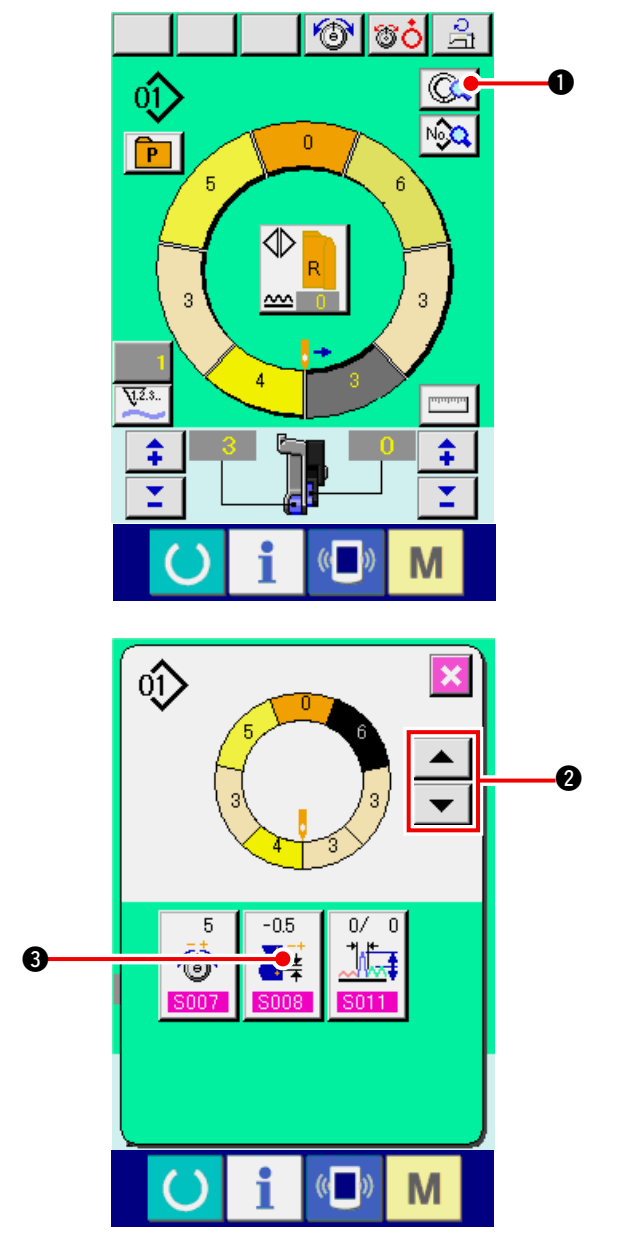

1) Premere il bottone STEP DETAILS

nello stato in cui il passo 1 è selezionato.

2) Premere i bottoni STEP FEED/RETURN

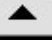

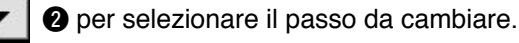

3) Premere il bottone COMPENSATION PITCH

0.0

**₩** 

₿.

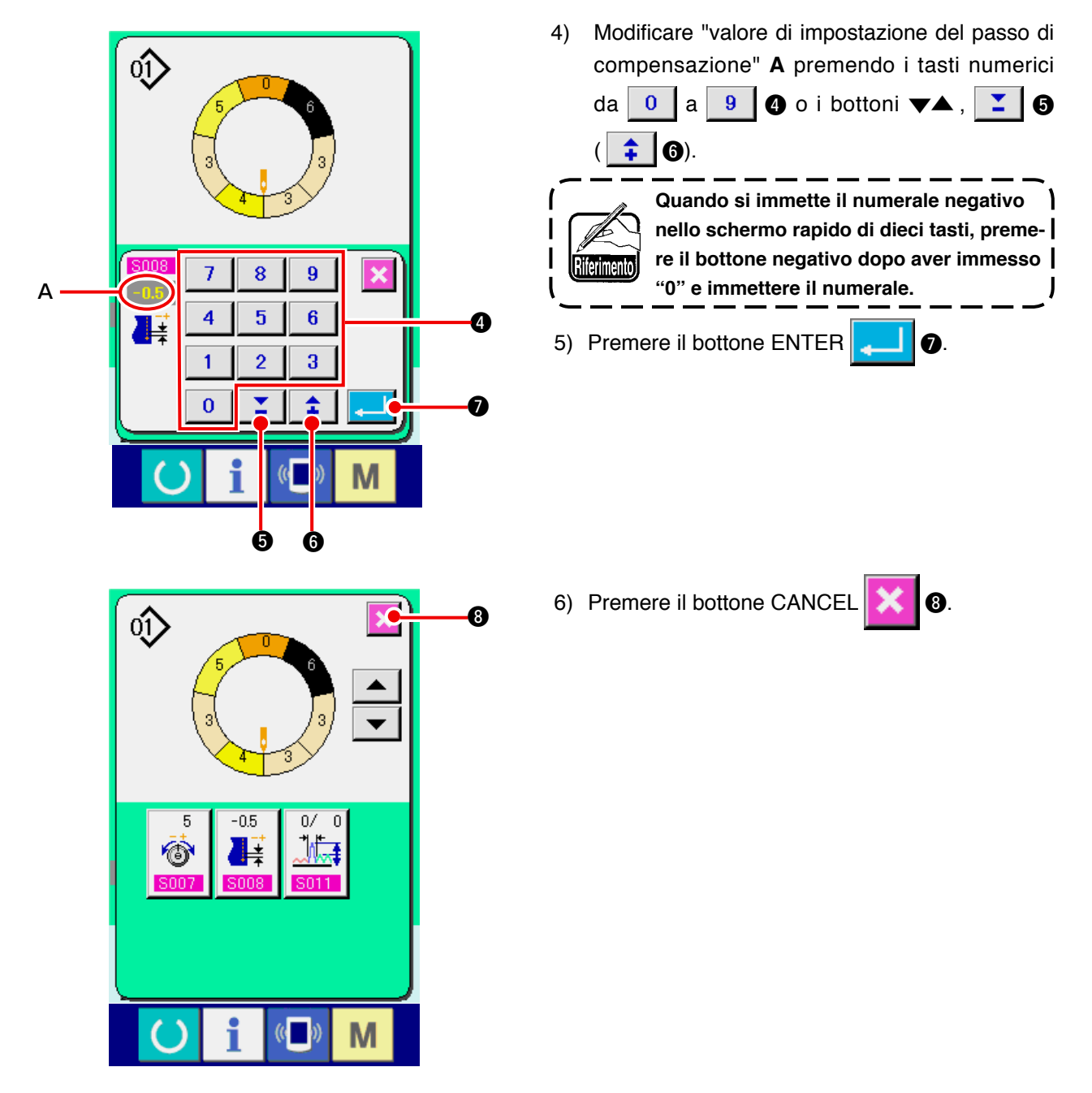

(3) Aumento/diminuzione della quantità di arricciatura di tutti i passi <Impostazione dell'aumento/diminuzione della quantità di arricciatura>

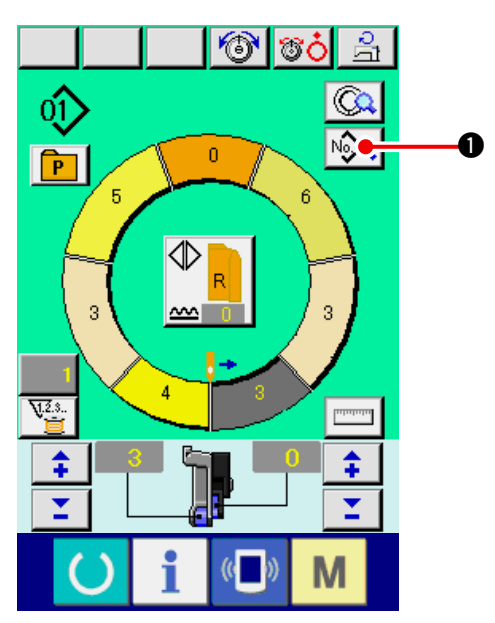

1) Premere il bottone SEWING DATA DISPLAY

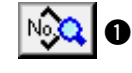

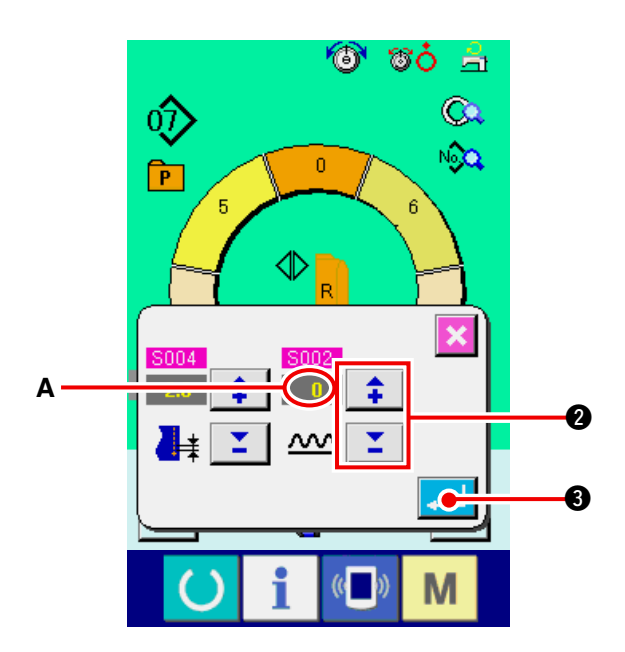

2) Premere i bottoni "+"/"-"

cambiare il valore di impostazione dell'aumento/ diminuzione della quantità di arricciatura **A**.

\$

2 per

3) Premere il bottone ENTER 20.

(4) Aumento/diminuzione della quantità di arricciatura immediatamente dopo la commutazione del passo

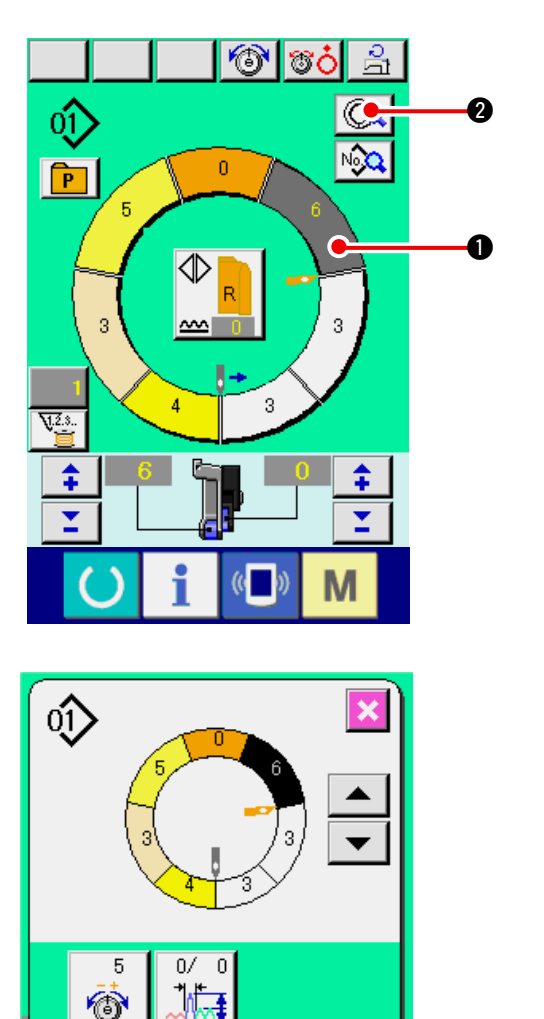

1) Premere il bottone STEP SELECTION

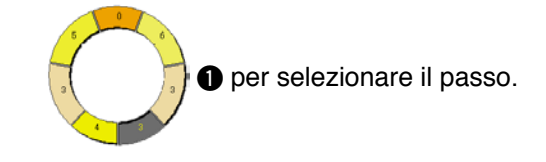

2) Premere il bottone STEP DETAILS ( 2).

3) Premere il bottone COMPENSATION SHIRRING

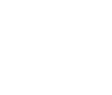

AMOUNT

٦Ē

€

ً₿

Μ

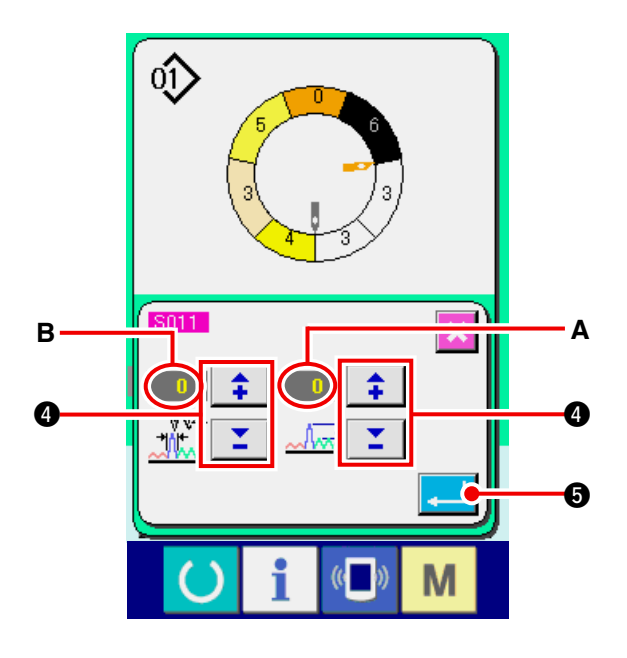

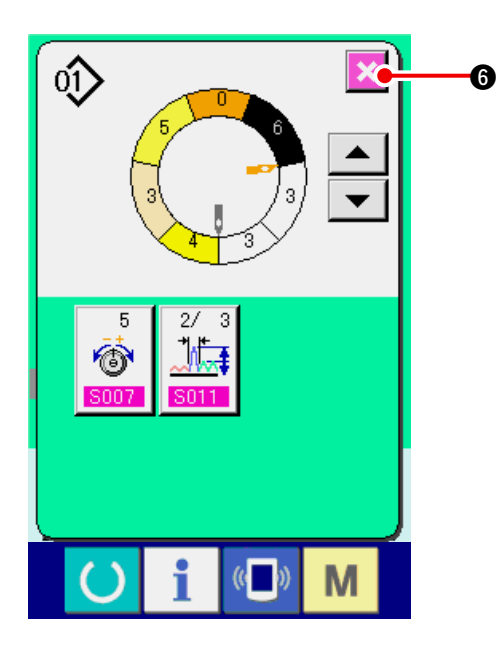

4) Premere i bottoni "+"/"-"

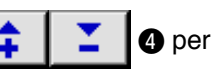

cambiare il valore di impostazione della quantità di arricciatura compensativa **A** e il numero di punti della quantità di arricciatura compensativa **B**.

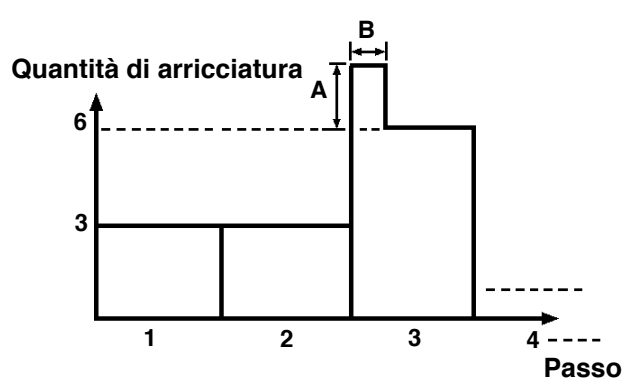

- La quantità di arricciatura compensativa è la quantità di arricciatura per aggiungere alla quantità di arricciatura del passo dopo la commutazione al momento della commutazione del passo.
- Il numero di punti della compensazione della quantità di arricciatura è il numero di punti della sezione di numero di punti per aggiungere la quantità di arricciatura compensativa dalla commutazione del passo.
- 5) Premere il bottone ENTER
- 6) Premere il bottone CANCEL

### (5) Addizionare il passo <Addizione del passo>

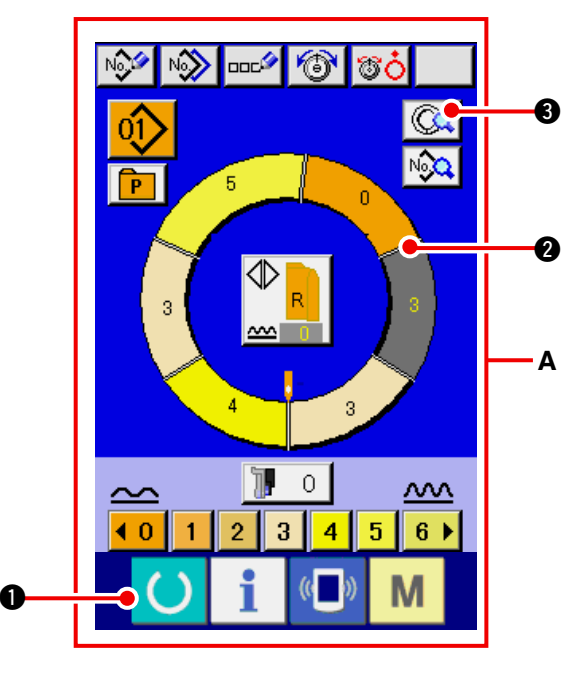

1) Premere il tasto READY **1** per commu-

tare lo schermo allo Schermo di immissione dei dati **A**.

2) Premere il bottone STEP SELECTION

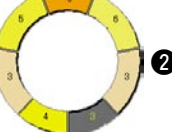

2 per selezionare il passo che è

6

6

precedente alla posizione di addizione del passo.

3) Premere il bottone STEP DETAILS ( 3).

- 40 -

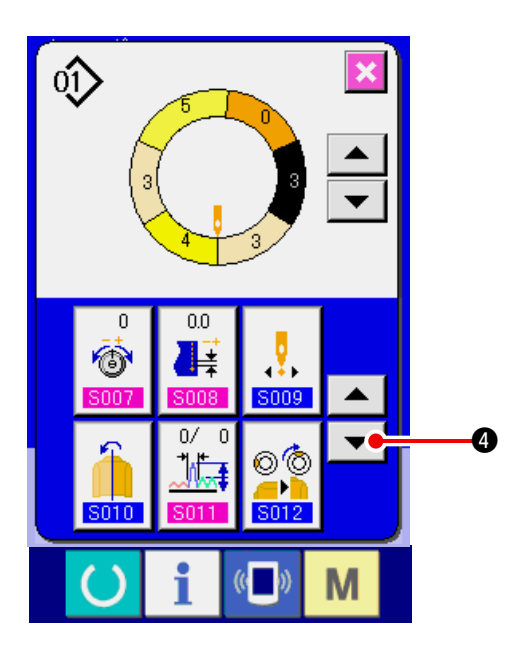

4) Premere il bottone DOWN SCROLL

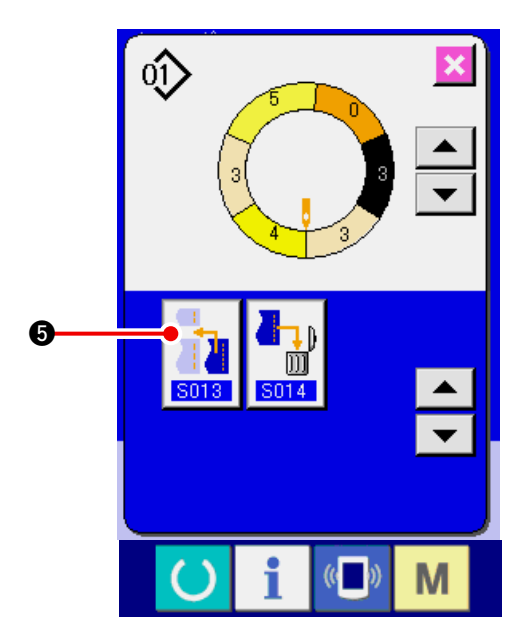

ல் S013 6 Μ

5) Premere il bottone STEP ADDITION

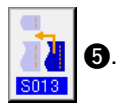

6) Premere il bottone ENTER

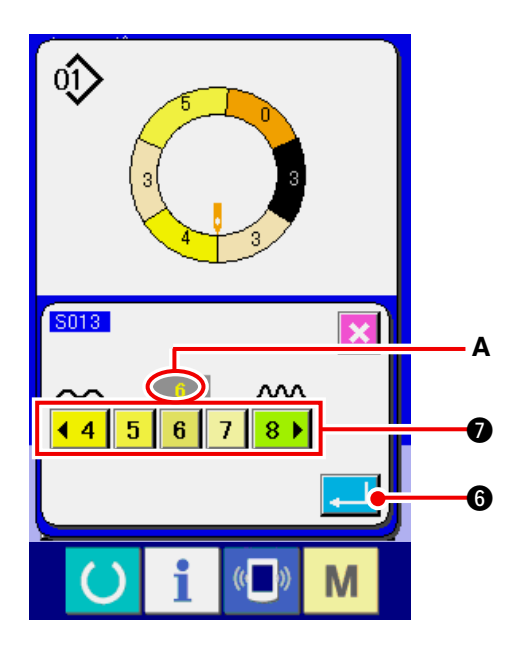

di impostazione della quantità di arricciatura A.

8) Premere il bottone ENTER

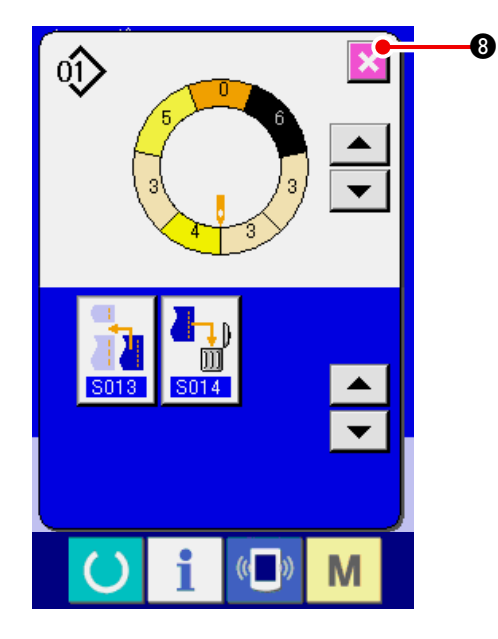

9) Premere il bottone CANCEL

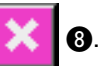

(6) Cancellare il passo <Cancellazione del passo>

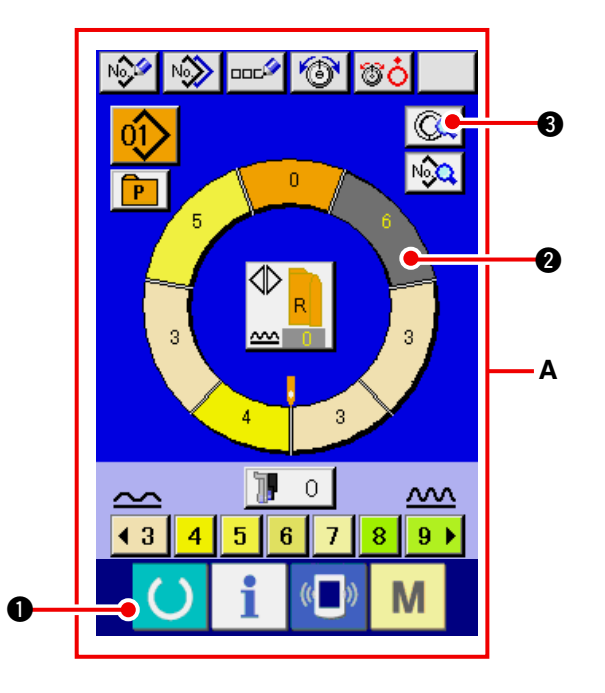

- Premere il tasto READY per commutare lo schermo allo Schermo di immissione dei dati A.
- 2) Premere il bottone STEP SELECTION

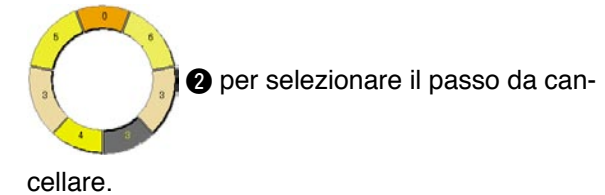

3) Premere il bottone STEP DETAILS (3).

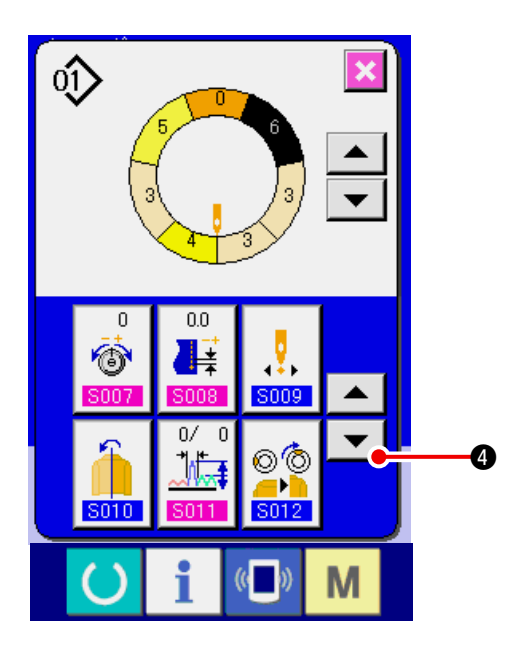

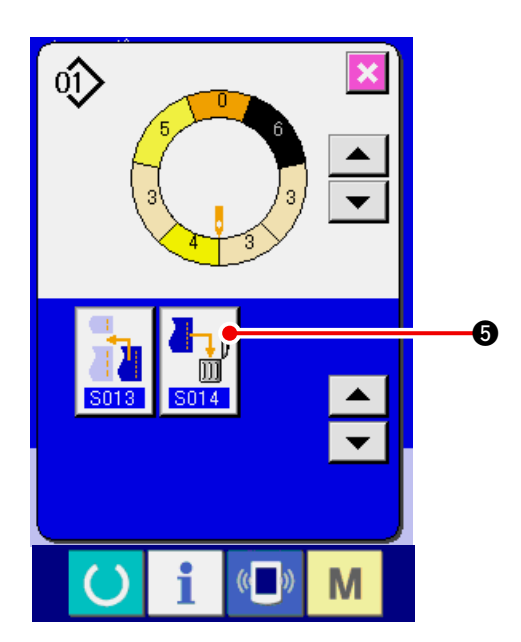

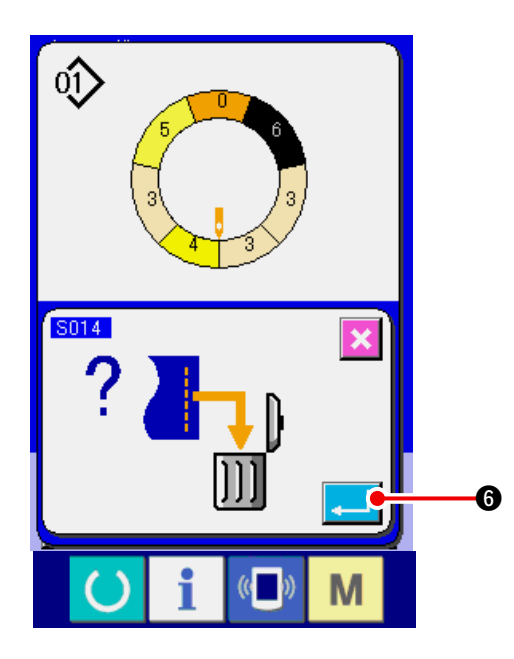

4) Premere il bottone DOWN SCROLL 🔽 ④.

5) Premere il bottone STEP DELETION

6) Premere il bottone ENTER

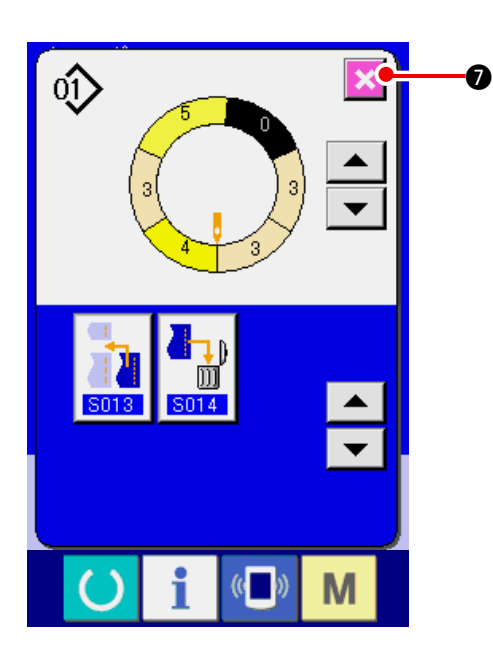

(7) Modifica della posizione di partenza del programma <Modifica della posizione di partenza>

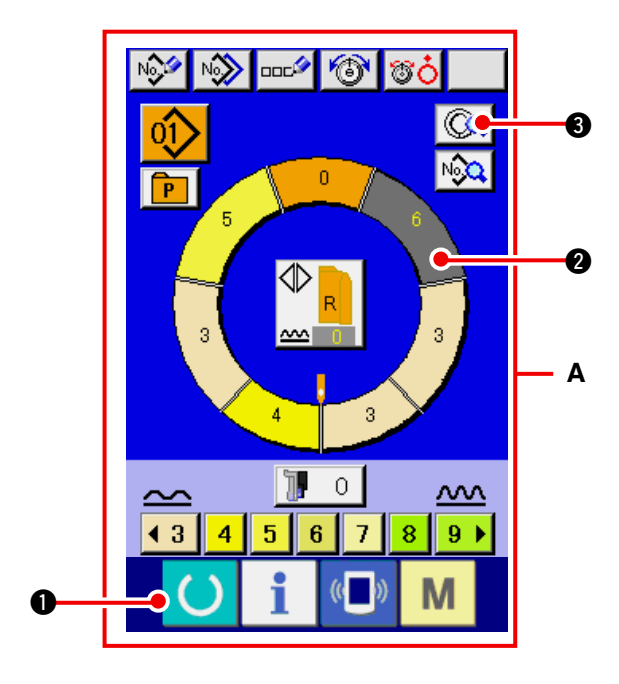

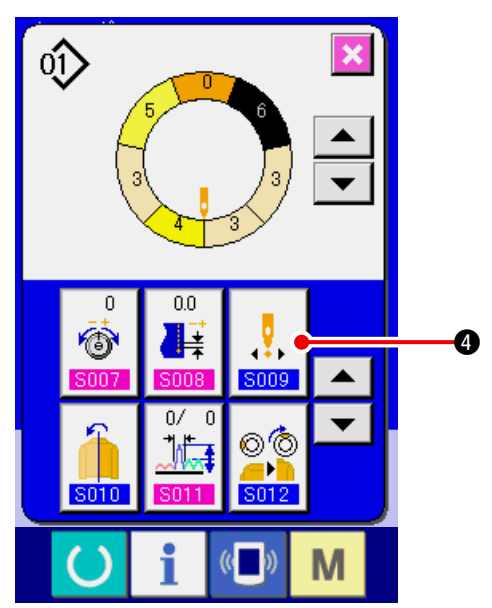

- Premere il tasto READY per commutare lo schermo allo Schermo di immissione dei dati A.
- 2) Premere il bottone STEP SELECTION

7) Premere il bottone CANCEL

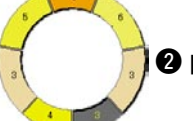

Per selezionare il passo che è la

**7**.

posizione di partenza che si desidera.

- 3) Premere il bottone STEP DETAILS ( 3.
- 4) Premere il bottone START POSITION CHANGE

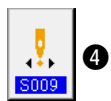

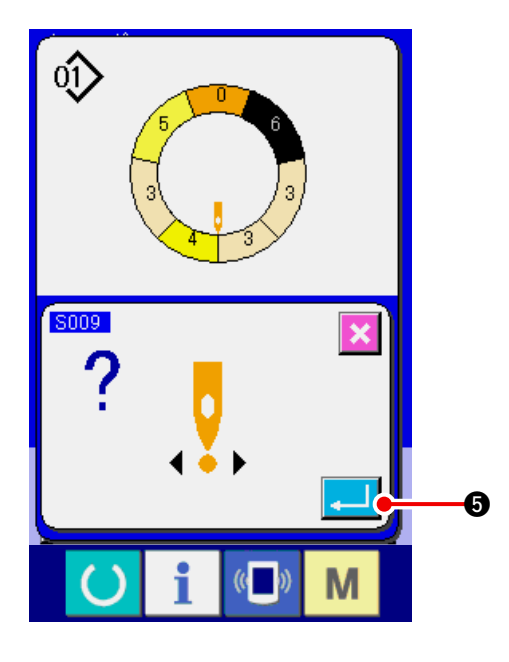

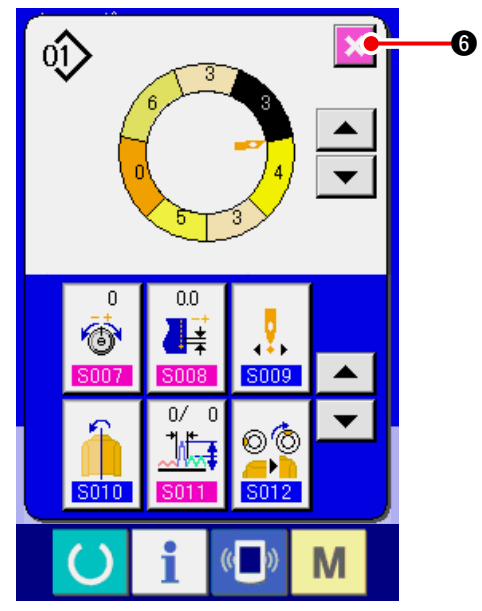

5) Premere il bottone ENTER .

6) Premere il bottone CANCEL 🔀 6.

– 45 –

(8) Rispecchiamento del programma di una manica e creazione del programma dell' altra manica <Funzione di rispecchiamento>

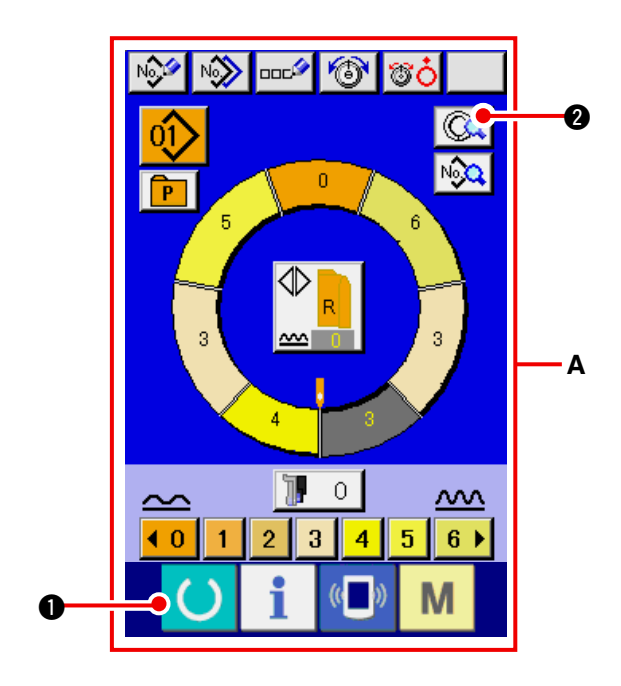

1) Premere il tasto READY () • per commu-

tare lo schermo allo Schermo di immissione dei dati **A**.

2) Premere il bottone STEP DETAILS (Q) 2).

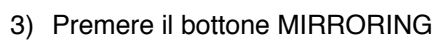

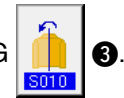

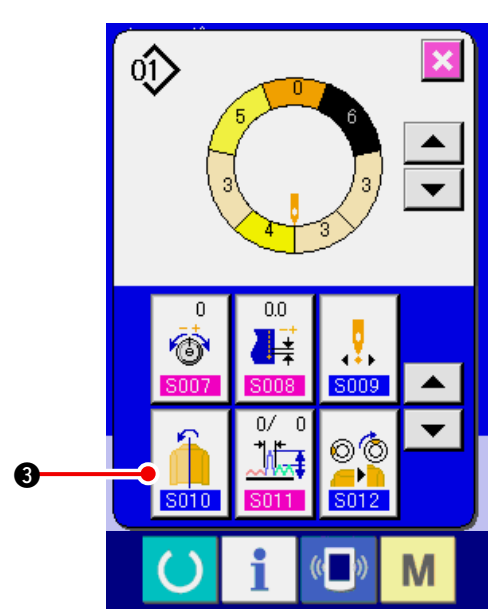

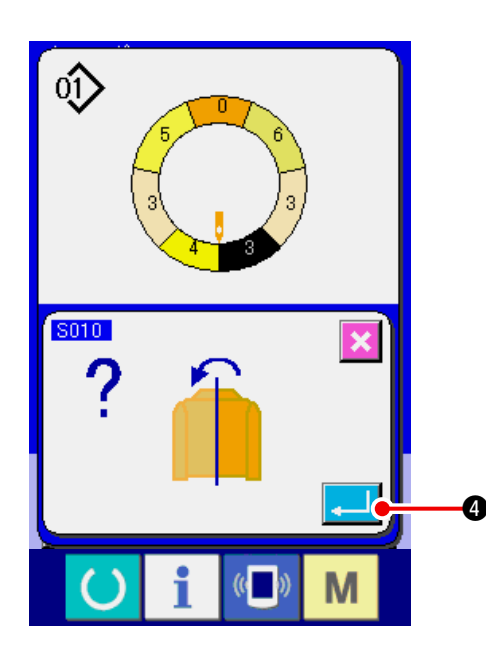

4) Premere il bottone ENTER 4

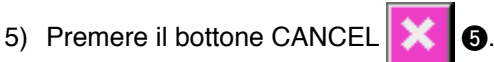

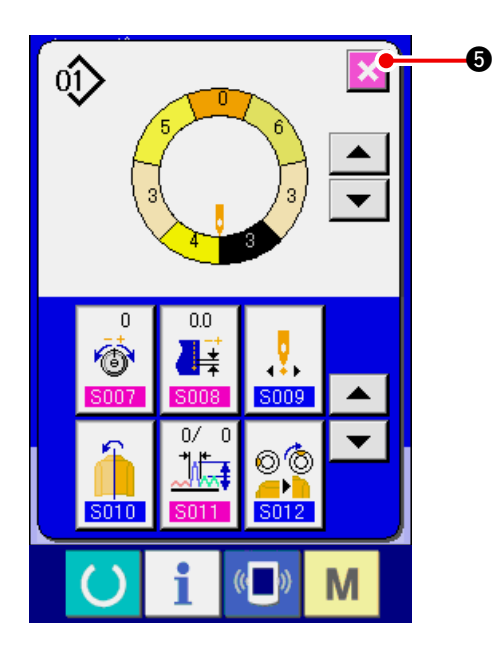

(9) Modifica della posizione della prima tacca del programma <Cambiamento della posizione della prima tacca>

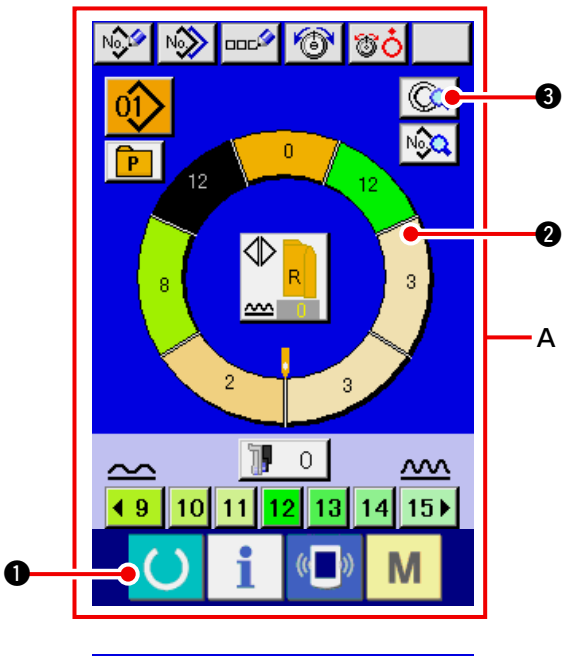

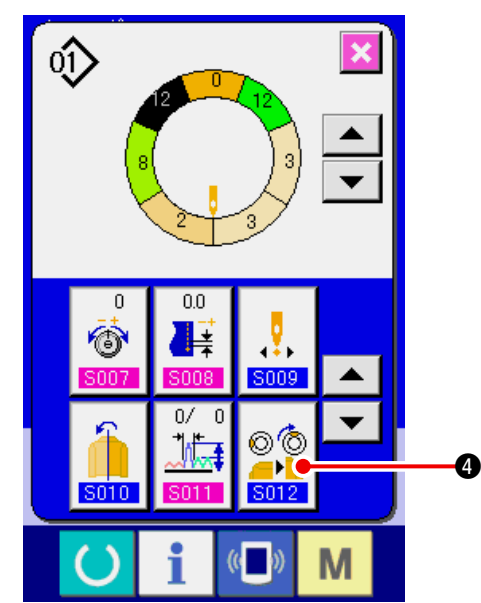

1) Premere il tasto READY () • per commu-

tare lo schermo allo schermo di immissione dei dati **A**.

2) Premere il bottone STEP SELECTION

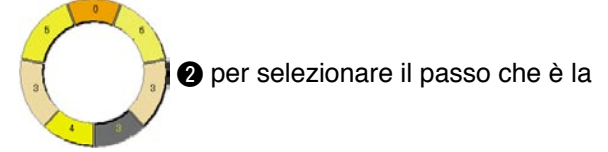

posizione della prima tacca che si desidera.

- 3) Premere il bottone STEP DETAILS ( 3.
- 4) Premere il bottone TOP NOTCH POSITION

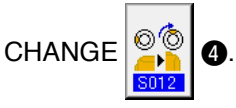

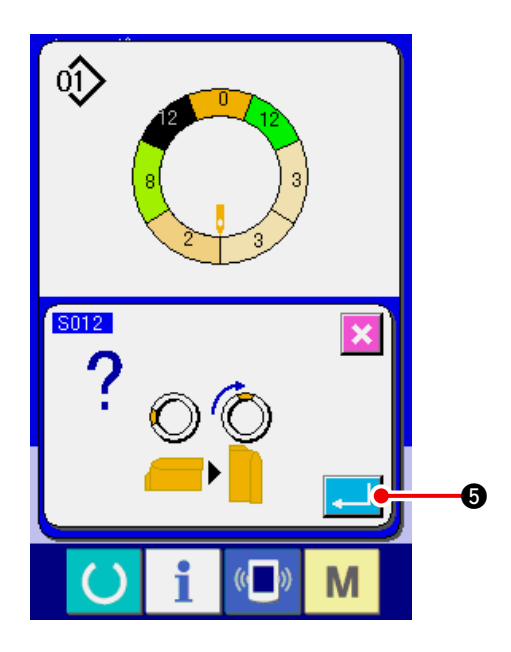

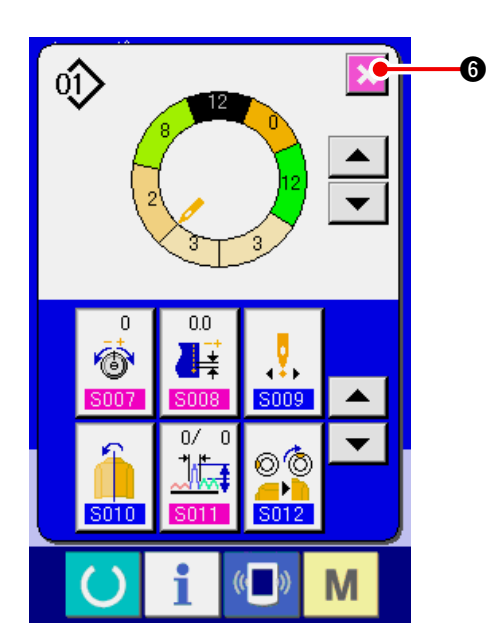

6) Premere il bottone CANCEL 🔀 6.

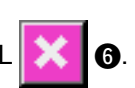

5) Premere il bottone ENTER

#### (10) Dare un nome al modello < Impostazione del nome del dato>

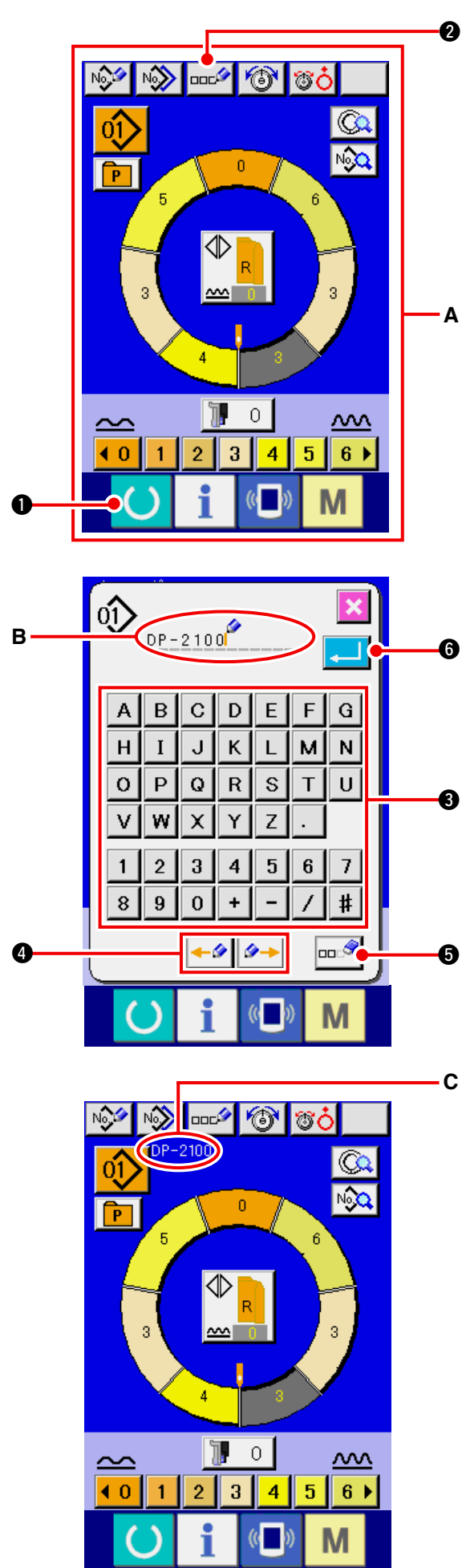

1) Premere il tasto READY () 1 per commu-

tare lo schermo allo Schermo di immissione dei dati **A**.

2) Premere il bottone LETTER INPUT

 È possibile immettere i caratteri premendo i bottoni CHARACTER (3) che si desiderano immettere. Al massimo, 14 caratteri tra i caratteri (da

| Α   | a | Ζ | e da | 0  | а | 9  | ) | ed | i sir | nboli   |
|-----|---|---|------|----|---|----|---|----|-------|---------|
| ( + |   | _ | 1.7  | 1. | # | ,[ |   | e  | ,     | ) posso |

no essere immessi (**B**). Il cursore può essere

spostato con il bottone CURSOR LEFT MOVE

✓ e il bottone CURSOR RIGHT MOVE

 Quando si desidera cancellare il carattere immesso, regolare il cursore alla posizione del carattere che si desidera cancellare e premere il bottone ERASE 
 6.

4) Premere il bottone ENTER

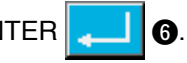

 Le lettere immesse vengono visualizzate nella sezione di visualizzazione del nome del modello C.

# 7-2 Copiare il modello <Copia del modello>

(1) Copia del modello nel modo operativo semiautomatico <Copia al modo operativo semiautomatico>

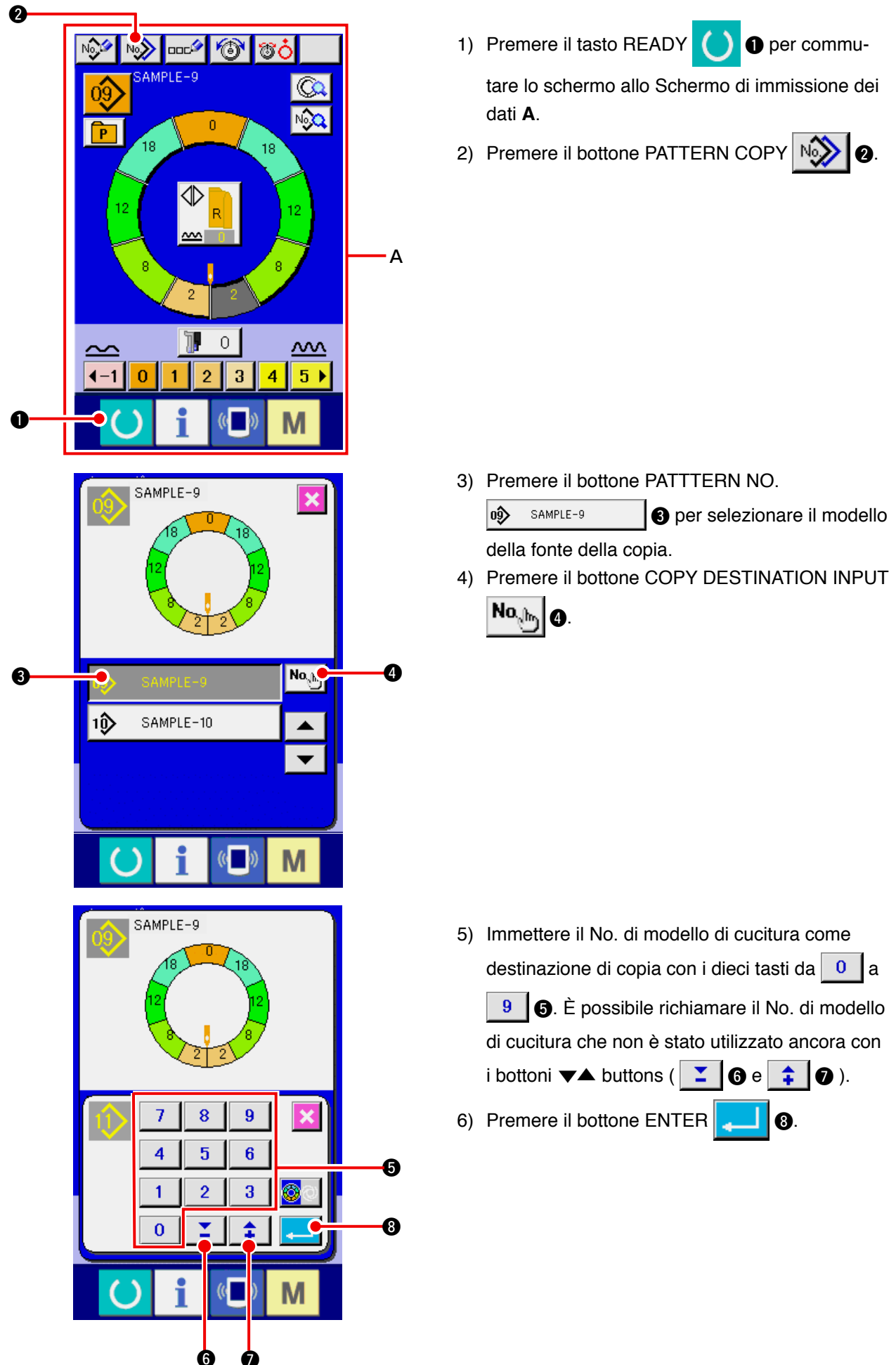

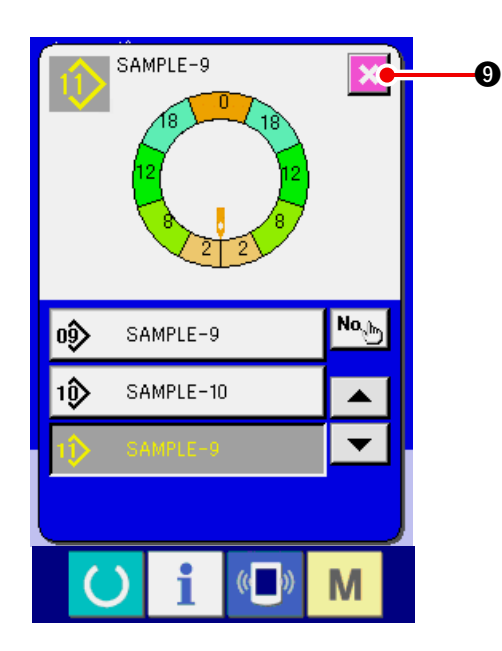

7) Premere il bottone CANCEL

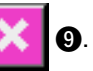

 Quando il numero di modelli registrati del modo operativo completamente automatico è 99 modelli, il display viene commutato automaticamente e il modello viene copiato al modo operativo semiautomatico.

(2) Copia del modello dal modo operativo semiautomatico al modo operativo completamente automatico <Copia al modo operativo completamente automatico>

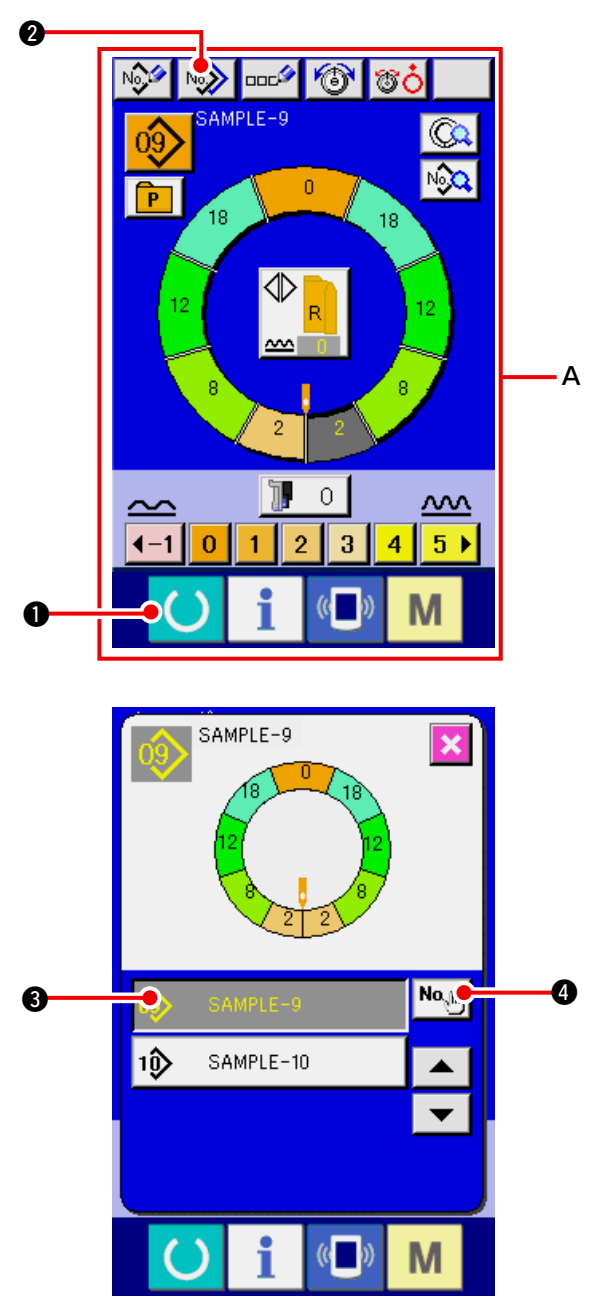

1) Premere il tasto READY () • per commu-

tare lo schermo allo Schermo di immissione dei dati **A**.

2) Premere il bottone PATTERN COPY NO 20.

3) Premere il bottone PATTTERN NO.
 <sup>1</sup> SAMPLE-9
 <sup>3</sup> per selezionare il modello

della fonte della copia.

4) Premere il bottone COPY DESTINATION INPUT
 No.h.
 O.

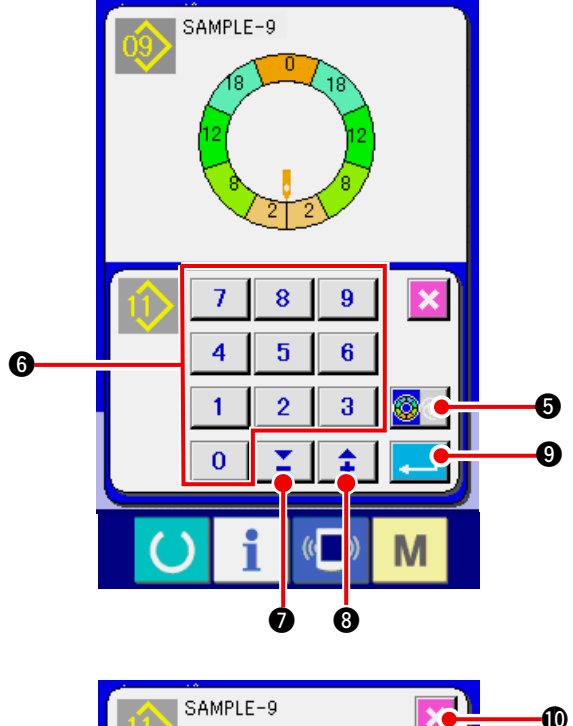

- 5) Premere il bottone SEMI AUTO/FULL AUTO
   CHANGEOVER Previsualizzare FULL
   AUTO .
- 6) Immettere il No. di modello di cucitura come destinazione di copia con i dieci tasti da 0 a
  9 6. È possibile richiamare il No. di modello di cucitura che non è stato utilizzato ancora con i bottoni ▼▲ buttons ( 2 0 e 1 3).
- 7) Premere il bottone ENTER
- 8) Premere il bottone CANCEL

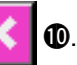

 Quando il numero di modelli registrati del modo operativo completamente automatico è 99 modelli, il display viene commutato automaticamente e il modello viene copiato al modo operativo semiautomatico.

### 7-3 Creare il modello nuovo <Creazione del modello nuovo>

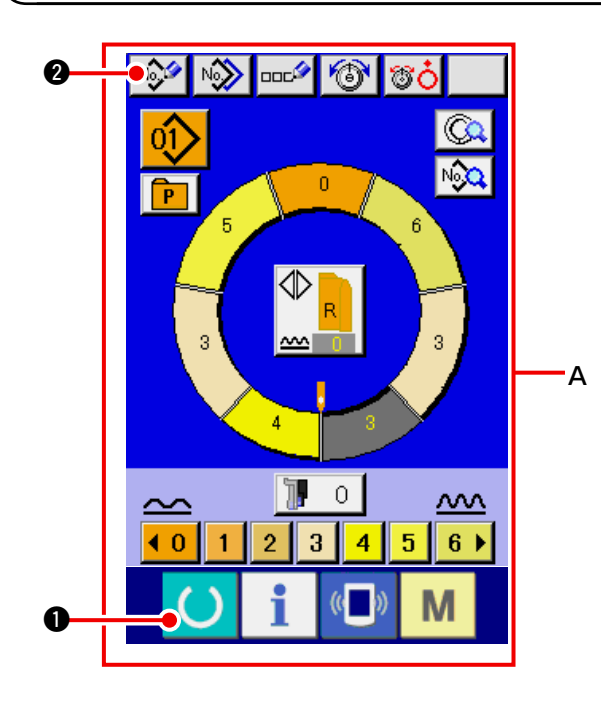

1) Premere il tasto READY O per commu-

tare lo schermo allo Schermo di immissione dei dati **A**.

2) Premere il bottone PATTERN NEW REGISTER

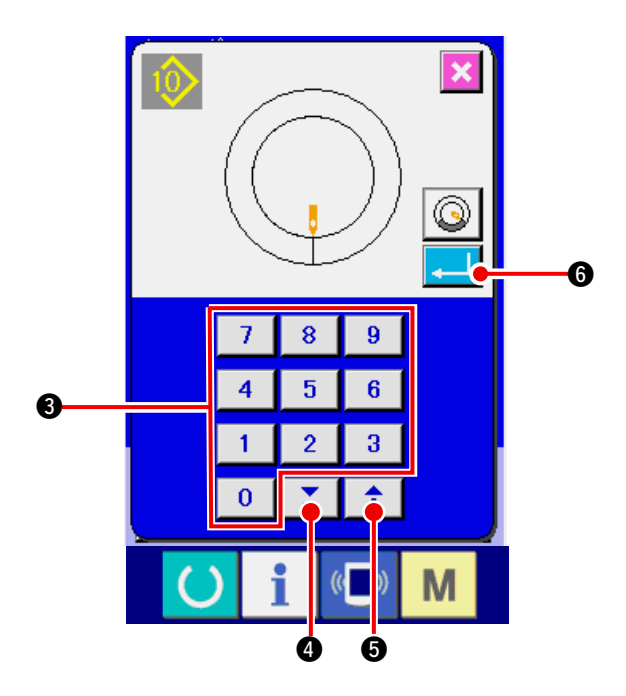

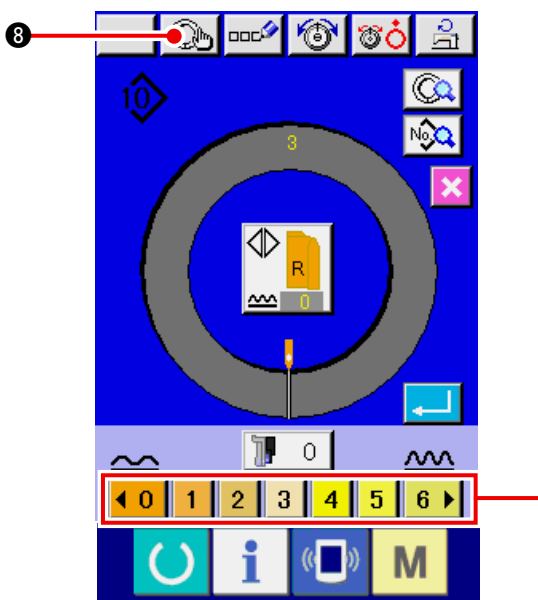

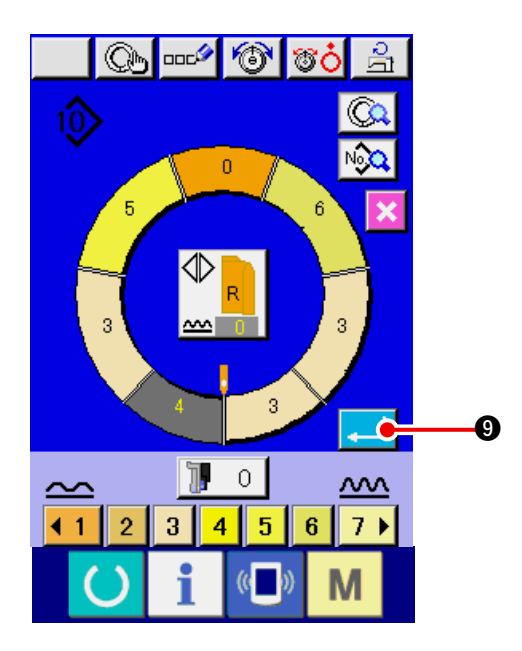

 Immettere il No. di modello di cucitura che si desidera creare nuovamente con i dieci tasti da

0 a 9
③. È possibile richiamare il No. di modello di cucitura che non è stato registrato ancora con i bottoni ▼▲ ▲ ④ e ♣ ⑤.

6.

- 4) Premere il bottone ENTER
- Cambiare il passo del punto.
   Consultare <u>"6-6 (2) Modifica del passo del</u> punto" p.30.
- Selezionare la cucitura alternata sinistra/destra.
   Consultare <u>"6-5 (4) Selezionare la cucitura</u> alternata sinistra/destra" p.27.
- 7) Premere il bottone SHIRRING AMOUNT
   (0123456) per immettere la quantità di arricciatura.
- 9) Ripetere le procedure 7) e 8).

10) Dopo aver immesso la quantità di arricciatura dell'ultimo passo, premere il bottone ENTER

🕑 e il programma della manica immessa

viene registrato al modello.

Allora, il programma dell'altra manica viene automaticamente creato per mezzo del rispecchiamento.

Ø

# 7-4 Uso delle altre funzioni

(1) Chiamare direttamente il modello dallo schermo di cucitura <Selezione del modello diretto>

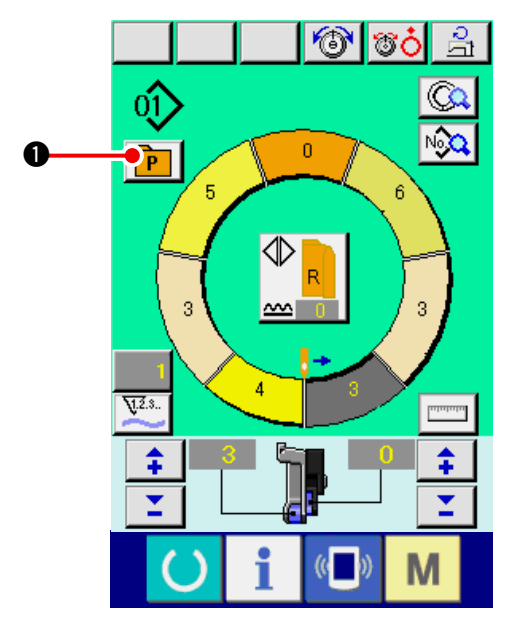

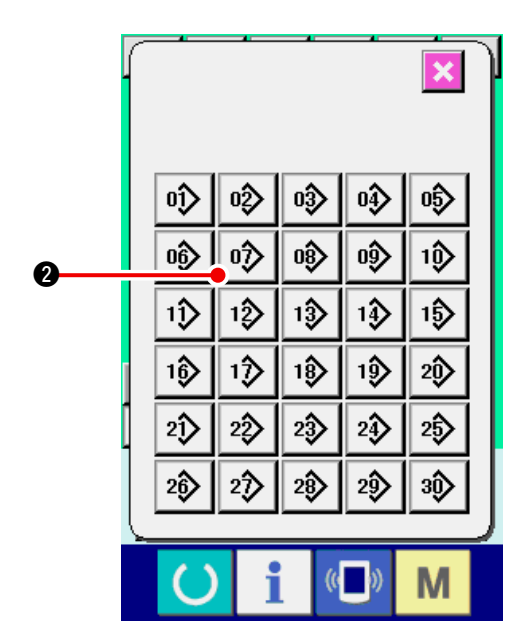

Quando si registrano i modelli che si usano frequentemente al bottone DIRECT SELECTION, la selezione del modello può essere effettuata in modo semplice dallo schermo di funzionamento solo premendo il bottone.

- \* Per quanto riguarda il modo di registrare il modello al bottone DIRECT SELECTION, consultare <u>"13. REGISTRAZIONE DEL MODELLO AL</u> <u>BOTTONE DIRETTO E RILASCIO DEL MO-</u> <u>DELLO DAL BOTTONE DIRETTO" p.113.</u>
- 1) Premere il bottone DIRECT SELECTION P

0.

2) Premere il bottone PATTERN SELECTION

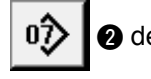

2 del modello da chiamare.

(2) Regolazione del bottone STEP SELECTION alla forma della manica <Funzione di misurazione>

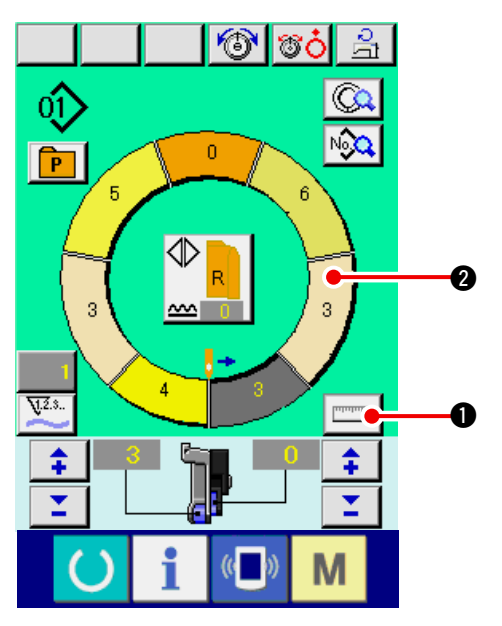

1) Premere il bottone MEASURE

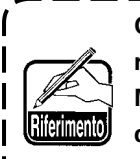

Quando si desidera rilasciare la misurazione dopo aver premuto il bottone MEASURE, commutare dallo schermo di cucitura allo schermo di revisione una volta.

O.

I

- Eseguire la cucitura. Consultare <u>"6-5 (5) Eseguire la cucitura" p.28</u>.
- Il dato della lunghezza del passo misurato viene riflesso al bottone STEP SELECTION

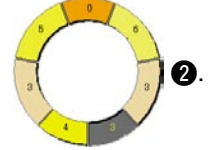

## 8. FUNZIONAMENTO DELLA MACCHINA PER CUCIRE (VOLUME DI BASE PER IL MODO OPERATIVO COMPLETAMENTE AUTOMATICO)

# 8-1 Schermo di immissione dei dati

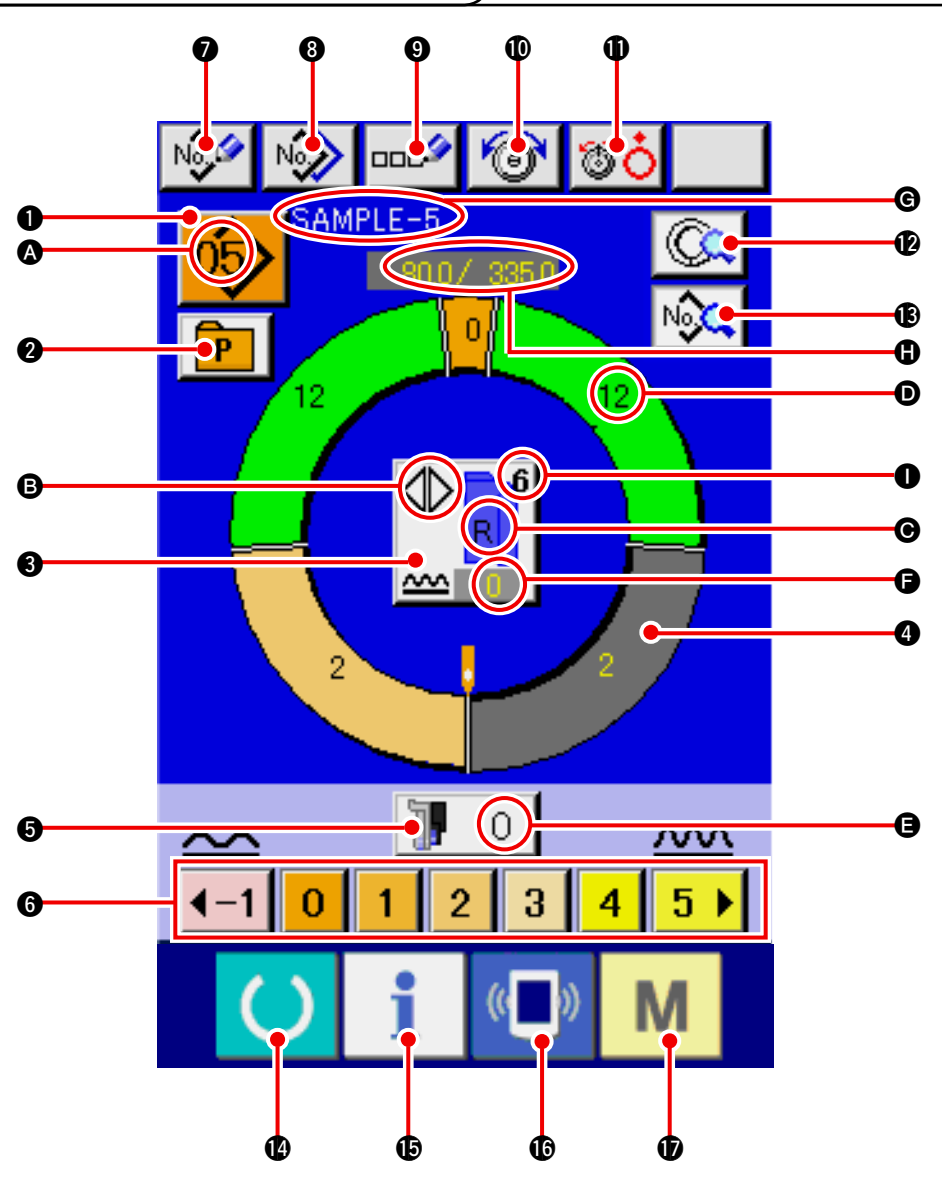

| No. | Bottone   | Nome del bottone                                 | Descrizione                                                                                                    |
|-----|-----------|--------------------------------------------------|----------------------------------------------------------------------------------------------------|
| 0   | 05>       | Bottone PATTERN SELEC-<br>TION                   | Il No. di modello in corso di selezione al momento viene visualiz-<br>zato sul bottone e quando il bottone viene premuto, lo schermo<br>PATTERN NO. CHANGE viene visualizzato. |
| 0   | Р         | Bottone DIRECT SELECTION                         | Quando il bottone viene premuto, lo schermo di lista dei<br>No. di modello che sono stati registrati al bottone di sele-<br>zione diretta viene visualizzato.                  |
| 8   |           | Bottone LEFT/RIGHT/ALTERNATE<br>SEWING SELECTION | Il metodo di commutazione del programma (per manica destra e manica sinistra) in corso di cucitura viene selezionato.                                                          |
| 4   | 0         | Bottone STEP SELECTION                           | Quando il bottone viene premuto, il passo è nello stato di selezione.                                                                                                    |
| 0   | 10        | Bottone SHIRRING AMOUNT<br>FOR AUXILIARY FEED    | Quando il bottone viene premuto, lo schermo di modifi-<br>ca della quantità di arricciatura per il trasporto ausiliario<br>viene visualizzato.                                 |
| 6   | 40123456≯ | Bottone SHIRRING AMOUNT                          | Quando il bottone viene premuto, la quantità di arricciatura del passo in corso di selezione viene modificata.                                                                 |

| No. | Bottone   | Nome del bottone                         | Descrizione                                                                                                    |
|-----|-----------|------------------------------------------|----------------------------------------------------------------------------------------------------|
| 0   | No        | Bottone PATTERN NEW REGI-<br>STER        | Quando il bottone viene premuto, lo schermo di registra-<br>zione nuova del No. di modello viene visualizzato.                                             |
| 8   | N         | Bottone PATTERN COPY                     | Quando il bottone viene premuto, lo schermo di copia dei dati di cucitura viene visualizzato.                                                              |
| 0   | 000       | Bottone LETTER INPUT                     | Quando il bottone viene premuto, lo schermo di immissio-<br>ne della lettera viene visualizzato.                                                           |
| 0   | 1         | Bottone NEEDLE THREAD<br>TENSION SETTING | Quando il bottone viene premuto, lo schermo di modifica della tensione del filo dell'ago viene visualizzato.                                               |
| 0   | <b>TO</b> | Bottone DISK RISE                        | Quando il bottone viene premuto, il disco di tensione del filo No. 1 si solleva. (Spegnere la tensione di base durante l'attesa di U0111.)                 |
| Ø   |           | Bottone STEP DETAILS                     | Quando il bottone viene premuto, la lista dei dati di cucitura corrispondenti al passo in corso di selezione viene visualizzata.                           |
| ß   | No        | Bottone SEWING DATA DI-<br>SPLAY         | La lista dei dati di cucitura corrispondenti al No. di model-<br>lo in corso di selezione viene visualizzata.                                              |
| C   | C         | Tasto READY                              | La commutazione tra lo schermo di immissione dei dati e<br>lo schermo di cucitura viene effettuata.                                                        |
| Ð   | i         | Tasto INFORMATION                        | La commutazione tra lo schermo di immissione dei dati e<br>lo schermo di informazione viene effettuata.                                                    |
| C   | ((        | Tasto COMMUNICATION                      | La commutazione tra lo schermo di immissione dei dati e<br>lo schermo di comunicazione viene effettuata.                                                   |
| Ð   | Μ         | Tasto MODE                               | La commutazione tra lo schermo di immissione e lo<br>schermo di commutazione del modo per eseguire l'impo-<br>stazione dei vari dettagli viene effettuata. |

| Simbolo  | Display  | Nome del display                                          | Descrizione                                                                                                    |
|----------|----------|-----------------------------------------------------------|----------------------------------------------------------------------------------------------------|
| <b>A</b> |          | Display PATTERN NO.                                       | II No. di modello viene visualizzato.                                                                                      |
| ₿        |          | Display ALTERNATE<br>SEWING                               | Questo viene visualizzato quando la cucitura alternata è selezionata.                                                      |
| Θ        |          | Display LEFT/RIGHT SLEE-<br>VE                            | Display R : Il programma per manica destra viene chiamato.<br>Display L : Il programma per manica sinistra viene chiamato. |
| D        |          | Display SHIRRING AMOUNT                                   | La quantità di arricciatura viene visualizzata.                                                                            |
| 9        |          | Display SHIRRING AMOUNT<br>FOR AUXILIARY FEED             | La quantità di arricciatura del trasporto ausiliario viene visualizzata.                                                   |
| 6        |          | Display SHIRRING AMOUNT<br>INCREASE/DECREASE SET<br>VALUE | Il valore di impostazione dell'aumento/diminuzione della<br>quantità di arricciatura viene visualizzato.                   |
| ©        |          | Display PATTERN NAME                                      | Il nome del modello viene visualizzato.                                                                                    |
| 0        | SAMPLE-5 | Display STEP LENGTH/TO-<br>TAL LENGTH                     | La lunghezza del passo/lunghezza totale viene visualizza-<br>ta.                                                           |
| 0        |          | Display SEWING SIZE                                       | La misura di cucitura viene visualizzata.                                                                                  |

# 8-2 Schermo di cucitura

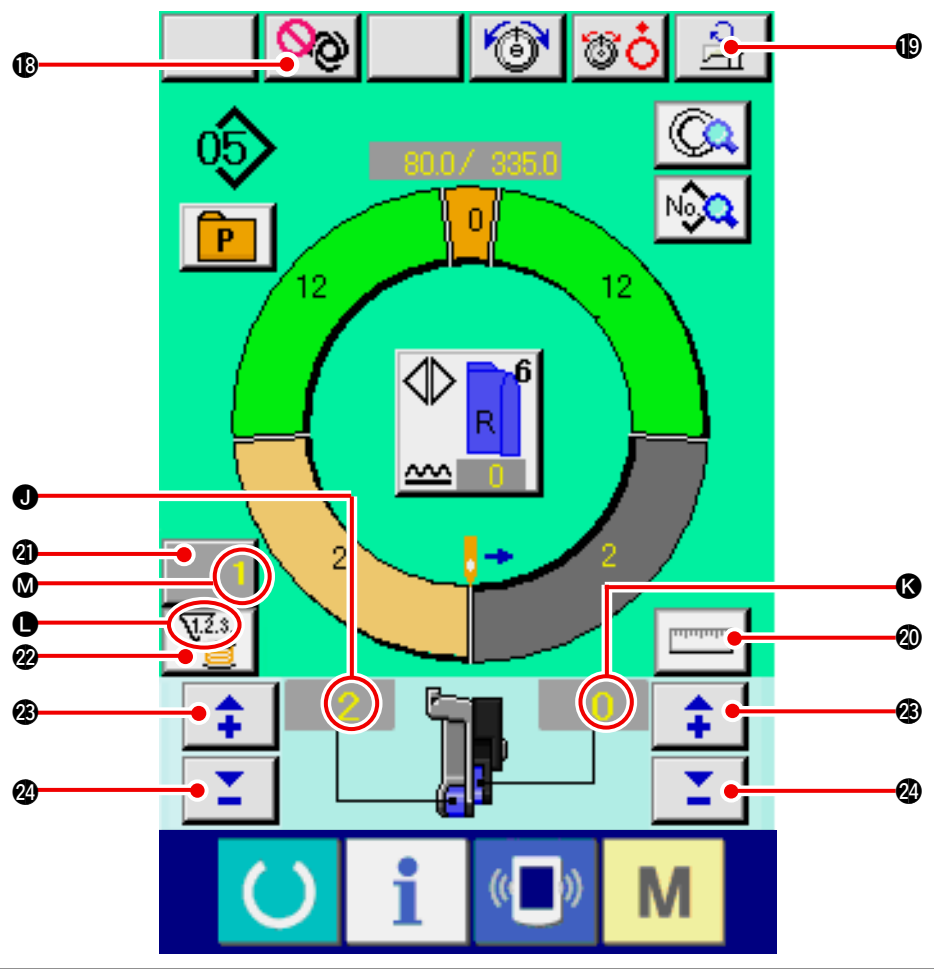

| No.     | Bottone            | Nome del bottone                              | Descrizione                                                                                                    |
|---------|--------------------|-----------------------------------------------|----------------------------------------------------------------------------------------------------|
| ß       | 0 <mark>0</mark> 0 | Bottone FULL AUTO INTER-<br>RUPTION           | Quando il bottone viene premuto, il modo operativo completamente automatico viene interrotto e la misurazione viene arrestata.                                                                                      |
| ₿       | িয়                | Bottone MAX. SEWING SPEED<br>SETTING          | Quando il bottone viene premuto, lo schermo di impostazione della velocità di cucitura max. viene visualizzato.                                                                                                    |
| 20      | ուսուս             | Bottone MEASURE                               | Quando il bottone viene premuto, la lunghezza di ciascun passo<br>viene misurata durante la cucitura e viene riflessa alla forma di<br>visualizzazione dell'icona del bottone di selezione del passo.               |
| 3       | 1                  | Bottone COUNTER SETTING                       | Quando il bottone viene premuto, lo schermo di impostazione del contatore della bobina/No. di pezzi viene visualizzato. Questo schermo viene visualizzato quando si imposta a <u>"12. USO DEL CONTATORE" p.110.</u> |
| 22      | ₩2.3               | Bottone COUNTER SELEC-<br>TION                | Quando il bottone viene premuto, il contatore della bobina/No.<br>di pezzi viene commutato. Questo schermo viene visualizzato<br>quando si imposta a <u>"12. USO DEL CONTATORE" p.110</u> .                         |
| Ø       | <b>‡</b>           | Bottone "+"                                   | Quando il bottone viene premuto, il numerale viene aumentato.                                                                                                    |
| 24      | <b>1</b>           | Bottone "–"                                   | Quando il bottone viene premuto, il numerale viene dimi-<br>nuito.                                                                                                    |
| Simbolo | Display            | Nome del display                              | Descrizione                                                                                                    |
| J       |                    | Display SHIRRING AMOUNT                       | La quantità di arricciatura viene visualizzata.                                                                                                    |
| (       |                    | Display SHIRRING AMOUNT<br>FOR AUXILIARY FEED | La quantità di arricciatura del trasporto ausiliario viene visualizzata.                                                                                                    |
| 0       | 1                  | Display COUNTER                               | Display Questo viene visualizzato quando il contatore della bobina è usato.                                                                                                    |
|         |                    |                                               | Display Questo viene visualizzato quando il contatore del No. di pezzi è usato.                                                                                                    |
| Ø       |                    | Display COUNTER SET VA-<br>LUE                | Il valore di impostazione del contatore viene visualizzato.                                                                                                    |

# 8-3 Schermo di immissione dei dati dettagliati

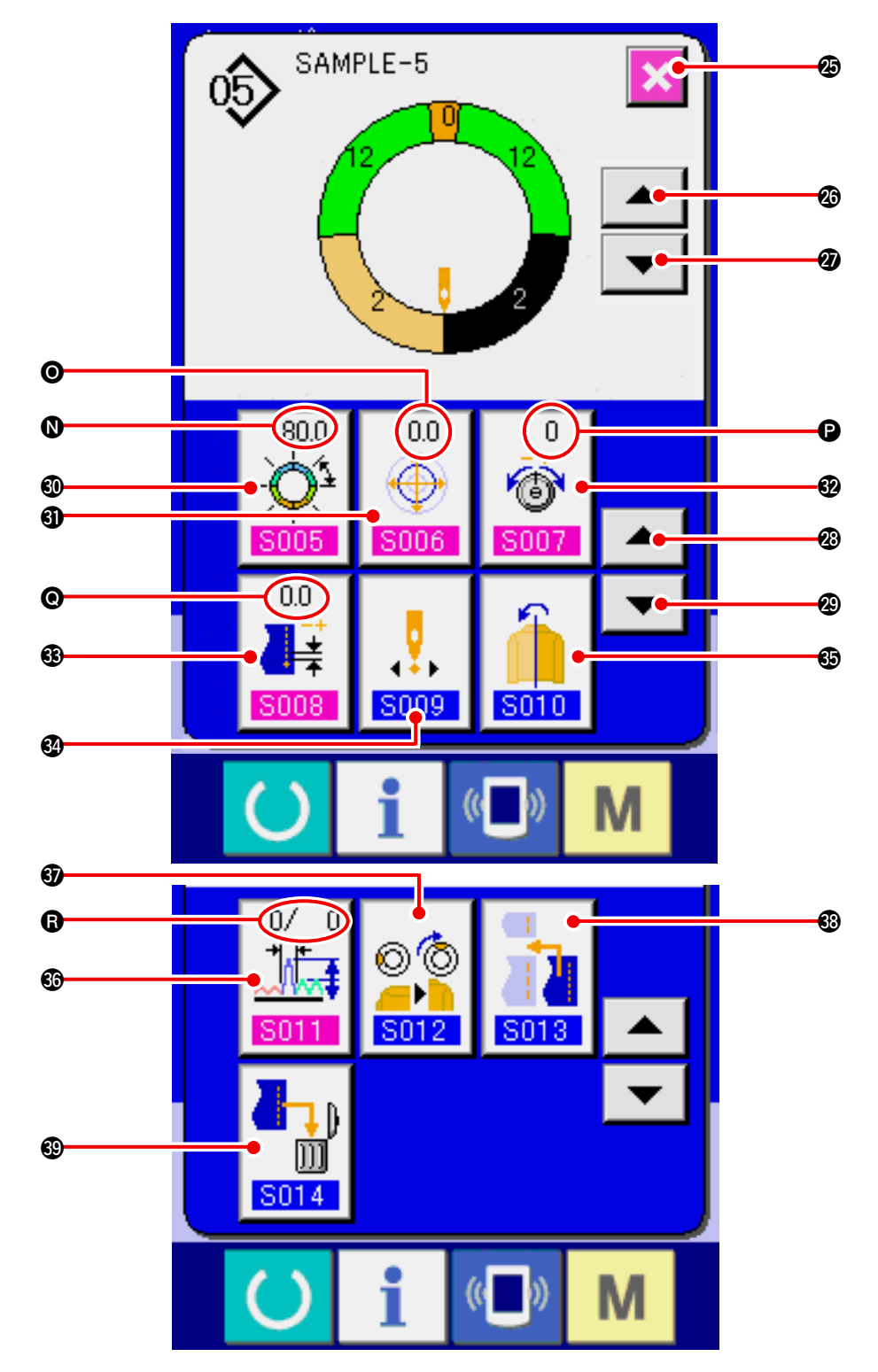

| No. | Bottone | Nome del bottone                           | Descrizione                                                                             |
|-----|---------|--------------------------------------------|-----------------------------------------------------------------------------------------|
| Ø   | ×       | Bottone CANCEL                             | Quando il bottone viene premuto, lo schermo di dettagli del passo viene chiuso.         |
| Ø   |         | Bottone STEP FEED                          | Quando il bottone viene premuto, il passo da selezionare avanza di uno.                 |
| Ø   | -       | Bottone STEP RETURN                        | Quando il bottone viene premuto, il passo da selezionare ritorna di uno.                |
| Ø   |         | Bottone DETAILS SELECTION<br>SCREEN FEED   | Quando il bottone viene premuto, lo schermo di selezione dei dettagli scorre in avanti. |
| 29  | -       | Bottone DETAILS SELECTION<br>SCREEN RETURN | Quando il bottone viene premuto, lo schermo di selezione dei dettagli scorre indietro.  |

| No.        | Bottone                                                            | Nome del bottone        | Descrizione                                                         |  |  |
|------------|--------------------------------------------------------------------|-------------------------|---------------------------------------------------------------------|--|--|
| <b>Ø</b>   | 255.0                                                              | Bottone LENGTH BETWEEN  | Quando il bottone viene premuto, lo schermo di imposta-             |  |  |
|            | -Q1<br>S005                                                        | STEPS SETTING           | zione della lunghezza tra i passi viene visualizzato.               |  |  |
| <b>(</b> ) | 0.0                                                                | Bottone GRADING VALUE   | Quando il bottone viene premuto, lo schermo di imposta-             |  |  |
|            | <b>S006</b>                                                        | SETTING                 | zione del valore di graduazione viene visualizzato.                 |  |  |
| 62         | 0                                                                  | Bottone COMPENSATION    | Quando il bottone viene premuto, lo schermo di imposta-             |  |  |
|            | (1)<br>(1)<br>(1)<br>(1)<br>(1)<br>(1)<br>(1)<br>(1)<br>(1)<br>(1) | THREAD TENSION SETTING  | zione della tensione del filo compensativa viene visualiz-<br>zato. |  |  |
| <b>3</b>   | 0.0                                                                | Bottone COMPENSATION    | Quando il bottone viene premuto, lo schermo di imposta-             |  |  |
|            |                                                                    | PITCH SETTING           | zione del passo del punto compensativo viene visualizza-            |  |  |
|            | S008                                                               |                         | to.                                                                 |  |  |
| 64         |                                                                    | Bottone START POSITION  | Quando il bottone viene premuto, lo schermo di modifica             |  |  |
|            |                                                                    | CHANGE                  | della posizione di partenza viene visualizzato.                     |  |  |
|            | S009                                                               |                         |                                                                     |  |  |
| 69         | 6                                                                  | Bottone MIRRORING       | Quando il bottone viene premuto, lo schermo di rispec-              |  |  |
|            |                                                                    |                         | chiamento viene visualizzato.                                       |  |  |
|            | S010                                                               |                         |                                                                     |  |  |
| <b>S</b> D | 0/ 0                                                               | Bottone COMPENSATION    | Quando il bottone viene premuto, lo schermo di imposta-             |  |  |
|            |                                                                    | SHIRRING AMOUNT SETTING | zione della quantità di arricciatura compensativa viene             |  |  |
|            | S011                                                               |                         | visualizzato.                                                       |  |  |
| <b>I</b>   |                                                                    | Bottone TOP NOTCH POSI- | Quando il bottone viene premuto, lo schermo di cambia-              |  |  |
|            |                                                                    | TION CHANGE             | mento della posizione della prima tacca viene visualizza-           |  |  |
|            | S012                                                               |                         | to.                                                                 |  |  |
| <b>3</b>   |                                                                    | Bottone STEP ADDITION   | Quando il bottone viene premuto, lo schermo di addizione            |  |  |
|            | - <b>1</b>                                                         |                         | del passo viene visualizzato.                                       |  |  |
|            | S013                                                               |                         |                                                                     |  |  |
| <b>6</b> 9 |                                                                    | Bottone STEP DELETION   | Quando il bottone viene premuto, lo schermo di cancella-            |  |  |
|            | <b>S014</b>                                                        |                         | zione del passo viene visualizzato.                                 |  |  |

| Simbolo Display |                                  | Nome del display                        | Descrizione                                                                               |  |  |
|-----------------|----------------------------------|-----------------------------------------|-------------------------------------------------------------------------------------------|--|--|
| 0               | (550)<br>-Q <sup>1</sup><br>5005 | Display LENGTH BETWEEN<br>STEPS         | II valore di impostazione della lunghezza tra i passi viene<br>visualizzato.              |  |  |
| 0               |                                  | Display GRADING VALUE                   | Il valore di graduazione viene visualizzato.                                              |  |  |
| •               | 0<br>6<br>5007                   | Display COMPENSATION<br>THREAD TENSION  | Il valore di impostazione della tensione del filo compensa-<br>tiva viene visualizzato.   |  |  |
| e               |                                  | Display COMPENSATION<br>PITCH           | Il valore di impostazione del passo del punto compensati-<br>vo viene visualizzato.       |  |  |
| 8               |                                  | Display COMPENSATION<br>SHIRRING AMOUNT | Il valore di impostazione della quantità di arricciatura compensativa viene visualizzato. |  |  |

## 8-4 Quantità di trasporto

La spiegazione è data per la quantità di trasporto della macchina per cucire.

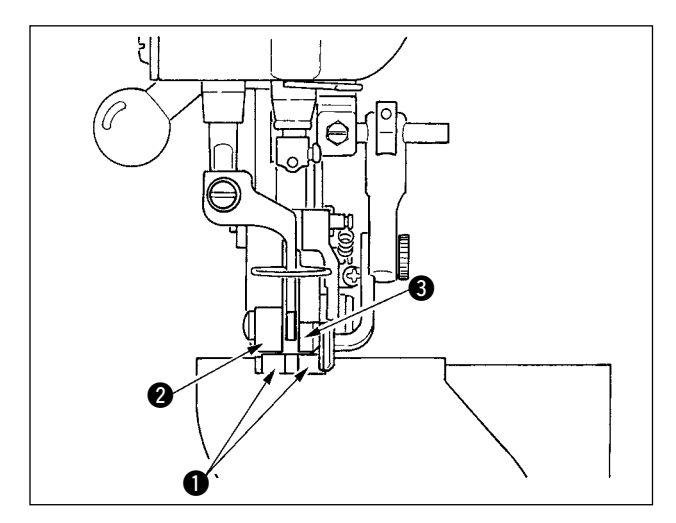

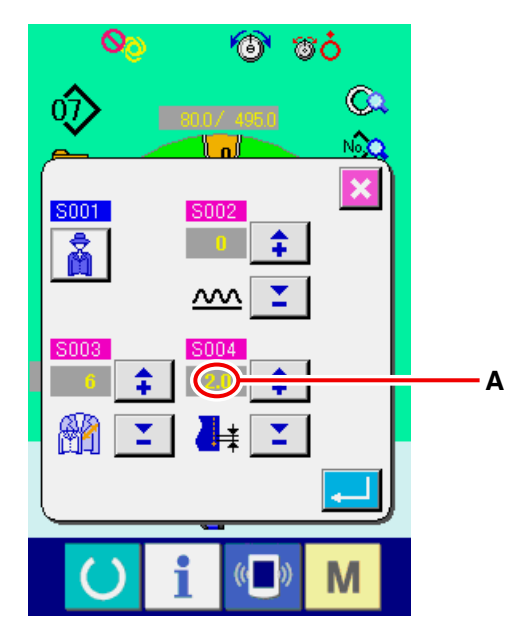

Schermo di impostazione del passo

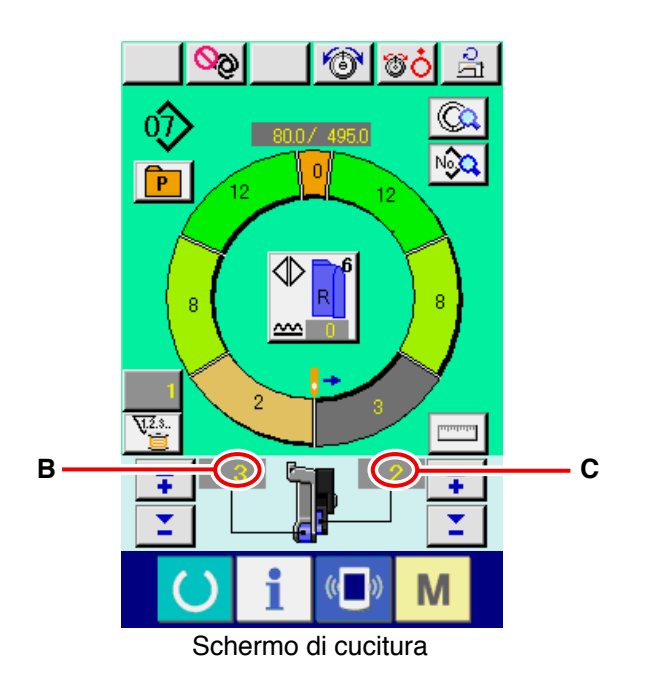

La quantità di trasporto sul funzionamento consiste nei tre generi di quantità di trasporto, quantità di trasporto inferiore (passo), quantità di trasporto principale (passo + quantità di arricciatura) e quantità di trasporto ausiliario (passo + quantità di arricciatura+ quantità di arricciatura per il trasporto ausiliario).

In caso di **A**, quando il passo (**S004**) è impostato su 2,0, la cinghia di trasporto inferiore **1** si sposta di 2,0 mm per rotazione della macchina per cucire (1 punto).

In caso di **B**, quando la quantità di arricciatura è impostata su 3, la cinghia di trasporto principale **2** si sposta di 2,3 mm per rotazione della macchina per cucire (1 punto).

Questo significa che il valore di impostazione "1" della quantità di arricciatura (trasporto principale) è in passi di 0,1 mm e quando il valore di impostazione è convertito a mm,  $3 \times 0,1 = 0,3$  mm è calcolato. Questo valore è aggiunto al passo (trasporto inferiore) e il valore totale diventa la quantità di spostamento della cinghia di trasporto principlale.

Quantità di trasporto principale = passo + quantità di arricciatura 2,3 mm = 2,0 mm + 0,3 mm

In caso di **C**, quando la quantità di arricciatura per il trasporto ausiliario è impostata su 2, la cinghia di trasporto ausiliario **3** si sposta di 2,5 mm per rotazione della macchina per cucire (1 punto).

Questo significa che il valore di impostazione "1" della quantità di arricciatura per il trasporto ausiliario (trasporto ausiliario) è in passi di 0,1 mm e quando il valore di impostazione è convertito a mm, 2 x 0,1 = 0,2 mm è calcolato. Questo valore è aggiunto alla quantità di trasporto principale e il valore totale diventa la quantità di spostamento della cinghia ausiliaria.

Quantità di trasporto ausiliario = quantità di trasporto principale + quantità di arricciatura per il trasporto ausiliario

2,5 mm = 2,3 mm + 0,2 mm

## 8-5 Funzionamento di base della macchina per cucire

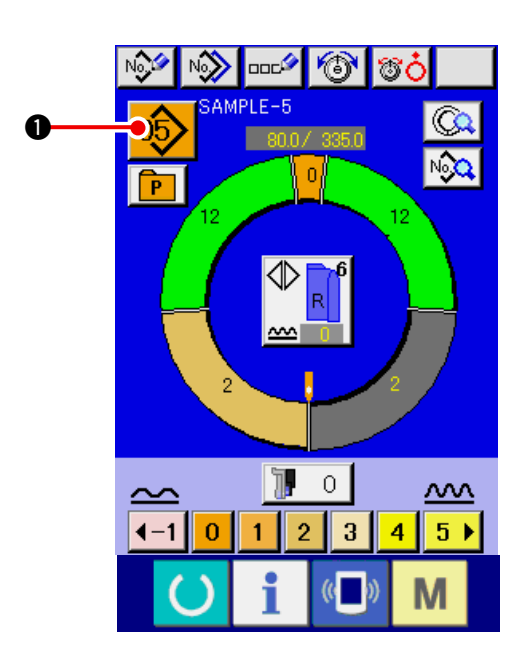

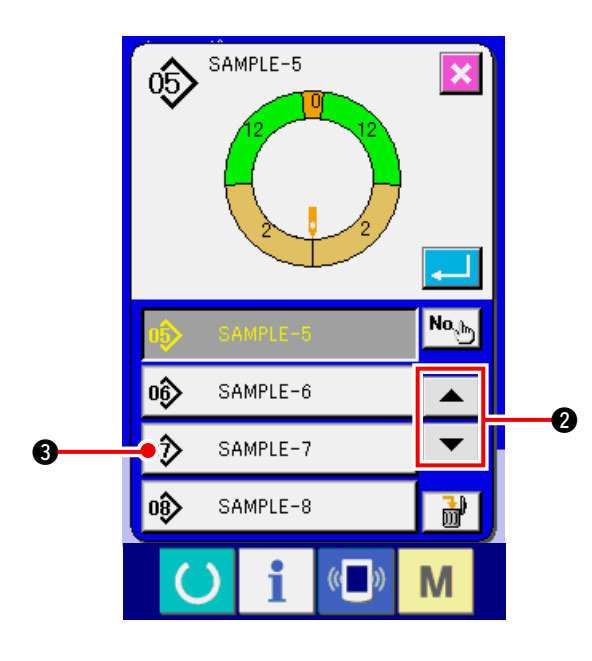

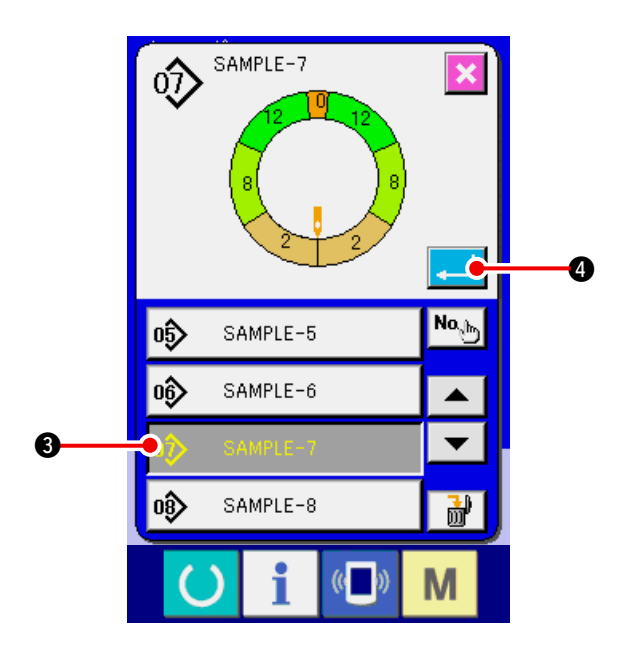

#### (1) Preparare i materiali.

1) Preparare maniche destra e sinistra, e capo di vestiario.

#### (2) Accendere la macchina.

- 1) Accendere l'interruttore dell'alimentazione.
- Lo schermo di immissione dei dati viene visualizzato dopo la visualizzazione dello schermo iniziale.

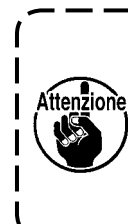

L'alzapiedino automatico non si muove finché lo schermo si sposti allo schermo di cucitura o allo schermo di creazione nuova. Dopo che esso ha lavorato, esso lavora in tutti gli schermi. Perciò, fare attenzione.

#### (3) Chiamare il modello <Selezione del No. di modello>

Due programmi (per manica destra e manica sinistra) sono contenuti in un modello. Inoltre, i rispettivi programmi consistono di passo singolo o passi plurali (i dati di cucitura tra le rispettive tacche sono memorizzati).

1) Premere il bottone PATTERN SELECTION

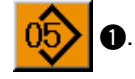

2) Premere i bottoni UP/DOWN SCROLL

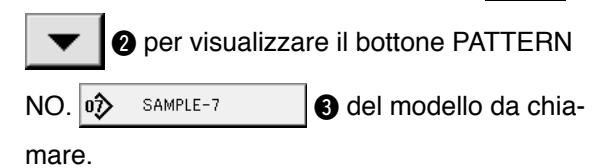

- 3) Premere il bottone PATTTERN NO.
   D SAMPLE-7
   D SAMPLE-7
- 4) Premere il bottone ENTER 4

(4) Selezionare la cucitura alternata sinistra/destra <Selezione della cucitura alternata sinistra/destra>

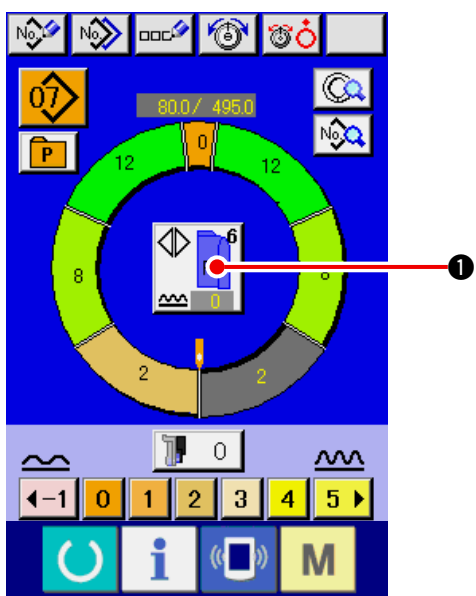

(5) Eseguire la cucitura

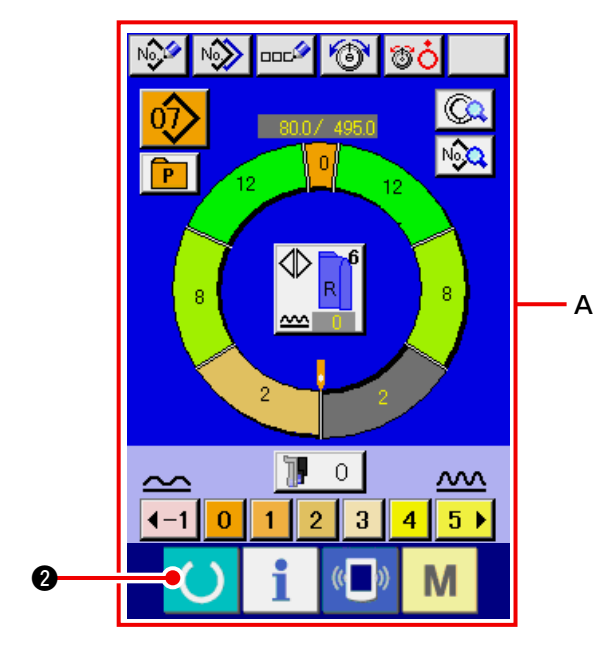

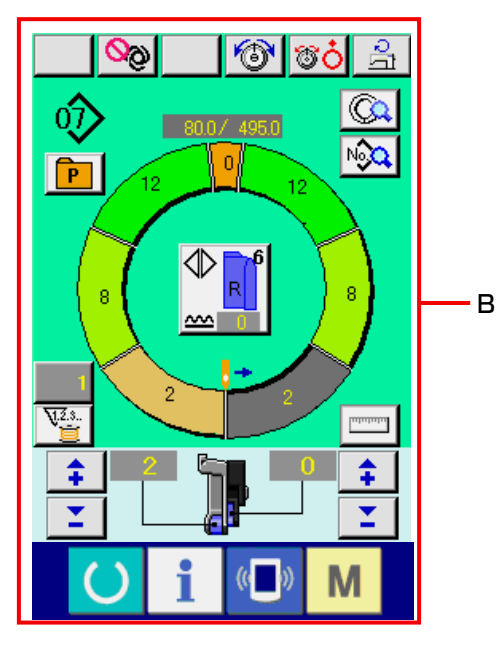

Premere il bottone LEFT/RIGHT ALTERNATE

• per selezionare il metodo di

commutazione del programma (per manica destra e manica sinistra).

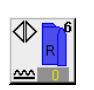

Cucitura alternata, destra : Cucitura alternata sinistra/destra che comincia dalla manica destra

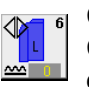

Cucitura alternata, sinistra : Cucitura alternata sinistra/destra che comincia dalla manica sinistra

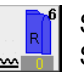

Soltanto la manica destra : Soltanto la cucitura della manica destra

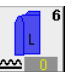

Soltanto la manica sinistra : Soltanto la cucitura della manica sinistra

1) Premere il tasto READY

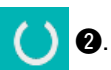

 Il display viene commutato dallo schermo di immissione dei dati A allo schermo di cucitura B.

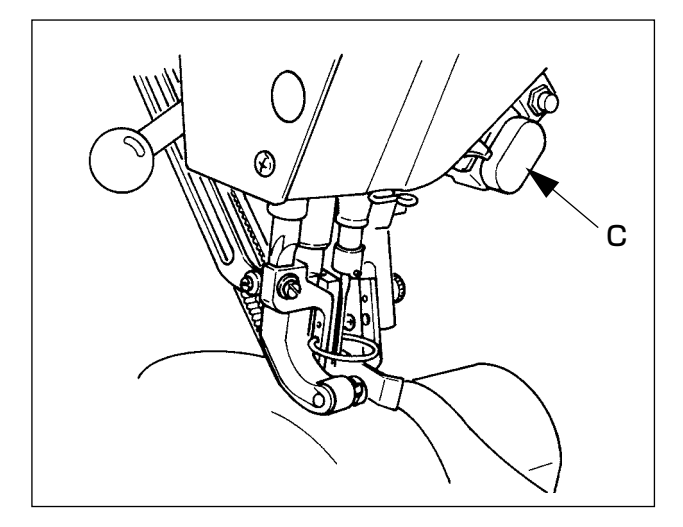

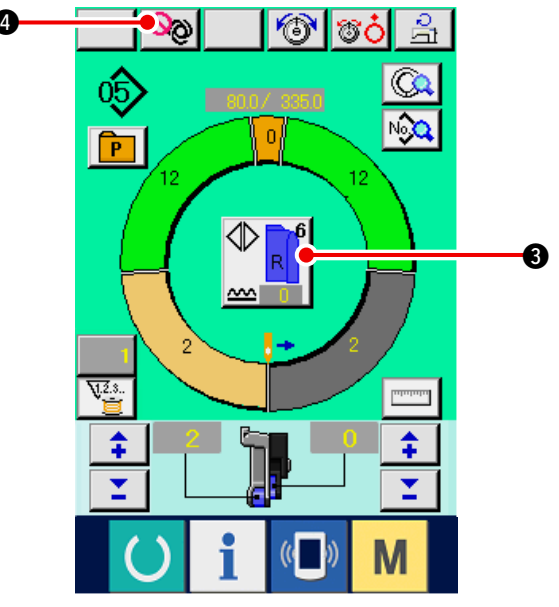

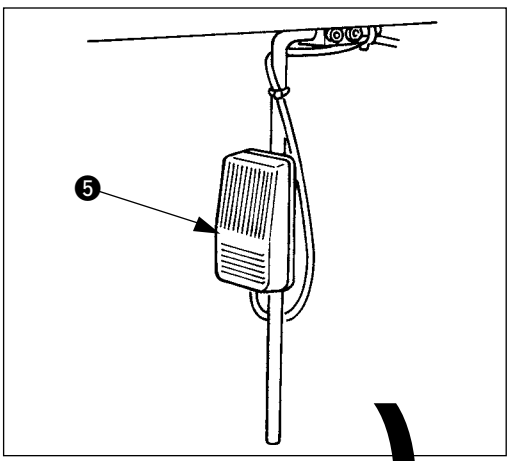

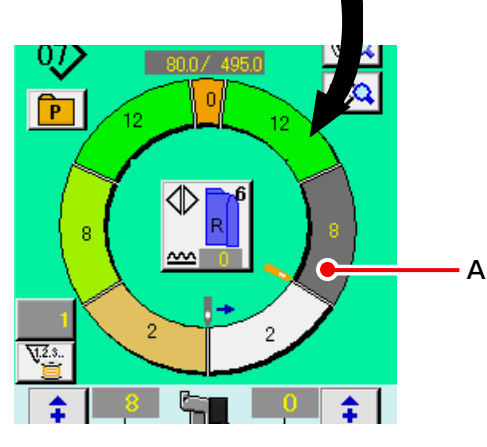

- Posizionare maniche e capo di vestiario alla macchina per cucire.
- \* Quando si imposta temporaneamente la quantità di arricciatura a "0" durante la cucitura, premere l' interruttore SHIRRING RELEASE C. Quando l'intterruttore viene premuto, il LED si illumina e la quantità di arricciatura viene impostata a "0". Quando l'interruttore viene premuto due volte, il LED si spegne e la quantità di arricciatura ritorna alla quantità di arricciatura del passo selezionato.
- 4) Controllare il bottone LEFT/RIGHT ALTERNATE

**B** se i materiali posizionati e il program-

ma chiamato (per manica destra/manica sinistra) corrispondono l'uno all'altro.

- 5) Cominciare la cucitura.
- Quando la cucitura è eseguita fino alla prossima tacca, il passo viene commutato automaticamente.

- 7) Quando il passo non viene commutato automaticamente, premere l'interruttore a ginocchio **(**) una volta. Il passo del programma avanza di uno. (**A**)
- Quando il passo non viene commutato automaticamente, effettuare la registrazione della lunghezza del passo. Consultare <u>"9-4-(2) Riregi-</u> strazione della lunghezza tra i passi" p.95.
- 8) Ripetere le procedure da 5) a 7) fino alla fine della cucitura.
- Quando si interrompe temporaneamente il modo operativo completamente automatico durante la cucitura, premere il bottone FULL AUTO INTER-

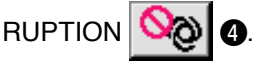

La misurazione viene arrestata e il modo operativo completamente automatico viene interrotto. Quando si comincia di nuovo, premere di nuovo

il bottone FULL AUTO INTERRUPTION

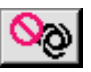

**@**.

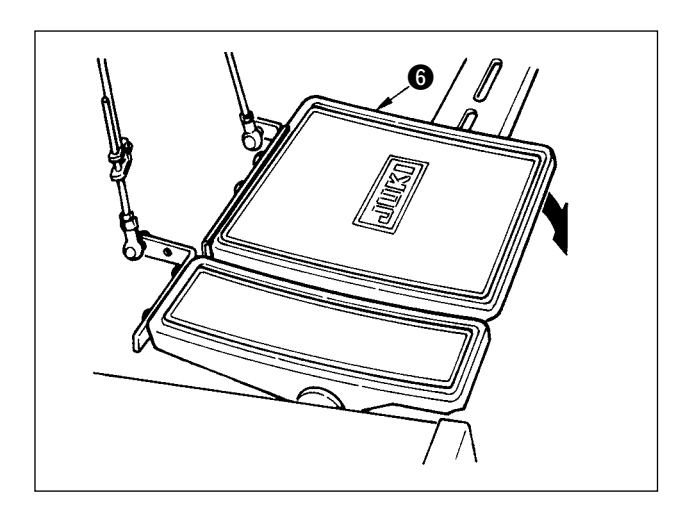

## 8-6 Modifica del valore di impostazione di base

0

#### (1) Modifica della velocità della macchina per cucire < Impostazione della velocità di cucitura max.>

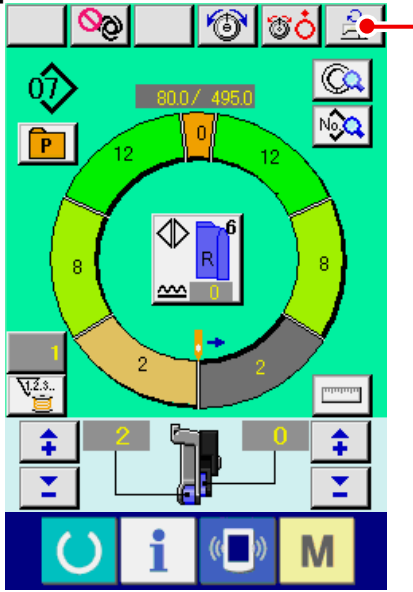

1) Premere il bottone MAX. SEWING SPEED SET-

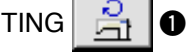

CHANGE

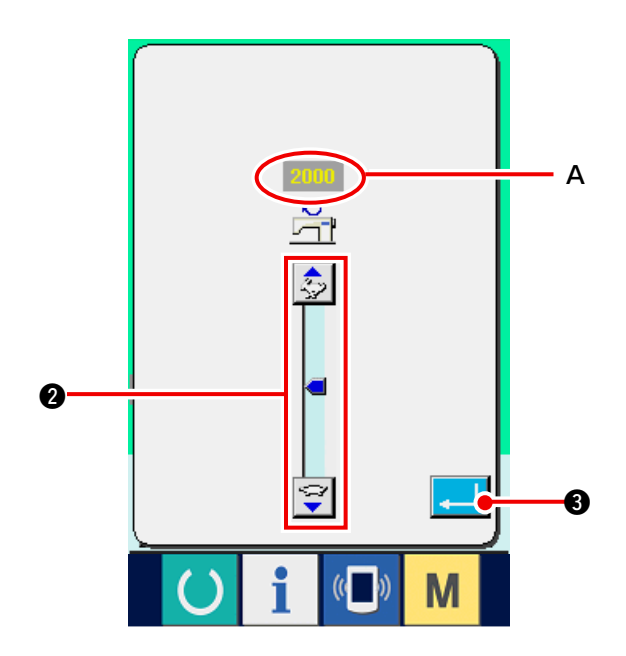

2) Premere il bottone MAX. SEWING SPEED

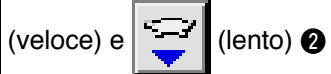

₿.

alternamente per cambiare "valore di impostazione della velocità" A.

3) Premere il bottone ENTER

음 TING O.

10) Effettuare il taglio del filo con il pedale 6.

### (2) Modifica del passo del punto < Impostazione del passo del punto>

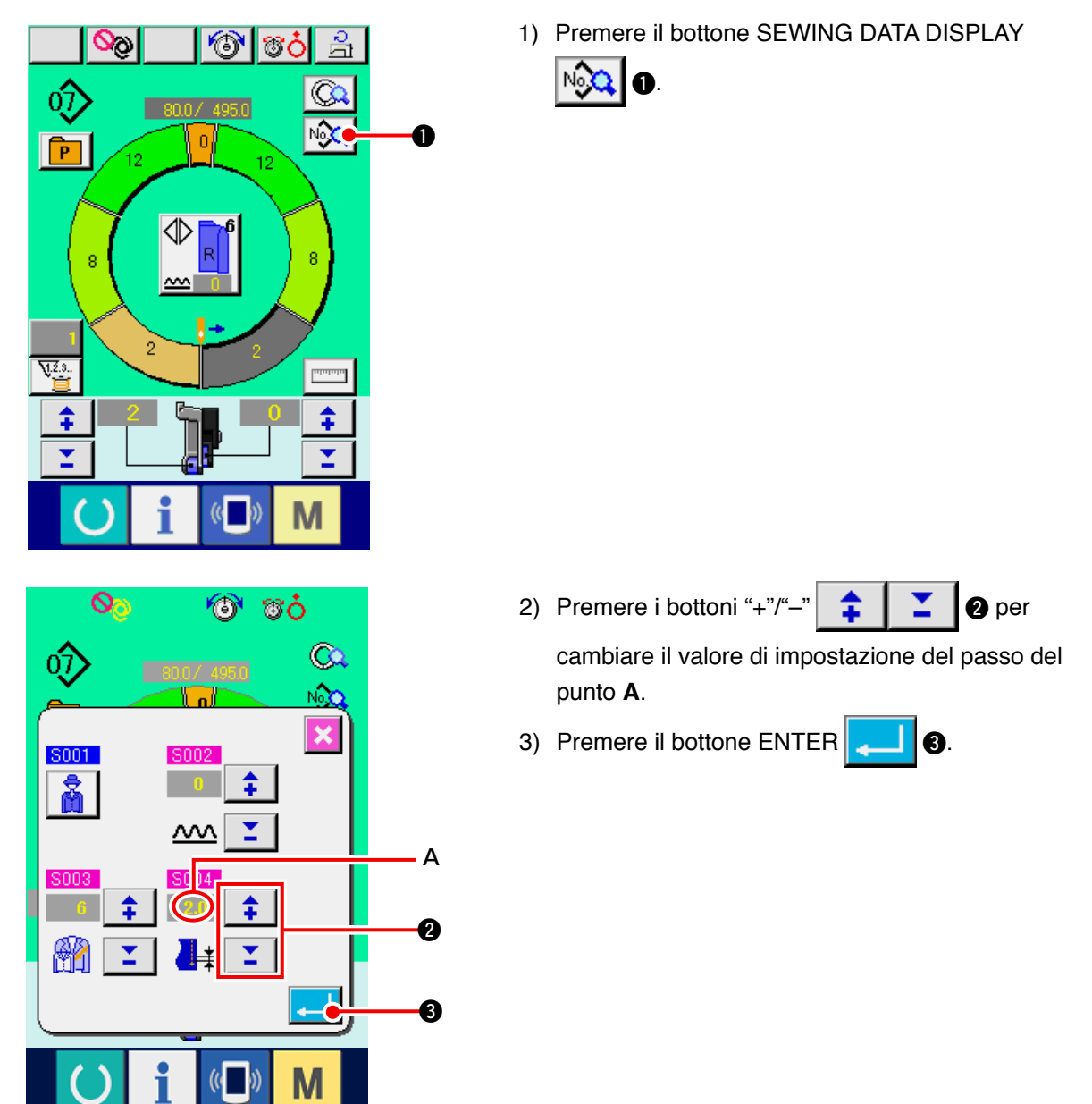

(3) Modifica della tensione del filo dell'ago < Impostazione della tensione del filo dell'ago>

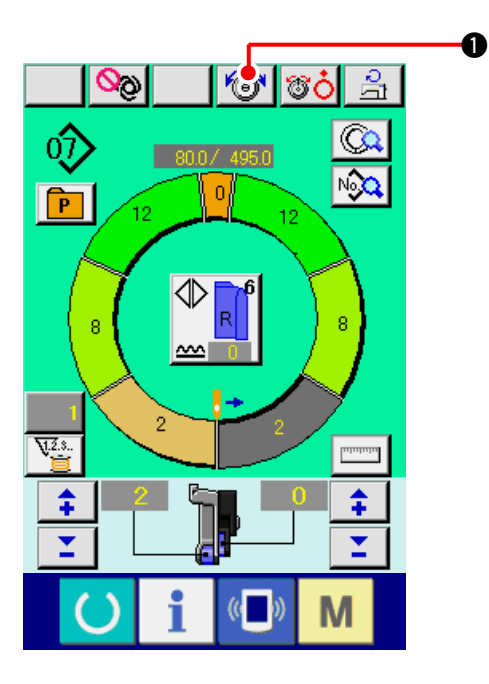

Premere il bottone NEEDLE THREAD TENSION
 SETTING O.

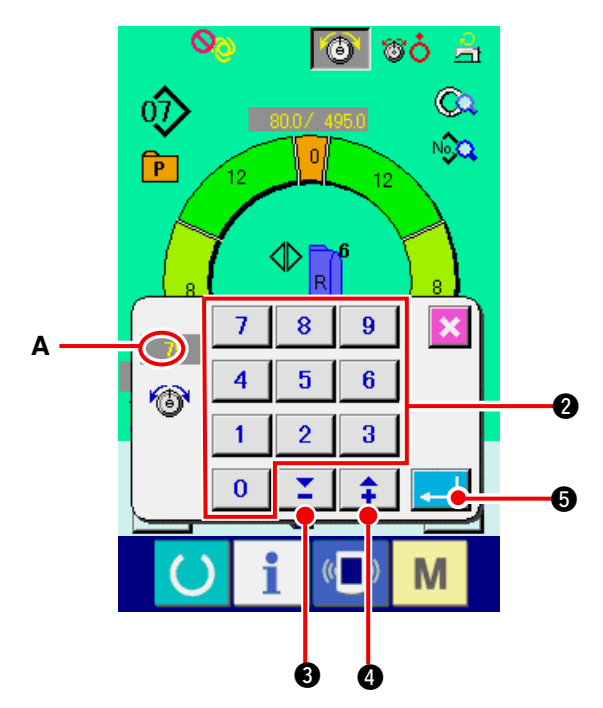

Modificare "valore di impostazione della tensione del filo dell'ago" A premendo i tasti numerici da 0 a 9 2 o i bottoni ▼▲,

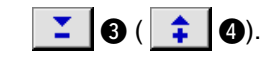

3) Premere il bottone ENTER

## (4) Modifica della quantità di arricciatura < Impostazione della quantità di arricciatura>

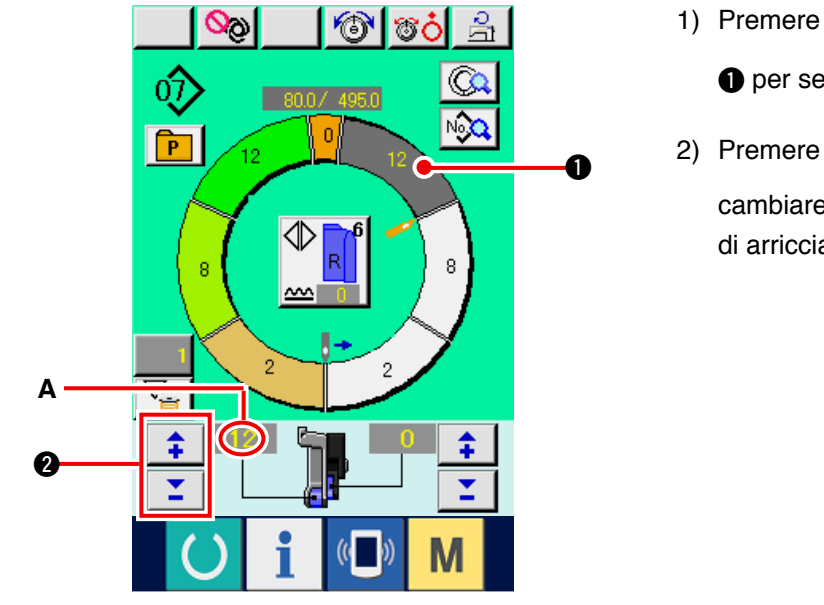

6

2

\$

0

3

07

P

<u>V.2.</u>3.

\$

°ċ

- 1) Premere il bottone STEP SELECTION
  - per selezionare il passo.

2) Premere i bottoni "+"/"--"

cambiare il valore di impostazione della quantità di arricciatura **A**.

(5) Modifica della quantità di arricciatura del trasporto ausiliario < Impostazione della quantità di arricciatura del trasporto ausiliario>

a

Α

1) Premere il bottone STEP SELECTION

per selezionare il passo.

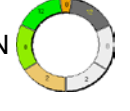

2 per

2) Premere i bottoni "+"/"-"

🖌 🛿 per

cambiare il valore di impostazione della quantità di arricciatura per il trasporto ausiliario **A**.

\$
## 8-7 Creare il modello < Creazione del modello>

Si spiega il modo di correggere il modello campionario e creare il modello con facilità nel volume di base.

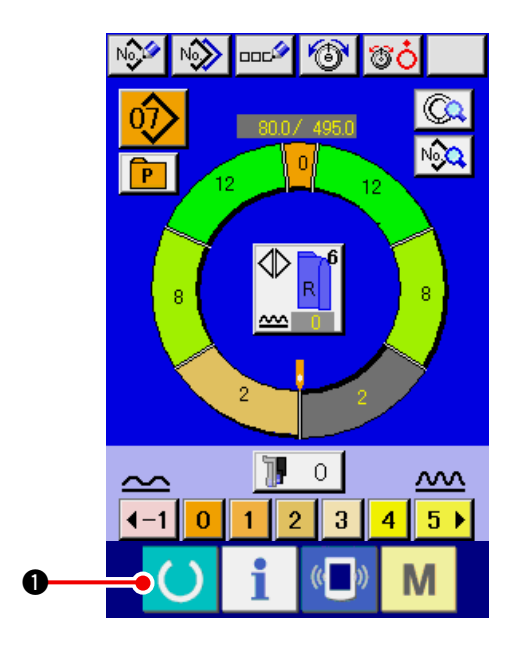

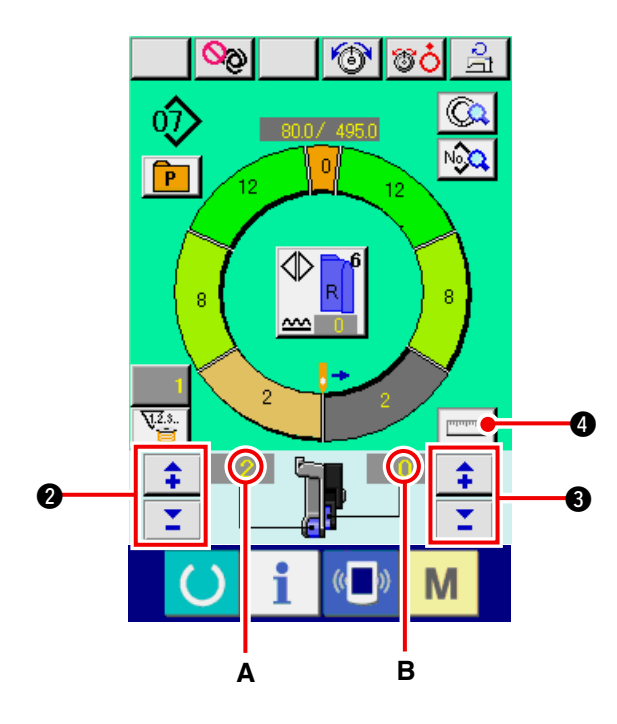

- 1) Preparare i materiali.
- 2) Accendere la macchina.
- Chiamare un modello campionario in cui i prodotti di cucitura e il numero di passi sono gli stessi.
- Consultare <u>"8-5 (3) Chiamare il modello" p.61</u>.
  4) Cambiare il passo del punto. Consultare <u>"8-6 (2) Modifica del passo del</u>
- Consultare <u>"8-6 (2) Modifica del passo del</u> punto" p.65.
- 5) Selezionare la cucitura alternata sinistra/destra. Consultare <u>"8-5 (4) Selezionare la cucitura</u> <u>alternata sinistra/destra" p.62</u>.
- 6) Premere il tasto READY
- 7) Cominciare la cucitura.
- Arrestare la macchina per cucire ad ogni tacca ed effettuare il controllo della quantità di arricciatura.
- 9) Quando le tacche non corrispondono, premere
  - i bottoni "+"/"–" 📫 🎽 🛿 🛿 dopo il taglio

del filo a metà strada per cambiare "valore di impostazione della aquantità di arricciatura" **A**. Premere quindi il bottone STEP SELECTION ed eseguire la ricucitura dopo aver sgombrato la lunghezza del passo.

Consultare <u>"8-6 (4) Modifica della quantità di</u> arricciatura" p.66.

 Quando il materiale della manica sul lato costura di uscita ritarda, premere i bottoni "+"/"-"

**+** 

Opo il taglio del filo a metà

strada per cambiare il valore di impostazione della quantità di arricciatura per il trasporto ausiliario **B**, ed eseguire la ricucitura.

#### Consultare <u>"8-6 (5) Modifica della quantità di</u> arricciatura del trasporto ausiliario" p.66.

4

11) Quando il programma per una manica è completato, cucire l'altra manica e correggere il programma.

12) Quando il programma è completato, premere il bottone MEASURE

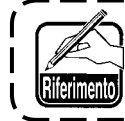

Quando si desidera rilasciare la misurazione dopo aver premuto il bottone MEASURE, commutare dallo schermo di cucitura allo schermo di revisione una volta.

13) Cominciare la cucitura.

14) Quando la cucitura è eseguita fino alla prossima tacca, arrestare la macchina per cucire una volta.

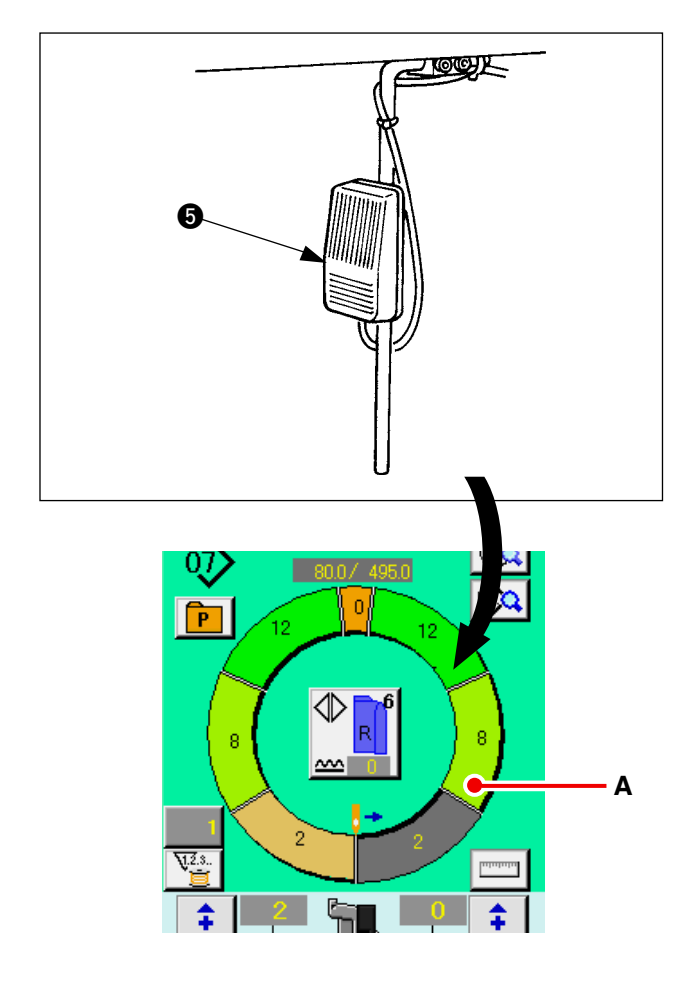

- 15) Premere l'interruttore a ginocchio **(5)** una volta. Il passo del programma avanza di uno. (**A**)
- 16) Ripetere le procedure da 13) a 15) fino alla fine della cucitura.

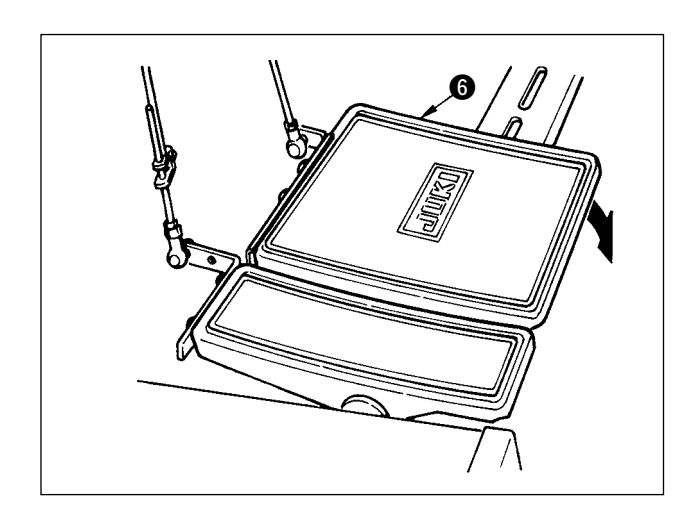

17) Effettuare il taglio del filo con il pedale 6.

# 8-8 Cancellare il modello <Cancellazione del modello>

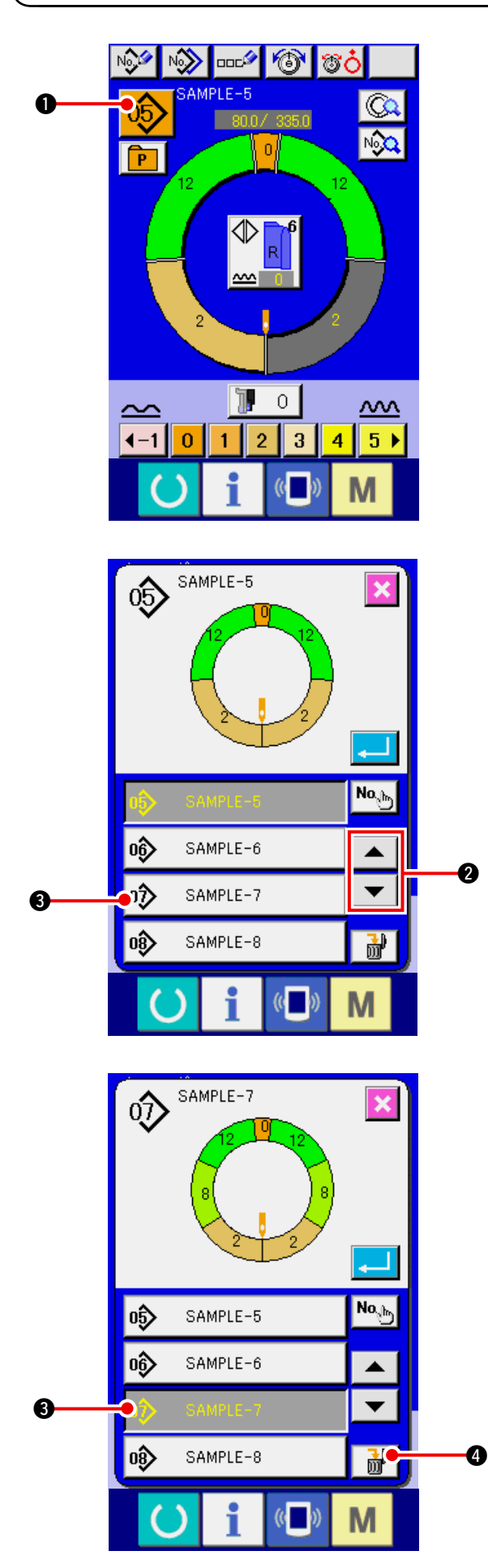

1) Premere il bottone PATTERN SELECTION

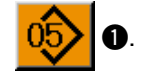

2) Premere i bottoni UP/DOWN SCROLL

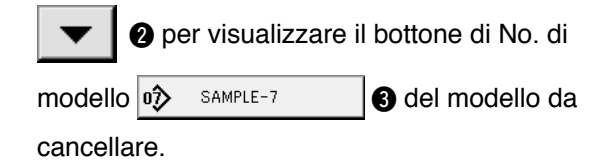

3) Premere il bottone PATTTERN NO.

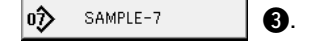

4) Premere il bottone PATTERN DELETION

₫ |

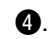

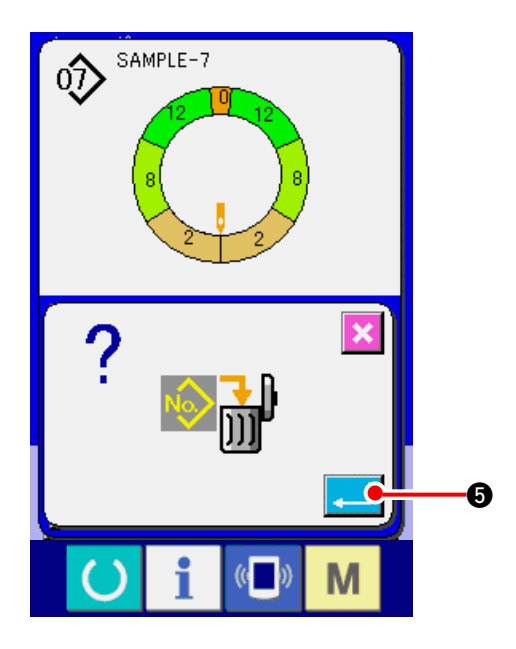

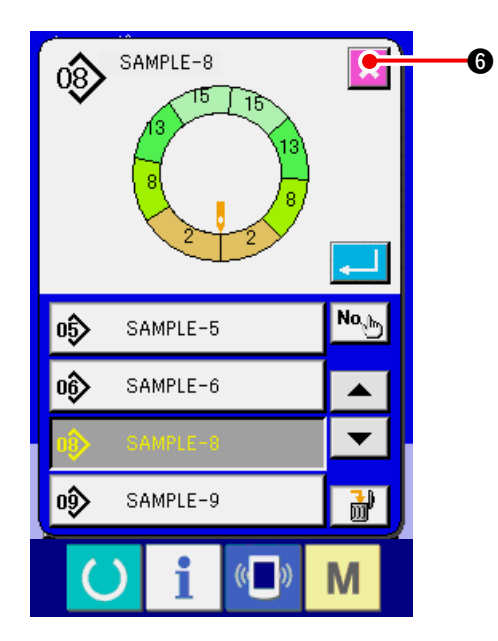

5) Premere il bottone ENTER

6) Premere il bottone CANCEL X 6.

# 9. FUNZIONAMENTO DELLA MACCHINA PER CUCIRE (VOLUME APPLICATO PER IL MODO OPERATIVO COMPLETAMENTE AUTOMATICO)

9-1 Correzione del modello

(1) Modifica della lunghezza del passo specificato < Impostazione della lunghezza tra i passi>

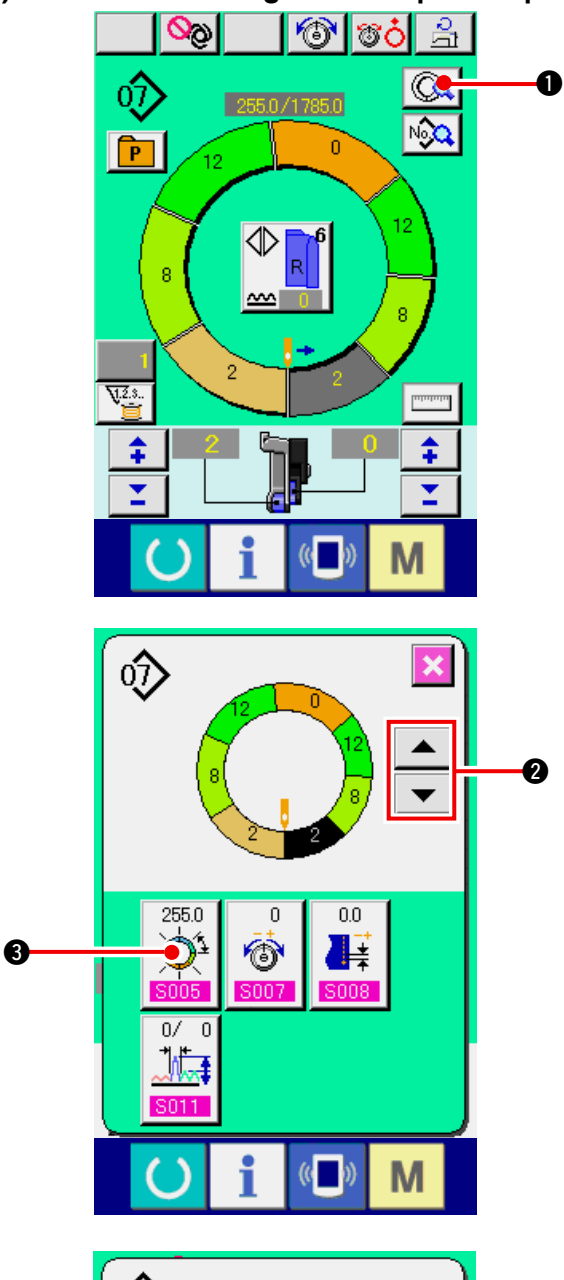

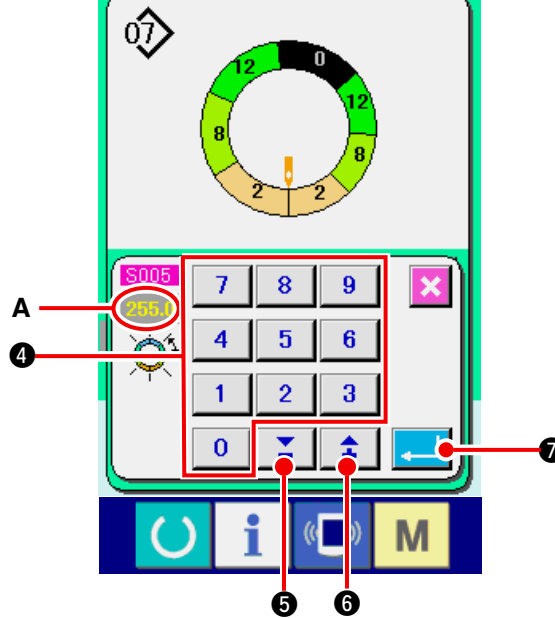

mere il bottone STEP DETAILS

1) Nello stato in cui il passo 1 è selezionato, pre-

zionato prima di iniziare la cucitura.

\* Lo stato che può essere modificato nello scher-

mo di cucitura è lo stato in cui il passo 1 è sele-

2) Premere i bottoni STEP FEED/RETURN

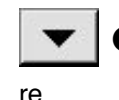

2 per selezionare il passo da modifica-

.

re.

3) Premere il bottone LENGTH BETWEEN STEPS

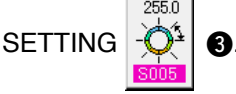

4) Modificare "lunghezza tra i passi" A premendo i tasti numerici da 0 a 9 4 o i bottoni  $\checkmark \land$ ,

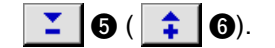

5) Premere il bottone ENTER

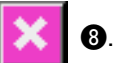

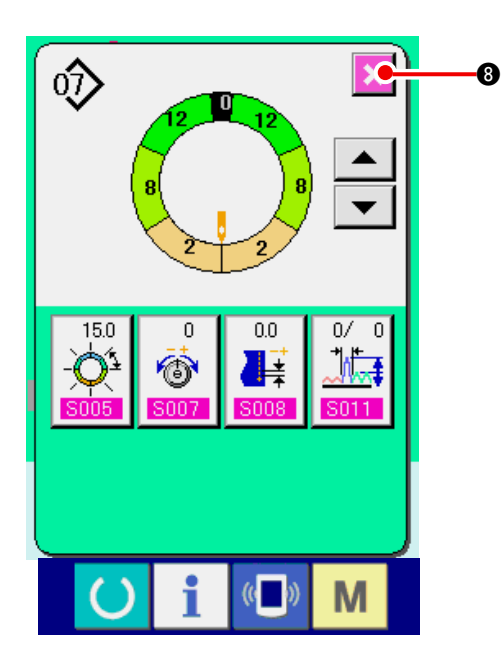

(2) Modifica della tensione del filo dell'ago del passo specificato <Impostazione della tensione del filo compensativa>

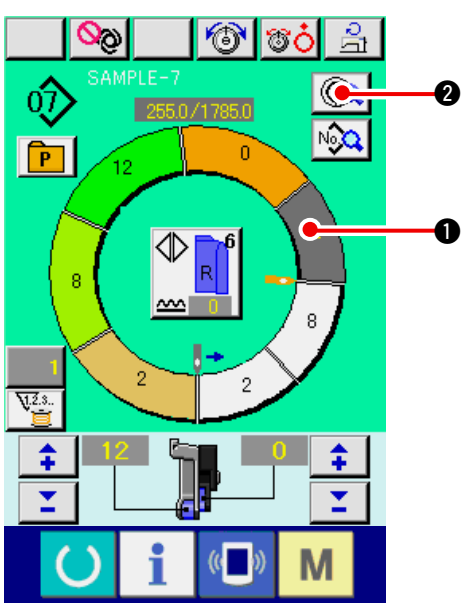

1) Premere il bottone STEP SELECTION

6) Premere il bottone CANCEL

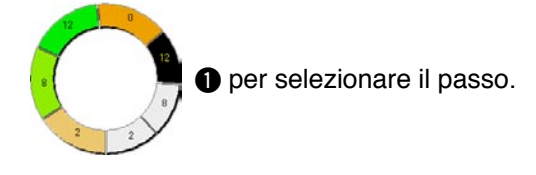

2) Premere il bottone STEP DETAILS ( 2).

3) Premere il bottone COMPENSATION THREAD

TENSION SETTING

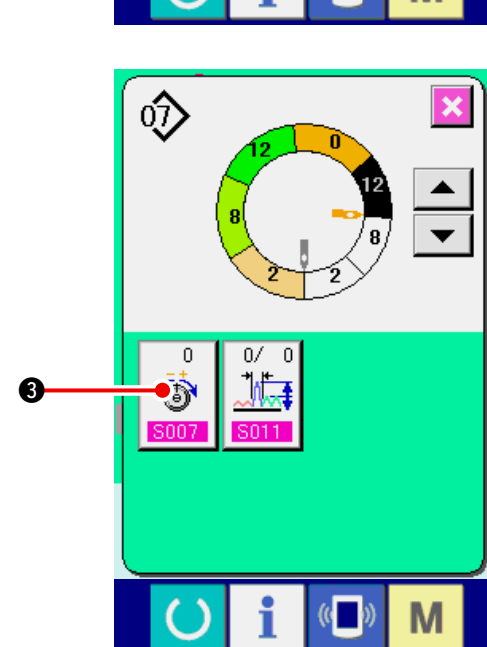

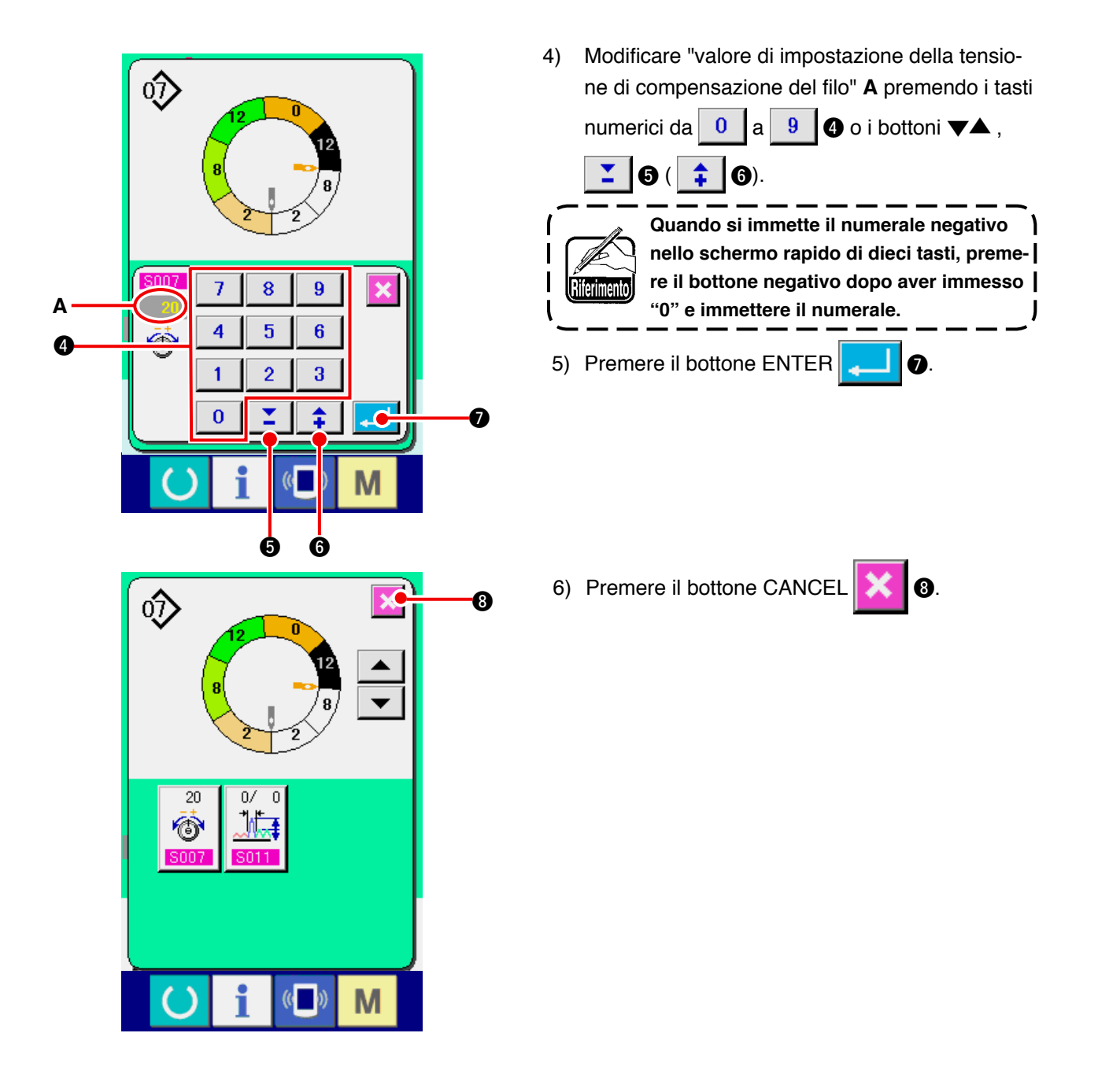

(3) Modifica del passo del punto relativo al passo operativo specificato <Impostazione del passo del punto compensativo>

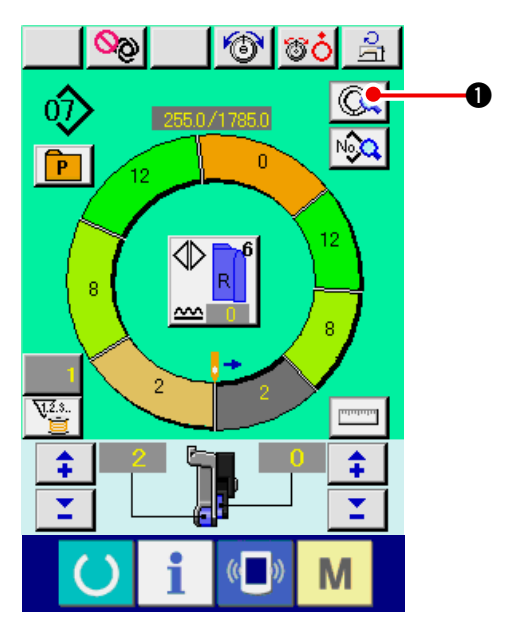

- Lo stato che può essere modificato nello schermo di cucitura è lo stato in cui il passo 1 è selezionato prima di iniziare la cucitura.
- Nello stato in cui il passo 1 è selezionato, premere il bottone STEP DETAILS .

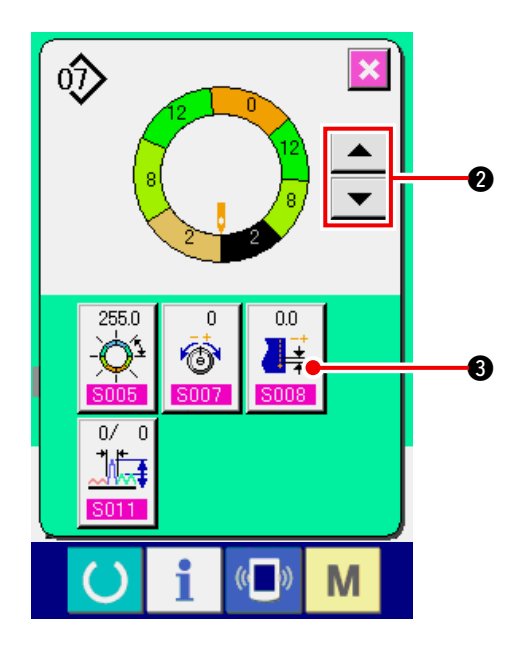

2) Premere i bottoni STEP FEED/RETURN

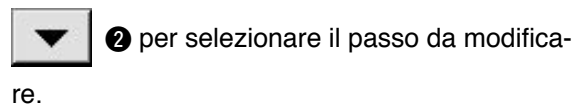

3) Premere il bottone COMPENSATION PITCH

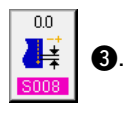

0 а

ſ

Modificare "valore di impostazione del passo di 4) compensazione" A premendo i tasti numerici da

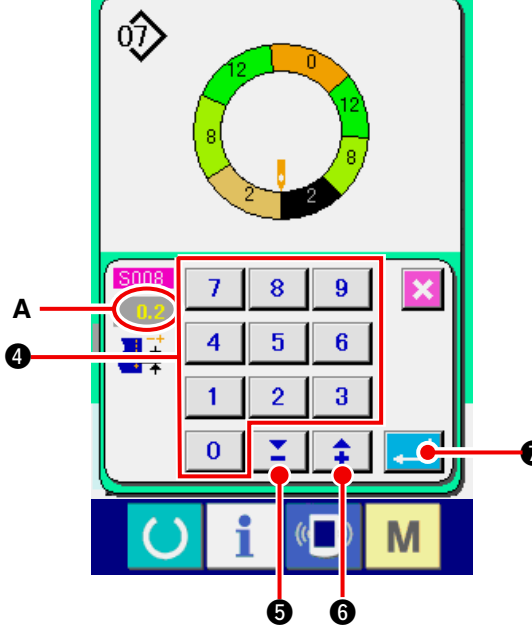

 $\hat{\mathbf{v}}$ 

255.0

07 £ Πť.

Ó

ŧ

Μ

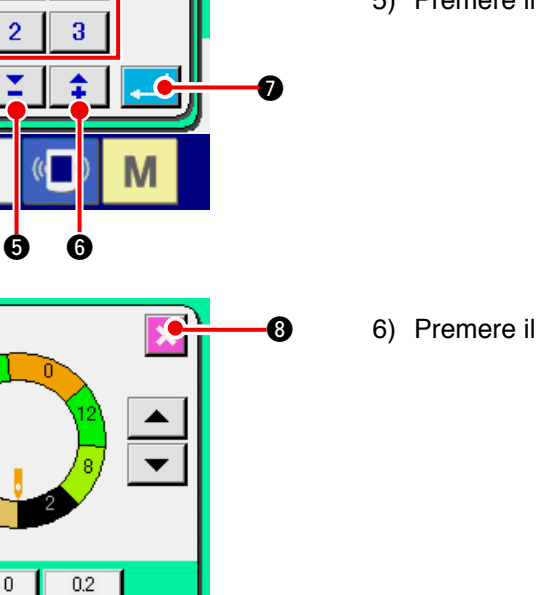

6). ↥ Quando si immette il numerale negativo nello schermo rapido di dieci tasti, premere il bottone negativo dopo aver immesso Riferimento "0" e immettere il numerale. 

9 🕘 o i bottoni 🕶 📥 , 🎽 🗿

5) Premere il bottone ENTER

6) Premere il bottone CANCEL 🔀 🔞.

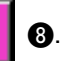

**Ø**.

(4) Aumento/diminuzione della quantità di arricciatura di tutti i passi <Impostazione dell'aumento/diminuzione della quantità di arricciatura>

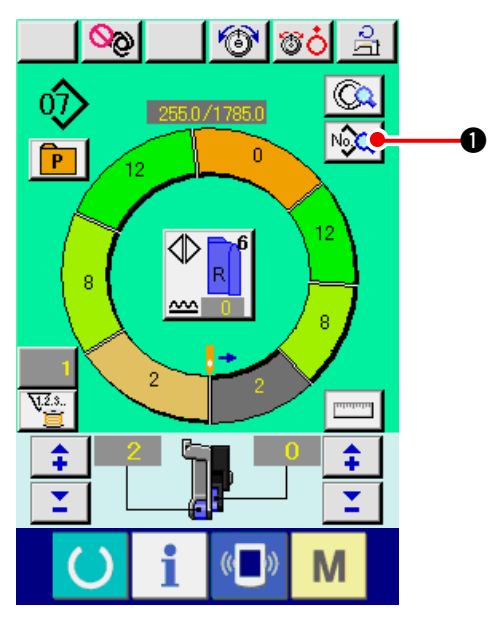

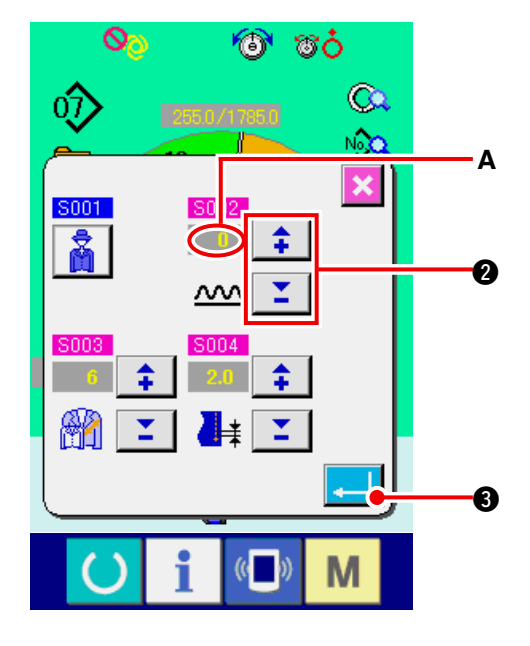

**0**0 00 00 A  $\overline{0}$ 255.0/1783.0 0 P đ⊅ 8 ~ В 8 2 V.2.3.. \$ \$ Ξ <u>•</u> M

1) Premere il bottone PITCH CHANGE

- 2) Premere i bottoni "+"/"-" 2 per
   cambiare il valore di impostazione del passo del
- punto A.3) Premere il bottone ENTER

4) Controllare il valore di impostazione **B**.

(5) Aumento/diminuzione della quantità di arricciatura immediatamente dopo la commutazione del passo < Impostazione della quantità di arricciatura compensativa>

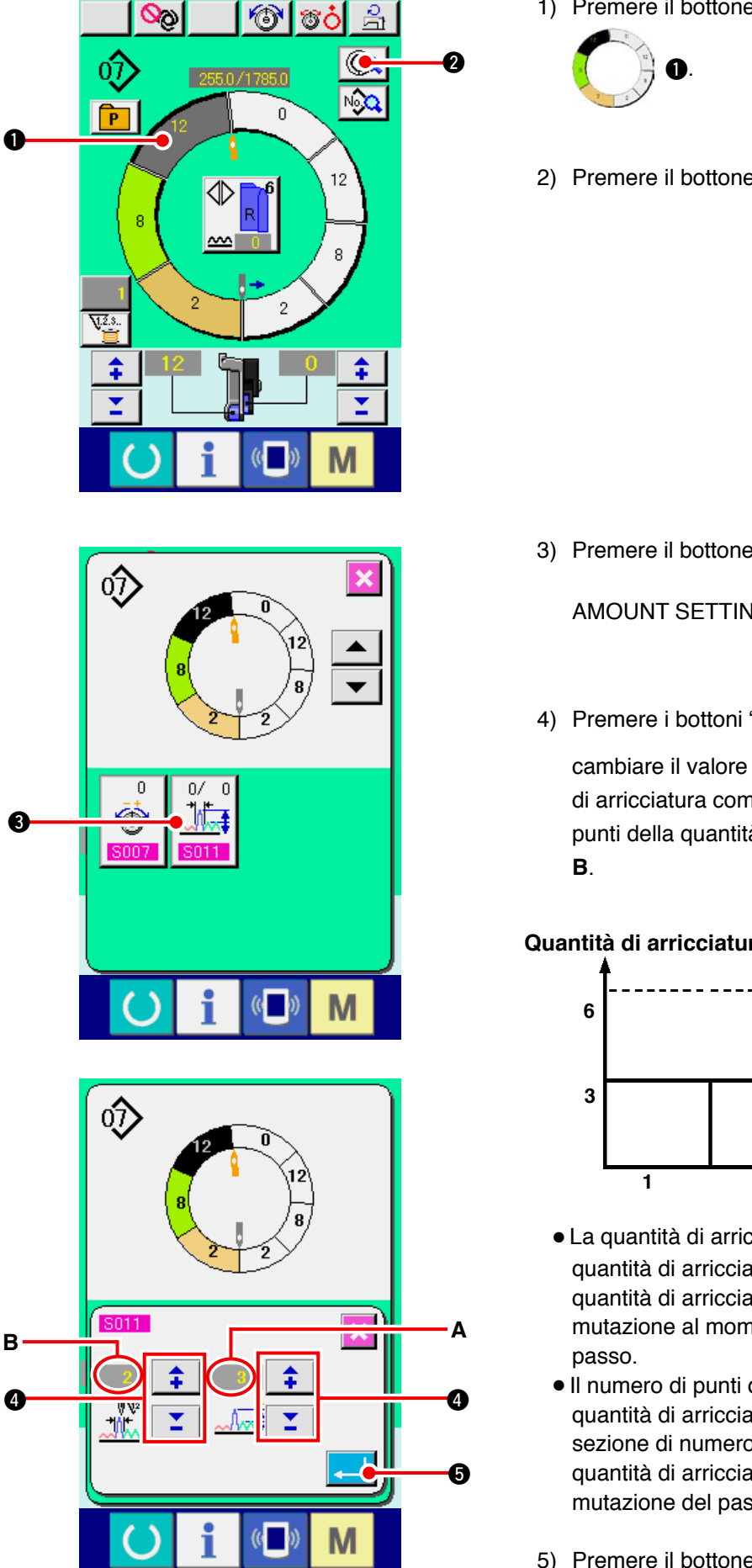

- 1) Premere il bottone SEWING DATA DISPLAY
- 2) Premere il bottone STEP DETAILS (Q) 2).

- 3) Premere il bottone COMPENSATION SHIRRING
  - 0/ 0 AMOUNT SETTING
- ⋬ 4) Premere i bottoni "+"/"-" 4 per

cambiare il valore di impostazione della quantità di arricciatura compensativa A e il numero di punti della quantità di arricciatura compensativa

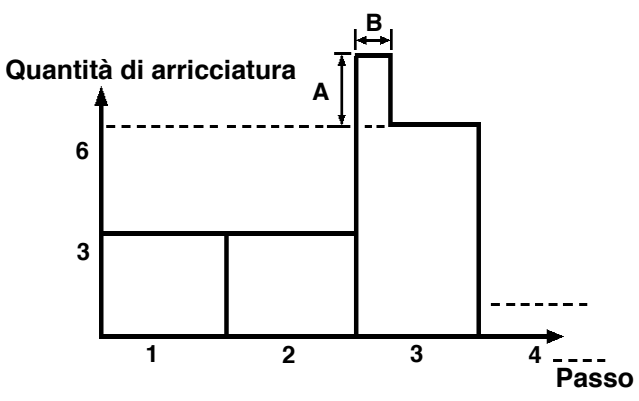

- La quantità di arricciatura compensativa è la quantità di arricciatura per aggiungere alla quantità di arricciatura del passo dopo la commutazione al momento della commutazione del
- Il numero di punti della compensazione della quantità di arricciatura è il numero di punti della sezione di numero di punti per aggiungere la quantità di arricciatura compensativa dalla commutazione del passo.
- 5) Premere il bottone ENTER

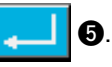

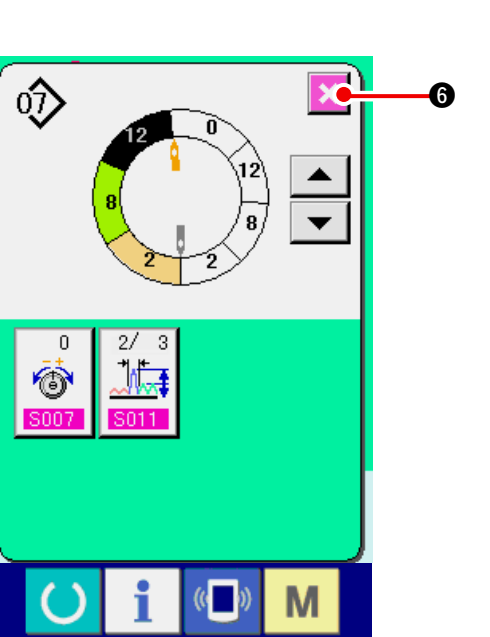

(6) Addizionare il passo <Addizione del passo>

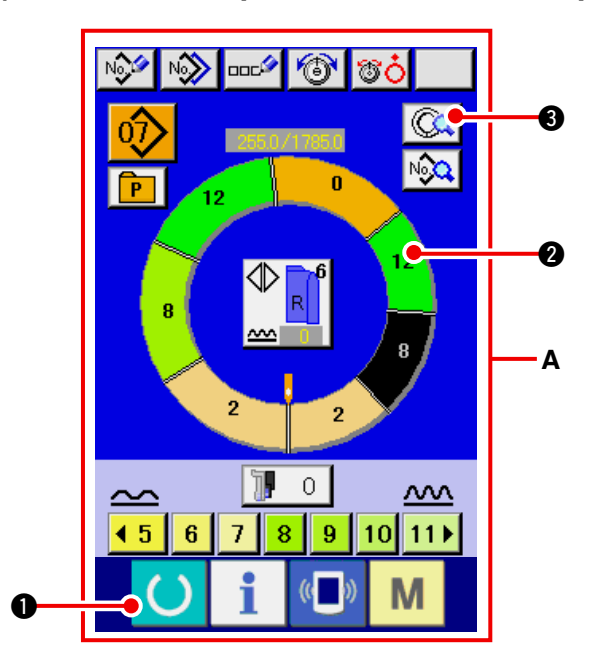

- Premere il tasto READY per commutare lo schermo allo schermo di immissione dei dati A.
- 2) Premere il bottone STEP SELECTION

6) Premere il bottone CANCEL

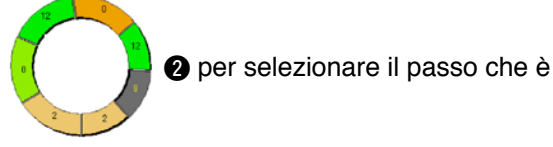

precedente alla posizione di addizione del passo.

- 3) Premere il bottone STEP DETAILS ( 3.
- 4) Commutare il display con i bottoni SCROLL

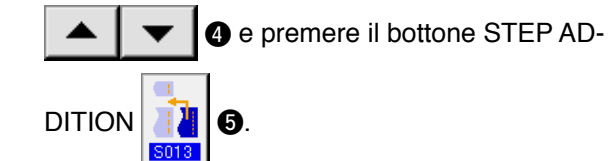

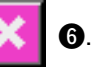

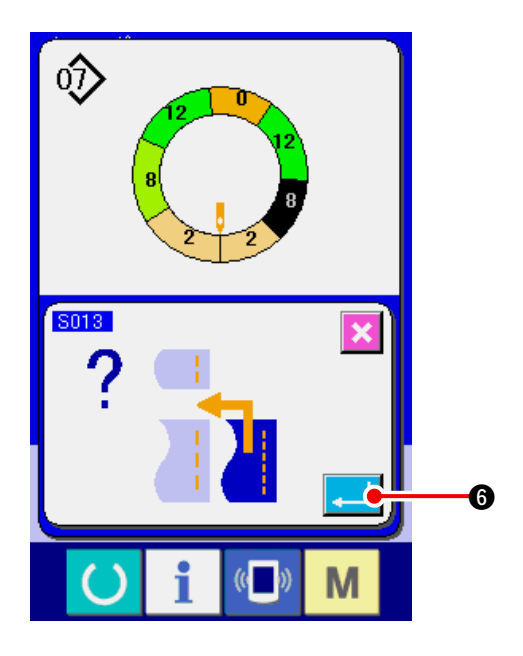

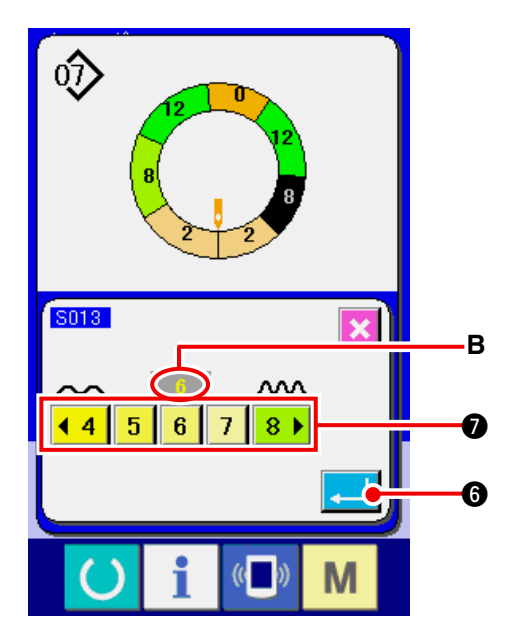

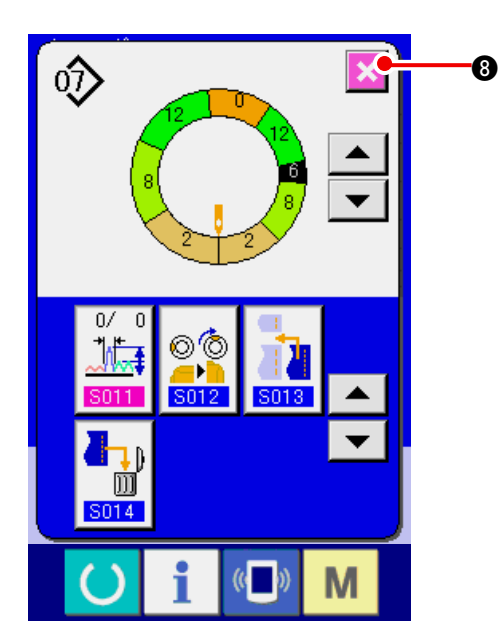

5) Premere il bottone ENTER

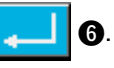

7) Premere il bottone ENTER

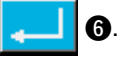

8) Premere il bottone CANCEL

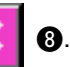

## (7) Cancellare il passo <Cancellazione del passo>

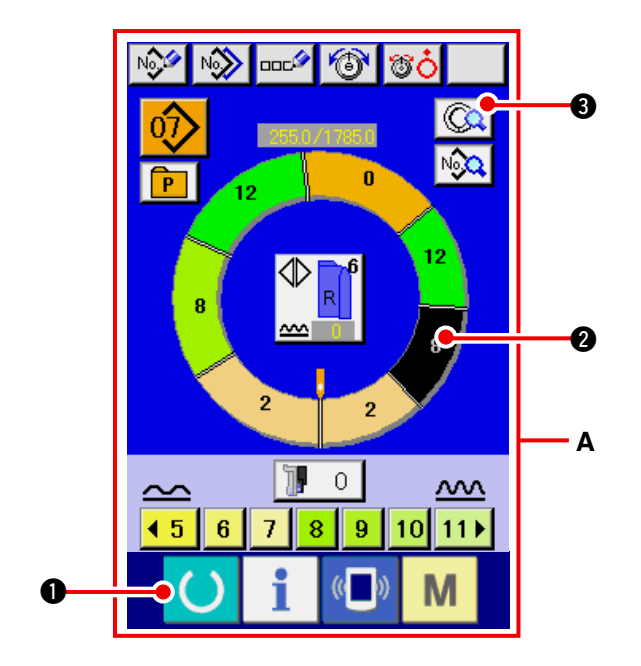

- Premere il tasto READY per commutare lo schermo allo schermo di immissione dei dati A.
- 2) Premere il bottone STEP SELECTION

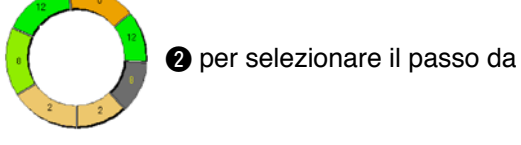

- cancellare.
- 3) Premere il bottone STEP DETAILS (3).

4) Commutare il display con i bottoni SCROLL

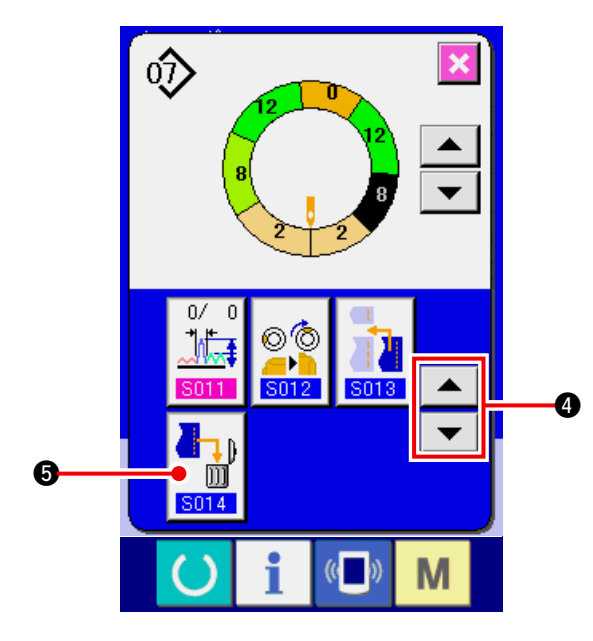

5) Premere il bottone ENTER

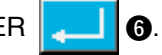

4 e premere il bottone STEP DE-

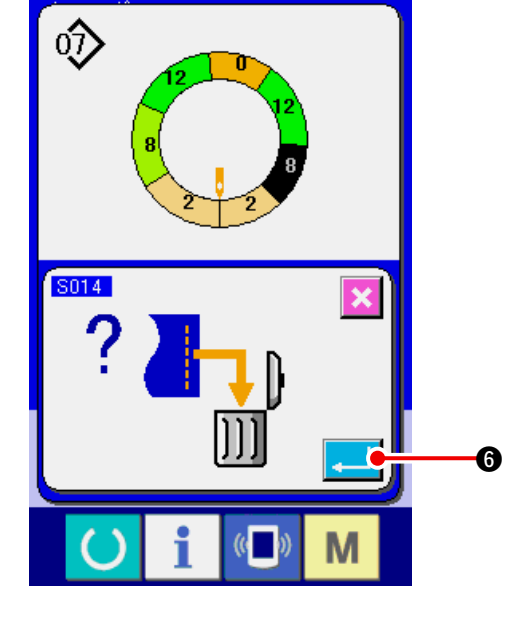

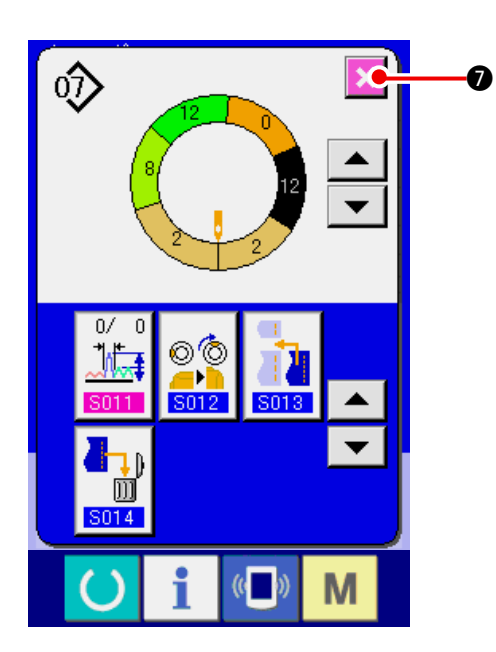

6) Premere il bottone CANCEL 🔀 🕖.

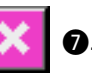

### (8) Modifica della classificazione abito maschile/femminile <Selezione abito maschile/femminile>

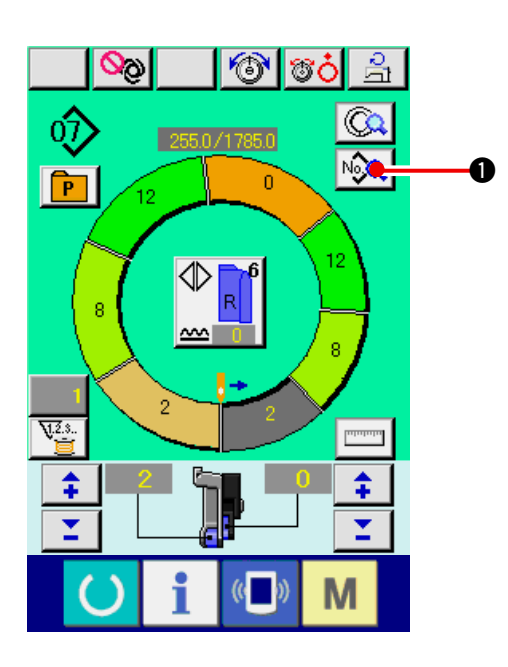

1) Premere il bottone SEWING DATA DISPLAY

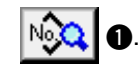

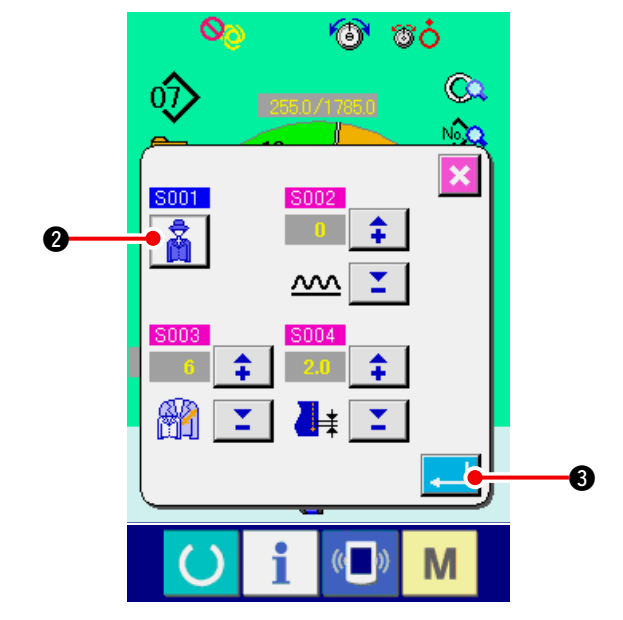

- 2) Premere il bottone GENT'S/LADIES' SELEC-
  - 🔏 🛛 🛛 per cambiare la selezione.
- 3) Premere il bottone ENTER

TION

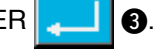

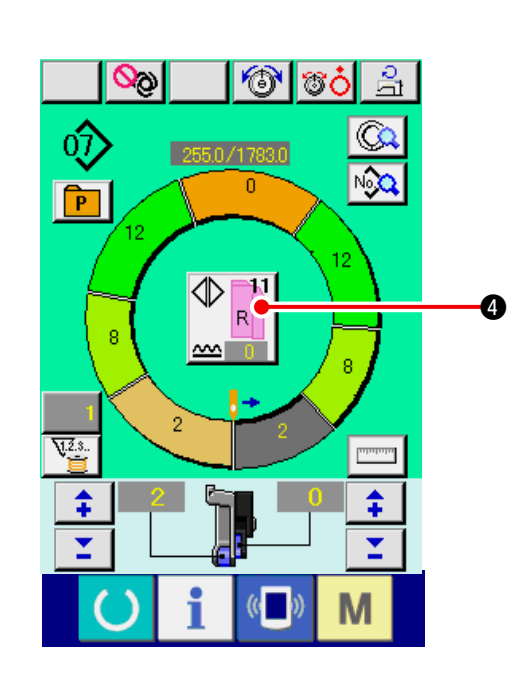

4) Controllare il contenuto (4).

### (9) Modificare la misura <Modifica della misura>

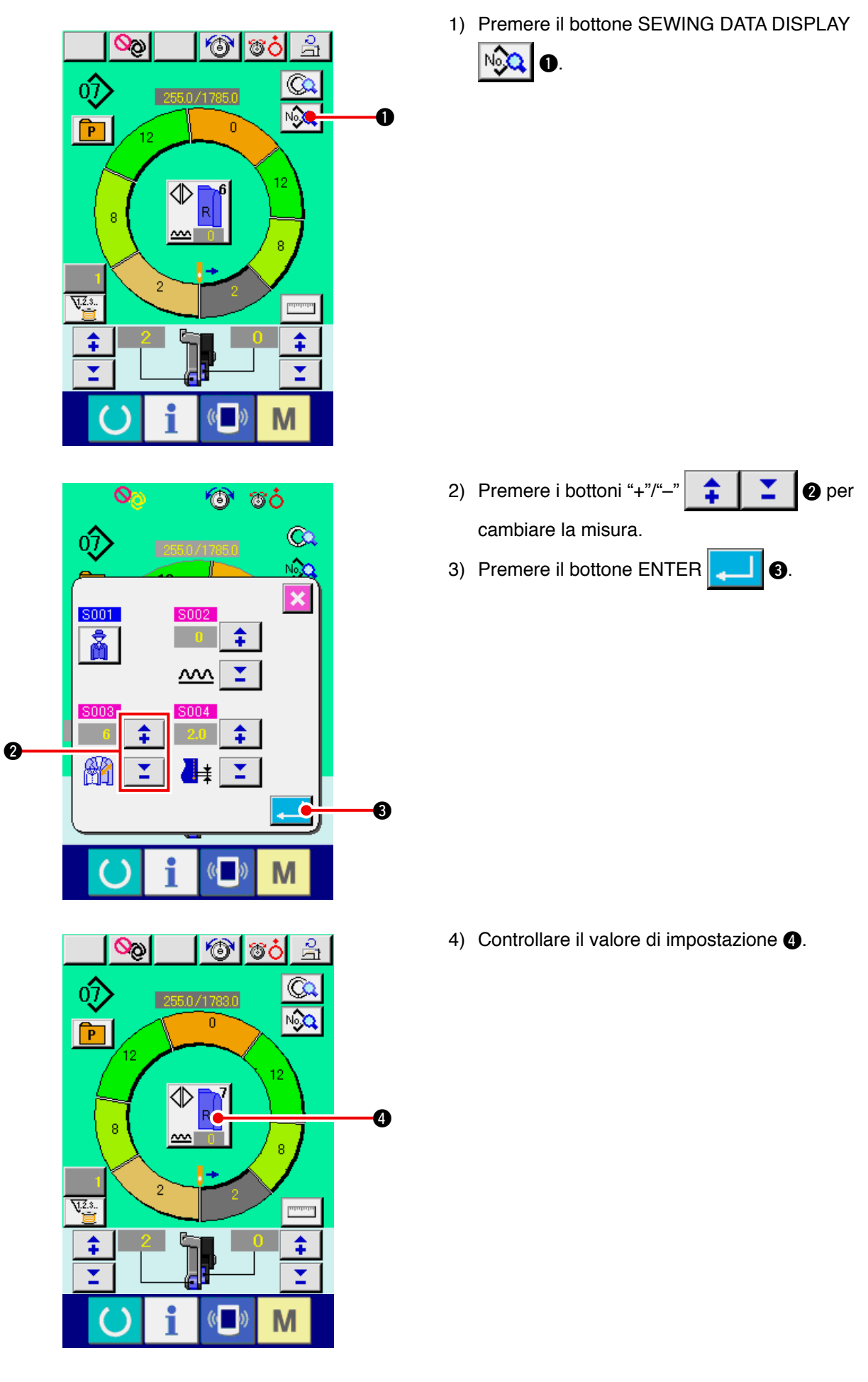

#### (10) Impostazione del valore di offset della graduazione < Impostazione del valore di graduazione>

La graduazione è il modo per ingrandire o ridurre il modello di base e sviluppare la misura. Qui, il valore aumentato o diminuito per misura quando la misura è cambiata può essere impostato ad ogni passo operativo.

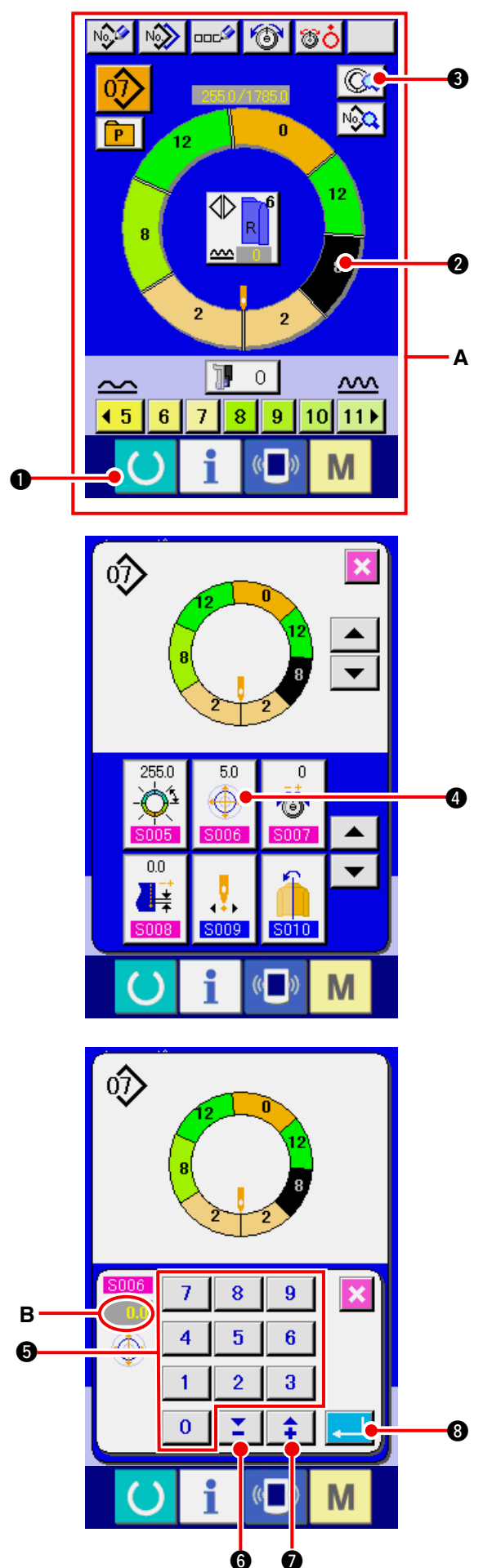

- Premere il tasto READY per commutare lo schermo allo schermo di immissione dei dati A.
- 2) Premere il bottone STEP SELECTION

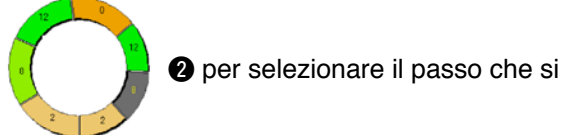

desidera impostare.

- 3) Premere il bottone STEP DETAILS ( 3.
- 4) Premere il bottone GRADING VALUE SETTING

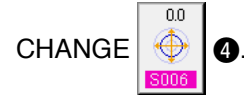

5) Modificare "valore di graduazione" **B** premendo i tasti numerici da  $\begin{bmatrix} 0 \\ a \end{bmatrix} a \begin{bmatrix} 9 \\ b \end{bmatrix} = \begin{bmatrix} 0 \\ b \end{bmatrix} a$  o i bottoni  $\checkmark \blacktriangle$ ,

8

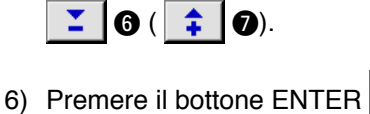

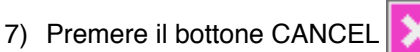

9.

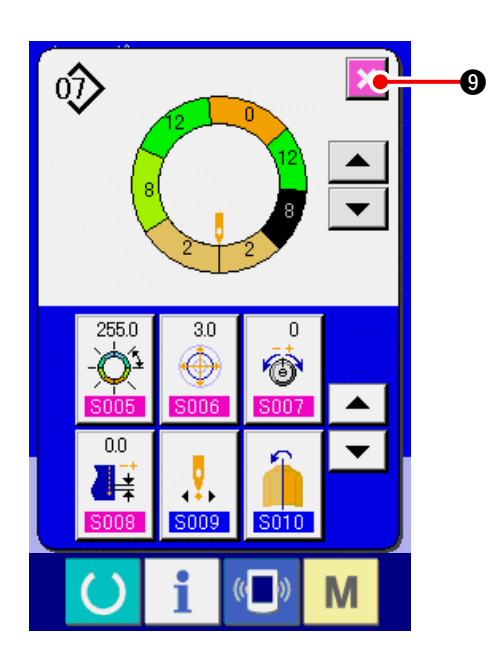

(11) Modifica della posizione di partenza del programma <Modifica della posizione di partenza>

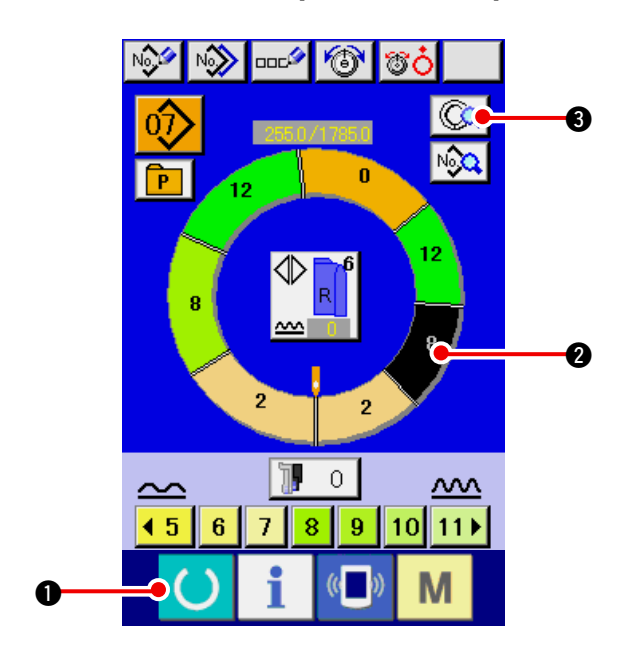

- 2) Premere il bottone STEP SELECTION

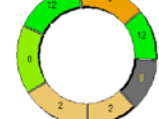

2 per selezionare il passo che si

desidera impostare come la posizione di partenza.

- 3) Premere il bottone STEP DETAILS ( 3.
- 4) Premere il bottone START POSITION CHANGE

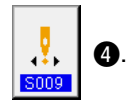

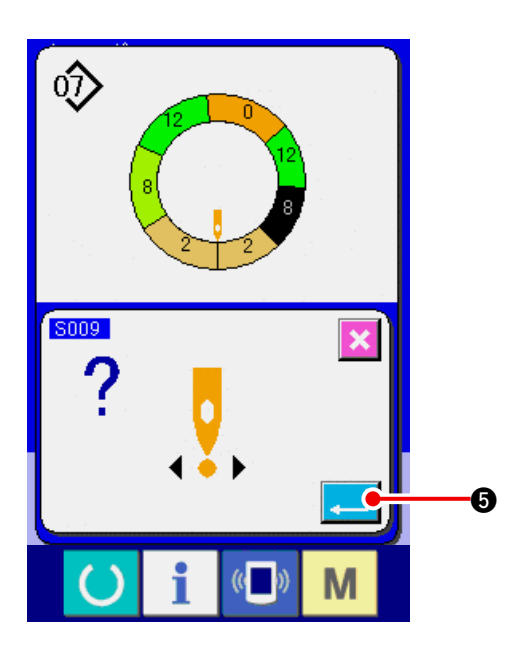

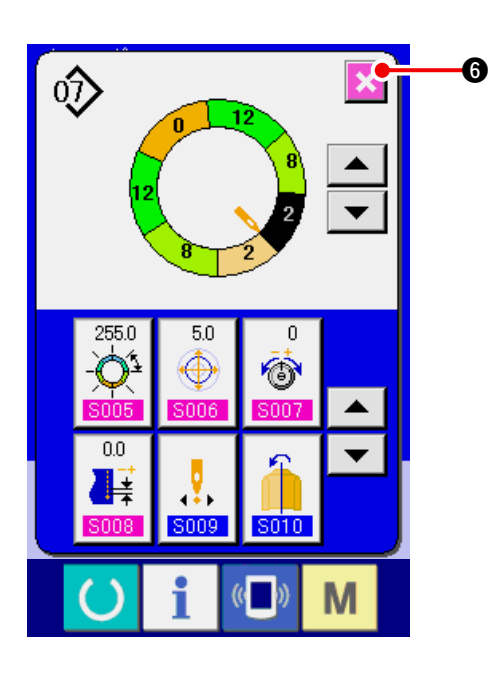

6) Premere il bottone CANCEL

5) Premere il bottone ENTER

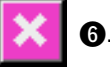

6.

\* Quando la posizione di partenza è cambiata, simultaneamente i dati di quantità di arricciatura di ciascun passo si spostano insieme.

(12) Rispecchiamento del programma di una manica e creazione del programma dell'altra manica <Funzione di rispecchiamento>

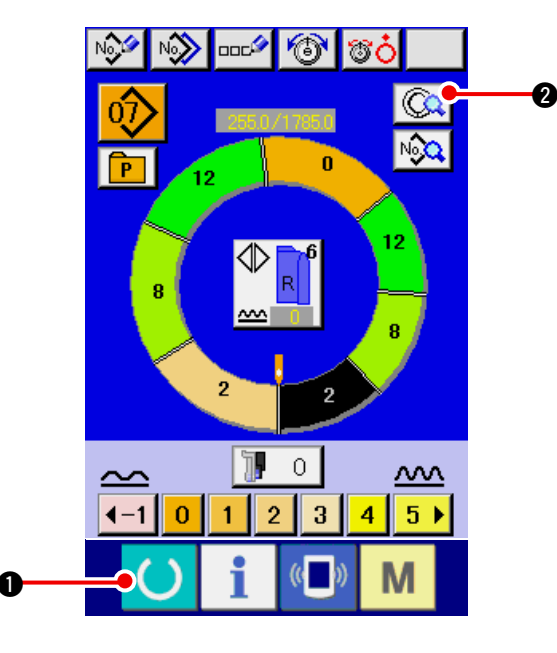

- Premere il tasto READY per commutare lo schermo allo schermo di immissione dei dati.
- 2) Premere il bottone STEP DETAILS

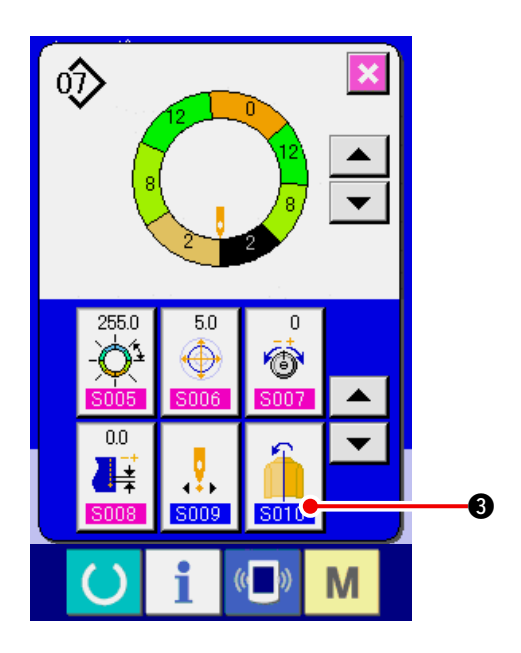

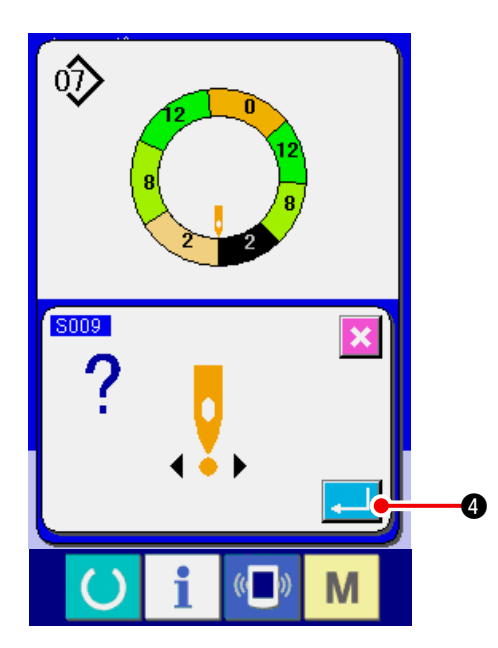

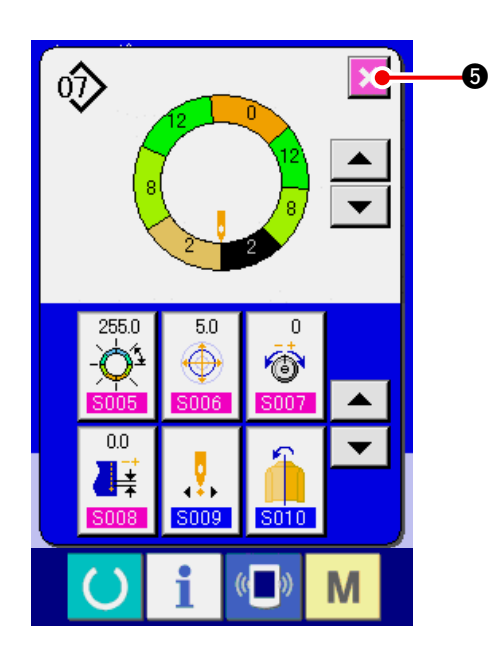

3) Premere il bottone MIRRORING

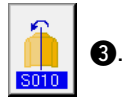

4) Premere il bottone ENTER

- 5) Premere il bottone CANCEL 🔀 5.

(13) Modifica della posizione della prima tacca del programma <Cambiamento della posizione della prima tacca>

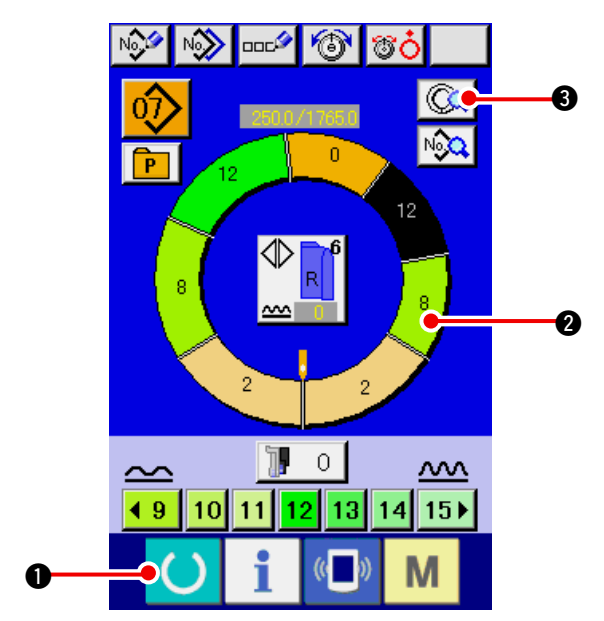

1) Premere il tasto READY () 1 per commu-

tare lo schermo allo schermo di immissione dei dati.

2) Premere il bottone STEP SELECTION

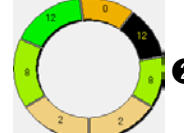

Per selezionare il passo che è la

posizione della prima tacca che si desidera.

3) Premere il bottone STEP DETAILS ( 3.

4) Premere il bottone DOWN SCROLL

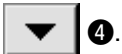

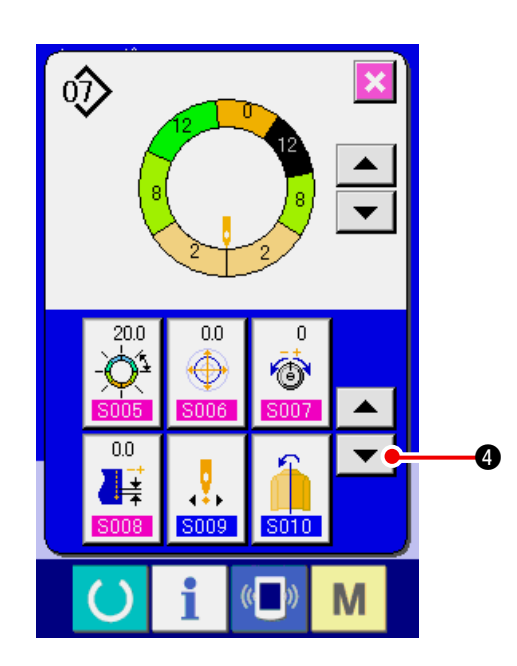

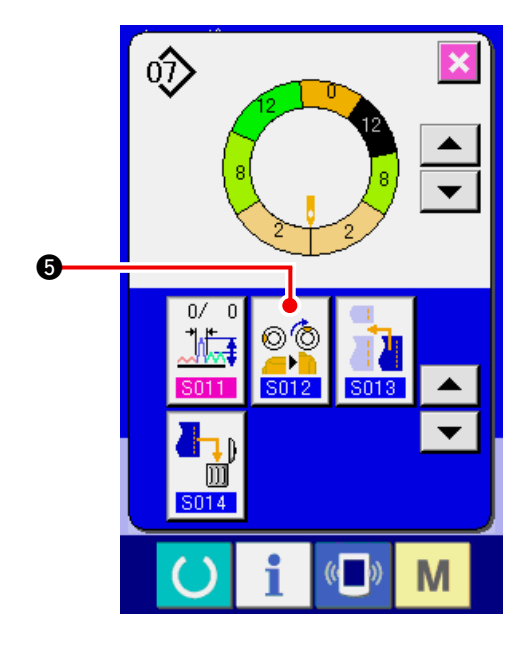

5) Premere il bottone TOP NOTCH POSITION

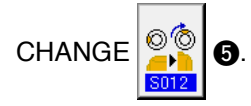

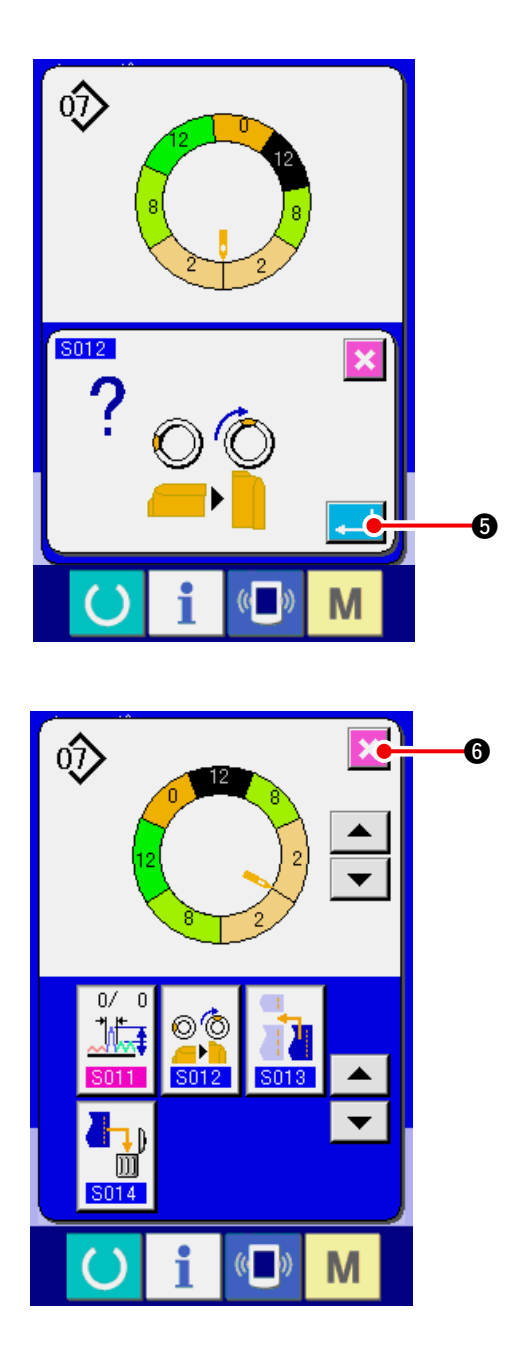

6) Premere il bottone ENTER

7) Premere il bottone CANCEL

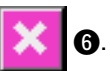

(14) Dare un nome al modello < Impostazione del nome del dato>

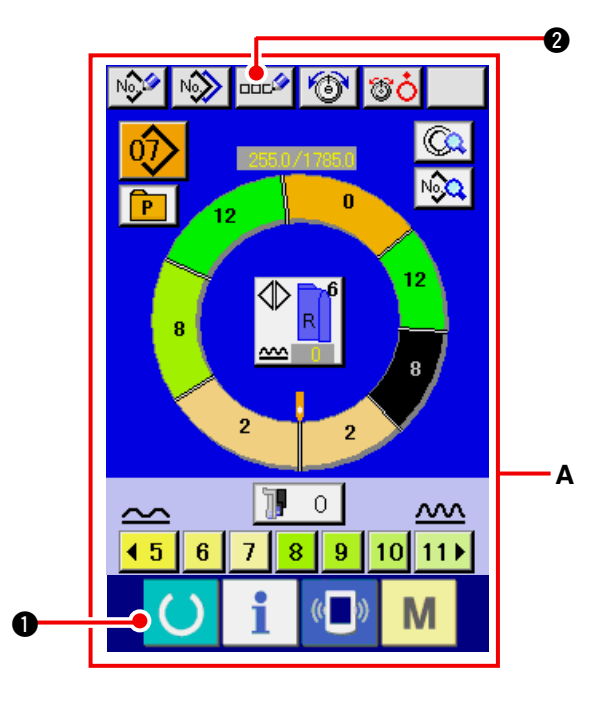

 Premere il tasto READY per commutare lo schermo allo schermo di immissione dei dati A.

2

2) Premere il bottone LETTER INPUT

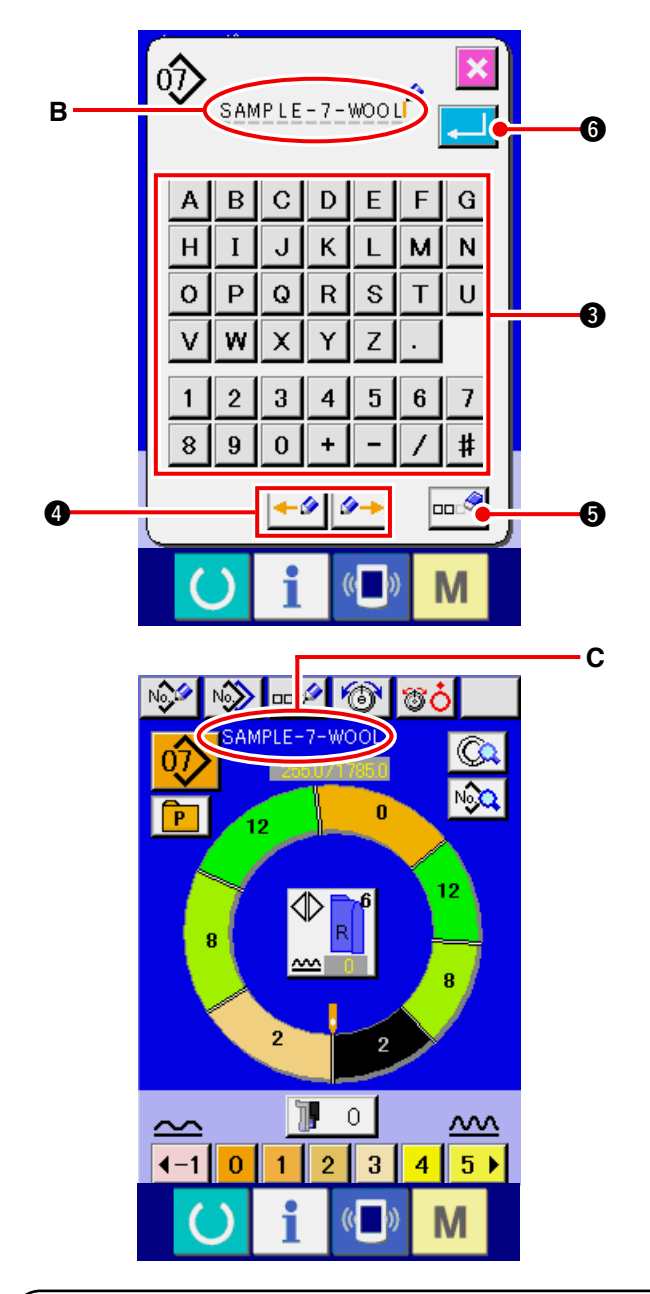

- 3) È possibile immettere i caratteri premendo i bottoni CHARACTER 3 che si desiderano immettere. Al massimo, 14 caratteri tra i caratteri a Z e da 0 a 9 ) ed i simboli (da А # + e, ) possono essere immessi (B). Il cursore può essere spostato con il bottone CURSOR LEFT MOVE ✓ e il bottone CURSOR RIGHT MOVE 4. Quando si desidera cancellare il carattere immesso, regolare il cursore alla posizione del carattere che si desidera cancellare e premere il bottone ERASE 🚥 🤊 🚯. 4) Premere il bottone ENTER 6
- 5) La lettera immessa viene visualizzata alla sezione di visualizzazione del nome del modello **C**.

# 9-2 Copiare il modello <Copia del modello>

(1) Copia del modello nel modo operativo completamente automatico <Copia al modo operativo completamente automatico>

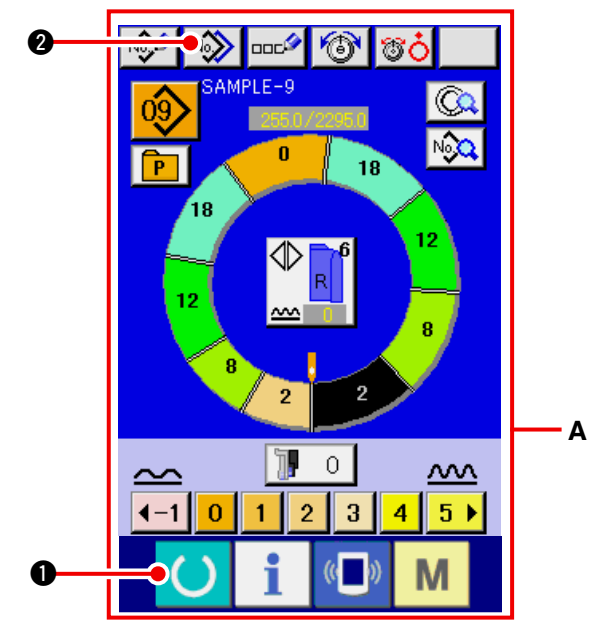

1) Premere il tasto READY () per commu-

tare lo schermo allo schermo di immissione dei dati **A**.

2) Premere il bottone PATTERN COPY

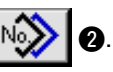

- 3) Premere il bottone PATTTERN NO.

SAMPLE-9
 Sectionare il modello
 della fonte della copia.

4) Premere il bottone COPY DESTINATION INPUT
 No.h.
 4)

- SAMPLE-9 18 7 8 9 4 5 6 6 1 2 3 0 8 6 7
  - SAMPLE-9 SAMPLE-9 SAMPLE-9 SAMPLE-10 SAMPLE-10 SAMPLE-10 SAMPLE-10 M

5) Immettere il No. di modello di cucitura come destinazione di copia con i dieci tasti da 0 a
9 ⑤. È possibile richiamare il No. di modello di cucitura che non è stato utilizzato ancora con i bottoni ▲▼ buttons ( ≦ ⑥ e ♀ ⑦).
6) Premere il bottone ENTER . ③.

- 7) Premere il bottone CANCEL
- **9**.
- Quando il numero di modelli registrati del modo operativo completamente automatico è 99 modelli, il display viene commutato automaticamente e il modello viene copiato al modo operativo semiautomatico.

(2) Copia del modello dal modo operativo completamente automatico al modo operativo semiautomatico <Copia al modo operativo semiautomatico>

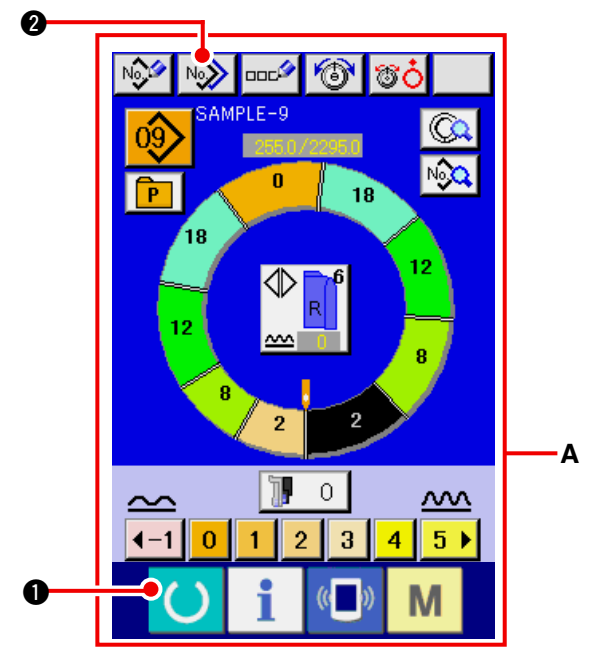

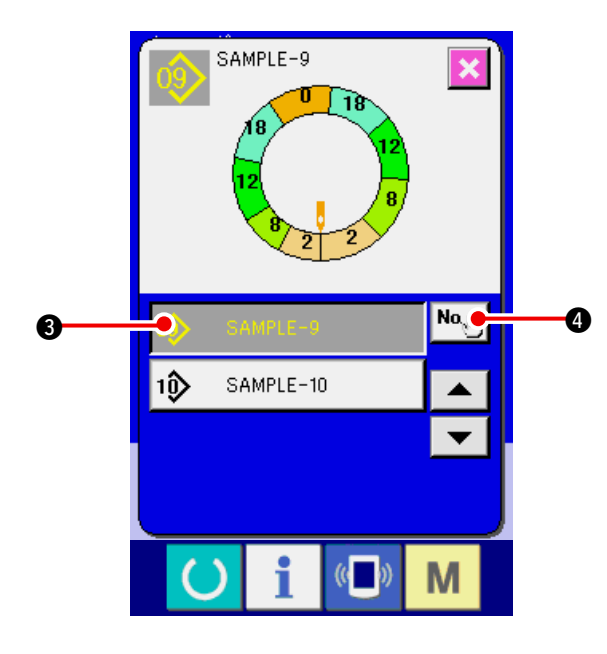

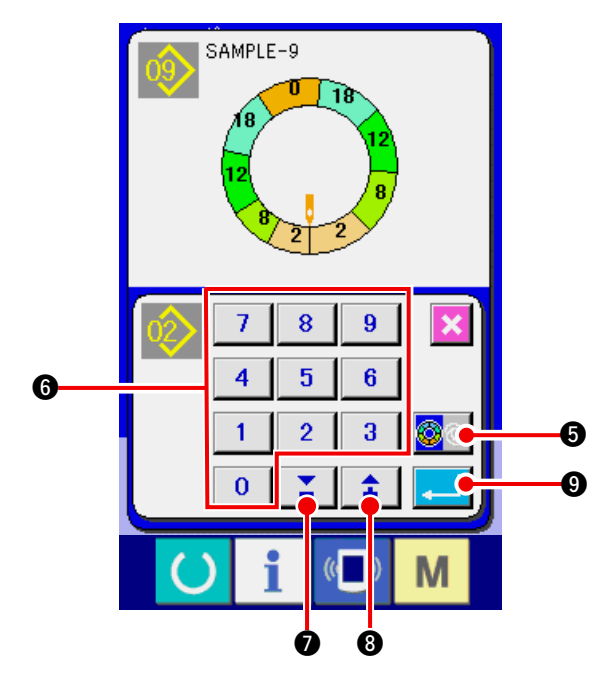

1) Premere il tasto READY () o per commutare

lo schermo allo schermo di immissione dei dati A.

0

2) Premere il bottone PATTERN COPY

3) Premere il bottone PATTTERN NO.

sample-9
 selezionare il modello
 della fonte della copia.

4) Premere il bottone COPY DESTINATION INPUT

5) Premere il bottone SEMI AUTO/FULL AUTO

| CHANGEOVER  | ୍ଦ୍ରତ | • per visualizzare |
|-------------|-------|--------------------|
| SEMI AUTO 🔯 | 6)    |                    |

 6) Immettere il No. di modello di cucitura come destinazione di copia con i dieci tasti da 0 a

9 6. È possibile richiamare il No. di modello di cucitura che non è stato utilizzato ancora con i bottoni ▼▲ buttons ( ♀ ♀ ♀ ♀ ).

9.

7) Premere il bottone ENTER

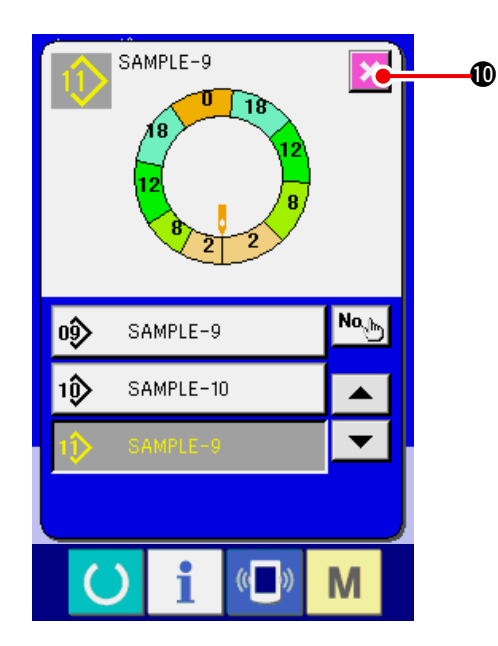

8) Premere il bottone CANCEL 🔀

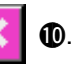

 Quando il numero di modelli registrati del modo operativo completamente automatico è 99 modelli, il display viene commutato automaticamente e il modello viene copiato al modo operativo semiautomatico.

## 9-3 Creare il modello nuovo < Creazione del modello nuovo>

Il modo di creare nuovamente un modello è spiegato nel volume applicato.

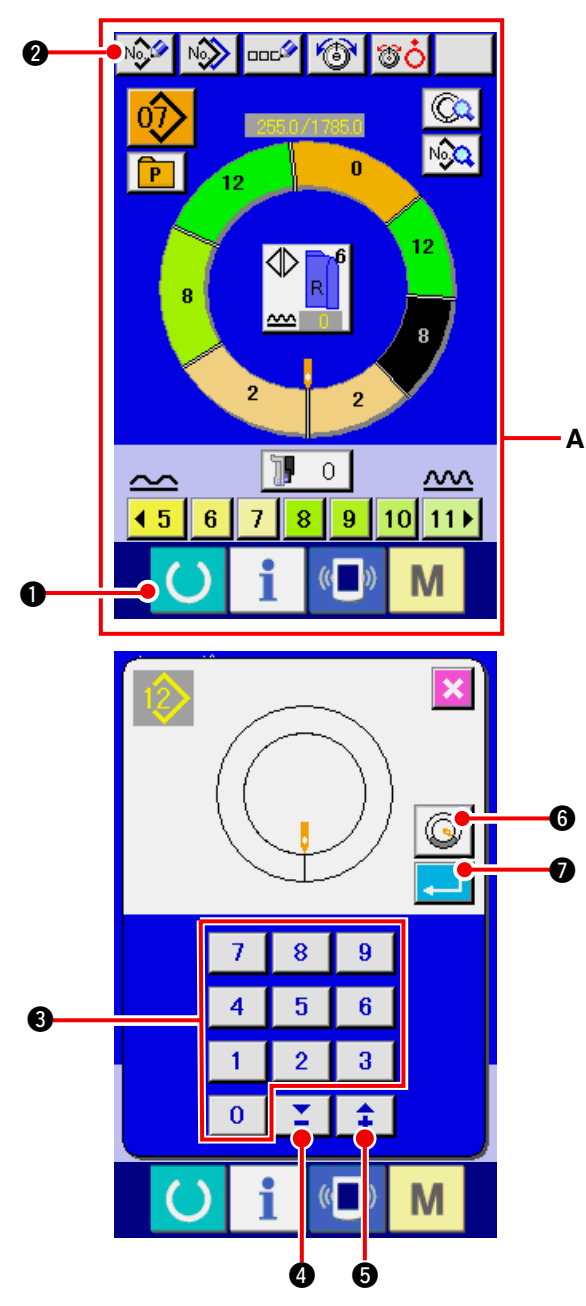

1) Premere il tasto READY () • per commu-

tare lo schermo allo schermo di immissione dei dati **A**.

2) Premere il bottone PATTERN NEW REGISTER

3) Immettere il No. di modello di cucitura che si desidera creare nuovamente con i dieci tasti da
a 9
È possibile richiamare il No. di

modello di cucitura che non è stato registrato

ancora con i bottoni ▲▼ 🚺 ④ e 📫 ⑤.

(Premere il bottone di creazione

🕓 🜀 del

Ø

modello di cucitura dell'ovatta per maniche per creare un modello di cucitura dell'ovatta per maniche.)

4) Premere il bottone ENTER

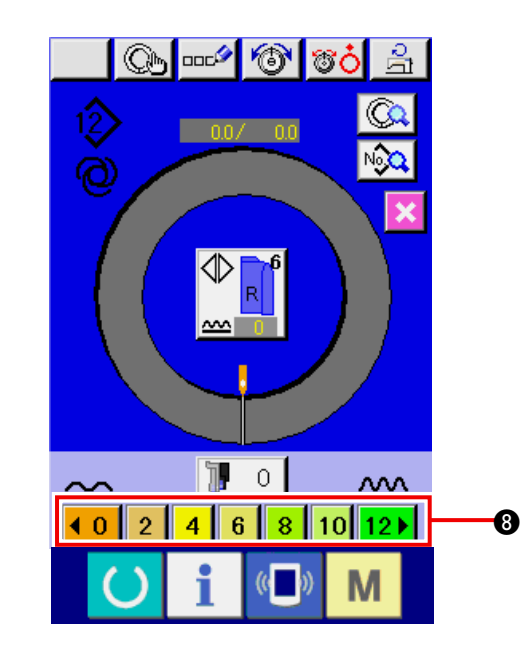

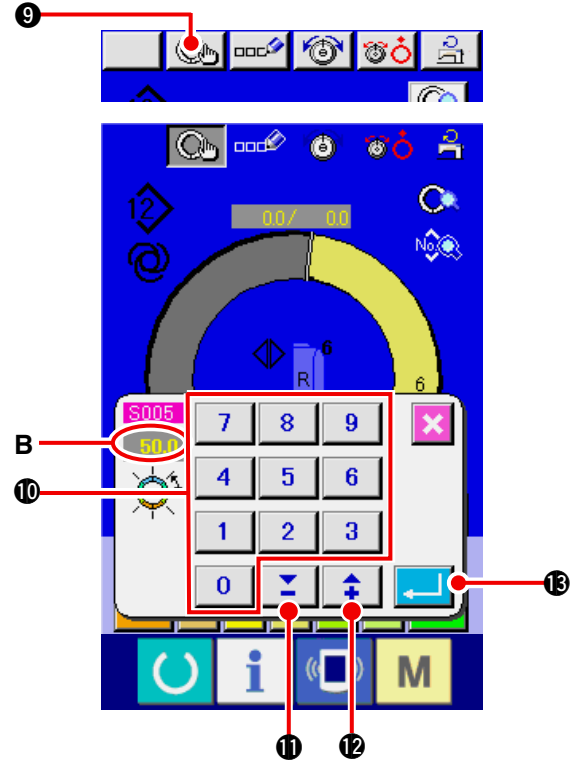

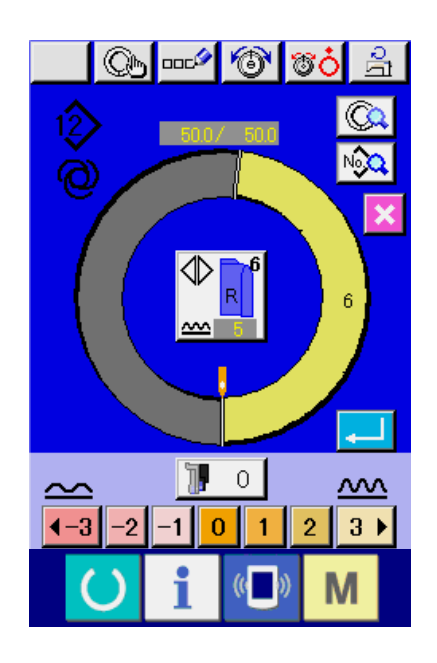

- 5) Cambiare il passo del punto e la misura di base. Consultare <u>"8-6 (2) Modifica del passo del</u> <u>punto" p.65</u>. Consultare <u>"9-1 (9) Modifica la misura" p.82</u>.
- Selezionare la cucitura alternata sinistra/destra. Consultare <u>"8-5 (4) Selezionare la cucitura</u> <u>alternata sinistra/destra" p.62</u>.

#### [In caso dell'immissione manuale]

- 8) Premere il bottone STEP DETERMINATION
   Oper determinare i dati immessi.
- Modificare "lunghezza tra i passi" B premendo i tasti numerici da 0 a 9 0 o i bottoni ▼▲,

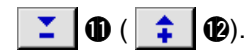

10) Premere il bottone ENTER

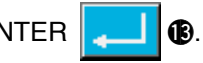

#### [In caso dell'immissione di insegnamento]

- 8) Posizionare i materiali ed eseguire la cucitura.
- 9) La macchina per cucire si arresta alla posizione di commutazione del passo.
- 10) Premere l'interruttore a ginocchio.
- 11) Ripetere le procedure da 7) a 10).

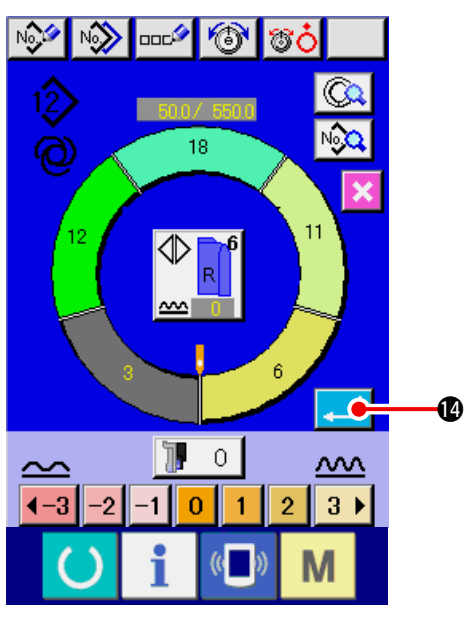

# 9-4 Uso delle altre funzioni

#### (1) Chiamare direttamente il modello dallo schermo di cucitura <Selezione del modello diretto>

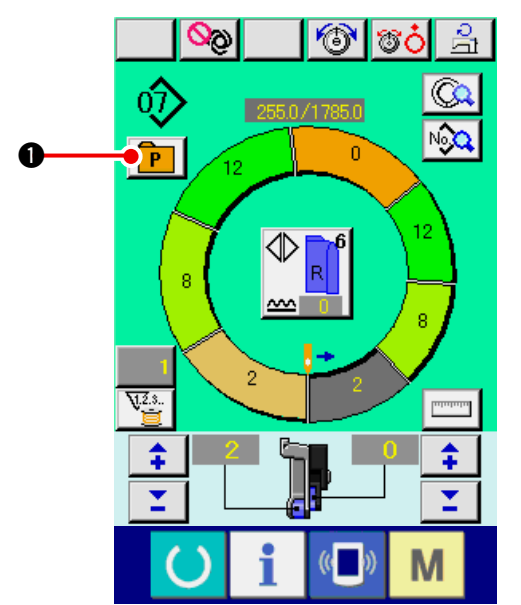

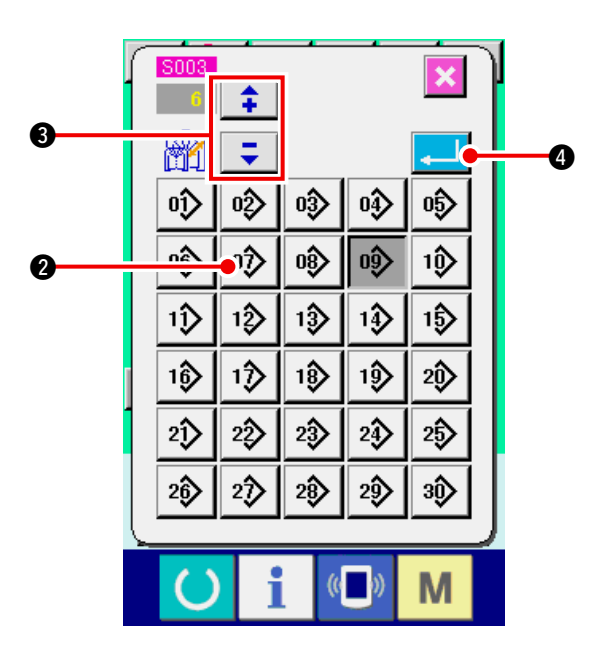

12) Premere il bottone ENTER

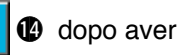

registrato la lunghezza tra i passi, il programma della manica immessa viene registrato al modello.

Allora, il programma dell'altra manica viene automaticamente creato per mezzo del rispecchiamento.

Quando i modelli che si usano frequentemente sono registrati al bottone di selezione diretta, è possibile selezionare i modelli con facilità dallo schermo di funzionamento solo premendo il bottone.

- \* Per quanto riguarda il modo di registrare il modello al bottone DIRECT SELECTION, consultare <u>"13. REGISTRAZIONE DEL MODELLO AL</u> <u>BOTTONE DIRETTO E RILASCIO DEL MO-</u> <u>DELLO DAL BOTTONE DIRETTO" p.113</u>.
- Premere il bottone DIRECT SELECTION 
   ①.
- 2) Premere il bottone PATTERN SELECTION
  - 2 del modello da chiamare.
- 4) Premere il bottone ENTER

## (2) Riregistrazione della lunghezza tra i passi <Funzione di misurazione>

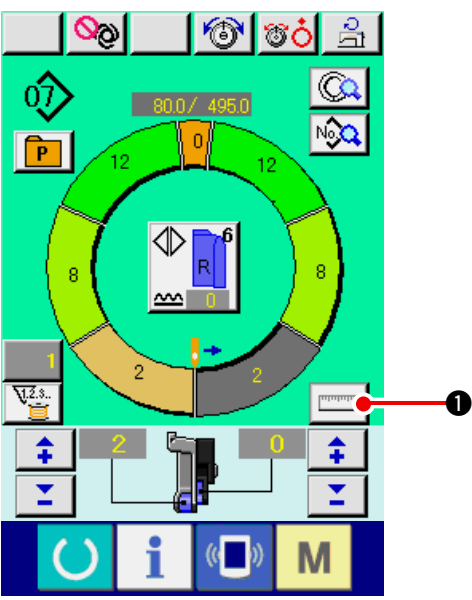

1) Premere il bottone MEASURE

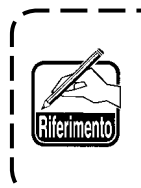

Quando si desidera rilasciare la misurazione dopo aver premuto il bottone MEASURE, commutare dallo schermo di cucitura allo schermo di revisione una volta.

- 2) Cominciare la cucitura.
- Quando la cucitura è eseguita fino alla prossima tacca, arrestare la macchina per cucire una volta.
- Premere l'interruttore a ginocchio 

   una volta. Il passo del programma avanza di uno. (A)
- 5) Ripetere le procedure da 2) a 4) fino alla fine della cucitura.

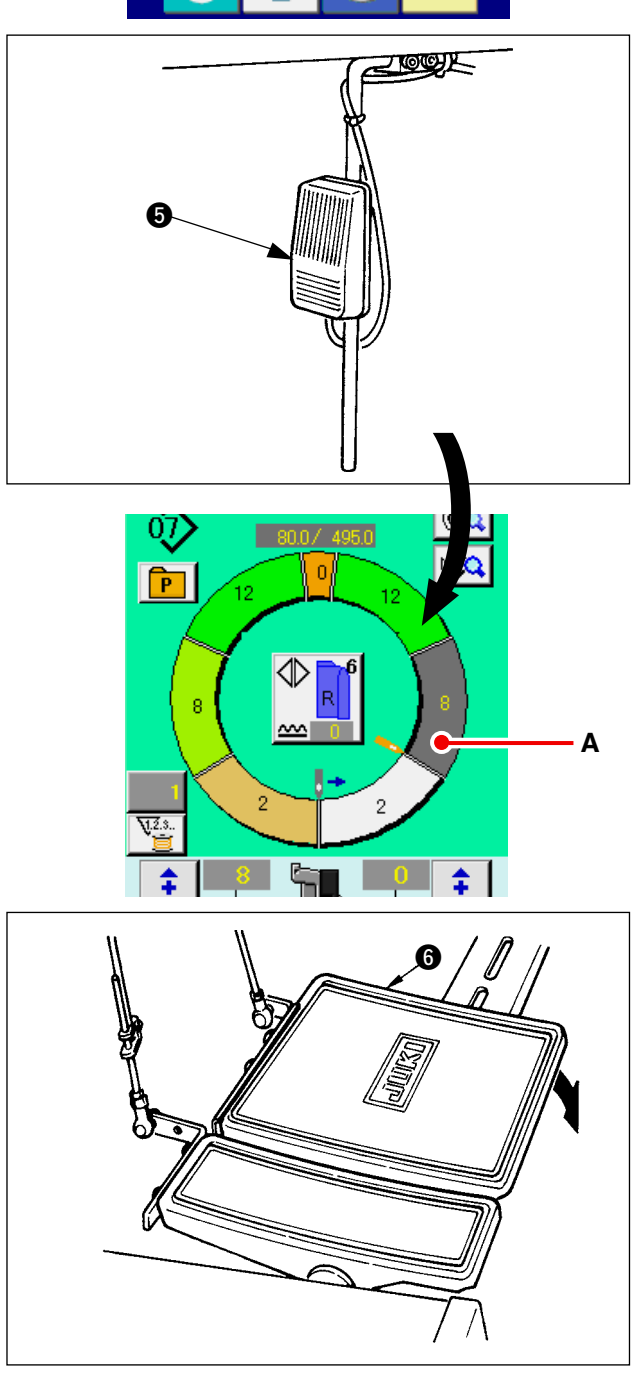

6) Effettuare il taglio del filo con il pedale (6).

# 10. FUNZIONAMENTO DELLA MACCHINA PER CUCIRE (VOLUME DI BASE PER IL MODO OPERATIVO MANUALE)

10-1 Schermo di immissione dei dati

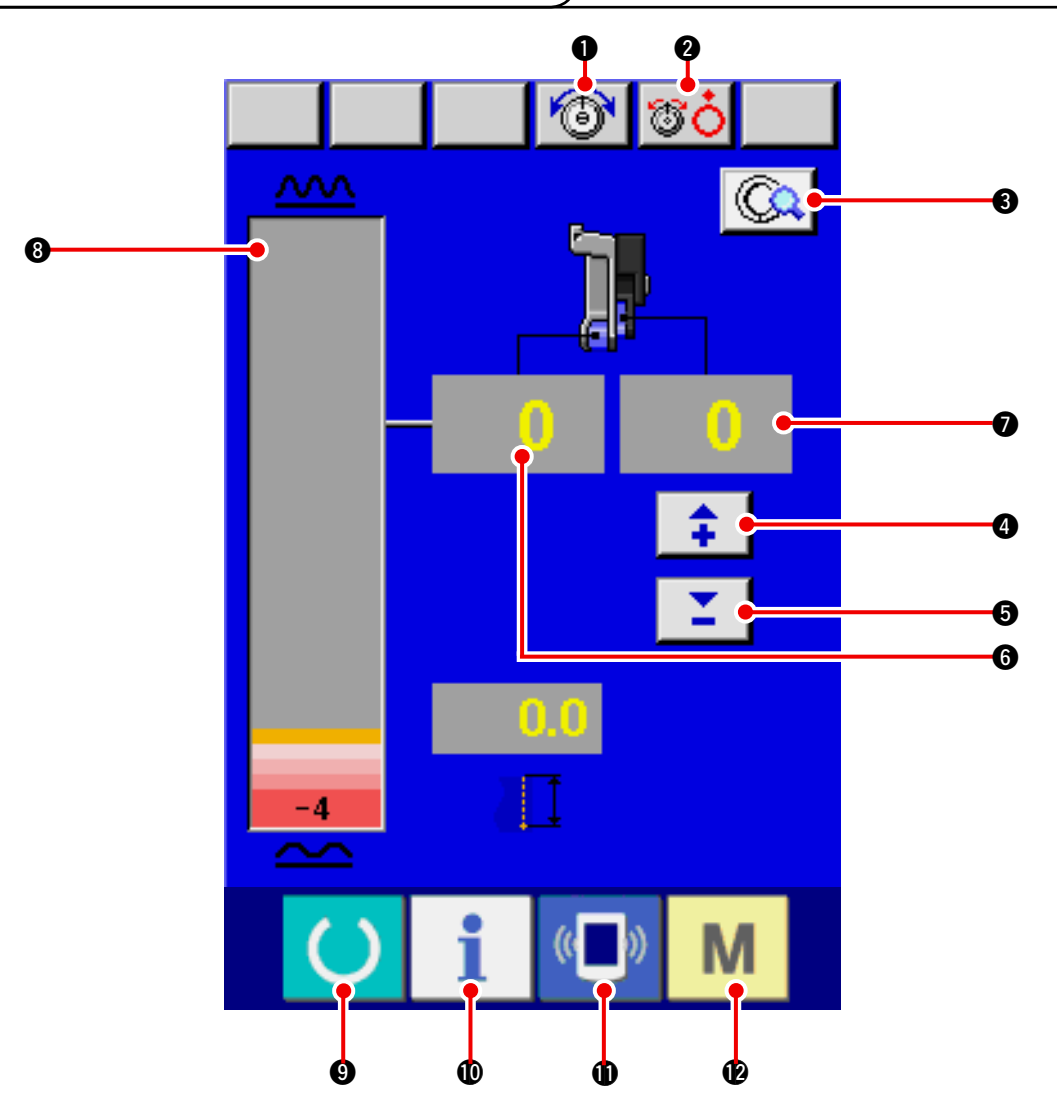

| No. | Bottone                 | Nome del bottone                                             | Descrizione                                                                     |
|-----|-------------------------|--------------------------------------------------------------|---------------------------------------------------------------------------------|
| 0   |                         | Bottone NEEDLE THREAD                                        | Quando il bottone viene premuto, lo schermo di modifica                         |
|     | <u>`</u> @`             | TENSION SETTING                                              | della tensione del filo dell'ago viene visualizzato.                            |
| 2   |                         | Bottone DISK RISE                                            | Quando il bottone viene premuto, il disco di tensione del filo No.1 si solleva. |
| 00  |                         | (Spegnere la tensione di base durante l'attesa di U011 .)    |                                                                                 |
| 8   | 3                       | Bottone MANUAL DETAILS                                       | Quando il bottone viene premuto, lo schermo di impostazione                     |
|     |                         | SETTING                                                      | dei dettagli della cucitura manuale viene visualizzato.                         |
| 4   |                         | Bottone SHIRRING AMOUNT                                      | Quando il bottone viene premuto, la quantità di arricciatura per il             |
|     | <b>—</b>                | FOR AUXILIARY FEED "+"                                       | trasporto ausiliario viene addizionata di "+" 1.                                |
| 6   | _                       | Bottone SHIRRING AMOUNT                                      | Quando il bottone viene premuto, la quantità di arricciatu-                     |
|     | •                       | FOR AUXILIARY FEED "-"                                       | ra per il trasporto ausiliario viene sottratto di "-" 1.                        |
| 6   |                         | Display SHIRRING AMOUNT                                      | La quantità di arricciatura attuale del trasporto viene                         |
|     | 0                       |                                                              | visualizzata.                                                                   |
| 0   | Display SHIRRING AMOUNT | La quantità di arricciatura attuale del trasporto ausiliario |                                                                                 |
|     | FOR AUXILIRY FEED       | viene visualizzata.                                          |                                                                                 |
| 8   |                         | Display SHIRRING AMOUNT                                      | La quantità di arricciatura attuale del trasporto viene                         |
|     |                         | LEVEL                                                        | visualizzata su livello.                                                        |
|     |                         |                                                              |                                                                                 |

| No. | Bottone        | Nome del bottone    | Descrizione                                                                                                    |
|-----|----------------|---------------------|----------------------------------------------------------------------------------------------------|
| 0   | C              | Tasto READY         | La commutazione tra lo schermo di immissione dei dati e lo schermo di cucitura viene effettuata.                                                                   |
| 0   | i              | Tasto INFORMATION   | La commutazione tra lo schermo di immissione dei dati e lo schermo di informazione viene effettuata.                                                               |
| 0   | (( <b>_</b> )) | Tasto COMMUNICATION | La commutazione tra lo schermo di immissione dei dati e<br>lo schermo di comunicazione viene effettuata.                                                           |
| Ð   | Μ              | Tasto MODE          | La commutazione tra lo schermo di immissione dei dati<br>e lo schermo di commutazione del modo per eseguire l'<br>impostazione dei vari dettagli viene effettuata. |

# 10-2 Schermo di cucitura)

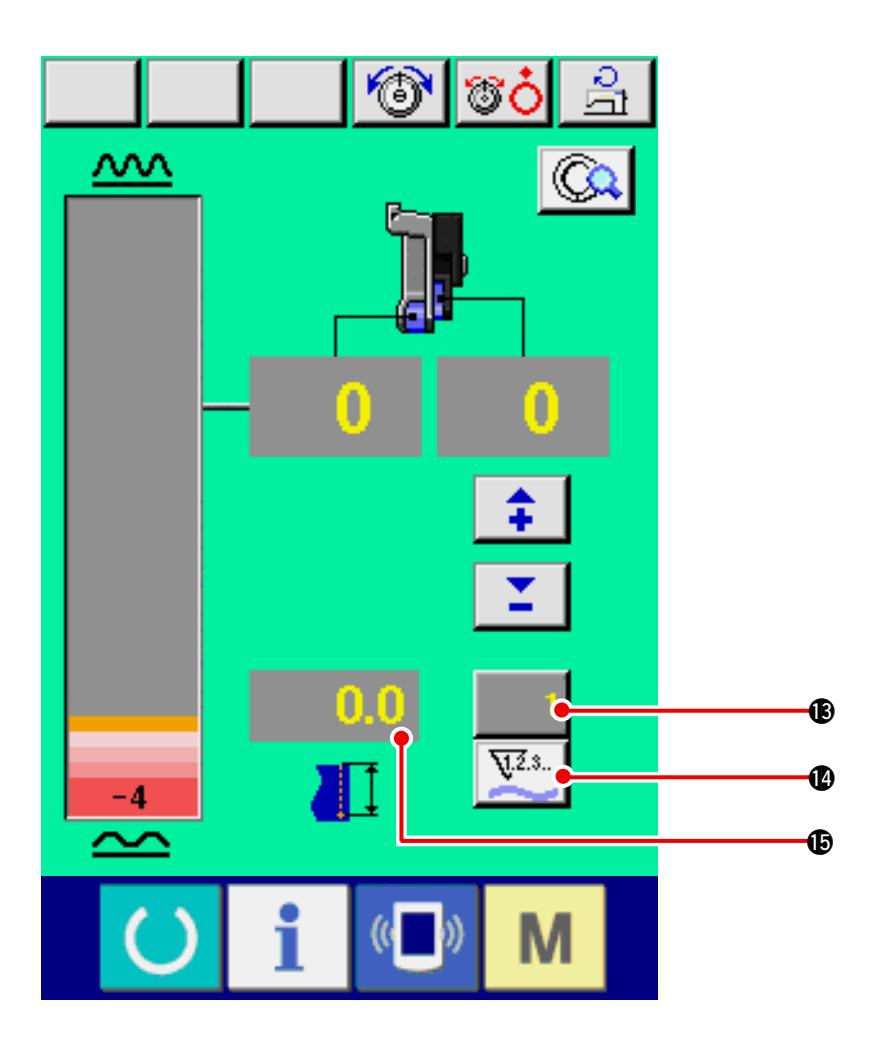

| No. | Bottone | Nome del bottone                | Descrizione                                                                                                    |
|-----|---------|---------------------------------|----------------------------------------------------------------------------------------------------|
| ß   | 1       | Bottone COUNTER VALUE<br>CHANGE | Quando il bottone viene premuto, lo schermo di impostazione del contatore della bobina/No. di pezzi viene visualizzato.                              |
|     |         |                                 | Questo schermo viene visualizzato quando si imposta a<br><u>"12. USO DEL CONTATORE" p.110</u> .                                                      |
| 4   | 1.2.3.  | Bottone COUNTER CHAN-<br>GEOVER | Quando il bottone viene premuto, lo schermo di impostazione del conta-<br>tore della bobina/No. di pezzi viene commutato alternamente.               |
|     | $\sim$  |                                 | Questo schermo viene visualizzato quando si imposta a<br><u>"12. USO DEL CONTATORE" p.110</u> .                                                      |
| ¢   | 0.0     | Display SEWING LENGTH           | La lunghezza della cucitura quando si esegue la cucitura viene visualizzata. Quando il taglio del filo è effettuato, il display viene rimesso a "0". |

# 10-3 Schermo di immissione dei dati dettagliati

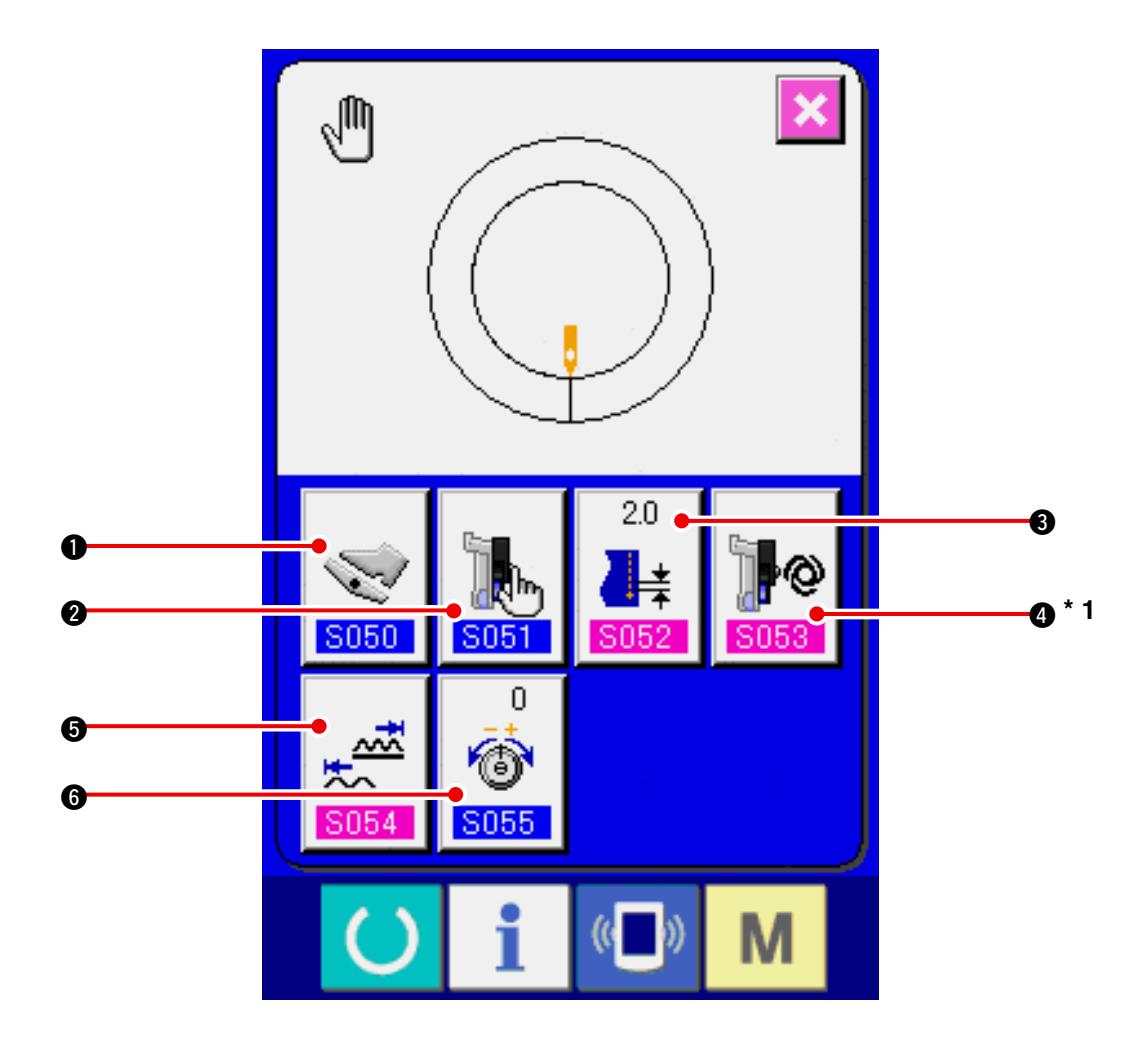

| No. | Bottone               | Nome del bottone                                         | Descrizione                                                                                                    |
|-----|-----------------------|----------------------------------------------------------|----------------------------------------------------------------------------------------------------|
| 0   | <b>S050</b>           | Bottone AUXILIARY PEDAL<br>OPERATION MODE SELEC-<br>TION | Quando il bottone viene premuto, lo schermo di selezione<br>del modo di funzionamento del pedale ausiliario viene<br>visualizzato.                                                                   |
| 0   | <b>S051</b>           | Bottone AUXILIARY FEED<br>MODE SELECTION                 | Quando il bottone viene premuto, lo schermo di selezione<br>del modo di funzionamento del trasporto ausiliario viene<br>visualizzato.                                                                |
| 6   | 20<br>▲★<br>\$052     | Bottone BASE PITCH SET-<br>TING                          | Quando il bottone viene premuto, lo schermo di imposta-<br>zione del passo del punto di base viene visualizzato.                                                                                     |
| 4   | 5053                  | Bottone AUXILIARY FEED<br>INTERLOCK MODE SETTING         | Quando il bottone viene premuto, lo schermo di imposta-<br>zione del modo di asservimento del trasporto ausiliario<br>viene visualizzato.<br>* 1 Visualizzazione/Non visualizzazione viene commutato |
| 6   | <u>武</u><br>五<br>S054 | Bottone SHIRRING AMOUNT<br>RANGE SETTING                 | secondo il contenuto dell'impostazione di 5051.<br>Quando il bottone viene premuto, lo schermo di impo-<br>stazione della gamma delle quantità di arricciatura viene<br>visualizzato.                |
| 6   | 0<br>(3)<br>S055      | Bottone COMPENSATION<br>THREAD TENSION CHANGE            | Quando il bottone viene premuto, lo schermo di imposta-<br>zione della tensione del filo compensativa viene visualiz-<br>zato.                                                                       |

# 10-4 Funzionamento di base della macchina per cucire

### (1) Preparare i materiali.

Preparare maniche destra e sinistra, e capo di vestiario.

#### (2) Accendere la macchina.

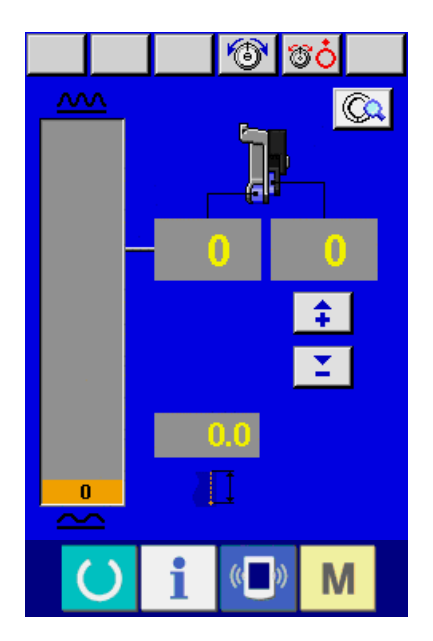

#### (3) Eseguire la cucitura.

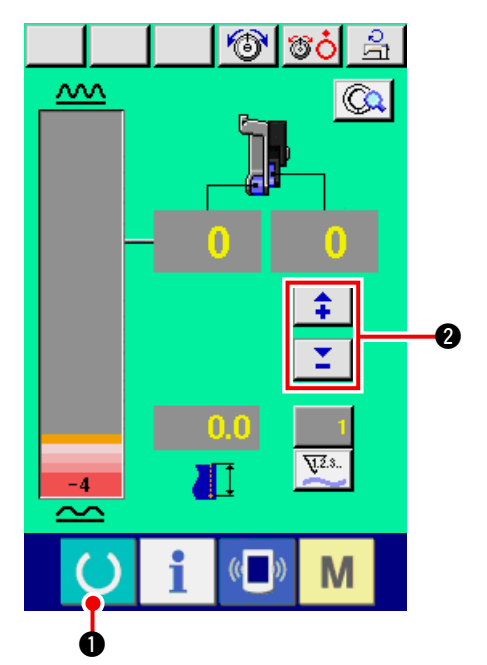

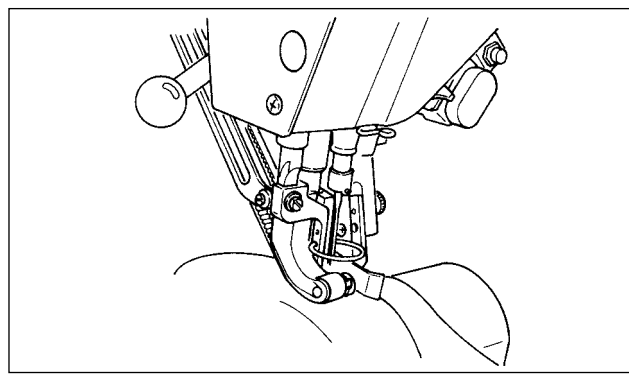

- 1) Accendere l'interruttore dell'alimentazione.
- 2) Lo schermo di immissione dei dati viene visualizzato dopo la visualizzazione dello schermo iniziale.

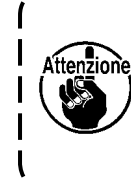

L'alzapiedino automatico non lavora fin-۱ ché lo schermo si sposti allo schermo di cucitura. Dopo che esso ha lavorato, esso lavora in tutti gli schermi. Perciò, fare I attenzione. 

1) Premere l'interruttore READY per com-

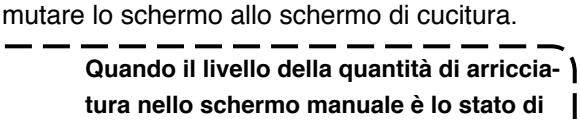

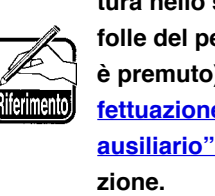

tura nello schermo manuale è lo stato di folle del pedale (stato in cui il pedale non è premuto) e non "0", consultare "23-2 Effettuazione dell'impostazione del pedale ausiliario" p.163 ed effettuare la regola-I

2) Immettere il valore di impostazione con i bottoni SHIRRING AMOUNT FOR AUXILIRY FEED

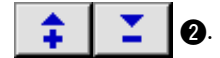

- 3) Posizionare maniche e capo di vestiario sulla macchina per cucire.
- 4) Cominciare la cucitura.

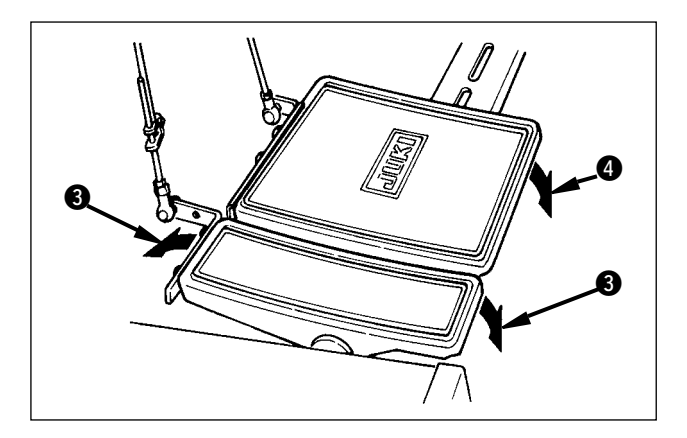

- 5) Regolare la quantità di arricciatura con il pedale ausiliario (3).
- Effettuare il taglio del filo con il pedale 4 alla fine della cucitura.

# 10-5 Modifica del valore di impostazione di base

## (1) Modifica della velocità di cucitura < Impostazione della velocità di cucitura max.>

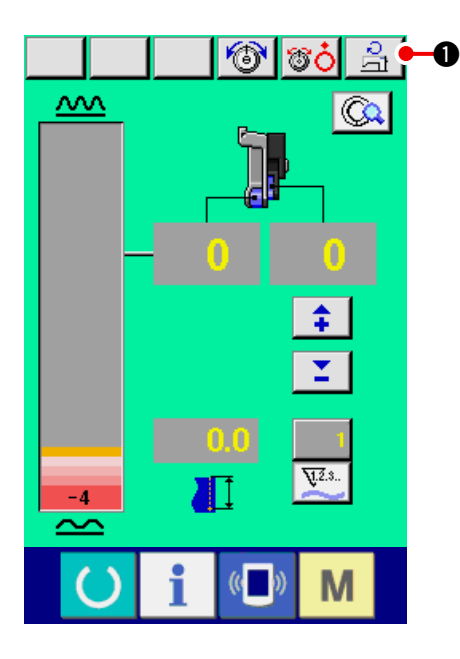

1) Premere il bottone MAX. SEWING SPEED SET-

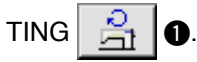

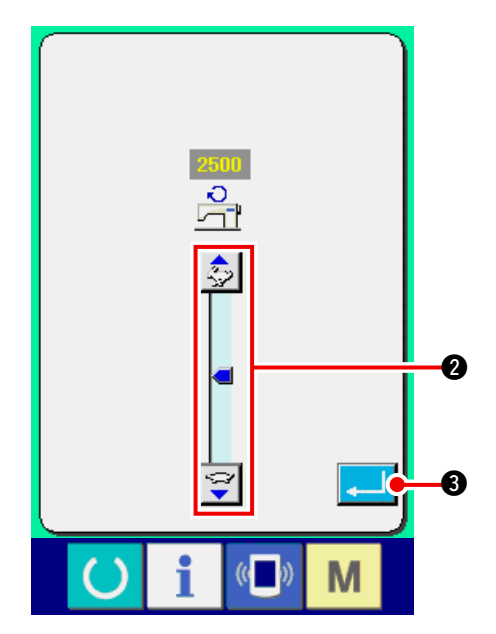

2) Premere i bottoni MAX. SEWING SPEED

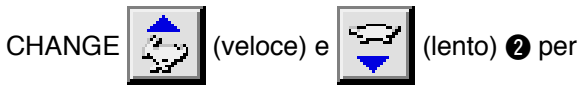

cambiare la velocità di cucitura.

3) Premere il bottone ENTER \_\_\_\_ 3.

### (2) Modifica del passo del punto < Impostazione del passo del punto>

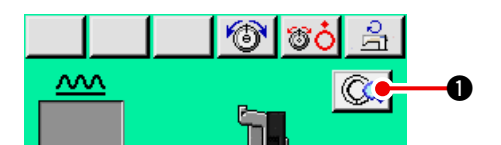

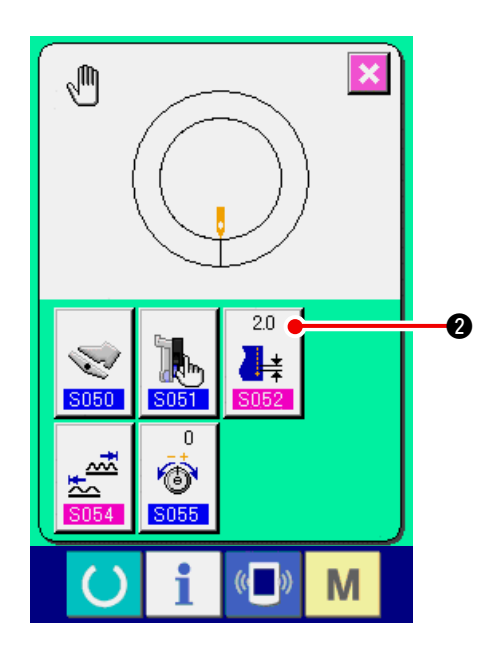

1) Premere il bottone MANUAL DETAILS SETTING

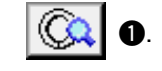

2) Premere il bottone BASE PITCH SETTING

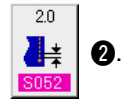

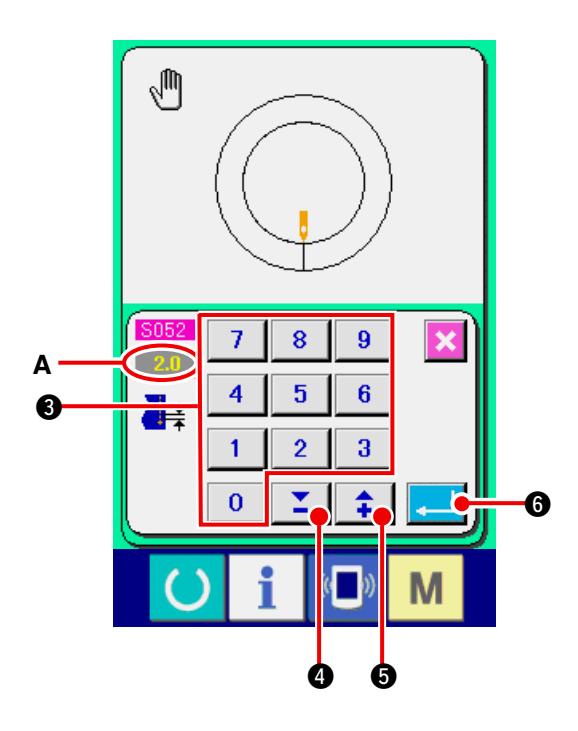

- 3) Modificare "valore di impostazione del passo di base" A premendo i tasti numerici da 0 a
  9 3 o i bottoni ▼▲, ▲ ( ↓ 5).
- 4) Premere il bottone ENTER

### (3) Modifica della tensione del filo dell'ago < Impostazione della tensione del filo dell'ago>

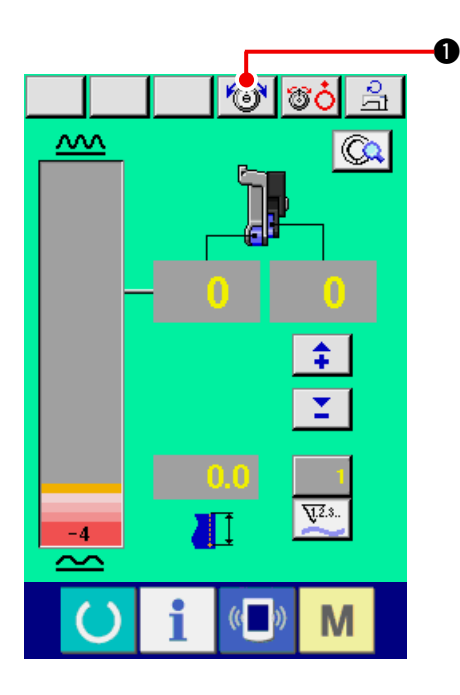

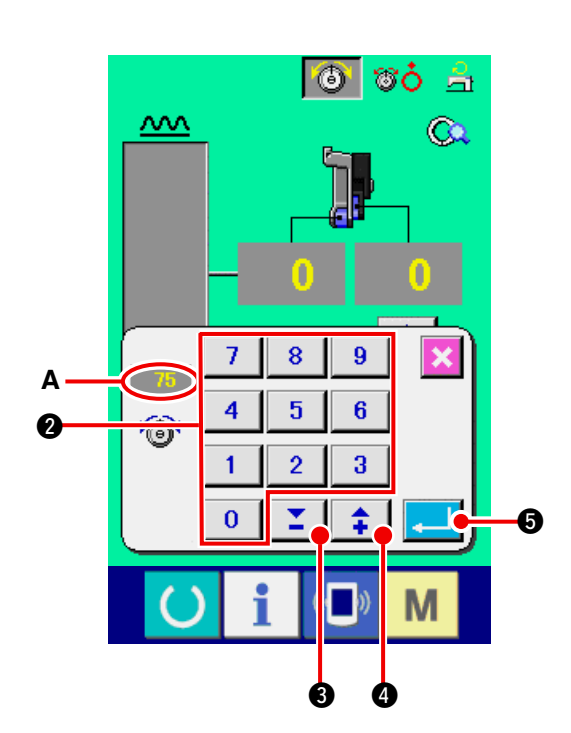

 Premere il bottone NEEDLE THREAD TENSION SETTING 1.

2) Modificare "valore di impostazione della tensione del filo dell'ago" A premendo i tasti numerici

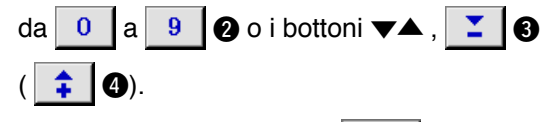

3) Premere il bottone ENTER
# 11. FUNZIONAMENTO DELLA MACCHINA PER CUCIRE (VOLUME APPLICATO PER IL MODO OPERATIVO MANUALE)

# 11-1 Modifica del valore di impostazione dettagliato

### (1) Modifica del modo di funzionamento del pedale ausiliario <Selezione del funzionamento del pedale ausiliario>

Cambio dal modo di asservimento A al modo di passo B.

"Che cosa è il modo di asservimento ?"

Questo è il modo in cui "quantità di arricciatura" cambia con l'asservimento della quantità di azionamento del pedale ausiliario.

"Che cosa è il modo di passo ?"

Questo è il modo in cui "quantità di arricciatura" aumenta di +1 quando si preme la parte anteriore del pedale ausiliario e "quantità di arricciatura" diminuisce di –1 quando si preme la parte posteriore del pedale ausiliario.

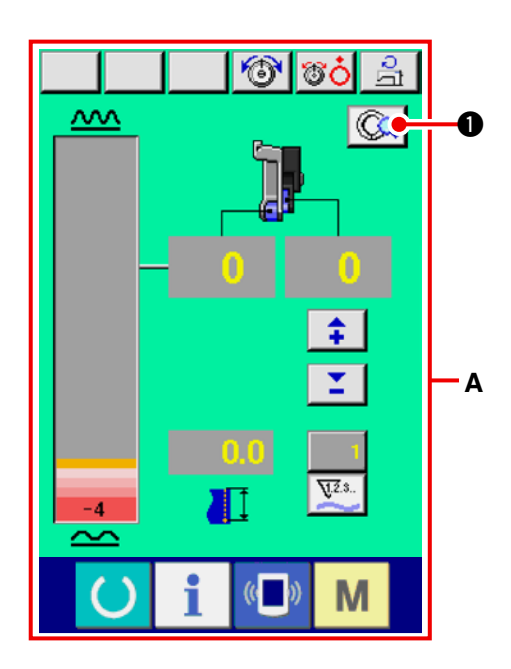

1) Premere il bottone MANUAL DETAILS SETTING

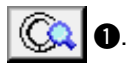

\* A è lo schermo di modo di asservimento.

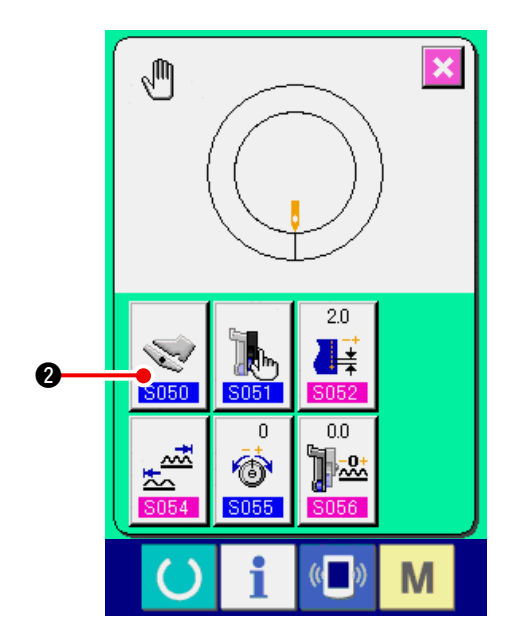

2) Premere il bottone AUXILIARY PEDAL OPERA-

TING MODE SELECTION

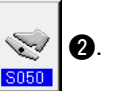

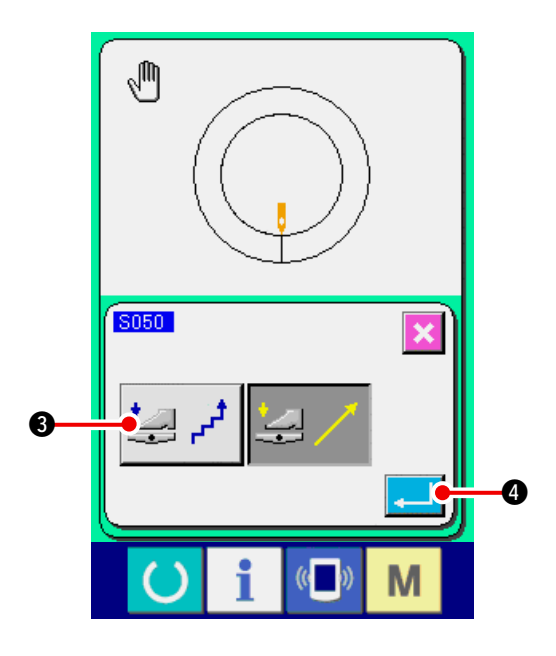

- 3) Premere il bottone STEP MODE SELECTION
   3) 3.
- Quando il modo di passo è selezionato, l'impostazione della gamma delle quantità di arricciatura <u>\$054</u> viene fissata ad una fascia da "–" 4 a "+" 35.
- 4) Premere il bottone ENTER

Μ

5) Premere il bottone CANCEL

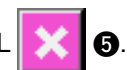

(2) Modifica del modo di funzionamento del trasporto ausiliario <Selezione del modo di trasporto ausiliario>

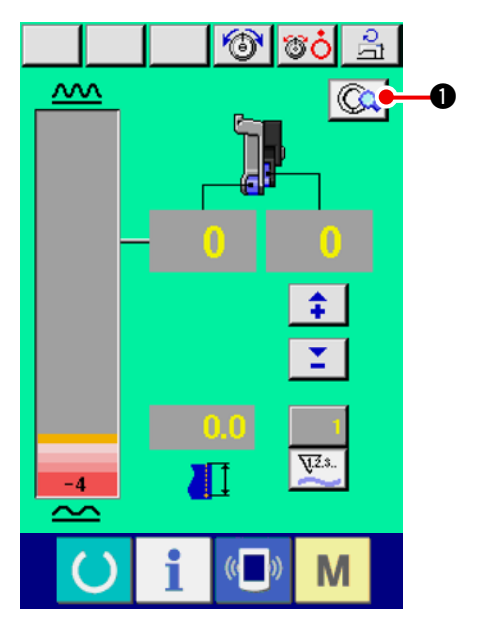

S055

i

(( ))

1) Premere il bottone MANUAL DETAILS SETTING

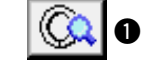

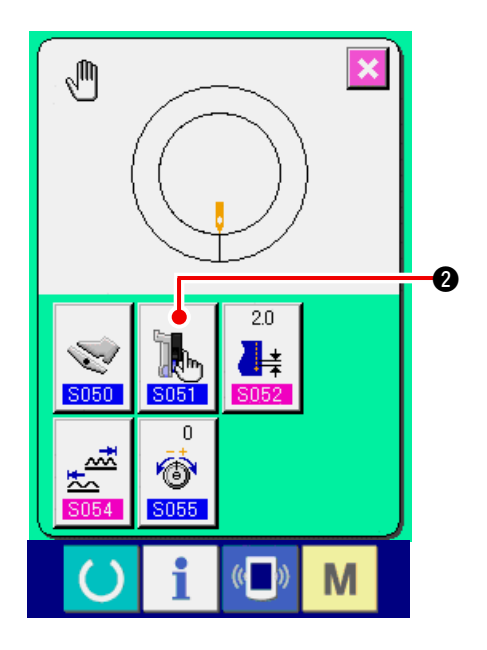

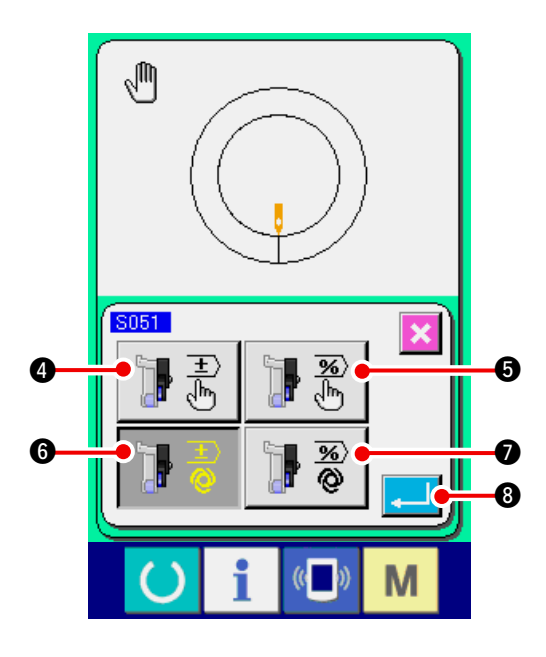

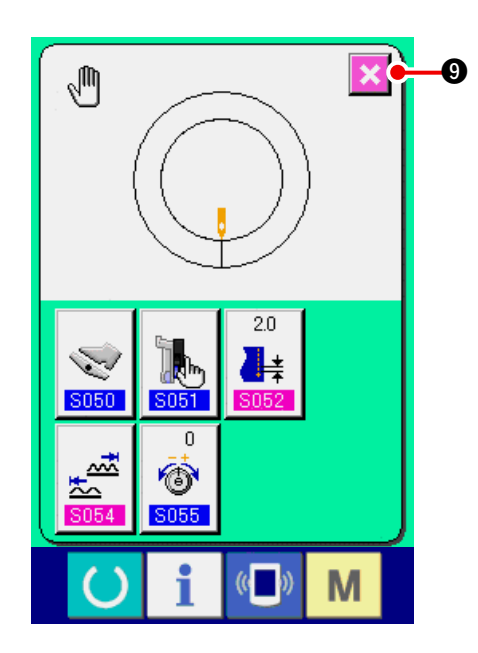

2) Premere il bottone AUXILIARY FEED MODE

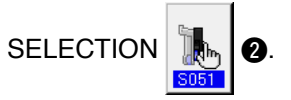

3) Selezionare il modo di funzionamento del trasporto ausiliario.

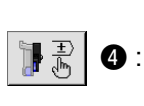

Il valore fisso può essere immesso manualmente con numerale e impostato.

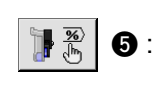

) 🕂 🖥

🌗 🕉

Il valore fisso può essere immesso manualmente con rapporto (%) e impostato.

L'azione che è collegata alla quantità di arricciatura viene effettuata.

L'impostazione viene effettuata tra-: mite l'immissione con numerale con

 imite l'immissione con numerale con <u>"11-1 (3) Impostare il modo di as-</u> servimento del trasporto ausiliario" <u>p.106</u>.

L'azione che è collegata alla quantità di arricciatura viene effettuata.

- L'impostazione viene effettuata trami-: te l'immissione con rapporto (%) con
- <u>"11-1 (3) Impostare il modo di as-</u> servimento del trasporto ausiliario" p.106

8

0

- 4) Premere il bottone ENTER
- 5) Premere il bottone CANCEL

### (3) Impostare il modo di asservimento del trasporto ausiliario <Impostazione del modo di asservimento del trasporto ausiliario>

Questa è l'impostazione quando 🔢 🗟 o 🚺 🖏 🕢 del precedente articolo 3) è selezionato a "11-1 (2)

Modifica del modo di funzionamento del trasporto ausiliario".

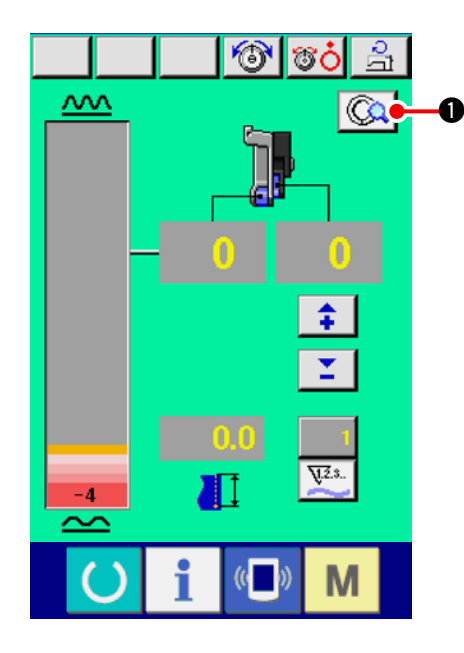

1) Premere il bottone MANUAL DETAILS SETTING

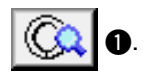

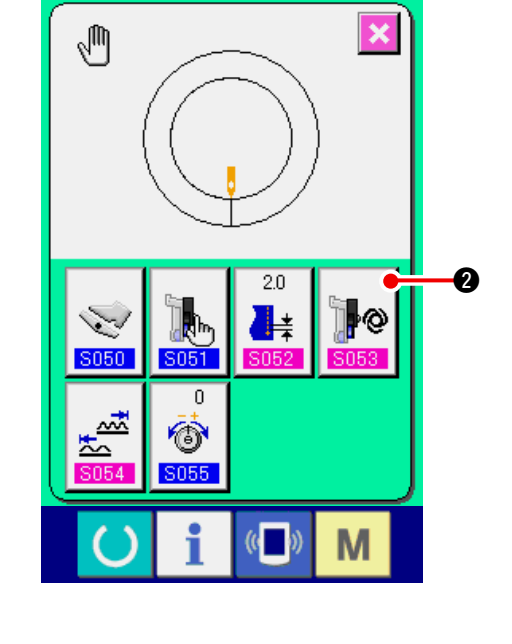

2) Premere il bottone AUXILIARY FEED INTER-

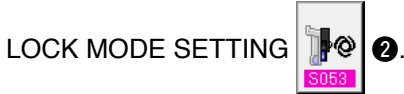

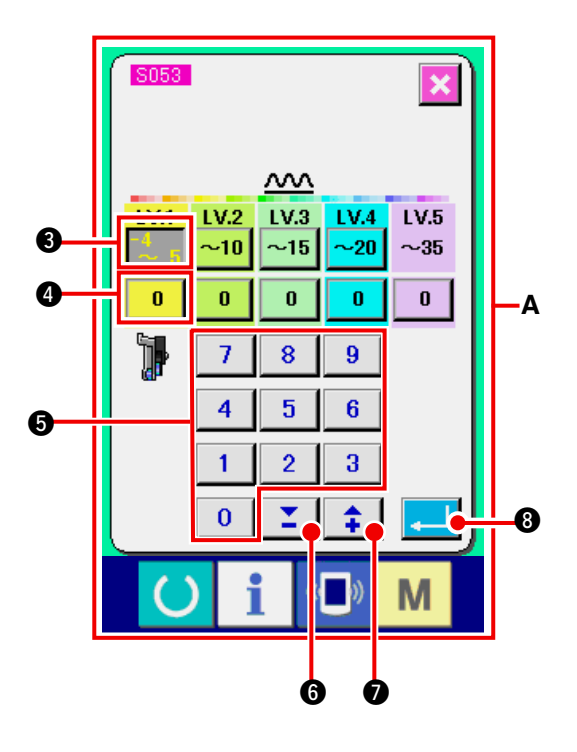

- 3) Effettuare l'impostazione del modo di asservimento del trasporto ausiliario.
- Premere il bottone di impostazione <sup>4</sup>/<sub>2</sub>, <sup>5</sup>/<sub>5</sub> <sup>3</sup>
   della gamma della quantità di arricciatura di LV.1. Immettere il valore limite superiore premendo i tasti numerici da 0 a 9 <sup>5</sup>/<sub>5</sub> o i bottoni ▼▲, <sup>\*</sup>/<sub>2</sub> <sup>3</sup>/<sub>5</sub> (<sup>1</sup>/<sub>2</sub>).

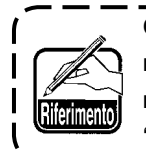

Quando si immette il numerale negativo nello schermo rapido di dieci tasti, premere il bottone negativo dopo aver immesso "0" e immettere il numerale.

0

2. Premere quindi il bottone di impostazione

della quantità di arricciatura del trasporto ausiliario di LV.1. Immettere la quantità di arricciatura del trasporto ausiliario premendo i tasti

numerici da 0 a 9 3 o i bottoni  $\checkmark$  ,

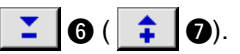

Allo stesso modo, impostare il valore del LV. 2, LV. 3, LV. 4 e LV. 5.

Il display  ${\boldsymbol{\mathsf{A}}}$  nello schermo mostra quanto segue :

- Quando la quantità di arricciatura è da 4 a 5, il valore di quantità di arricciatura del trasporto ausiliario è lo 0 %.
- Quando la quantità di arricciatura è da 6 a 10, il valore di quantità di arricciatura del trasporto ausiliario è il 10%.
- Quando la quantità di arricciatura è da 11 a 15, il valore di quantità di arricciatura del trasporto ausiliario è il 25%.
- Quando la quantità di arricciatura è da 15 a 20, il valore di quantità di arricciatura del trasporto ausiliario è il 30%.
- Quando la quantità di arricciatura è da 21 a 35, il valore di quantità di arricciatura del trasporto ausiliario è il 35%.
- \* Quando si immette il rapporto (%), il valore di impostazione viene corretto con l'unità del 5%.

8

9.

- 4) Premere il bottone ENTER
- 5) Premere il bottone CANCEL

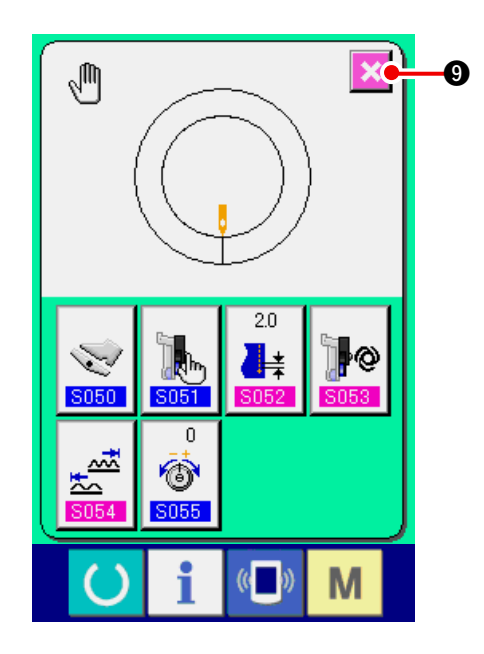

(4) Impostare la gamma delle quantità di arricciatura < Impostazione della gamma delle quantità di arricciatura> Questa è l'impostazione quando il modo di asservimento è selezionato a "11-1 (1) Modifica del modo di funzionamento del pedale ausiliario".

O.

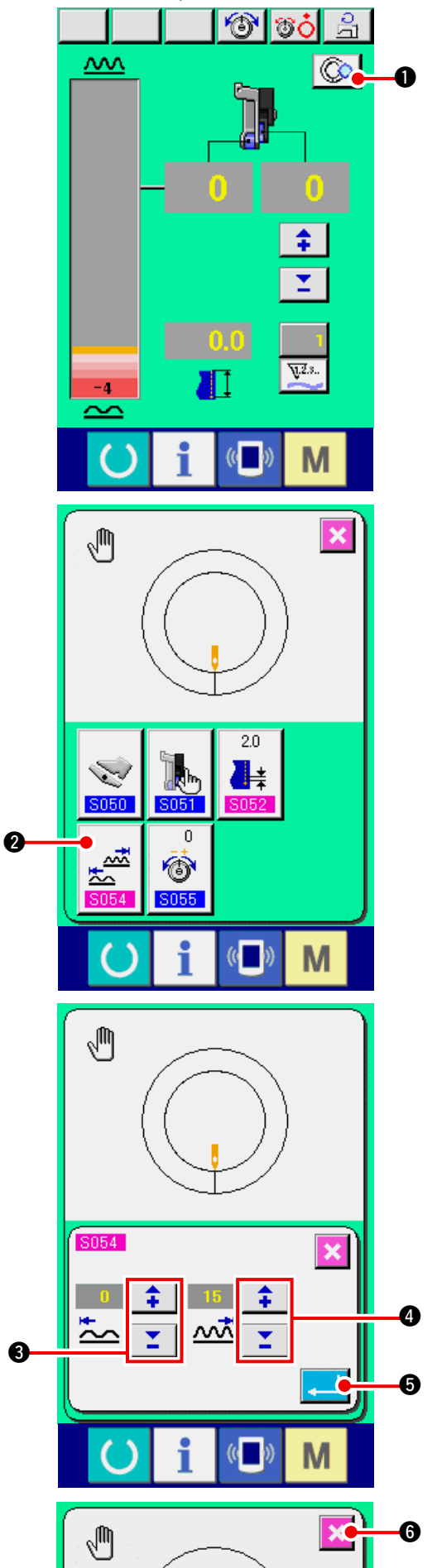

1) Premere il bottone DETAILS SETTING

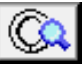

2) Premere il bottone SHIRRING AMOUNT RAN-

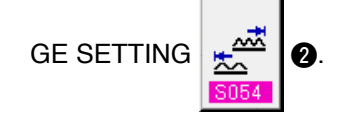

3) Immettere il valore di limitazione inferiore della gamma delle quantità di arricciatura con i bottoni

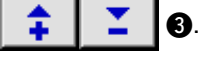

4) Immettere il valore di limitazione superiore della gamma delle quantità di arricciatura con i bottoni

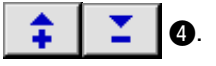

5) Premere il bottone ENTER

6) Premere il bottone CANCEL

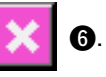

6

### (5) Impostare la tensione del filo compensativa < Impostazione della tensione del filo compensativa>

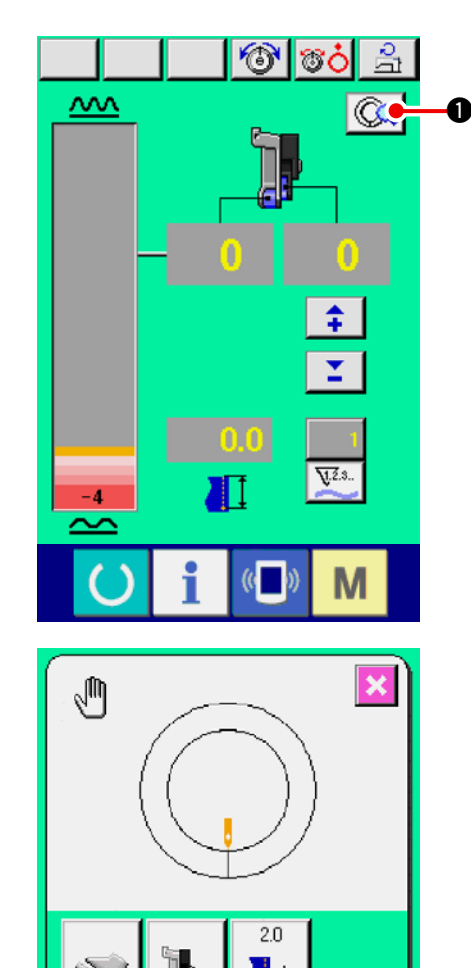

1) Premere il bottone MANUAL DETAILS SETTING

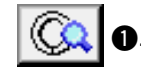

2) Premere il bottone COMPENSATION THREAD

TENSION SETTING

0

(( ))

Μ

**()** 

2000

0

 Modificare "valore di impostazione della tensione di compensazione del filo" A premendo i tasti nu-

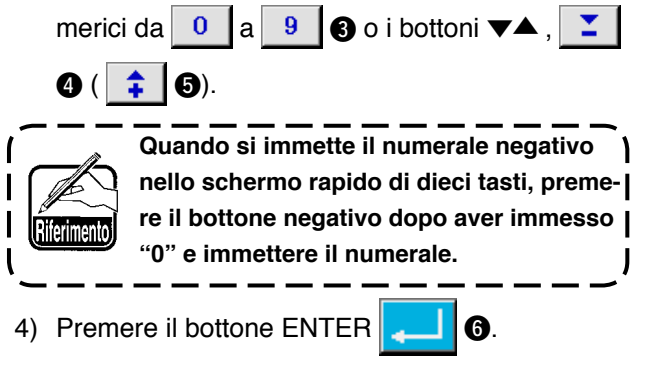

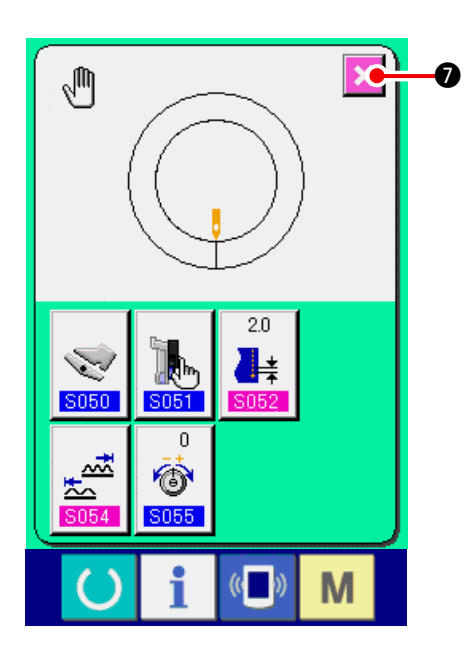

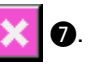

# **12. USO DEL CONTATORE**

# 12-1 Procedura di impostazione del contatore

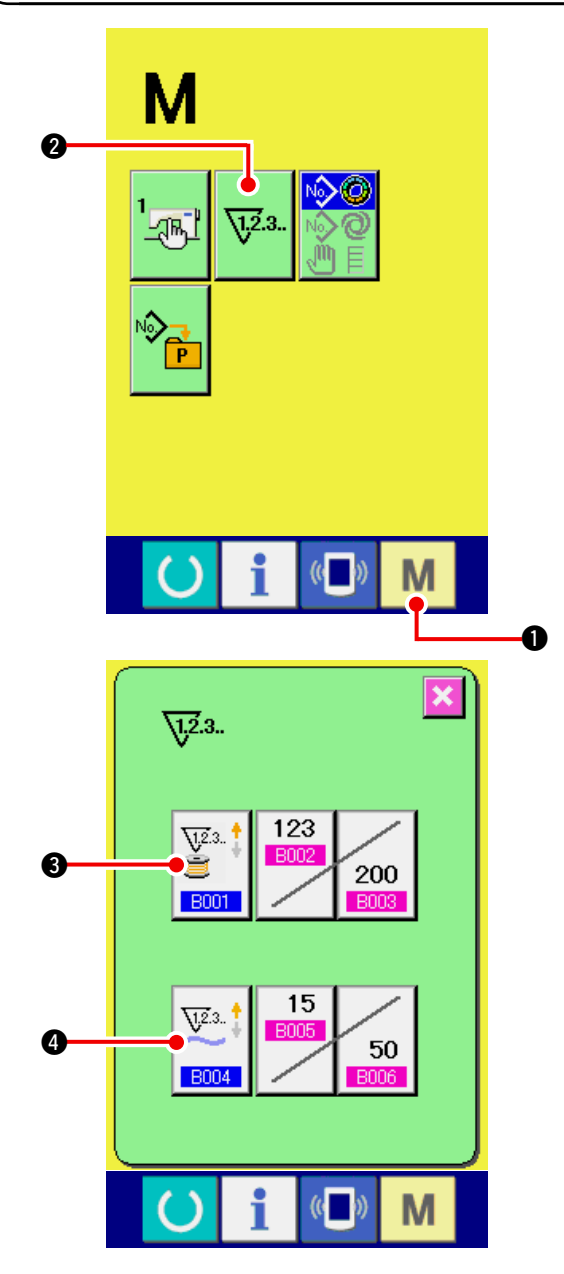

1) Visualizzare lo schermo di impostazione del contatore.

Quando il tasto MODE M 1 viene premuto,

il bottone COUNTER SETTING 🐺 2 viene

visualizzato. Quando questo bottone viene premuto, lo schermo di impostazione del contatore viene visualizzato.

2) Selezione dei generi di contatori

Questa macchina per cucire ha due generi di contatori, cioè il contatore della cucitura e il contatore del No. di pezzi. Premere il bottone COUNTER KIND SELECTION (selezione del

genere di contatore)

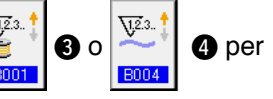

visualizzare lo schermo di selezione del genere di contatore. I generi dei rispettivi contatori possono essere impostati separatamente.

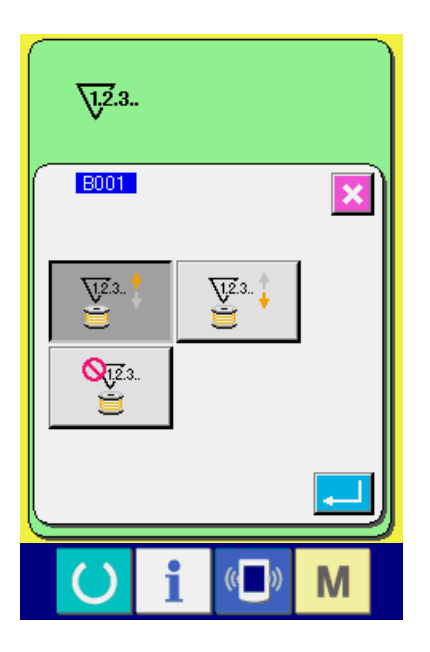

### [ Contatore della cucitura ]

Contatore ad addizione

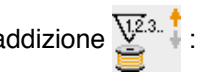

Ogni volta che la cucitura viene eseguita, il valore attuale viene addizionato. Quando il valore attuale è uguale al valore di impostazione, lo schermo di conteggio completato viene visualizzato.

Contatore alla rovescia

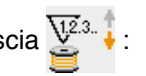

Ogni volta che la cucitura viene eseguita, il valore attuale viene sottratto. Quando il valore attuale è arrivato a "0", lo schermo di conteggio completato viene visualizzato.

Contatore non usato

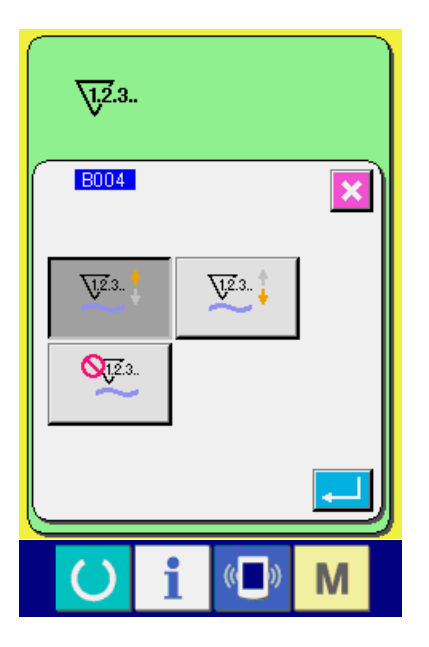

# [Contatore del No. di pezzi]

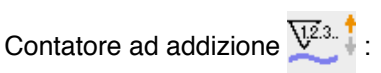

Ogni volta che la cucitura di una manica viene eseguita (ogni volta che il taglio del filo viene effettuato in caso della cucitura manuale), il valore attuale viene addizionato. Quando il valore attuale è uguale al valore di impostazione, lo schermo di conteggio completato viene visualizzato.

Contatore alla rovescia

Ogni volta che la cucitura di una manica viene eseguita (ogni volta che il taglio del filo viene effettuato in caso della cucitura manuale), il valore attuale viene sottratto. Quando il valore attuale diventa "0", lo schermo di conteggio completato viene visualizzato.

Contatore non usato

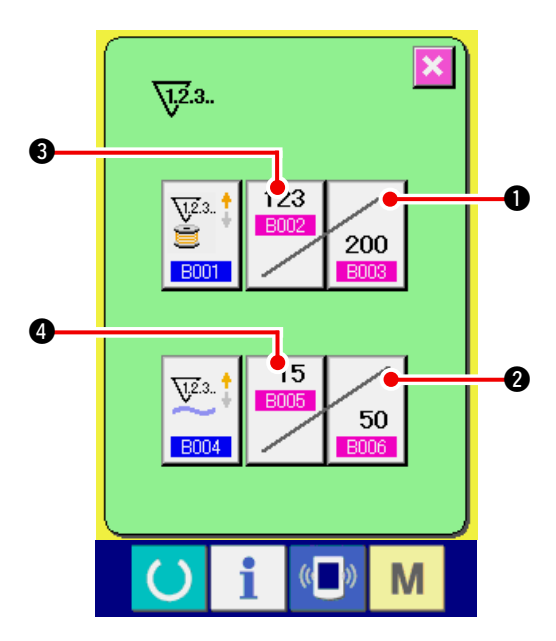

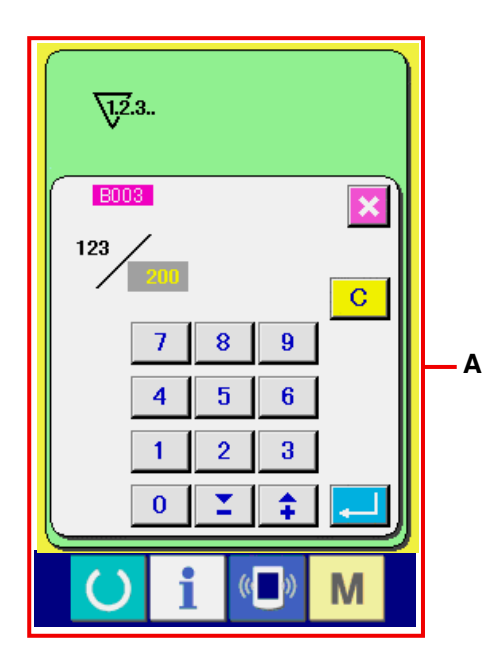

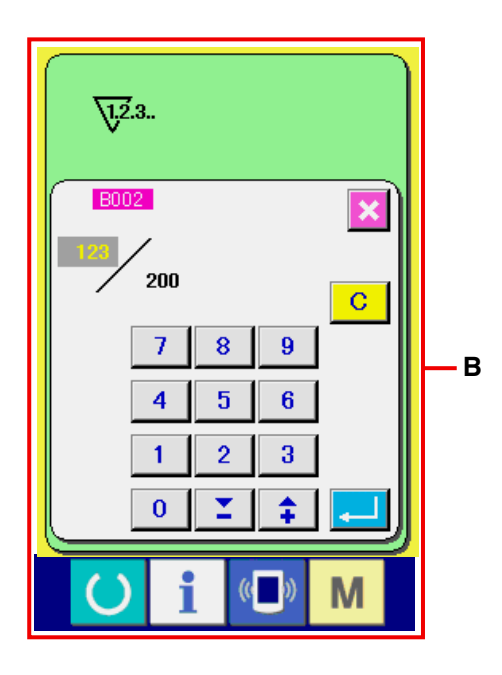

3) Modifica del valore di impostazione del contatore

In caso del contatore della cucitura, premere il bottone SEWING COUNTER SET VALUE

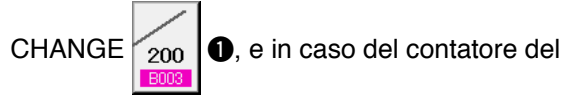

No. di pezzi, premere il bottone NO. OF PCS.

COUNTER SET VALUE CHANGE

50 **2**, e

lo schermo di immissione del valore di impostazione viene visualizzato. Qui, immettere il valore di impostazione.

(Consultare lo schermo A.)

4) Modifica del valore attuale del contatore

In caso del contatore della cucitura, premere il bottone SEWING COUNTER EXISTING VALUE

CHANGE (3), e in caso del contatore del

No. di pezzi, premere il bottone NO. OF PCS.

COUNTER EXISTING VALUE CHANGE

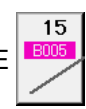

(4), e lo schermo di immissione del valore attuale viene visualizzato. Qui, immettere il valore attuale.

(Consultare lo schermo **B**.)

# 12-2 Procedura di rilascio del conteggio completato

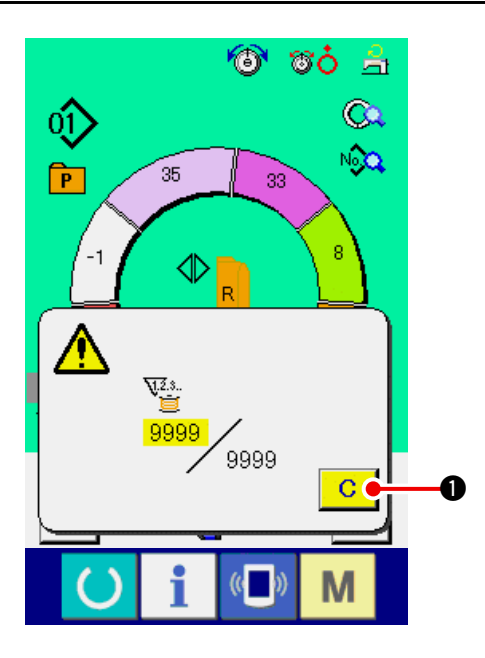

Quando lo stato di conteggio completato viene raggiunto durante il lavoro di cucitura, lo schermo di conteggio completato viene visualizzato e il cicalino squittisce. Premere il bottone CLEAR (sgombro)

• per ripristinare il contatore e lo schermo

ritorna allo schermo di cucitura. Il contatore quindi comincia a contare nuovamente.

# 13. REGISTRAZIONE DEL MODELLO AL BOTTONE DIRETTO E RILASCIO DEL MODELLO DAL BOTTONE DIRETTO

С

Registrare i No. di modello che vengono usati frequentemente con i bottoni diretti per l'uso. Una volta che i modelli sono registrati, la selezione del modello può essere effettuata con facilità solo premendo il bottone.

# 13-1 Come registrare

1) Visualizzare lo schermo di registrazione del modello diretto.

Quando il tasto MODE **M** • viene premuto,

il bottone DIRECT PATTERN REGISTER

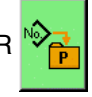

viene visualizzato sullo schermo. Quando il bottone viene premuto, lo schermo di registrazione del modello diretto viene visualizzato.

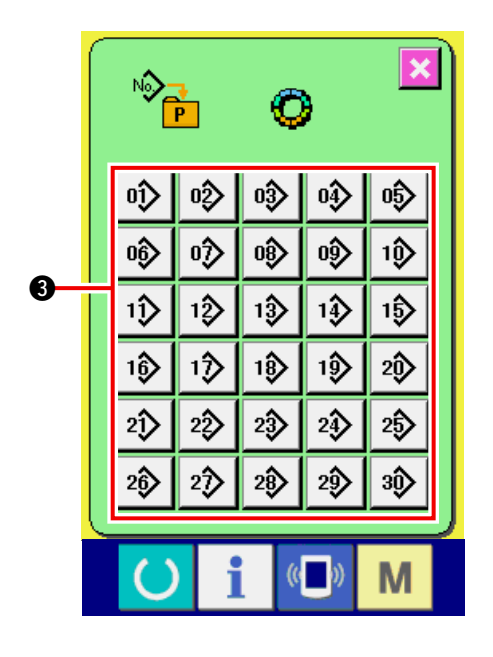

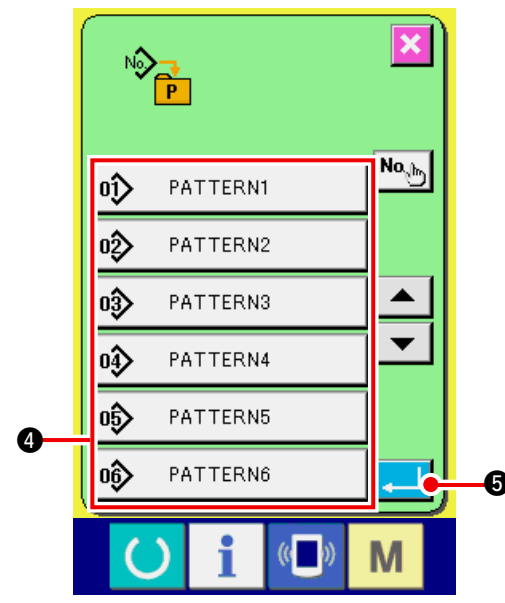

### 2) Selezionare il bottone da registrare

I modelli diretti possno essere registrati fino a 30 modelli. I 30 bottoni diretti (3) vengono visualizzati sullo schermo. Quando il bottone posto sulla posizione che si desidera registrare viene premuto, lo schermo di lista dei No. di modello viene visualizzato.

3) Selezionare il No. di modello da registrare Selezionare il No. di modello che si desidera registrare dai bottoni di No. di modello () Quando il bottone selezionato viene premuto due volte, la selezione viene rilasciata.

### 4) Registrare il modello diretto

Quando il bottone ENTER (determinazione)

**5** viene premuto, la registrazione del

modello diretto è finita e lo schermo di registrazione del No. di modello diretto viene visualizzato. Il No. di modello registrato viene visualizzato sul bottone diretto.

# 13-2 Modalità di rilascio

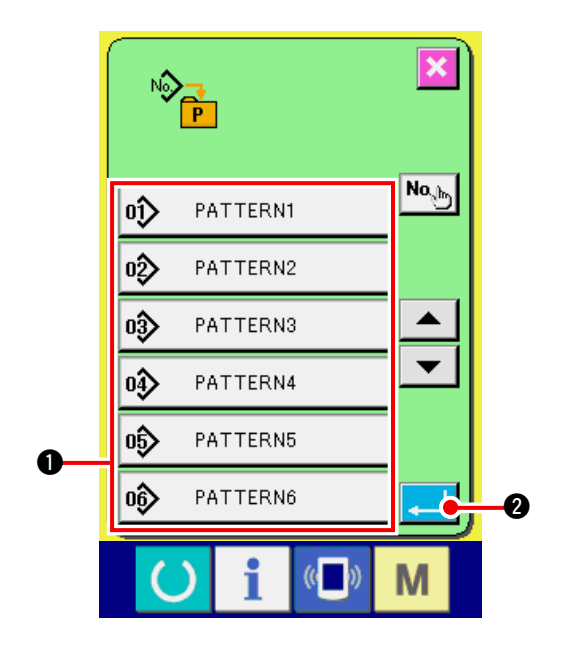

# 1) Selezionare il No. di modello di cucitura da rilasciare.

Dopo aver visualizzato lo schermo di elenco dei No. di modello di cucitura all'articolo 2) della modalità di registrazione del No. di modello di cucitura, selezionare il No. di modello di cucitura che si desidera rilasciare dai No. di modello di cucitura registrati usando i bottoni di No. di modello di cucitura **①**.

2) Rilasciare il modello di cucitura diretto.

Quando il bottone ENTER

premuto, il rilascio del modello di cucitura diretto viene finito e lo schermo di registrazione del No. di modello di cucitura diretto viene visualizzato.

# 13-3 Stato di registrazione al momento dell'acquisto

I modelli dal No. 1 al No. 10 sono stati registrati al momento dell'acquisto.

# 14. MODIFICA DEL MODO DI CUCITURA

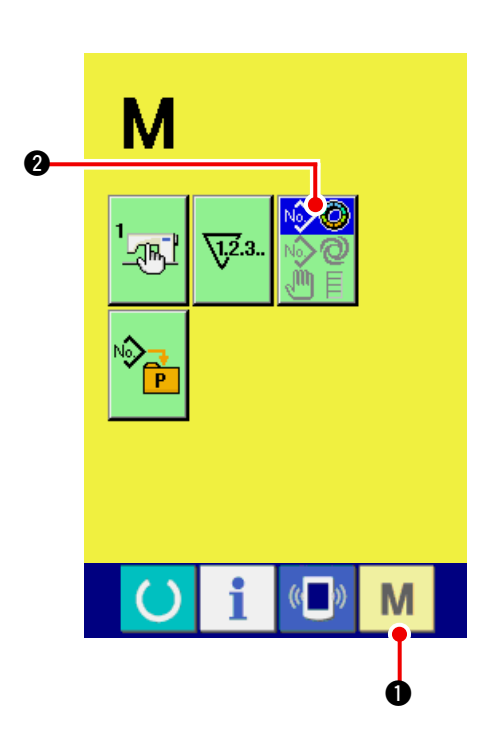

1) Visualizzare lo schermo di selezione del modo di cucitura.

Quando il tasto MODE M • viene premuto,

il bottone MODE SELECTION

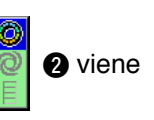

visualizzato sullo schermo.

### 2) Selezionare il modo di cucitura.

Premere il bottone MODE SELECTION

per selezionare il modo di cucitura che si desidera cucire.

 L'immagine del bottone relativa al bottone di selezione del modo di cucitura cambia secondo il modo di cucitura che è selezionato al momento.

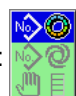

Quando la cucitura semiautomatica è selezionata

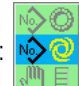

Quando la cucitura completamente automatica è selezionata :

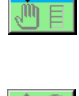

Quando la cucitura manuale è selezionata :

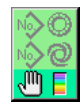

### 3) Determinare il modo di cucitura.

Quando il tasto MODE M 1 viene premuto,

lo schermo di immissione dei dati di modo di cucitura viene visualizzato.

# **15. MODIFICA DEI DATI DI INTERRUTTORE DI MEMORIA**

# 15-1 Procedura di modifica dei dati di interruttore di memoria

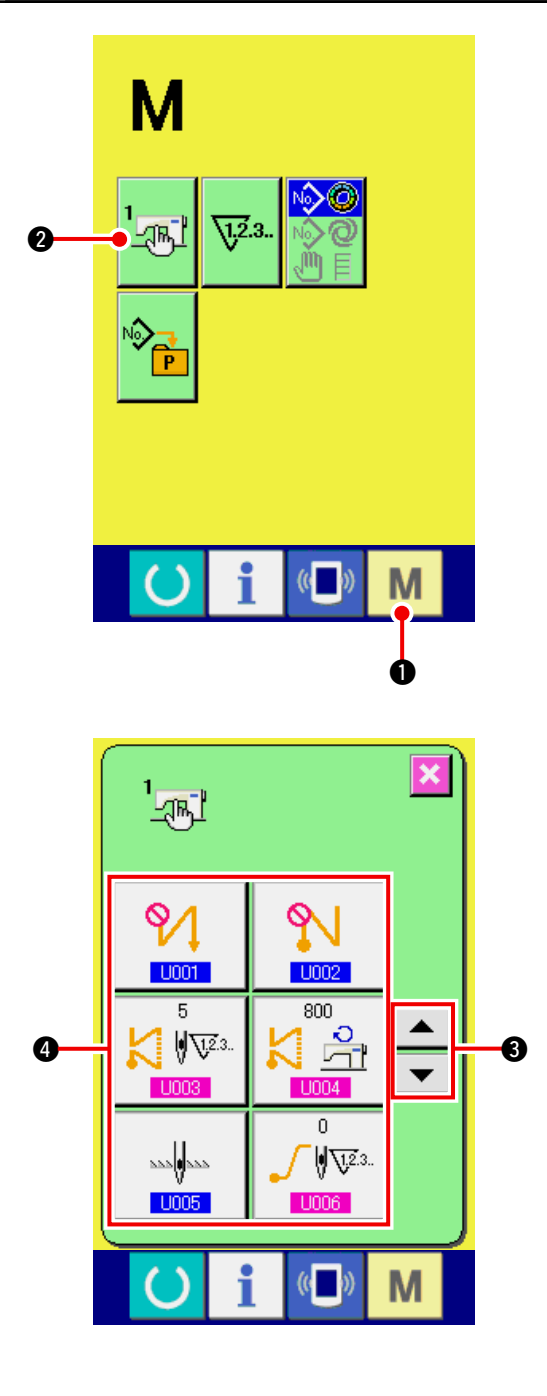

1) Visualizzare lo schermo di lista dei dati di interruttore di memoria.

Quando il tasto MODE

il bottone MEMORY SWITCH

🕂 🛛 viene

viene premuto,

visualizzato sullo schermo. Quando questo bottone viene premuto, lo schermo di lista dei dati di interruttore di memoria viene visualizzato.

2) Selezionare il bottone di interruttore di memoria che si desidera modificare.

Premere il bottone UP/DOWN scroll (scorrimento

verso l'alto/il basso) 🔺 🔽 🚯 e sele-

zionare il bottone di articolo di dato (4) che si desidera cambiare.

### 3) Modificare il dato di interruttore di memoria

Ci sono gli articoli di dato per modificare i numerali e quelli per selezionare i pittogrammi nei dati di interruttore di memoria.

Il No. in colore rosa come U003 è messo sugli articoli di dato per cambiare i numerali e il valore di impostazione può essere cambiato con i dieci tasti e bottoni +/- visualizzati nello schermo di modifica.

Il No. in colore blu come U001 è messo sugli articoli di dato per selezionare i pittogrammi ed i pittogrammi visualizzati nello schermo di modifica possono essere selezionati.

→ Per ulteriori dettagli sui dati di interruttore di memoria, consultare <u>"15-2 Lista dei dati di</u> <u>interruttore di memoria" p.117</u>.

![](_page_121_Picture_17.jpeg)

Quando si immette il numerale negativo nello schermo rapido di dieci tasti, premere il bottone negativo dopo aver immesso "0" e immettere il numerale.

# 15-2 Lista dei dati di interruttore di memoria

### 1) Livello 1

I dati di interruttore di memoria (livello 1) sono i dati di movimento che la macchina per cucire ha in comune e sono i dati che agiscono su tutti i modelli di cucitura in comune.

| No.  | Articolo                                                        | Gamma di     | Unità di  | Display    |
|------|-----------------------------------------------------------------|--------------|-----------|------------|
|      |                                                                 | impostazione | revisione | iniziale   |
| 0001 | Selezione dell'affrancatura all'inizio della cucitura           |              |           | Senza      |
|      | Selezionare da tre generi, e cioè senza, singola e doppia.      |              |           |            |
|      | : Senza 🖊 : Singola 👭 : Doppia                                  |              |           |            |
| U002 | Selezione dell'affrancatura alla fine della cucitura            |              |           | Senza      |
|      | Selezionare da tre generi, e cioè senza, singola e doppia.      |              |           |            |
|      | : Senza 🚺 : Singola 🚺 : Doppia                                  |              |           |            |
| U003 | Numero di punti dell'affrancatura                               | Da 0 a 19    | 1 punto   | 5 punti    |
|      | Il numero di punti all'inizio della cucitura e quello 🛛 🔣 🕅 👽 🕮 |              |           |            |
|      | alla fine della cucitura vengono impostati.                     |              |           |            |
| U004 | Velocità dell'affrancatura                                      | Da 200 a     | 10sti/min | 800sti/min |
|      | La velocità dell'affrancatura all'inizio della cucitura e 🛛 🏹 🚔 | 3000         |           |            |
|      | alla fine della cucitura vengono impostate.                     |              |           |            |
| U005 | Posizione dell'ago al momento dell'arresto                      |              |           | Abbassato  |
|      | La posizione dell'ago al momento dell'arresto temporaneo        |              |           |            |
|      | durante la cucitura viene selezionata.                          |              |           |            |
|      | : Abbassato : Sollevato                                         |              |           |            |
| U006 | Impostazione del numero di punti della partenza dolce           | Da 0 a 9     | 1 punto   | 0 punto    |
|      | Il numero di punti della partenza dolce                         |              |           |            |
|      | all'inizio della cucitura viene impostato.                      |              |           |            |
| U007 | Impostazione della velocità della partenza dolce                | Da 200 a     | 10sti/min | 800sti/min |
|      | La velocità della partenza dolce all'inizio                     | 2000         |           |            |
|      | della cucitura viene impostata.                                 |              |           |            |
| 1008 | Selezione della cucitura di infittimento                        |              |           | Senza      |
|      | Selezionare da quattro generi, e cioè senza, soltanto inizio    |              |           |            |
|      | soltanto fine, sia inizio che fine.                             |              |           |            |
|      |                                                                 |              |           |            |
|      |                                                                 |              |           |            |
|      | : Fine : Tutti e due                                            |              |           |            |
| U009 | Numero di punti dell'infittimento                               | Da 0 a 9     | 1 punto   | 0 punto    |
|      | II numero di punti della cucitura di infitti-                   |              |           |            |
|      | mento viene impostato.                                          |              |           |            |
| U010 | Impostazione della velocità dell'infittimento                   | Da 200 a     | 10sti/min | 800sti/min |
|      | La velocità della cucitura di infittimento viene impo-          | 2000         |           |            |
| 1011 | stata.                                                          |              | 1         | 20         |
| 0011 | La tensione di base nello stato di attesa                       | 200          |           | 20         |
|      | (tranne durante la cucitura) viene impo-                        | 200          |           |            |
|      | stata.                                                          |              |           |            |

| No.  | Articolo                                                                                                    | Gamma di                         | Unità di  | Display                              |
|------|----------------------------------------------------------------------------------------------------|----------------------------------|-----------|--------------------------------------|
| Line |                                                                                                    | impostazione                     | revisione | Iniziale                             |
| 0012 | Selezione dei modo di tensione compensativa<br>Selezionare da manuale (valore numerico), manuale (livello) e automatico                                                                                                    |                                  |           | Manuale                              |
|      |                                                                                                    |                                  |           | (valore                              |
|      |                                                                                                    |                                  |           | numerico)                            |
|      | i Automatico                                                                                                    |                                  |           |                                      |
|      | Per la procedura di impostazione del modo operativo manuale<br>(valore numerico), conultare <u>"15-3 (1) Descrizione della tensione</u><br><u>compensativa manuale (valore numerico)" p.124</u> .                                                                                                    |                                  |           |                                      |
| U013 | Impostazione manuale (livello) della tensione compensativa                                                                                                    | Da – 200                         | 1         | Livello 1)                           |
|      | Questo articolo viene visualizzato quando "manuale (livello)"<br>è selezionato in U012 Selezione del modo di tensione<br>compensativa. Il valore di tensione compensativa per cia-<br>scun livello viene impostato.                                                                                                    | a 200                            |           | 10<br>Livello 2)<br>20<br>Livello 3) |
|      | → Consultare <u>"15-3 (2) Descrizione della tensione com-</u><br>pensativa manuale (livello)" p.126.                                                                                                    |                                  |           | 30                                   |
| U014 | Impostazione automatica della tensione compensativa<br>Questo articolo viene visualizzato quando "automatico" è selezionato in                                                                                                    | Quantità di<br>arricciatura      |           |                                      |
|      | U012 Selezione del modo di tensione compensativa. Il valore di tensione                                                                                                    | Da –4 a 35<br>Valore di tensione |           |                                      |
|      | compensativa per clascuna gamma delle quantita di arricciatura viene impostato.<br>→ Consultare "15-3 (3) Descrizione della tensione del filo compensati-                                                                                                    | compensativa                     |           |                                      |
|      | va automatica" p.129.                                                                                                    | Da –200 a 200                    |           |                                      |
| U015 | Impostazione della funzione di lisciatura dell'arricciatura<br>L'uso della funzione di lisciatura dell'arricciatura viene selezionato.<br>→ Consultare <u>"15-4 Descrizione della funzione di liscia-</u><br>tura dell'arricciatura" p 131                                                                                                    |                                  |           | Non usata                            |
|      | ······································                                                                                                    |                                  |           |                                      |
|      | Impostazione del numero di punti della<br>funzione di lisciatura dell'arricciatura<br>Il numero di punti della funzione di lisciatura<br>dell'arricciatura viene impostato.                                                                                                    | Da 1 a 20                        | 1 punto   | 1 punto                              |
|      | Impostazione della quantità di arricciatura<br>della funzione di lisciatura dell'arricciatura<br>La quantità di arricciatura della funzione<br>di lisciatura dell'arricciatura viene impostata.                                                                                                    | Da 1 a 35                        | 1         | 1                                    |
| U016 | Funzione di memorizzazione al momento della cucitura         Si seleziona se memorizzare i dati o meno quando i dati         sono modificati nello schermo di cucitura.         * Impostando memorizzazione/non memorizzazione della quantità di arricciatura parziale, la quantità di arricciatura parziale di compensazione o l'informazione dettagliata sull'arresto viene commutata.         Impostanto memorizzazione         Impostanto memorizzazione/non memorizzazione della quantità di arricciatura parziale di compensazione o l'informazione dettagliata sull'arresto viene commutata.         Impostanto memorizzazione         Impostanto memorizzazione         Impostantom |                                  |           | Memorizza-<br>zione                  |
| U017 | Selezione dell'erogazione del suono al momento della commutazione del passo         Si seleziona se cicalino suona o meno quando il passo è commutato.         Image: Selezione del suono         Image: Selezione del suono                                                                                                    |                                  |           | Niente suo-<br>no                    |
| U018 | Selezione dell'uso del pedale ausiliario                                                                                                    |                                  |           | Uso 2                                |
|      | L'uso del pedale ausiliario viene selezionato.                                                                                                    |                                  |           |                                      |
|      | : Non usato                                                                                                    |                                  |           |                                      |
|      | La quantità di arricciatura cambia<br>secondo la quantità di abbassamento<br>del pedale ausiliario.                                                                                                    |                                  |           |                                      |
|      | La quantità di arricciatura aumenta di +1<br>premendo la parte anteriore del pedale<br>ausiliario e diminuisce di -1 premendo la<br>parte posteriore del pedale ausiliario.                                                                                                    |                                  |           |                                      |
|      | → Consultare <u>"11-1 Modifica del valore di impostazione</u><br>dettagliato" p.103 per il modo operativo manuale.                                                                                                    |                                  |           |                                      |

| No.  | Articolo                                                                                                    | Gamma di | Unità di | Display<br>iniziale                                       |
|------|----------------------------------------------------------------------------------------------------|----------|----------|-----------------------------------------------------------|
| 1010 | Selezione dell'uso dell'interruttore di rilascio dell'arricciatura                                                                                                    |          |          | Usato come                                                |
| 0010 | L'uso dell'interruttore di rilascio dell'arricciatura viene selezionato.                                                                                                    |          |          | rilascio dell'arric-                                      |
|      |                                                                                                    |          |          | ciatura                                                   |
|      |                                                                                                    |          |          |                                                           |
|      | : Usato come rilascio dell'arricciatura                                                                                                    |          |          |                                                           |
|      | : Usato come affrancatura                                                                                                    |          |          |                                                           |
|      | : Usato sia come rilascio dell'arricciatura sia<br>come proibizione del taglio del filo                                                                                                    |          |          |                                                           |
|      | : Usato sia come affrancatura sia come proibi-<br>zione del taglio del filo                                                                                                    |          |          |                                                           |
|      | <ul> <li>* Nel caso che l'interruttore venga usato come affrancatura, il bottone di rilascio dell'arricciatura viene visualizzato sul pannello quando l'impostazione del display viene effettuata con la <u>K026</u> Selezione del display di bottone di affrancatura.</li> <li>* Questa impostazione diventerà non valida per il modo operativo manuale</li> </ul> |          |          |                                                           |
| 1020 | Selezione dell'uso dell'interruttore a ginocchio                                                                                                    |          |          | Usata                                                     |
| 0020 | Si seleziona se usare l'interruttore a ginocchio per la com-                                                                                                    |          |          | ooulu                                                     |
|      | mutazione del passo o meno.                                                                                                    |          |          |                                                           |
|      | Non usata 🚱 🖉 : Usata                                                                                                    |          |          |                                                           |
| U021 | Selezione della funzione di asservimento della quantità di<br>arricciatura al momento della modifica del passo del punto                                                                                                    |          |          | Niente<br>correzione                                      |
|      | Si seleziona se correggere o meno la quantità di arricciatura impostata a<br>ciascun passo operativo al momento della modifica del passo del punto<br>secondo la quantità di modifica del passo del punto.                                                                                                    |          |          |                                                           |
|      | : Niente correzione                                                                                                    |          |          |                                                           |
| U022 | Selezione della funzione di commutazione dello scher-<br>mo al momento del taglio del filo a metà strada                                                                                                    |          |          | Niente<br>commutazione                                    |
|      | Si seleziona se commutare lo schermo o meno quando il taglio del filo è effettuato al passo tranne l'ultimo passo.                                                                                                    |          |          |                                                           |
|      | Niente commutazione 🏹 🧔 : Commutazione                                                                                                    |          |          |                                                           |
| U023 | Selezione del modo di immissione del trasporto ausiliario                                                                                                    |          |          | Valore                                                    |
|      | Si seleziona se l'immissione del trasporto ausiliario viene<br>effettuata con il valore numerico di offset o con il rapporto %.                                                                                                    |          |          | numerico                                                  |
|      | : Valore numerico                                                                                                    |          |          |                                                           |
| U024 | Modo di immissione dell'aumento/diminuzione della                                                                                                    | Da 0 a   | 1        | Valore                                                    |
|      | <b>SU02</b> Si seleziona se Immissione del valore di aumen-<br>to/diminuzione della quantità di arricciatura viene effettuata<br>con il valore numerico di offset o con il rapporto %.                                                                                                    | 200      |          | numerico                                                  |
|      | 😂 🗄 : Valore numerico 🎯 摘 : Rapporto                                                                                                    |          |          |                                                           |
| U025 | Selezione del modo di cambiare la posizione di partenza                                                                                                    |          |          | Collegato                                                 |
|      | Viene selezionato se il cambiamento della posizione di<br>partenza è collegato con azione combinata con il dato di<br>arricciatura o soltanto la posizione di partenza si sposta.                                                                                                    |          |          | con azione<br>combinata<br>con il dato di<br>arricciatura |
|      | : Collegato con azione combinata con il dato di arricciatura                                                                                                    |          |          |                                                           |
|      | 🚶 😡 : Soltanto la posizione di partenza si sposta.                                                                                                    |          |          |                                                           |

| No.  |              | Articolo            |                 |                |  | Unità di<br>revisione | Display<br>iniziale |
|------|--------------|---------------------|-----------------|----------------|--|-----------------------|---------------------|
| U026 | Selezione c  | lella lingua        |                 |                |  |                       | Non impa-           |
|      | La lingua da | visualizzare nel pa | nnello viene    | selezionata.   |  |                       | stato               |
|      | 日本語          | Giapponese          | English         | Inglese        |  |                       |                     |
|      | 中文简体字        | 体字 Cinese 中文繁體字     |                 | Cinese         |  |                       |                     |
|      |              | (semplificato)      |                 | (tradizionale) |  |                       |                     |
|      | Español      | Spagnolo Italiano   |                 | Italiano       |  |                       |                     |
|      | Français     | Francese            | rancese Deutsch |                |  |                       |                     |
|      | Português    | Portoghese          | Türkçe          | Turco          |  |                       |                     |
|      | Tiếng Việt   | Vietnamita 한국어 (    |                 | Coreano        |  |                       |                     |
|      | Indonesia    | Indonesiano         | Русский         | Russo          |  |                       |                     |

# 2) Livello 2

I dati di interruttore di memoria (livello 2) possono essere revisionati premendo l'interruttore MODE (modo) per tutto il tempo di 6 secondi.

| No.  | Articolo                                                                                                    | Gamma di            | Unità di<br>revisione | Unità di<br>revisione |
|------|----------------------------------------------------------------------------------------------------|---------------------|-----------------------|-----------------------|
| K001 | Selezione della posizione del pressore dopo il taglio del filo<br>La posizione del pressore dopo il taglio del filo viene impostata.                                                                                                    |                     |                       | Sollevato             |
| K002 | Impostazione della velocità di cucitura max.<br>La velocità di cucitura max. della macchina<br>per cucire viene impostata.                                                                                                    | Da 200 a<br>3500    | 10sti/min             | 3500sti/<br>min       |
| K003 | Impostazione della velocità di cucitura a bassa velocità<br>La velocità di cucitura minima della macchina<br>per cucire viene impostata.                                                                                                    | Da 200 a<br>400     | 5sti/min              | 200sti/min            |
| K004 | Impostazione della velocità di cucitura del taglio del filo<br>La velocità di cucitura al momento del taglio<br>del filo viene impostata.                                                                                                    | Da 100 a<br>250     | 5sti/min              | 160sti/min            |
| K005 | Impostazione della funzione di riduzione del tremolio         Questa funzione viene impostata quando la lampada         illumina-mano tremola.         0 : Senza la funzione di riduzione del tremolio         1 : Meno efficace → 8 : più efficace | Da 0 a 8            | 1                     | 0                     |
| K006 | Impostazione della corsa del pedale di avvio della rotazione<br>La corsa dalla posizione di folle del pedale<br>alla posizione di partenza della rotazione<br>della macchina per cucire viene impostata.                                            | Da 1,0 a<br>5,0     | 0,1mm                 | 3,0mm                 |
| K007 | Sezione di bassa velocità del pedale<br>La sezione dalla posizione di folle del pedale<br>alla posizione di partenza dell'accelerazione<br>della macchina per cucire viene impostata.                                                               | Da 1,0 a<br>10,0    | 0,1mm                 | 6,0mm                 |
| K008 | Posizione di partenza del sollevamento del pressore relativa al pedale<br>La sezione dalla posizione di folle del pedale alla posizione di<br>partenza del sollevamento del premistoffa viene impostata.                                            | Da – 1,0 a<br>– 6,0 | 0,1mm                 | – 2,1mm               |
| K009 | <b>Corsa del pedale di avvio del taglio del filo</b><br>La sezione dalla posizione di folle del pedale alla posizio-<br>ne di partenza del taglio del filo viene impostata.                                                                         | Da – 1,0 a<br>– 6,0 | 0,1mm                 | – 5,1mm               |
| K010 | Corsa del pedale per raggiungere il numero di giri max.<br>Si imposta la sezione dalla posizione di folle del pedale alla<br>posizione alla quale il numero di giri max. viene raggiunto.                                                           | Da 1,0 a<br>15,0    | 0,1mm                 | 15,0mm                |
| K011 | Compensazione della posizione di folle del pedale<br>Il valore compensativo del punto di folle del pedale viene<br>impostato.                                                                                                    | Da – 15 a<br>15     | 1                     | - 1                   |
| K012 | Tempo di mantenimento del sollevamento dell'alzapiedino automatico         Il tempo di attesa del sollevamento dell'alzapiedino viene impostato.                                                                                                    | Da 10 a<br>600      | 10sec                 | 60sec                 |
| K013 | Funzione di selezione della curva del pedale<br>La curva di numero di giri della macchina per cucire in funzione<br>della quantità di azionamento del pedale viene selezionata.                                                                     |                     |                       | Linea dirit-<br>ta    |
|      | 0 : Linea diritta<br>2 : Radice quadrata<br>sti/min                                                                                                    |                     |                       |                       |
|      | Corsa del pedale                                                                                                    |                     |                       |                       |

| No.  | Articolo                                                                                               | Gamma di     | Unità di  | Display       |
|------|----------------------------------------------------------------------------------------------------|--------------|-----------|---------------|
|      |                                                                                                    | impostazione | revisione | iniziale      |
| K014 | Selezione della funzione di rotazione inversa per solle-                                               |              |           | Non ope-      |
|      | vare l'ago dopo il taglio del filo                                                                     |              |           | rante         |
|      | La macchina per cucire viene fatta girare in senso inverso dopo il taglio dei                          |              |           |               |
|      | tilo, e la barra ago viene sollevata vicino al suo punto morto superiore.                              |              |           |               |
|      | : Non operante                                                                                         |              |           |               |
| K015 | Selezione della funzione di commutazione A/M dell'                                                     |              |           | Velocità      |
|      | attrancatura all'inizio della cucitura<br>La designazione della velocità di cucitura dell'affrancatura |              |           | tramite il    |
|      | all'inizio della cucitura viene selezionata.                                                           |              |           | funzionamento |
|      | : Secondo la velocità tramite il funzionamento                                                         |              |           | manuale       |
|      | Manuale del pedale o qualcosa di simile                                                                |              |           |               |
|      | Secondo la velocità impostata tramite U004<br>Velocità dell'affrancatura                               |              |           |               |
| K016 | Selezione della funzione di arresto immediatamente                                                     |              |           | Senza la      |
|      | dopo l'affrancatura all'inizio della cucitura                                                          |              |           | funzione      |
|      | quando l'affrancatura all'inizio della cucitura è completata.                                          |              |           |               |
|      |                                                                                                    |              |           |               |
|      | : Senza la funzione : Con la funzione                                                                  |              |           |               |
| K017 | Velocità di commutazione infittimento/EBT                                                              | Da 0 a       | 10sti/min | 170sti/min    |
|      | La velocità iniziale al momento dell'avvio di EBT                                                      | 250          |           |               |
|      | ta. $(a mancatora ana nine dena cocitora) viene imposta \sim 10^{-11}$                                 |              |           |               |
| V010 | Selezione della funzione di ritentativo                                                                |              |           | Senza la      |
| KOTO | Si seleziona la funzione per fare ruotare la macchina per cucire di nuovo in                           |              |           | funzione di   |
|      | senso normale con la coppia massima dopo aver fatto ruotare la macchina                                |              |           | ritentativo   |
|      | in senso inverso una volta quando la macchina per cucire è bloccata.                                   |              |           |               |
|      | : Senza la funzione di ritentativo                                                                     |              |           |               |
|      |                                                                                                    |              |           |               |
|      | : Con la funzione di ritentativo                                                                       |              |           |               |
| K019 | Selezione della curva di avviamento della macchina per cucire                                          |              |           | Curva         |
|      |                                                                                                    |              |           | normale       |
|      | Curva normale                                                                                          |              |           |               |
| K020 | Selezione della nosizione del pressore al momento dell'                                                |              |           | Abbassato     |
| KUZU | arresto della macchina per cucire                                                                      |              |           | Abbassalo     |
|      | La posizione del piedino premistoffa quando la macchina                                                |              |           |               |
|      | per cucire e arrestata temporarieamente viene selezionata.                                             |              |           |               |
|      | : Abbassato : Sollevato                                                                                |              |           |               |
| K021 | Impostazione del genere di misura                                                                      |              |           | Giappone      |
|      | Si imposta il valore iniziale (genere di paese della                                                   |              |           | Uomo          |
|      | base) guando si crea un modello nuovo.                                                                 |              |           | No.6          |
|      | → Consultare <u>"15-5 Descrizione del genere</u>                                                       |              |           | 3%            |
|      | di misura" p.133.                                                                                      |              |           |               |
| K022 | Impostazione del passo del punto iniziale                                                              | Da 1,5 a     | 0,1mm     | 2,0mm         |
|      | Si imposta il valore iniziale del passo del pun-                                                       | 6,0          |           |               |
|      |                                                                                                    |              |           |               |
| K023 | Impostazione del valore compensativo                                                                   | Da –1.0 a    | 0.1mm     | 0mm           |
| KOCO | della quantità di trasporto inferiore                                                                  | 1.0          | -,        |               |
|      | Il valore compensativo tra il valore di impo-                                                          | ,-           |           |               |
|      | stazione e il valore reale della quantità di                                                           |              |           |               |
|      |                                                                                                    | 1            |           |               |

| Unita di     | Display                                                                                                    |
|--------------|----------------------------------------------------------------------------------------------------|
| ne revisione | iniziale                                                                                                    |
| a 0,1mm      | 0mm                                                                                                    |
|              |                                                                                                    |
|              |                                                                                                    |
|              | Otenedend                                                                                                    |
|              | Standard                                                                                                    |
|              |                                                                                                    |
|              |                                                                                                    |
|              | Non visua-                                                                                                    |
|              | lizzato                                                                                                    |
|              |                                                                                                    |
|              |                                                                                                    |
| 0 1          | 18                                                                                                    |
|              |                                                                                                    |
|              |                                                                                                    |
|              |                                                                                                    |
| 0 1          | 5                                                                                                    |
|              |                                                                                                    |
|              |                                                                                                    |
|              |                                                                                                    |
|              |                                                                                                    |
|              | Image         Image         Image <th< th=""></th<> |

| Attenzione                | Quando il contenuto del livello 2 è stato cambiato, lo schermo diventa lo schermo POWER OFF<br>dopo aver premuto il bottone CLOSE . Di conseguenza, accendere la macchina di nuovo<br>dopo aver spento la macchina una volta.                                                                                                    |
|---------------------------|----------------------------------------------------------------------------------------------------|
| <br> <br> <br>            |                                                                                                    |
| -<br> <br> <br> <br> <br> |                                                                                                    |
| <br> <br> <br> <br> <br>  | Image: Contract of the second second |

# 15-3 Descrizione della tensione del filo compensativa

La macchina per cucire è capace di commutare la procedura di impostazione della tensione compensativa nell'impostazione dei dettagli del passo nello schermo di immissione dei dati e nello schermo di cucitura tramite la selezione del modo di tensione compensativa.

### (1) Descrizione della tensione compensativa manuale (valore numerico)

La tensione del filo compensativa manuale (valore numerico) è il modo per immettere direttamente il valore numerico quando si immette il valore di tensione del filo compensativa che può essere impostato a ciascun passo. In seguito, la procedura di impostazione viene spiegata.

![](_page_129_Picture_4.jpeg)

1) Visualizzare lo schermo di lista degli interruttori di memoria.

Quando il tasto MODE M 1 viene premuto,

il bottone MEMORY SWITCH

visualizzato sullo schermo.

![](_page_129_Picture_8.jpeg)

Quando questo bottone viene premuto, lo schermo di lista degli interruttori di memoria viene visualizzato.

2) Selezionare modo di tensione compensativa.

Premere i bottoni UP/DOWN SCROLL

![](_page_129_Picture_12.jpeg)

3 per selezionare bottone di selezione

della tensione del filo compensativa

![](_page_129_Picture_15.jpeg)

Lo schermo di selezione del modo di tensione compensativa viene visualizzato.

![](_page_129_Picture_17.jpeg)

![](_page_130_Figure_0.jpeg)

N

12

P

ooc

1

6 3

0

![](_page_130_Picture_1.jpeg)

Selezionare il bottone EFFECTIVE 🔯 🖑

![](_page_130_Picture_3.jpeg)

Quando il bottone ENTER

6 viene pre-

6

muto, lo schermo di selezione del modo di tensione compensativa viene chiuso e la selezione del modo di tensione compensativa è completata. Lo schermo quindi ritorna allo schermo di lista degli interruttori di memoria.

Quando l'interruttore READY M 8 viene

![](_page_130_Picture_8.jpeg)

premuto, lo schermo di immissione dei dati viene visualizzato. Premere il bottone STEP DETAILS

SETTING C per aprire lo schermo di

dettagli del passo.

- 0  $\sim$ 3 4 5) **∢**−1 0 2 8 ⑦ 0 0.0 Ó 9 ŧ sone 0/ 00 'n ₽ 501
- 5) Selezionare lo schermo di impostazione di tensione compensativa manuale (valore numerico).

Premere bottone di impostazione della tensione

Ô del filo compensativa

nello schermo

per visualizzare lo schermo rapido di tensione del filo compensativa.

![](_page_130_Picture_18.jpeg)

![](_page_131_Picture_0.jpeg)

6) Impostare la tensione compensativa manuale (valore numerico).

Immettere il valore di tensione compensativa per il passo da selezionare con il valore numerico. Il valore numerico immesso viene addizionato al o sottratto dal valore di tensione del filo dell'ago in moto come il valore di offset.

Quando il bottone ENTER \_\_\_\_ 1 viene pre-

muto, lo schermo rapido di tensione del filo compensativa viene chiuso per determinare il valore di impostazione della tensione compensativa. Lo schermo quindi ritorna allo schermo di dettagli del passo.

# (2) Descrizione della tensione compensativa manuale (livello)

La tensione del filo compensativa manuale (livello) è il modo per effettuare l'immissione con la selezione del livello quando si immette il valore di tensione del filo compensativa che può essere impostato a ciascun passo. In seguito, la procedura di impostazione viene spiegata.

![](_page_131_Figure_7.jpeg)

![](_page_132_Figure_0.jpeg)

![](_page_132_Picture_1.jpeg)

![](_page_132_Figure_2.jpeg)

3) Rendere operante la tensione compensativa manuale (livello).

Selezionare il bottone EFFECTIVE

![](_page_132_Picture_5.jpeg)

4) Determinare la tensione compensativa manuale (livello).

Quando il bottone ENTER

![](_page_132_Picture_8.jpeg)

muto, lo schermo di selezione del modo di tensione compensativa viene chiuso e la selezione del modo di tensione compensativa è completata. Lo schermo quindi ritorna allo schermo di lista degli interruttori di memoria.

5) Selezionare modo di tensione compensativa.

Premere i bottoni UP/DOWN SCROLL

![](_page_132_Picture_12.jpeg)

per selezionare bottone di tensione

compensativa manuale (livello)

![](_page_132_Picture_15.jpeg)

i 📸 🐔

schermo di selezione del modo di tensione compensativa viene visualizzato.

6) Impostare il valore di livello della tensione del filo compensativa manuale (livello).

Premere il bottone LEVEL 1

![](_page_132_Picture_19.jpeg)

mettere il valore di impostazione.

Premere il bottone LEVEL 2

![](_page_132_Picture_22.jpeg)

mettere il valore di impostazione.

Premere il bottone LEVEL 3

![](_page_132_Picture_25.jpeg)

mettere il valore di impostazione.

Quando l'impostazione è completata, preme-

re il bottone ENTER \_\_\_ 10 per chiudere

lo schermo di selezione del modo di tensione compensativa. Quindi la selezione del modo di tensione del filo compensativa manuale (livello) è completata.

Lo schermo quindi ritorna allo schermo di lista degli interruttori di memoria.

![](_page_133_Picture_0.jpeg)

Quando il tasto MODE

![](_page_133_Picture_2.jpeg)

schermo di immissione dei dati viene visualizzato. Premere il bottone MANUAL DETAILS SETTING

![](_page_133_Picture_4.jpeg)

per aprire lo schermo di dettagli del pas-

so.

 7) Selezionare lo schermo di impostazione di tensione compensativa manuale (livello).
 Premere bottone di impostazione della tensione

del filo compensativa

nello schermo

per visualizzare lo schermo rapido di tensione del filo compensativa.

8) Impostare la tensione compensativa manuale (livello).

Selezionare il livello della tensione del filo compensativa per il passo da selezionare Il valore di tensione del filo compensativa impostato al livello selezionato viene addizionato al o sottratto dal valore di tensione del filo dell'ago come il valore di offset.

Quando il bottone ENTER

to viene

premuto, lo schermo rapido di tensione del filo compensativa viene chiuso e il valore di impostazione della tensione del filo compensativa viene determinato. Lo schermo quindi ritorna allo schermo di dettagli del passo.

# (3) Descrizione della tensione del filo compensativa automatica

La tensione del filo compensativa automatica è il modo per assegnare automaticamente il valore di tensione del filo compensativa basato sulla quantità di arricciatura alla quale è impostato il valore di tensione del filo compensativa che può essere impostato per ciascun passo. In seguito, la procedura di impostazione viene spiegata.

![](_page_134_Figure_2.jpeg)

1) Visualizzare lo schermo di lista degli interruttori di memoria.

Quando il tasto MODE M 1 viene premuto,

il bottone MEMORY SWITCH

![](_page_134_Picture_6.jpeg)

visualizzato sullo schermo.

Quando questo bottone viene premuto, lo schermo di lista degli interruttori di memoria viene visualizzato.

2) Selezionare il modo di tensione compensativa.

Premere i bottoni UP/DOWN SCROLL

![](_page_134_Picture_11.jpeg)

ne del modo di tensione del filo compensativa

![](_page_134_Picture_13.jpeg)

Lo schermo di selezione del modo di tensione compensativa viene visualizzato.

3) Rendere operante la tensione compensativa automatica.

Selezionare il bottone EFFECTIVE 🎯 @

- **6** 🖗
- 4) Determinare la tensione compensativa automatica.

Quando il bottone ENTER

6 viene pre-

muto, lo schermo di selezione del modo di tensione compensativa viene chiuso e la selezione del modo di tensione compensativa è completata. Lo schermo quindi ritorna allo schermo di lista degli interruttori di memoria.

![](_page_135_Figure_0.jpeg)

5) Selezionare l'impostazione di tensione compensativa automatica.

Premere i bottoni UP/DOWN SCROLL

![](_page_135_Picture_3.jpeg)

g per selezionare bottone di tensione

del filo compensativa automatica 🐞 🚱 🕖. Lo

schermo di selezione del modo di tensione compensativa viene visualizzato.

- 6) Impostare il valore di tensione del filo compensativa automatica.
- 1. Premere il bottone di impostazione <sup>-4</sup>/<sub>~5</sub>8

della gamma della quantità di arricciatura di LV.1. Immettere il valore limite superiore premendo i tasti numerici da 0 a 9 9 o i

- bottoni ▼▲ , 🗾 🛈 ( 📫 ).
- 2. Premere quindi il bottone di impostazione

 della tensione di compensazione del filo di LV.1. Immettere il valore di tensione di compensazione del filo premendo i tasti numerici da

- a 🤋 🔮 o i bottoni ▼▲ , 🎽 🕲 ( 📫 🛈).
- Allo stesso modo, immettere il valore del LV. 2, LV. 3, LV. 4 e LV. 5 con i bottoni (1) e (1). Esempio di impostazione sull'illustrazione a sinistra :
- Quando la quantità di arricciatura è da –4 a 5, la tensione del filo compensativa è –3.
- Quando la quantità di arricciatura è da 6 a 10, la tensione del filo compensativa è +5.
- Quando la quantità di arricciatura è da 11 a 15, la tensione del filo compensativa è +11.
- Quando la quantità di arricciatura è da 16 a 20, la tensione del filo compensativa è +21.
- Quando la quantità di arricciatura è da 21 a 35, la tensione del filo compensativa è +28.

Quando l'impostazione è completata, premere

il bottone ENTER

schermo di impostazione della tensione compensativa automatica. Lo schermo quindi ritorna allo schermo di lista degli interruttori di memoria.

Quando il tasto MODE M 🛈 viene premuto, lo

schermo di immissione dei dati viene visualizzato.

\* Nel caso che la tensione del filo compensativa automatica sia selezionata, anche se il botto-

ne STEP DETAILS SETTING 😡 🗊 viene

premuto e lo schermo di dettagli del passo viene aperto, il bottone di impostazione della tensione del filo compensativa non viene visualizzato.

# 15-4 Descrizione della funzione di lisciatura dell'arricciatura

La macchina per cucire è dotata della funzione di lisciatura per controllare cambiamento improvviso della quantità di arricciatura al momento della commutazione del passo. Il valore che viene impostato qui viene riflesso a ciascun passo di tutti i dati di modello.

### (1) Descrizione del movimento della funzione di lisciatura

Dell'arricciatura II movimento della funzione di lisciatura dell'arricciatura viene spiegato qui sotto.

![](_page_136_Figure_4.jpeg)

Esempio) Quando passi sono 4 in totale.

![](_page_136_Figure_6.jpeg)

Quando la quantità di arricciatura del passo 1 all'inizio della cucitura viene commutata a 6, prima, la quantità di arricciatura viene commutata a 3. Poi, dopo il movimento di 2 punti, la quantità di arricciatura viene commutata a 6 (3+3).

Quando il passo 1 viene commutato al passo 2, la quantità di arricciatura diventa 9 (6+3) immediatamente dopo la commutazione e la quantità di arricciatura viene commutata a 11 che è stato impostato nel passo 2 dopo il movimento di 2 punti.

D'ora in poi, allo stesso modo, la quantità di arricciatura cambia di  $\pm$  3 al momento della commutazione, inoltre, la quantità di arricciatura cambia di  $\pm$  3 dopo il movimento di 2 punti, e la funzione esegue l'azione finché la quantità di arricciatura che è stata impostata nel passo venga raggiunta.

\* Quando il modo operativo completamente automatico è selezionato, la quantità di arricciatura viene divisa simmetricamente davanti e dietro rispetto alla posizione di commutazione dato che la commutazione del passo viene effettuata automaticamente.

# (2) Impostazione della funzione di lisciatura dell'arricciatura

La procedura di impostazione della funzione di lisciatura dell'arricciatura viene spiegata qui sotto.

![](_page_137_Figure_2.jpeg)

1) Visualizzare lo schermo di lista degli interruttori di memoria.

Quando il tasto MODE

• viene premuto,

il bottone MEMORY SWITCH

![](_page_137_Picture_7.jpeg)

visualizzato sullo schermo. Quando questo bottone viene premuto, lo schermo di lista degli interruttori di memoria viene visualizzato.

2) Selezionare la funzione di lisciatura dell' arricciatura.

Premere il bottone UP/DOWN SCROLL

![](_page_137_Picture_11.jpeg)

6

![](_page_137_Picture_12.jpeg)

3 per selezionare bottone di selezione

della funzione di lisciatura dell'arricciatura

 Lo schermo di selezione della funzione di lisciatura dell'arricciatura viene visualizzato.

3) Rendere operante la funzione di lisciatura dell'arricciatura.

Selezionare il bottone EFFECTIVE

4) Impostare il numero di punti della funzione di lisciatura dell'arricciatura.

Premere i bottoni 🛟 📮 🜀 per immettere

il numero di punti della funzione di lisciatura dell' arricciatura.

5) Impostare la quantità di arricciatura della funzione di lisciatura dell'arricciatura.

Premere i bottoni 🗧 📮 🕢 per immettere

la quantità di arricciatura della funzione di lisciatura dell'arricciatura.

![](_page_138_Picture_0.jpeg)

6) Determinare l'impostazione della funzione di lisciatura dell'arricciatura.

Quando il bottone ENTER

8 viene pre-

muto, lo schermo di impostazione della funzione di lisciatura dell'arricciatura viene chiuso e l' impostazione è determinata. Lo schermo quindi ritorna allo schermo di lista degli interruttori di memoria.

Quando il tasto MODE

M 9 viene premuto,

lo schermo di immissione dei dati viene visualizzato.

# 15-5 Descrizione del genere di misura

Quando il modo operativo completamente automatico è selezionato, è possibile effettuare l'impostazione del genere di paese, misura di base e maschile/femminile al momento di creare un modello nuovo. La misura visualizzata al momento della graduazione cambia secondo il genere di paese che è stato impostato qui.

![](_page_138_Picture_10.jpeg)

Il valore che viene impostato qui è il valore che diventa il valore iniziale quando si crea un modello. Anche quando tale valore viene cambiato, il contenuto del modello che è stato già creato non cambia. Tuttavia, solo quando il genere di paese della misura viene cambiato, la visualizzazione della misura cambia.

\_ \_ \_ \_ \_ \_ \_ \_ \_ \_ \_ \_ \_

# (1) Descrizione del genere di misura

La procedura di impostazione del genere di misura viene spiegata qui sotto.

![](_page_138_Figure_14.jpeg)

1) Visualizzare lo schermo di lista degli interruttori di memoria.

Quando il tasto MODE M 1 è tenuto pre-

muto più di 6 secondi, il bottone MEMORY

SWITCH 🦾 2 viene visualizzato sullo scher-

mo. Quando questo bottone viene premuto, lo schermo di lista degli interruttori di memoria viene visualizzato.

![](_page_139_Figure_0.jpeg)

# 5) Impostare la misura di base.

Premere i bottoni per immettere la misura di base. Per quanto riguarda la misura per ciascun genere di paese, consultare la tabella sviluppo della misura.

### 6) Impostare il rapporto di graduazione (%).

Premere i bottoni **(%) (%)** diventa il valore di offset della graduazione per ciascun passo quando si crea un modello nuovo.

### 7) Determinare l'impostazione del genere di misura.

Quando il bottone ENTER viene premuto, lo schermo di impostazione del genere di misura viene chiuso e l'impostazione è determinata. Lo schermo quindi ritorna allo schermo di interruttore di memoria.

# (2) Tabella sviluppo della misura

Lo sviluppo della misura per i rispettivi generi di paese è mostrato qui sotto.

|    |     |    |    |    |    |    | à  |    |    |    |
|----|-----|----|----|----|----|----|----|----|----|----|
| 1  | 2   |    |    |    |    |    |    |    |    | •  |
| 32 | 104 | 34 | 36 | 06 | 03 | 44 | 44 | 34 | 34 | 02 |
| 34 | 110 | 36 | 38 | 08 | 05 | 46 | 46 | 36 | 36 | 03 |
| 36 | 116 | 38 | 40 | 10 | 07 | 48 | 48 | 38 | 38 | 04 |
| 38 | 122 | 40 | 42 | 12 | 09 | 50 | 50 | 40 | 40 | 05 |
| 40 | 128 | 42 | 44 | 14 | 11 | 52 | 52 | 42 | 42 | 06 |
| 42 | 134 | 44 | 46 | 16 | 13 | 54 | 54 | 44 | 44 | 07 |
| 44 | 140 | 46 | 48 | 18 | 15 | 56 | 56 | 46 | 46 | 08 |
| 46 | 146 | 48 | 50 | 20 | 17 | 58 | 58 | 48 | 48 | 09 |
| 48 | 152 | 50 | 52 | 22 | 19 | 60 | 60 | 50 | 50 | 10 |
| 50 | 158 | 52 | 54 | 24 | 21 | 62 | 62 | 52 | 52 | 11 |
| 52 | 164 | 54 | 56 | 26 | 23 | 64 | 64 | 54 | 54 | 12 |
| 54 | 170 | 56 | 58 | 28 | 25 | 66 | 66 | 56 | 56 | 13 |
| 56 | 176 | 58 | 60 | 30 | 27 | 68 | 68 | 58 | 58 | 14 |
| 58 | 182 | 60 | 62 | 32 | 29 | 70 | 70 | 60 | 60 | 15 |
| 60 | 188 | 62 | 64 | 34 | 31 | 72 | 72 | 62 | 62 | 16 |

# 16. LISTA DEI CODICI DI ERRORE

| Codice di errore | Pittogramma | Descrizione dell'errore                                                                                                    | Come ricuperare                                  | Luogo di ricupero     |
|------------------|-------------|----------------------------------------------------------------------------------------------------|--------------------------------------------------|-----------------------|
| E000             | <b>—</b> 🔶  | Contatto dell'inizializzazione di EEP-ROM albero<br>principale della scheda di circuito stampato MAIN<br>Quando il dato non è scritto in EEP-ROM o il dato è<br>rotto, il dato viene automaticamente inizializzato e l'ope-<br>ratore viene informato dell'inizializzazione.                                                                          | Spegnere la macchina.                            |                       |
| E001             | <b>—</b> 🔅  | Contatto dell'inizializzazione di EEP-ROM principale<br>della scheda di circuito stampato MAIN<br>Quando il dato non è scritto in EEP-ROM o il dato è<br>rotto, il dato viene automaticamente inizializzato e l'ope-<br>ratore viene informato dell'inizializzazione.                                                                                 | Spegnere la macchina.                            |                       |
| E003             |             | Imperfezione del codificatore del motore dell'albero principale<br>Il contatore dell'angolo della rilevazione del sollevamento dell'ago ha<br>superato il valore equivalente a 1,1 giri.<br>Il contatore dell'angolo della rilevazione dell'abbassamento dell'ago ha<br>superato il valore equivalente a 1,1 giri.                                    | Spegnere la macchina.                            |                       |
| E004             |             | Imperfezione della rilevazione dell'abbassamento dell'ago del<br>motore dell'albero principale<br>Il contatore dell'angolo della rilevazione del sollevamento dell'ago non<br>ha superato il valore equivalente a 1,1 giri.<br>Il contatore dell'angolo della rilevazione dell'abbassamento dell'ago ha<br>superato il valore equivalente a 1,1 giri. | Spegnere la macchina.                            |                       |
| E005             |             | Imperfezione della rilevazione del sollevamento dell'ago<br>del motore dell'albero principale<br>Il contatore dell'angolo della rilevazione del sollevamento dell'<br>ago ha superato il valore equivalente a 1,1 giri.<br>Il contatore dell'angolo della rilevazione dell'abbassamento<br>dell'ago ha superato il valore equivalente a 1,1 giri.     | Spegnere la macchina.                            |                       |
| E006             | <b>—</b> 🔶  | Contatto dell'inizializzazione di EEP-ROM della testa della mac-<br>china del pannello elettronico sulla testa della macchina<br>Quando il dato non è scritto in EEP-ROM o il dato è rotto, il dato viene<br>automaticamente inizializzato e l'operatore viene informato dell'inizia-<br>lizzazione.                                                  | Spegnere la macchina.                            |                       |
| E007             |             | Bloccaggio del motore dell'albero principale<br>Quando viene cucito il prodotto di cucitura che comporta<br>una forte resistenza all'ago.                                                                                                    | Spegnere la<br>macchina.                         |                       |
| E011             |             | Media esterno non inserito<br>Il media esterno non è inserito.                                                                                                    | Possibile<br>ricuperare<br>tramite<br>ripristino | Schermo<br>precedente |
| E012             |             | <b>Errore di lettura</b><br>La lettura del dato dal media esterno non può essere<br>effettuata.                                                                                                    | Possibile<br>ricuperare<br>tramite<br>ripristino | Schermo<br>precedente |
| E013             |             | Errore di scrittura<br>La scrittura del dato dal media esterno non può essere<br>effettuata.                                                                                                    | Possibile<br>ricuperare<br>tramite<br>ripristino | Schermo<br>precedente |
| E014             |             | Protezione dalla scrittura<br>Il media esterno è nello stato di proibizione della scrittu-<br>ra.                                                                                                    | Possibile<br>ricuperare<br>tramite<br>ripristino | Schermo<br>precedente |

| Codice di errore | Pittogramma | Descrizione dell'errore                                                                                                    | Come ricuperare                                                                                          | Luogo di ricupero           |
|------------------|-------------|----------------------------------------------------------------------------------------------------|----------------------------------------------------------------------------------------------------|-----------------------------|
| E015             | <b>_</b>    | <b>Errore di formattazione</b><br>La formattazione non può essere effettuata.                                                                                                    | Possibile<br>ricuperare<br>tramite<br>ripristino                                                         | Schermo<br>precedente       |
| E016             |             | Capacità del media esterno superata<br>La capacità del media esterno è scarsa.                                                                                                    | Possibile<br>ricuperare<br>tramite<br>ripristino                                                         | Schermo<br>precedente       |
| E022             | No.         | Errore di No. di archivio<br>L'archivio designato non è nel carta di memoria.                                                                                                    | Possibile<br>ricuperare<br>tramite<br>ripristino                                                         | Schermo<br>precedente       |
| E029             |             | Errore di rilascio dello slot della carta di memoria<br>Il coperchio dello slot della carta di memoria è aperto                                                                                                    | Possibile<br>ricuperare<br>tramite<br>ripristino                                                         | Schermo<br>precedente       |
| E062             | No          | Errore di dato di cucitura<br>Quando il dato di cucitura è rotto o il revision è vecchio.                                                                                                    | Spegnere la macchina.                                                                                    |                             |
| E302             |             | Conferma dell'inclinazione della testa della macchi-<br>na<br>Quando il sensore dell'inclinazione della testa della<br>macchina è OFF (escluso).                                                                                                    | Spegnere la<br>macchina.                                                                                 |                             |
| E303             |             | Errore di sensore della piastrina semilunale<br>La piastrina semilunale del motore della macchina per<br>cucire è anormale.                                                                                                    | Spegnere la macchina.                                                                                    |                             |
| E702             | 8           | Anomalia del controllo<br>CPU ha effettuato elaborazione tranne quelle supposte.                                                                                                    | Spegnere la macchina.                                                                                    |                             |
| E703             |             | Il pannello è collegato alla macchina tranne quelle<br>supposte. (Errore di tipo di macchina)<br>Quando il codice di tipo di macchina del sistema è scor-<br>retto in caso della comunicazione iniziale.                                                                  | È possibile<br>riscrivere il<br>programma dopo<br>aver premuto giù<br>l'interruttore di<br>comunicazione | Schermo di<br>comunicazione |
| E704             | R – V – L   | Incompatibilità delle versioni del sistema<br>Quando la versione del software di sistema è scorretta<br>in caso della comunicazione iniziale.                                                                                                    | È possibile<br>riscrivere il<br>programma dopo<br>aver premuto giù<br>l'interruttore di<br>comunicazione | Schermo di<br>comunicazione |
| E731             |             | Imperfezione del sensore del foro o imperfezione del<br>sensore della posizione del motore principale<br>Quando il segnale di errore del sensore del foro del mo-<br>tore (UVWE) è rilevato con il motore bloccato (2 secondi<br>o più sono passati a 20 sti/min o meno). | Spegnere la macchina.                                                                                    |                             |

| Codice di errore | Pittogramma | Descrizione dell'errore                                                                                                    | Come ricuperare                                  | Luogo di ricupero     |
|------------------|-------------|----------------------------------------------------------------------------------------------------|--------------------------------------------------|-----------------------|
| E733             |             | <b>Giro inverso del motore dell'albero principale</b><br>Quando il motore ha continuato a girare 40 volte o più<br>in senso inverso in confronto alla direzione di controllo a<br>500 sti/min o più durante la marcia del motore (escluso<br>quello al momento della presa).                                                                                       | Spegnere la macchina.                            |                       |
| E801             |             | Mancanza di fase dell'alimentazione elettrica<br>Quando 400 ms o più di segnale di mancanza di fase dell'ali-<br>mentazione elettrica (PHE) è rilevato dopo 2 secondi di tempo<br>invalido di osservazione della mancanza di fase passato dall'<br>accensione della macchina.                                                                                      | Spegnere la macchina.                            |                       |
| E802             |             | Rilevazione del taglio istantaneo dell'alimentazione<br>elettrica<br>Quando il segnale di rilevazione del taglio istantaneo<br>dell'alimentazione elettrica (PWF) è rilevato.                                                                                                    | Spegnere la macchina.                            |                       |
| E810             |             | <b>Sovratensione</b><br>Quando il segnale di cortocircuito dell'alimentazione elettrica del<br>solenoide (PWSH) (segnale interno CPLD) è rilevato mentre il segnale<br>di mancanza di fase dell'alimentazione elettrica (PHE) non è rilevato<br>dopo 2 secondi di tempo invalido di osservazione della mancanza di<br>fase passato dall'accensione della macchina. | Spegnere la macchina.                            |                       |
| E811             |             | <b>Cortocircuito dell'alimentazione del solenoide</b><br>Quando il segnale di sovratensione (OVL) che viene<br>erogato quando l'alimentazione d'ingresso è 280V o più<br>è rilevato.                                                                                                    | Spegnere la macchina.                            |                       |
| E813             |             | Bassa tensione<br>Quando il segnale di bassa tensione (LVL) che viene<br>erogato quando l'alimentazione d'ingresso è 150V o<br>meno è rilevato.                                                                                                    | Spegnere la macchina.                            |                       |
| E903             |             | Anomalia sull'alimentazione elettrica del motore passo-passo<br>Quando il segnale di anomalia dell'alimentazione elettrica del motore<br>passo-passo (LVPMP) che viene erogato quando l'alimentazione<br>elettrica del motore passo-passo, 48V, fluttua -15% o più quando si<br>accende la macchina è rilevato.                                                    | Spegnere la macchina.                            |                       |
| E915             | ((••))      | Anomalia sulla comunicazione tra il pannello opera-<br>tivo e CPU principale<br>Quando l'anomalia si presenta nella comunicazione del<br>dato.                                                                                                    | Spegnere la macchina.                            |                       |
| E916             | ((••))      | Anomalia sulla comunicazione tra CPU principale e<br>CPU albero principale<br>Quando l'anomalia si presenta nella comunicazione del<br>dato.                                                                                                    | Spegnere la macchina.                            |                       |
| E917             | ((••))      | Mancata comunicazione tra il pannello operativo e il<br>personal<br>Quando l'anomalia si presenta nella comunicazione del<br>dato.                                                                                                    | Possibile<br>ricuperare<br>tramite<br>ripristino | Schermo<br>precedente |
| E918             | 2           | Anomalia della temperatura del ricettacolo termico<br>per la scheda di circuito stampato MAIN<br>Quando la temperatura del ricettacolo termico per la<br>scheda di circuito stampato MAIN è 85 °C o più.                                                                                                    | Spegnere la macchina.                            |                       |
| Codice di errore | Pittogramma | Descrizione dell'errore                                                                                                    | Come ricuperare          | Luogo di ricupero |
|------------------|-------------|----------------------------------------------------------------------------------------------------|--------------------------|-------------------|
| E920             | 8           | Anomalia della scrittura CPLD<br>Quando 1 bit ciascuno è scritto nel foro di prova ed esso<br>non corrisponde a Verfy quando si accende la macchi-<br>na.                                                                                                    | Spegnere la macchina.    |                   |
| E922             |             | <b>Controllo del motore dell'albero principale impossibile</b><br>Quando il numero di giri della misurazione supera 50 ms o più<br>alto del valore di limitazione superiore (3.500 sti/min).                                                                                                | Spegnere la<br>macchina. |                   |
| E924             | 8           | Inconveniente dell'azionamento dell'albero principale<br>Quando il segnale di errore dell'elemento motore del motore (GTRE) è<br>rilevato mentre il segnale di sovracorrente del motore (OCL1) non è rilevato<br>con il motore bloccato (2 secondi o più sono passati a 20 sti/min o meno). | Spegnere la<br>macchina. |                   |
| E941             |             | Anomalia della lettura CPLD<br>Quando il segnale d'ingresso dal CPLD è letto due volte<br>ed essi non corrispondono l'uno all'altro anche quando<br>si prova 10 ms o più quando si accende la macchina.                                                                                     | Spegnere la macchina.    |                   |
| E942             | <b>8</b>    | Inconveniente di EEP-ROM dell'albero principale<br>Quando la scrittura dei dati a EEP-ROM non può essere<br>effettuata.                                                                                                    | Spegnere la<br>macchina. |                   |
| E943             |             | Inconveniente di EEP-ROM principale<br>Quando la scrittura dei dati a EEP-ROM non può essere<br>effettuata.                                                                                                    | Spegnere la macchina.    |                   |
| E946             | 8           | Inconveniente di EEP-ROM della testa<br>Quando la scrittura dei dati a EEP-ROM non può essere<br>effettuata.                                                                                                    | Spegnere la macchina.    |                   |

## 17. USO DELLA FUNZIONE DI COMUNICAZIONE

La funzione di comunicazione può portare (download) i dati di cucitura creati con altre macchine per cucire. Inoltre, la funzione può trasmettere (upload) i dati soprastanti alla carta di memoria o al personal. La carta di memoria e il USB sono preparati come il mezzo per comunicare.

## 17-1 Dati che si possono trattare

| Nome del dato         | Pittogramma     | Estensione      | Descrizione del dato                                                                                                    |
|-----------------------|-----------------|-----------------|----------------------------------------------------------------------------------------------------|
| Dati a format vettore | <b>∲</b><br>vDT | VD00 🛆 🛆 🛆 VDT  | Archivio la cui estensione è ".VDT"<br>Leggere dalla carta di memoria. 99 modelli di<br>cucitura max possono essere usati. |
| Dati di parametro     | <b>№</b><br>EPD | DP00 🛆 🛆 🛆 .EPD | Archivio la cui estensione è ".EPD"<br>Leggere dalla carta di memoria. 99 modelli di<br>cucitura max possono essere usati. |

 $\Delta \Delta \Delta$  : No. di archivio

## 17-2 Effettuazione della comunicazione tramite la carta di memoria

Per la modalità di manipolazione della carta di memoria, leggere "5-1. PREFAZIONE" p.14.

## 17-3 Comunicazione effettuata usando USB

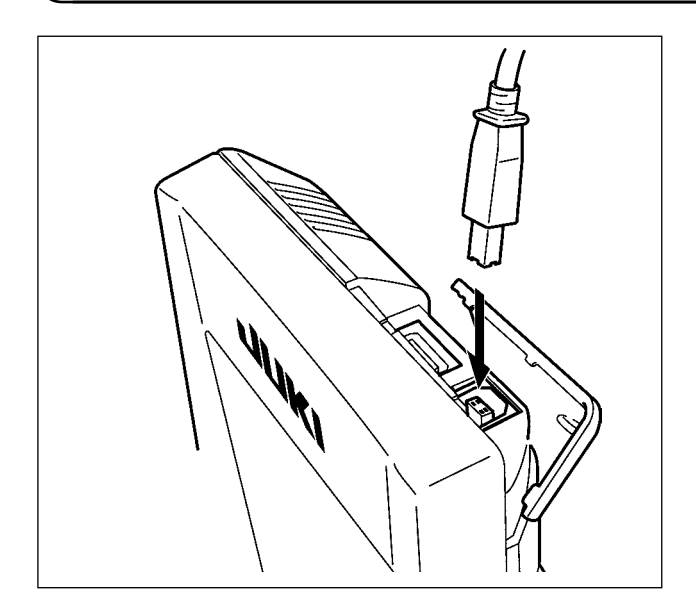

I dati possono essere inviati/ricevuti a/da un personal computer e simili, per mezzo di un cavo del USB.

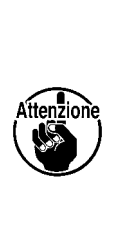

Se la parte di contatto diventa sporca, mancato contatto sarà causato. Non toccarla con la mano, e controllarla in modo che polvere, olio, o altro materiale estraneo non ci aderisca. Inoltre, gli elementi interni vengono danneggiati dall'elettricità statica o qualcosa di simile. Perciò, fare molta attenzione nel trattamento.

## 17-4 Il portare dentro dei dati

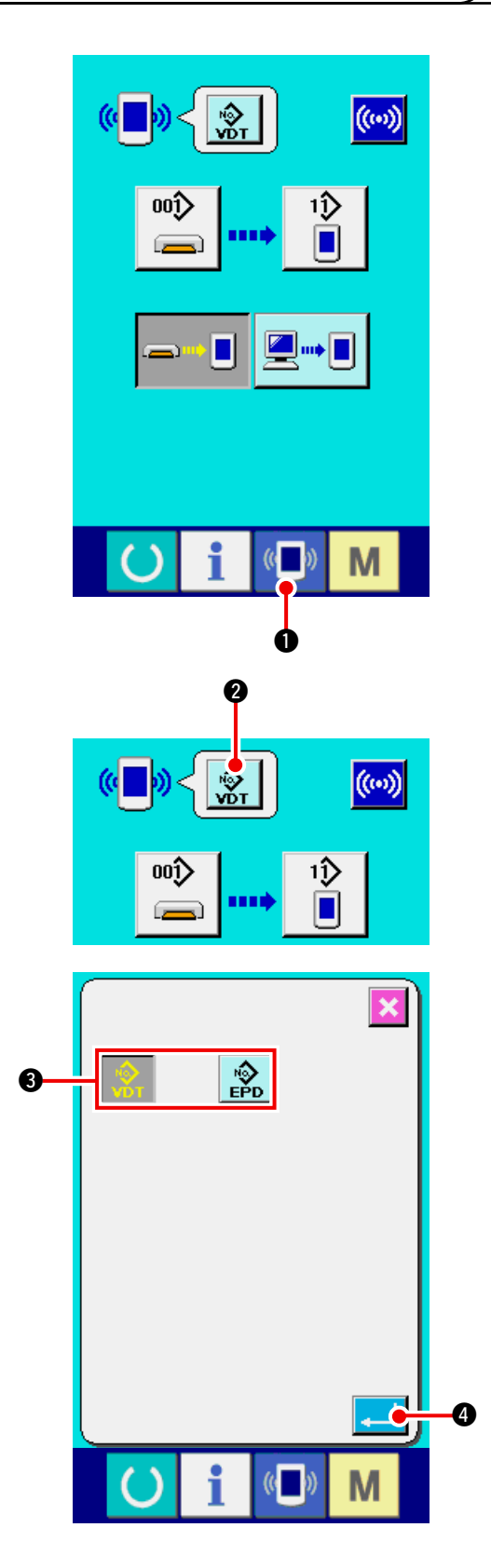

#### 1) Visualizzare lo schermo di comunicazione.

Quando l'interruttore di comunicazione

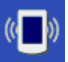

1 della sezione di basamento dell'interruttore viene premuto nello schermo di immissione dei dati, lo schermo di comunicazione viene visualizzato.

#### 2) Selezionare il genere di dato.

Quando il bottone di selezione dei dati 0 viene premuto, lo schermo di selezione dei dati

¦⊛

viene visualizzato.

Selezionare il bottone

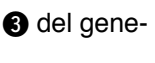

re di dato da comunicare. Il bottone selezionato viene visualizzato in video invertito.

#### 3) Determinare il genere di dato.

Quando il bottone ENTER (determinazione)

4 viene premuto, lo schermo di selezio-

ne del genere di dato viene chiuso e la selezione del genere di dato è finita.

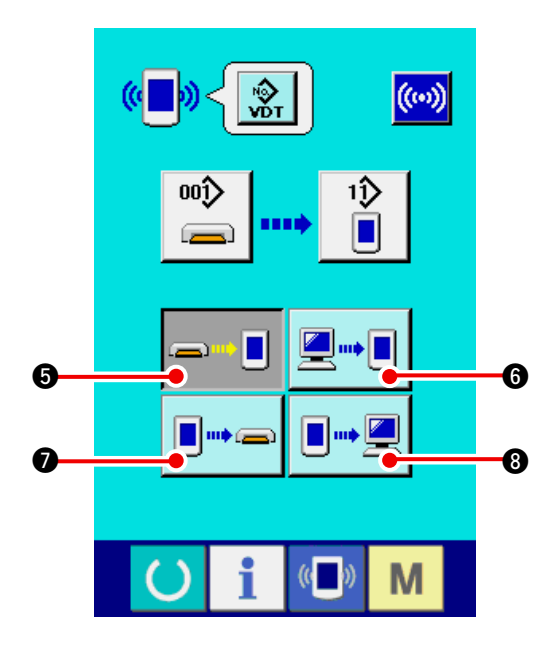

#### 4) Selezionare la comunicazione.

.....

Ci sono quattro procedure di comunicazione come descritto qui sotto.

- Scrittura del dato dalla carta di memoria al pannello
  - Scrittura dei dati dal personal (server) al pannello
  - Scrittura del dato dal pannello alla carta di memoria
  - 8 Scrittura dei dati dal pannello al personal (server)

Selezionare il bottone della procedura di comunicazione che si desidera con i bottoni di comunicazione.

\* Quando il dato a format vettore 😵 2 è sele-

zionato nel genere di dato, non può essere sele-

zionato né 💷 🕤 scrittura del dato al media

I dati a format vettore vengono convertiti ai dati a parametro al momento di scrivere i dati al pannello.

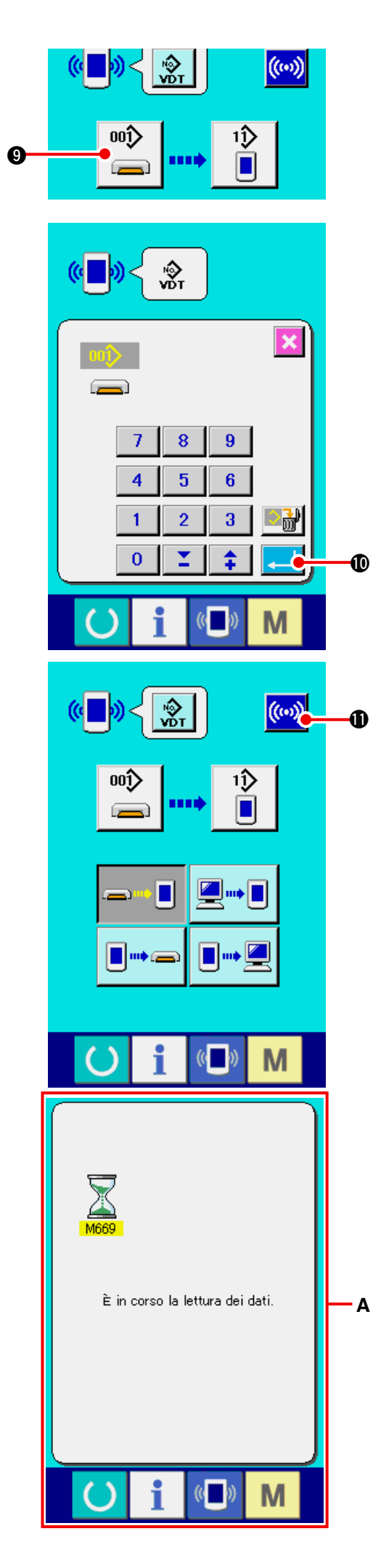

#### 5) Selezionare il No. di dato.

00ĵ> Quando

() viene premuto, lo schermo di

selezione dell'archivio di scrittura viene visualizzato. Immettere il No. di archivio del dato che si desidera scrivere.

Per il No. di archivio, immettere i numerali della parte  $\Delta \Delta \Delta$  di VD00 $\Delta \Delta \Delta$ .VDT del nome dell' archivio. La designazione del No. di modello della destinazione di scrittura può essere effettuata nella stessa maniera. Quando la destinazione di scrittura è il pannello, i No. di modello che non sono stati registrati vengono visualizzati.

#### 6) Determinare il No. di dato.

Quando il bottone ENTER (determinazione)

viene premuto, lo schermo di selezio-

ne del No. di dato viene chiuso e la selezione del No. di dato è finita.

#### 7) Cominciare la comunicazione.

Quando il bottone di comunicazione ((...)) 🕕

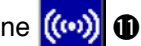

viene premuto, la comunicazione dei dati comincia. Lo schermo di comunicazione (clessidra) A viene visualizzato durante la comunicazione e lo schermo ritorna allo schermo di comunicazione dopo la fine della comunicazione.

Non aprire il coperchio durante la lettura dei dati. È possibile che i dati non vengano letti.

## **18. FUNZIONE DI INFORMAZIONE**

Ci sono le tre funzioni sottostanti nella funzione di informazione.

1) Il tempo di sostituzione dell'olio (ingrassaggio), il tempo di sostituzione dell'ago, il tempo di pulizia, ecc. possono essere specificati e l'avviso d'avvertimento può essere dato dopo il passare del tempo specificato.

 $\rightarrow$  Consultare <u>"18-1 Osservazione dell'informazione di manutenzione ed ispezione" p.144</u>. e <u>"18-2</u> Immissione del tempo di ispezione" p.146.

 La velocità può essere controllata al primo sguardo e anche la coscienza di raggiungimento dell'obiettivo come una linea produttiva o un gruppo produttivo viene aumentata con la funzione per visualizzare la produzione d'obiettivo e la produzione reale.

 $\rightarrow$  Consultare <u>"18-4 Osservazione dell'informazione di controllo produttivo" p.148</u>. e <u>"18-5 Ese-cuzione dell'impostazione dell'informazione di controllo produttivo" p.150</u>.

 L'informazione sull'indice d'esercizio della macchina, sul tempo di esercizio, sul tempo di macchina e sulla velocità della macchina può essere visualizzata dallo stato lavorativo della macchina per cucire.

→ Consultare <u>"18-6 Osservazione dell'informazione di misurazione dell'esercizio" p.153</u>.

## 18-1 Osservazione dell'informazione di manutenzione ed ispezione

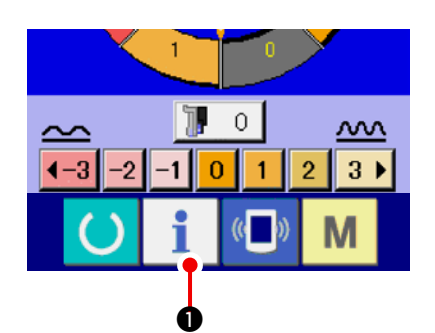

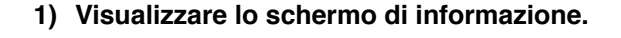

Quando il tasto di informazione

la sezione di basamento dell'interruttore viene premuto nello schermo di immissione dei dati, lo schermo di informazione viene visualizzato.

1 del-

2) Visualizzare lo schermo di informazione di manutenzione ed ispezione.

Premere il bottone di visualizzazione dello schermo di informazione di manutenzione ed

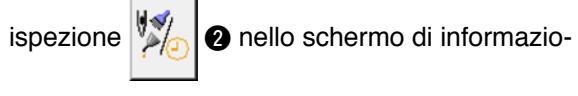

ne.

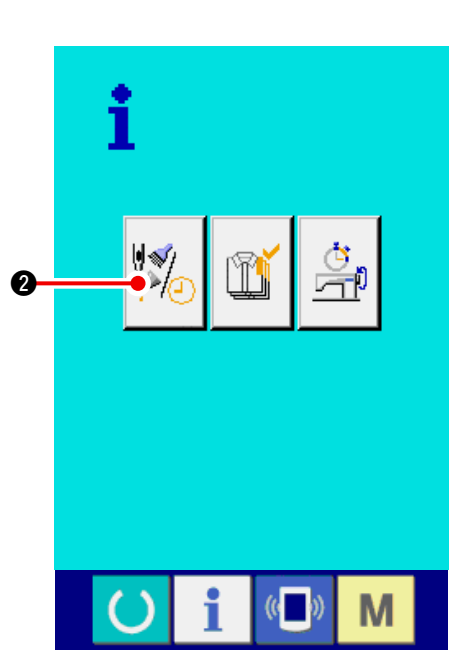

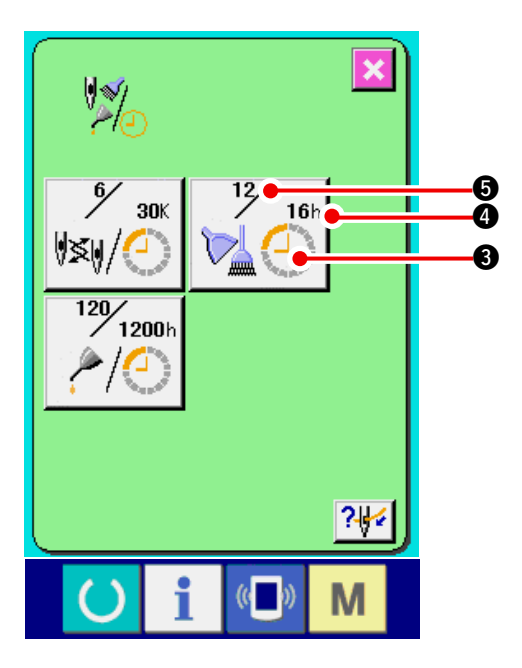

L'informazione sui seguenti tre articoli viene visualizzata nello schermo di informazione di manutenzione ed ispezione.

- Sostituzione dell'ago (1.000 punti)
- Tempo di pulizia (ore)
- Tempo di sostituzione dell'olio (ore) (Tempo di ingrassaggio)

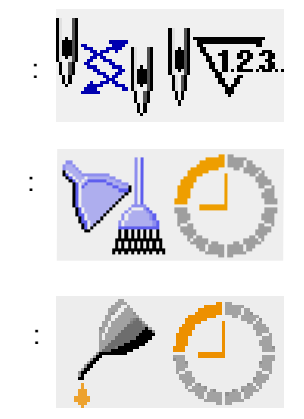

Nel bottone (3), l'intervallo per informare dell'ispezione viene visualizzato a (4), e il tempo rimanente fino alla sostituzione viene visualizzato ad (5) per ciascun articolo. Inoltre, il tempo rimanente fino alla sostituzione può essere sgombrato.

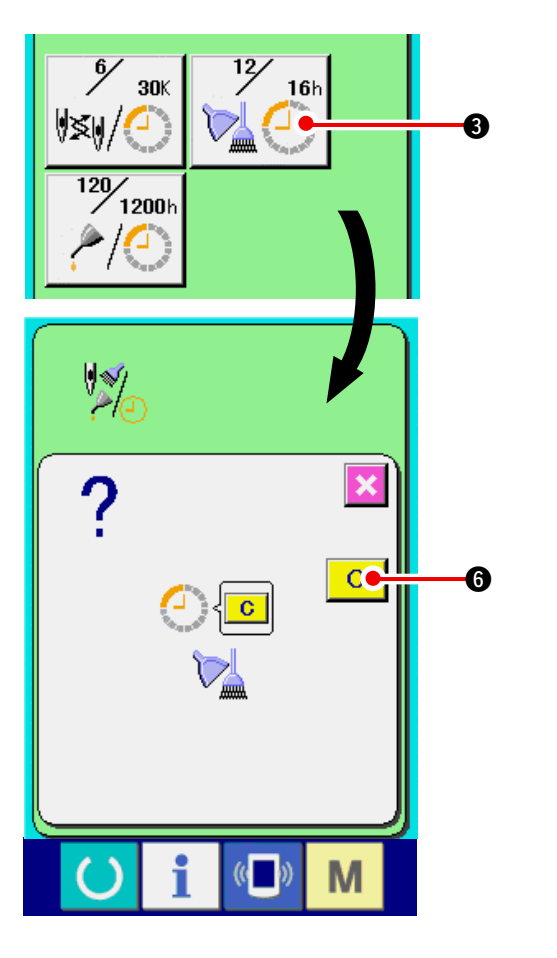

# 3) Eseguire lo sgombro del tempo rimanente fino alla sostituzione.

Quando il bottone ③ dell'articolo che si desidera sgombrare viene premuto, lo schermo di sgombro del tempo di sostituzione viene visualizzato. Quando il bottone CLEAR (determinazione)

**C** • viene premuto, il tempo rimanente fino alla sostituzione viene sgombrato.

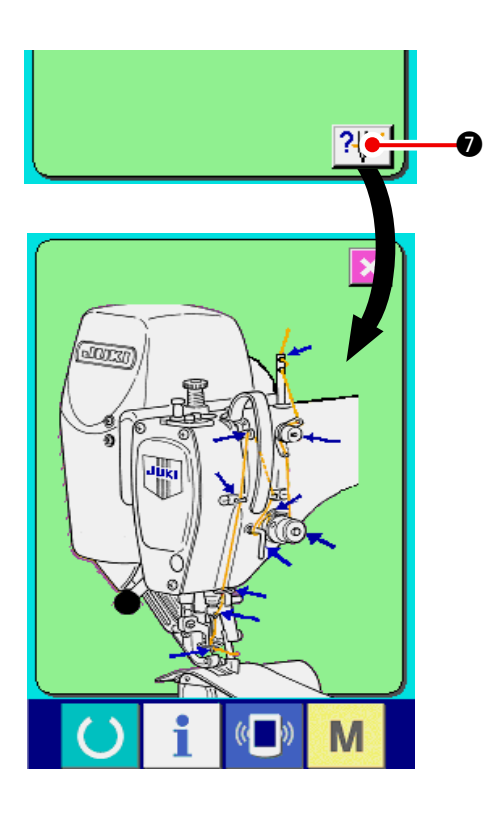

#### 4) Visualizzare il diagramma di infilatura del filo.

Quando il bottone di infilatura del filo visualizzato nello schermo di manutenzione ed ispezione viene premuto, il diagramma di infilatura del filo dell'ago viene visualizzato. Osservarlo quando si esegue l'infilatura del filo.

## 18-2 Immissione del tempo di ispezione

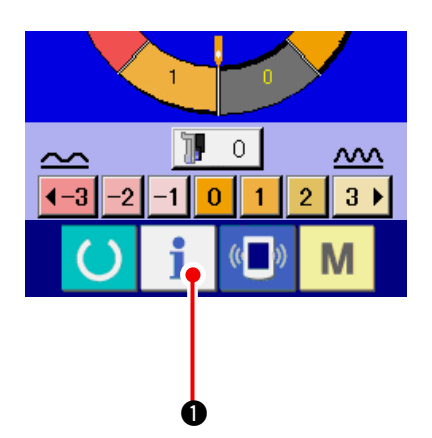

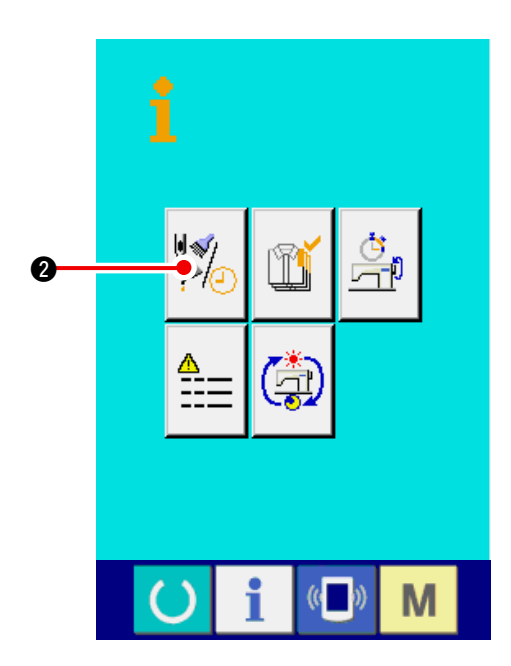

1) Visualizzare lo schermo di informazione (livello di personale di manutenzione).

Quando il tasto di informazione

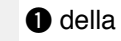

sezione di basamento dell'interruttore viene premuto nello schermo di immissione dei dati per circa tre secondi, lo schermo di informazione (livello di personale di manutenzione) viene visualizzato. In caso del livello di personale di manutenzione, il pittogramma posto sul lato sinistro superiore cambia da blu ad arancione, e cinque bottoni vengono visualizzati.

2) Visualizzare lo schermo di informazione di manutenzione ed ispezione.

Premere il bottone di visualizzazione dello schermo di informazione di manutenzione ed

ispezione и 🛛 🖉 nello schermo di informazio-

ne.

 \* En cuanto a los dos botones que se visualizan en la parte inferior a nivel del personal de mantenimiento, consulte la sección <u>"24.</u> <u>SCHERMO DI COMUNICAZIONE DEL LIVEL-LO DI PERSONALE DI MANUTENZIONE"</u> <u>p.171.</u>

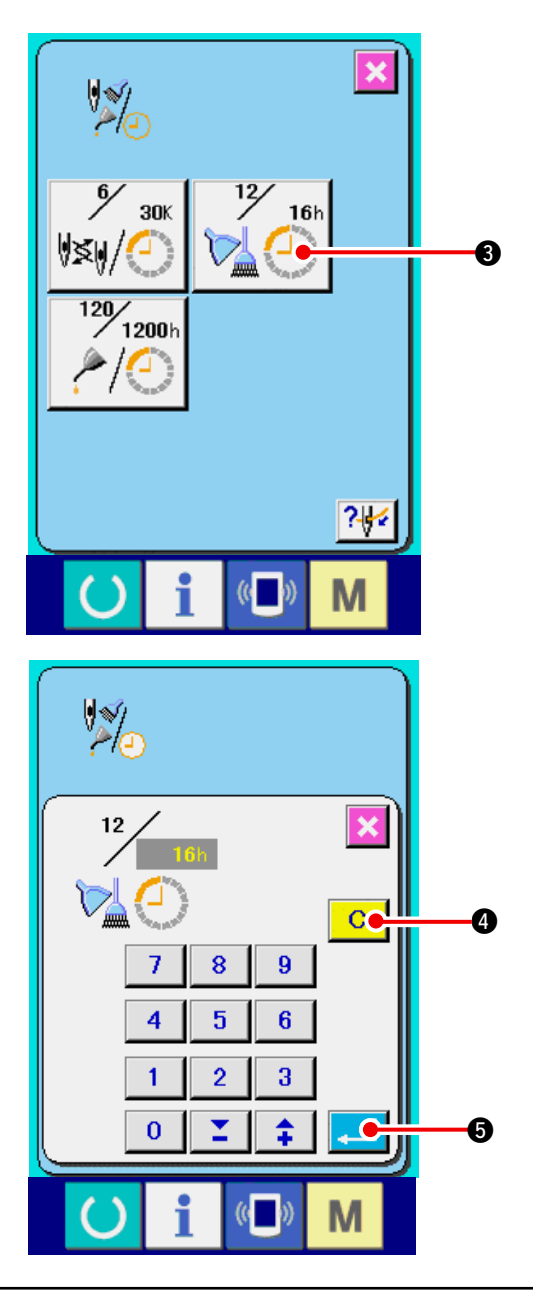

La stessa informazione di quella nel normale schermo di informazione di manutenzione ed ispezione viene visualizzata nello schermo di informazione di manutenzione ed ispezione. Quando viene premuto il bottone 3 dell'articolo il cui tempo di ispezione si desidera cambiare, lo schermo di immissione del tempo di ispezione viene visualizzato.

#### 3) Immettere il tempo di ispezione.

Immettere il tempo di ispezione. Quando il tempo di ispezione è impostato a "0", la funzione di avvertimento si arresta.

Quando il bottone di sgombro C 4 viene

premuto, il valore ritorna al valore iniziale.

#### I valori iniziali del tempo di ispezione dei rispettivi articoli sono come segue.

- Sostituzione dell'ago : 0 (1.000 punti)
- Tempo di pulizia : 0 (ore)
- Tempo di sostituzione dell'olio : 1.028 (ore) (Tempo di ingrassaggio)
- \* Il tempo di ingrassagio è il tempo che 30 giorni/mese, 6 giorni/settimana e 8 ore/giorno sono convertiti a 6 mesi.

Il metodo di calcolazione è  $\left(\frac{30 \text{ giorni} \times 6 \text{ mesi}}{7 \text{ giorni}}\right)$  $\times$  5 giorni  $\times$  8 ore.

Quando il bottone ENTER (determinazione)

5 viene premuto, il valore immesso viene determinato.

## 18-3 Procedura di rilascio dell'avvertimento

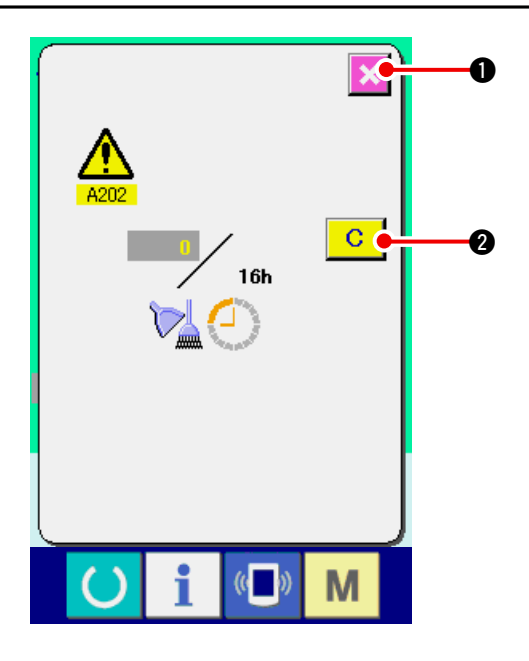

Quando il tempo di ispezione designato è raggiunto, lo schermo di avvertimento viene visualizzato. In caso di sgombrare il tempo di ispezione, premere il

bottone CLEAR (sgombro) C 2. Il tempo di ispe-

zione viene sgombrato e lo schermo rapido viene chiuso. In caso di non sgombrare il tempo di ispezione, premere

il bottone CANCEL (annullamento) 🔀 🕦 e chiudere

lo schermo rapido. Ogni volta che una cucitura viene completata, lo schermo di avvertimento viene visualizzato finché il tempo di ispezione venga sgombrato.

#### I No. di avvertimento dei rispettivi articoli sono come segue.

- · Sostituzione dell'ago : A201
- Tempo di pulizia : A202
- Tempo di sostituzione dell'olio : A203
- (Tempo di ingrassaggio)

## 18-4 Osservazione dell'informazione di controllo produttivo

È possibile designare l'inizio, visualizzare il numero di pezzi della produzione dall'inizio fino al momento attuale, visualizzare il numero di pezzi dell'obiettivo della produzione, ecc. nello schermo di controllo produttivo. Ci sono due generi di maniere di visualizzazione per lo schermo di controllo produttivo.

#### (1) Quando si visualizza dallo schermo di informazione

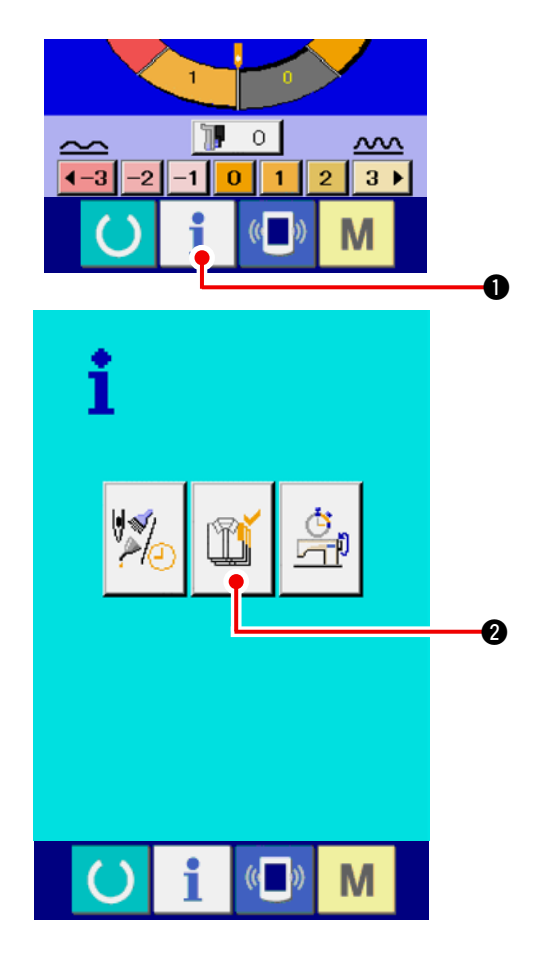

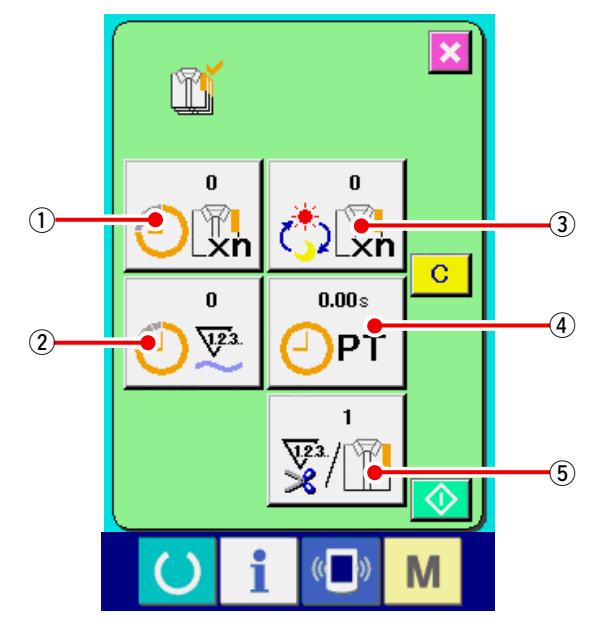

1) Visualizzare lo schermo di informazione.

Quando il tasto di informazione 📋 🕕 del-

la sezione di basamento dell'interruttore viene premuto nello schermo di immissione dei dati, lo schermo di informazione viene visualizzato.

2) Visualizzare lo schermo di controllo produttivo.

Premere il bottone di visualizzazione dello

schermo di controllo produttivo

2 nello

schermo di informazione. Lo schermo di controllo produttivo viene visualizzato.

#### L'informazione sui seguenti 5 articoli viene visualizzata nello schermo di controllo produttivo.

 Valore d'obiettivo attuale Il numero di pezzi dell'obiettivo dei prodotti al momento attuale viene visualizzato automaticamente.

- 2 : Valore consuntivo reale
   Il numero di pezzi dei prodotti cuciti viene visualizzato automaticamente.
- ③: Valore d'obiettivo finale
   Il numero di pezzi dell'obiettivo finale dei prodotti viene visualizzato.

   Immettere il numero di pezzi consultando <u>"18-5</u> <u>Esecuzione dell'impostazione dell'informa-</u> <u>zione di controllo produttivo" p.150</u>.
- ④: Tempo di esercizio Il tempo (secondo) richiesto per un processo viene visualizzato. Immettere il tempo (unità : secondo) consultan-

do <u>"18-5 Esecuzione dell'impostazione dell'</u> informazione di controllo produttivo" p.150.

 (5) : Numero di volte del taglio del filo Il numero di volte del taglio del filo per processo viene visualizzato.

Immettere il numero di volte consultando <u>"18-5</u> Esecuzione dell'impostazione dell'informazione di controllo produttivo" p.150.

#### (2) Quando si visualizza dallo schermo di cucitura

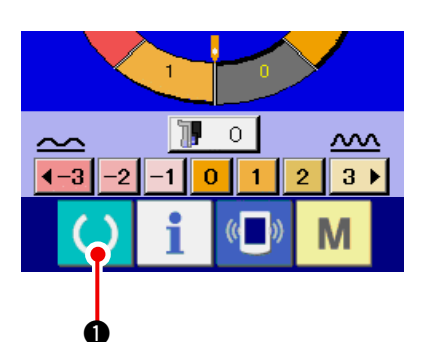

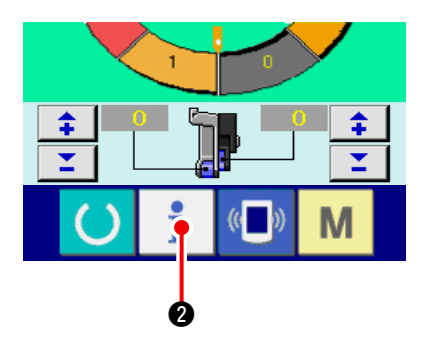

1) Visualizzare lo schermo di cucitura.

Quando il tasto di READY

della sezio-

ne di basamento dell'interruttore viene premuto nello schermo di immissione dei dati, lo schermo di cucitura viene visualizzato.

2) Visualizzare lo schermo di controllo produttivo.

Quando il tasto di informazione

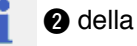

sezione di basamento dell'interruttore viene premuto nello schermo di cucitura, lo schermo di controllo produttivo viene visualizzato.

I contenuti del display e le funzioni sono comuni a <u>"18-4 (1) Quando si visualizza dallo scher-</u> mo di informazione" p.148.

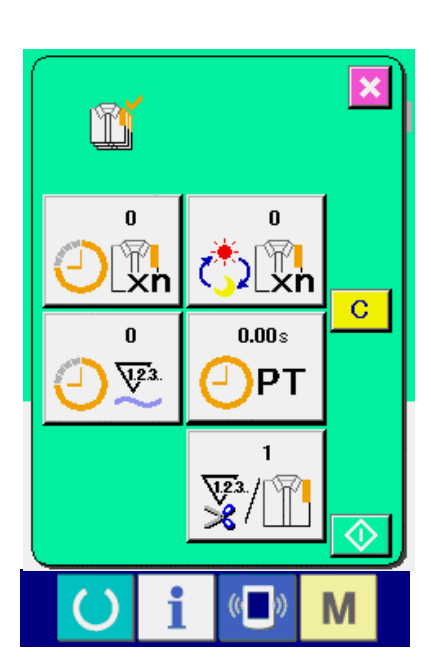

## 18-5 Esecuzione dell'impostazione dell'informazione di controllo produttivo

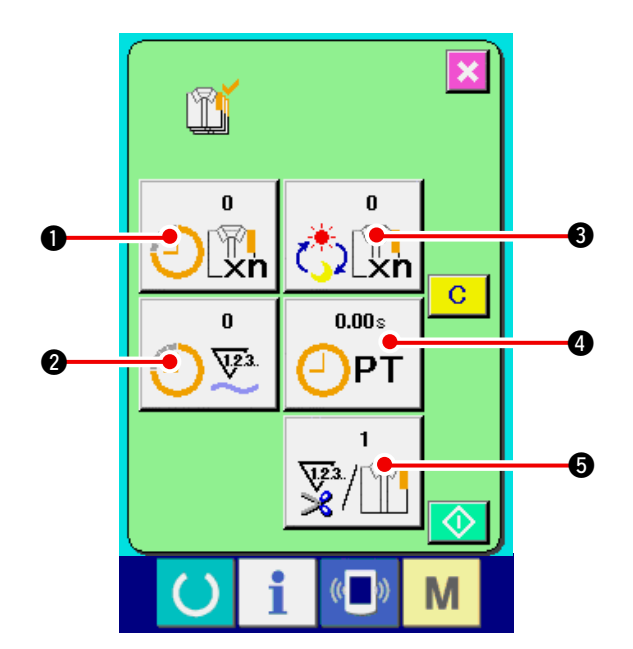

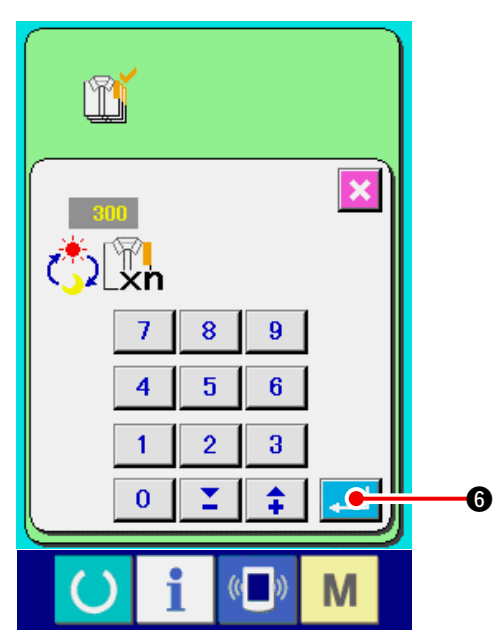

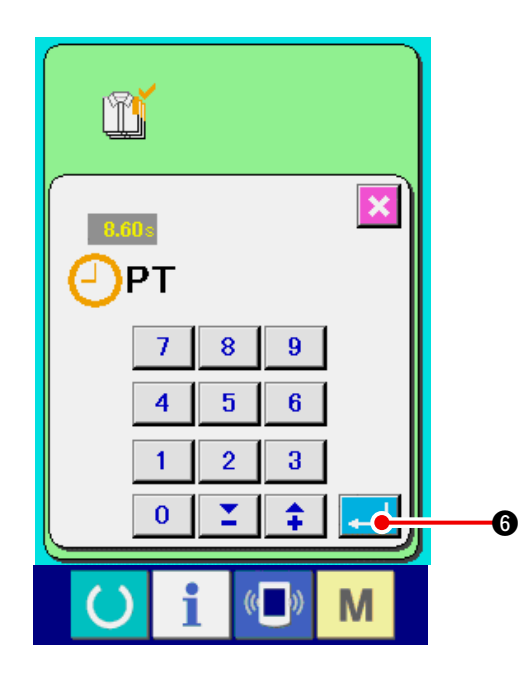

1) Visualizzare lo schermo di controllo produttivo.

Visualizzare lo schermo di controllo produttivo consultando "18-4 Osservazione dell'informazione di controllo produttivo" p.148.

2) Immettere il valore d'obiettivo finale.

Prima, immettere il numero di pezzi dell'obiettivo della produzione nel processo fino al quale la cucitura viene eseguita d'ora in poi. Prima, immettere il numero di pezzi della produzione che viene eseguita d'ora in poi.

Quando il bottone di valore d'obiettivo finale

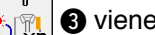

3 viene premuto, lo schermo di immis-

sione del valore d'obiettivo finale viene visualizzato.

Immettere il valore che si desidera con i dieci tasti o con i bottoni UP/DOWN (verso l'alto/il basso).

Al termine dell'immissione, premere il bottone

ENTER (determinazione) 6

#### 3) Immettere il tempo di esercizio.

Poi, immettere il tempo di esercizio richiesto per un processo.

Quando il bottone PITCH

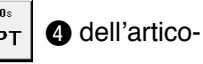

lo 1) soprccitato viene premuto, lo schermo di immissione del tempo di esercizio viene visualizzato.

Immettere il valore che si desidera con i dieci tasti o con i bottoni UP/DOWN (verso l'alto/il basso).

Al termine dell'immissione, premere il bottone

ENTER (determinazione)

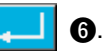

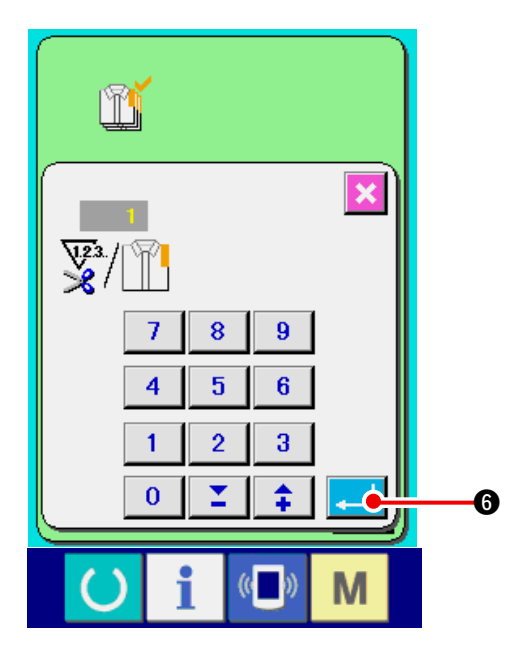

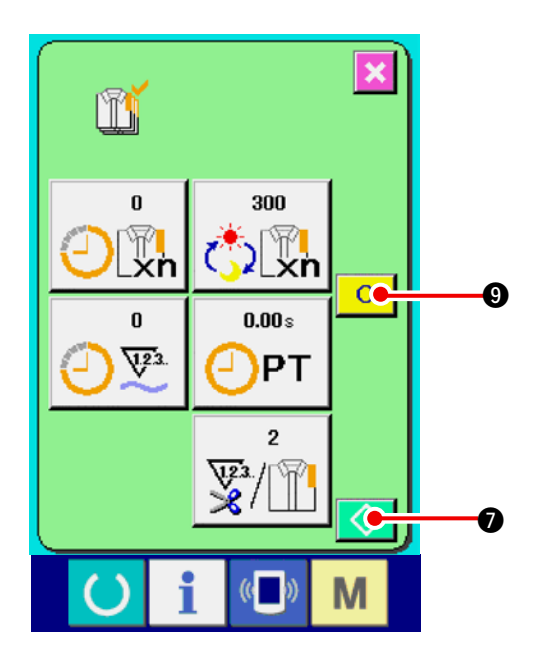

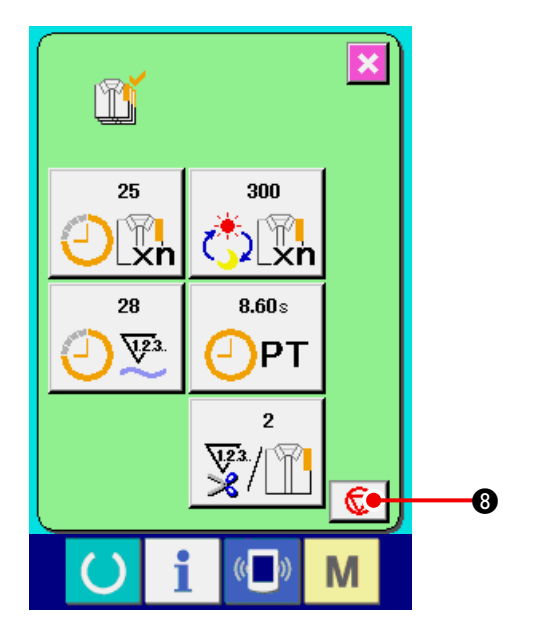

4) Immettere il numero di volte del taglio del filo

Poi, immettere il numero di volte del taglio del filo per processo.

Quando il bottone di numero di volte del taglio

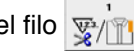

del filo 🛒 🕤 inidicato nella pagina prece-

dente viene premuto, lo schermo di immissione del numero di volte del taglio del filo viene visualizzato.

Immettere il valore che si desidera con i dieci tasti o con i bottoni UP/DOWN (verso l'alto/il basso).

Al termine dell'immissione, premere il bottone

6.

ENTER (determinazione)

- Quando il valore di immissione è "0", il conteggio del numero di volte del taglio del filo non viene effettuato. Usare questa funzione collegando l'interruttore esterno.
- 5) Iniziare il conteggio del numero di pezzi della produzione.

Quando il bottone START (avvio) 🚺 🕢 viene premuto, il conteggio del numero di pezzi della produzione viene iniziato.

6) Arrestare il conteggio.

Visualizzare lo schermo di controllo produttivo consultando "18-4 Osservazione dell'informazione di controllo produttivo" p.148.

Quando il conteggio è in corso di esecuzione,

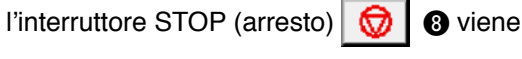

8

visualizzato. Quando il bottone STOP  $\odot$ 

viene premuto, il conteggio viene arrestato. Dopo l'arresto, il bottone START viene visualizzato alla posizione del bottone STOP.

Quando si continua il conteggio, premere di nuo-

vo il bottone START 🚺 🕢 🕼. Il valore contato

non viene sgombrato finché il bottone CLEAR

(sgombro) C 9 venga premuto.

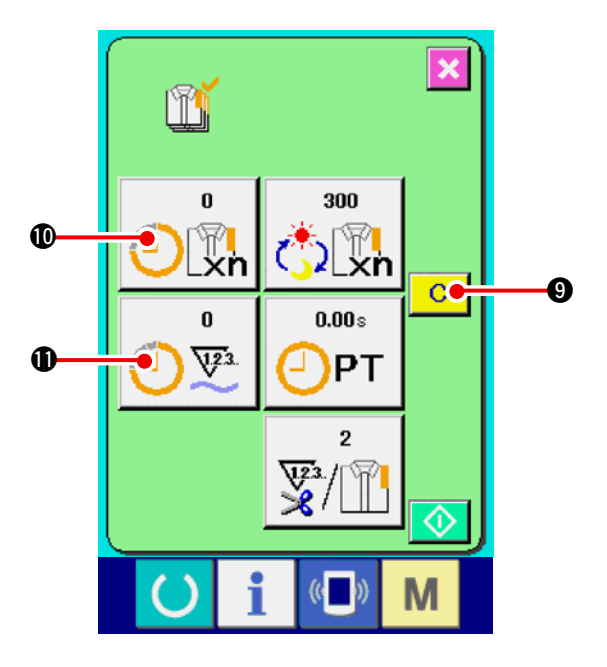

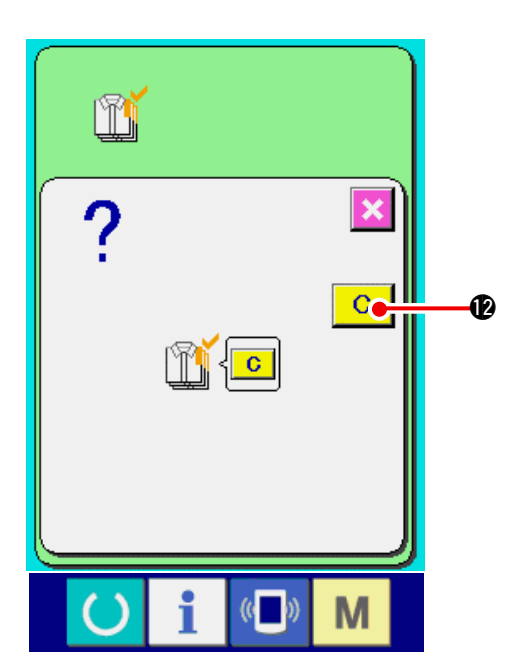

#### 7) Sgombrare il valore contato.

Quando si sgombra il valore contato, mettere il conteggio in condizioni d'arresto e premere il

bottone CLEAR C 9.

Il valore da sgombrare è soltanto il valore d' obiettivo attuale **(**) e il valore consuntivo reale **(**).

(Nota : Il bottone CLEAR viene visualizzato solo in caso di condizioni d'arresto.)

Quando il bottone CLEAR viene premuto, lo schermo di conferma dello sgombro viene visualizzato.

Quando il bottone CLEAR C viene premuto nello schermo di conferma dello sgombro, il valore contato viene sgombrato.

## 18-6 Osservazione dell'informazione di misurazione dell'esercizio

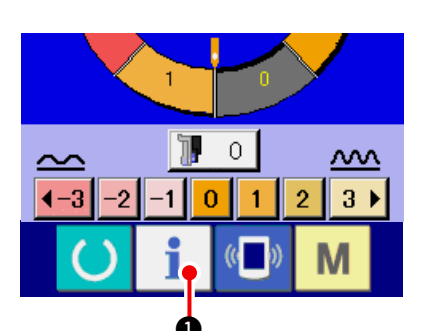

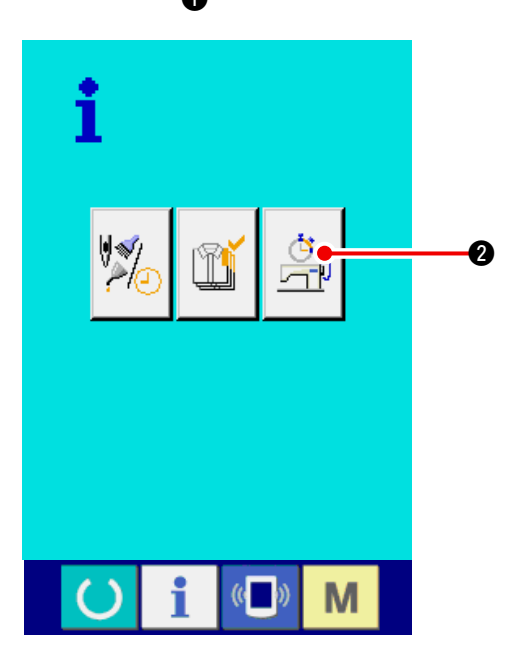

1) Visualizzare lo schermo di informazione.

Quando il tasto di informazione

1 della

sezione di basamento dell'interruttore viene premuto nello schermo di immissione dei dati, lo schermo di informazione viene visualizzato.

2) Visualizzare lo schermo di misurazione dell' eservizio.

Premere il bottone di visualizzazione dello

schermo di misurazione dell'esercizio

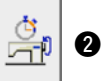

nello schermo di informazione. Lo schermo di misurazione dell'esercizio viene visualizzato.

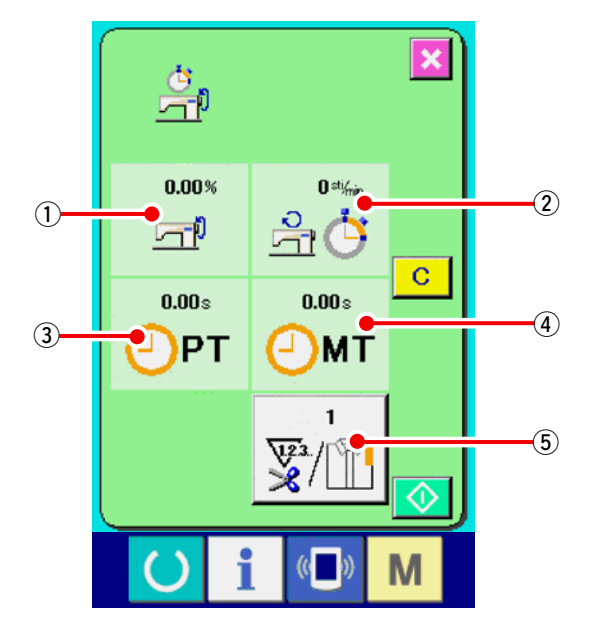

L'informazione sui seguenti 5 articoli viene visualizzata nello schermo di misurazione dell' esercizio.

- L'informazione viene visualizzata automaticamente dal momento dell'inizio della misurazione dell'indice d'esercizio.
- ②: L'informazione viene visualizzata automaticamente dal momento dell'inizio della misurazione della velocità della macchina.
- ③: L'informazione viene visualizzata automaticamente dal momento dell'inizio della misurazione del tempo di esercizio.
- ④: L'informazione viene visualizzata automaticamente dal momento dell'inizio della misurazione del tempo di macchina.
- (5) : Il numero di volte del taglio del filo viene visualizzato.

Immettere il numero di volte consultando l' articolo 3) sulla prossima pagina.

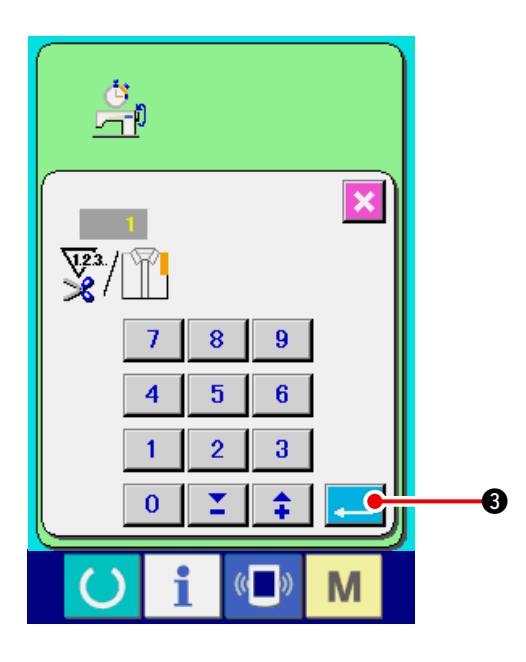

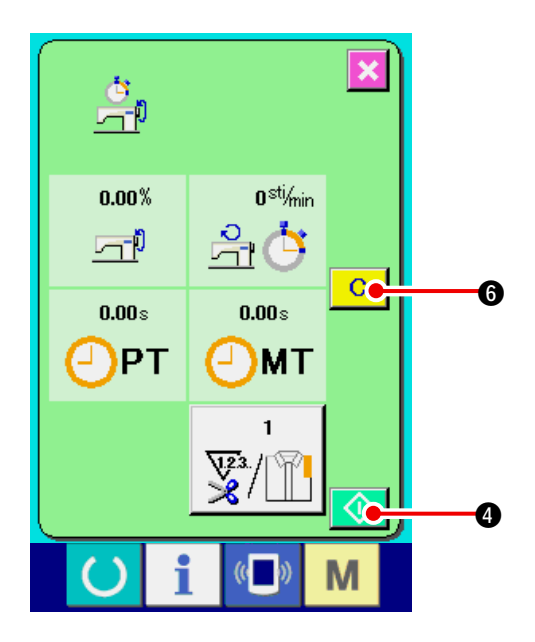

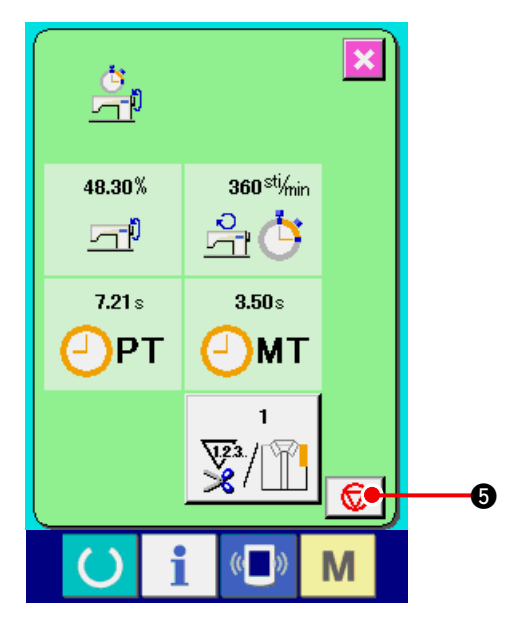

#### 3) Immettere il numero di volte del taglio del filo. Poi, immettere il numero di volte del taglio del filo per processo. Quando il bottone di numero di

volte del taglio del filo 👳 🛐 🕤 inidicato nel-

la pagina precedente viene premuto, lo schermo di immissione del numero di volte del taglio del filo viene visualizzato.

Immettere il valore che si desidera con i dieci tasti o con i bottoni UP/DOWN (verso l'alto/il basso). Al termine dell'immissione, premere il bottone

ENTER (determinazione)

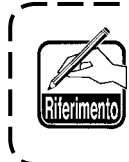

Quando il valore di immissione è 0, ilconteggio del numero di volte del tagliodel filo non viene effettuato. Usare questafunzione collegando l'interruttore esterno.

#### 4) Iniziare la misurazione.

Quando il bottone START (avvio) 4 viene premuto, la misurazione di ciascun dato viene iniziata.

#### 5) Arrestare il conteggio.

Visualizzare lo schermo di misurazione dell' esercizio consultando gli articoli 1) e 2) di <u>"18-6</u> <u>Osservazione dell'informazione di misurazione dell'esercizio" p.153</u>.

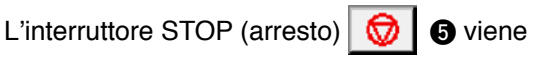

visualizzato quando la misurazione è in corso di

esecuzione. Quando l'interruttore STOP

 viene premuto, la misurazione viene arrestata.

Dopo l'arresto, il bottone START 🔬 4 viene visualizzato alla posizione del bottone STOP. Per continuare la misurazione, premere di nuovo il bottone START 4. Il valore misurato non viene sgombrato finché il bottone CLEAR (sgombro) C 6 venga premuto.

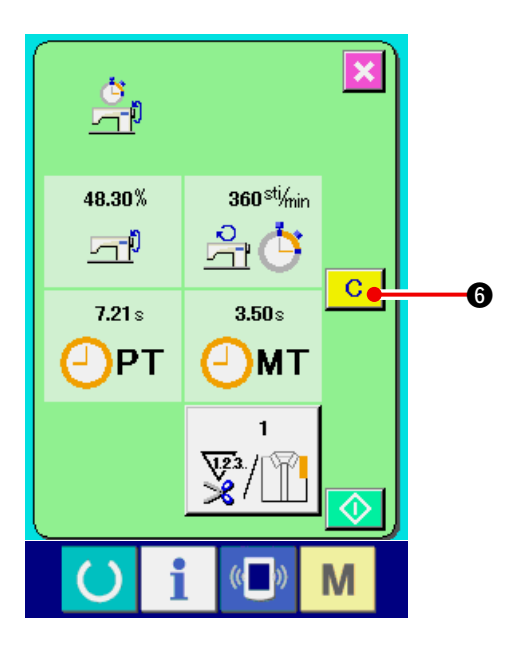

#### 6) Sgombrare il valore contato.

Quando si sgombra il valore contato, mettere il conteggio in condizioni d'arresto e premere il

bottone CLEAR С 6.

#### (Nota : Il bottone CLEAR viene visualizzato solo in caso di condizioni d'arresto.)

muto, lo schermo di conferma dello sgombro viene visualizzato.

Quando il bottone CLEAR C viene pre-

muto nello schermo di conferma dello sgombro, il valore contato viene sgombrato.

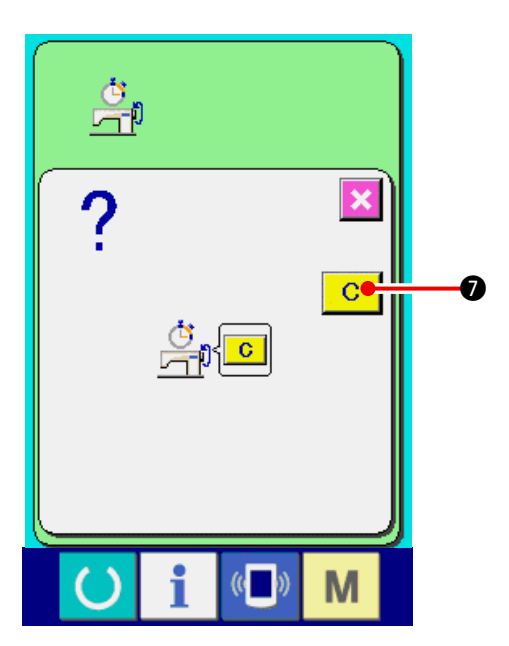

## 19. EFFETTUAZIONE DELLA FORMATTAZIONE DELLA CARTA DI MEMORIA

Per riformattare un media, deve essere usato il IP-420. Il IP-420 non può leggere il media formattato su un personal computer.

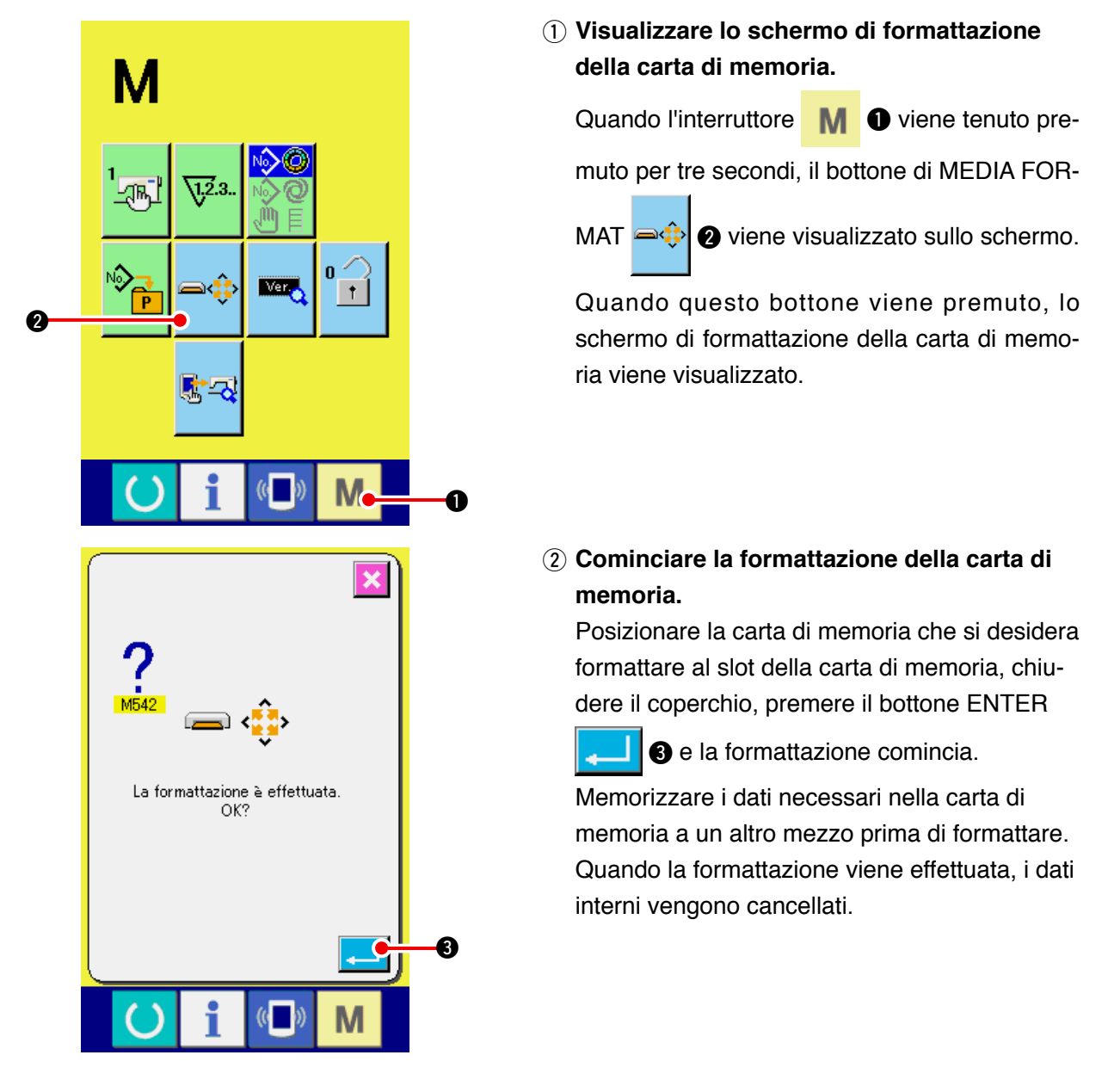

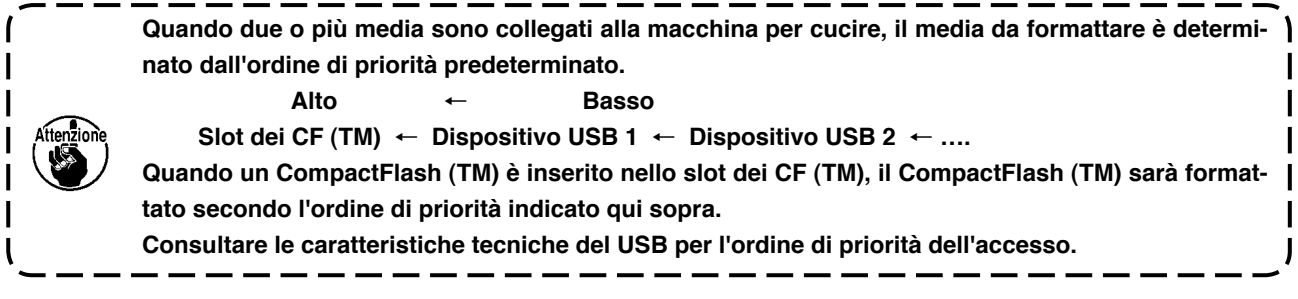

## 20. FUNZIONE DI CUCITURA DI PROVA

I dati creati con PM-1 (software per la creazione e revisione dei dati di cucitura) possono essere cuciti in prova tramite il collegamento in linea del personal con la macchina per cucire.

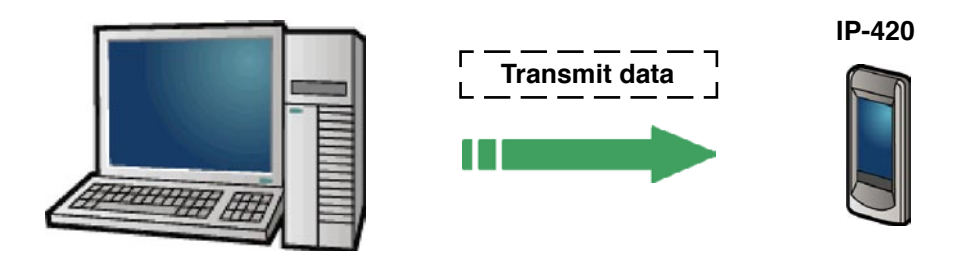

Collegare il personal con IP-420 e trasmettere i dati alla macchina per cucire dopo la creazione dei dati con PM-1. Quando IP-420 diventa lo schermo di immissione dei dati, automaticamente lo schermo di cucitura di prova viene visualizzato. Per la procedura operativa di PM-1, vedere HELP (aiuto) di PM-1 o qualcosa di simile.

## 20-1 Esecuzione della cucitura di prova

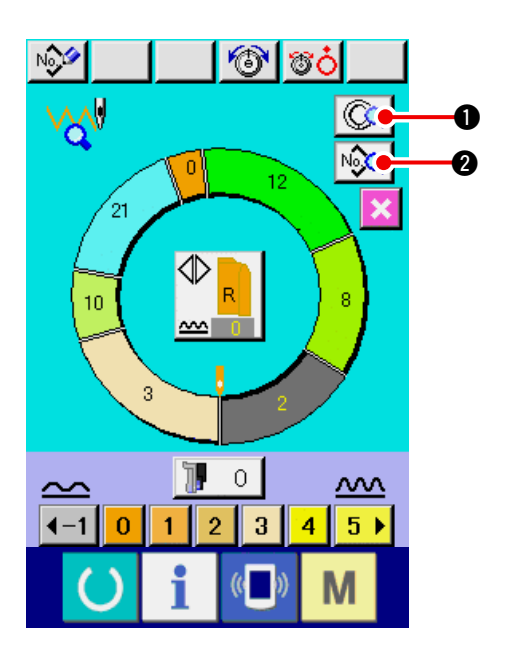

 Ricevere i dati di cucitura di prova da PM-1. Quando i dati di cucitura di prova (dati a format vettore) vengono trasmessi da PM-1, lo schermo sul lato sinistro viene visualizzato, ed i dati trasmessi vengono visualizzati nel centro dello schermo.

Il display corrisponde alla lunghezza tra i passi impostata con PM-1.

2) Revisionare il parametro vettoriale.

I dati a format vettore trasmessi da PM-1 vengono convertiti ai dati di parametro che possono essere impostati con la macchina per cucire. Perciò, è possibile effettuare la stessa revisione come il modello normale.

- Quando il bottone STEP DETAILS Quando il bottone STEP DETAILS Quando il bottone STEP DETAILS Quando il bottone di impostazione dei dettagli del passo viene visualizzato.
- Quando il bottone SEWING DATA DISPLAY

zione dei dati di cucitura viene visualizzato.

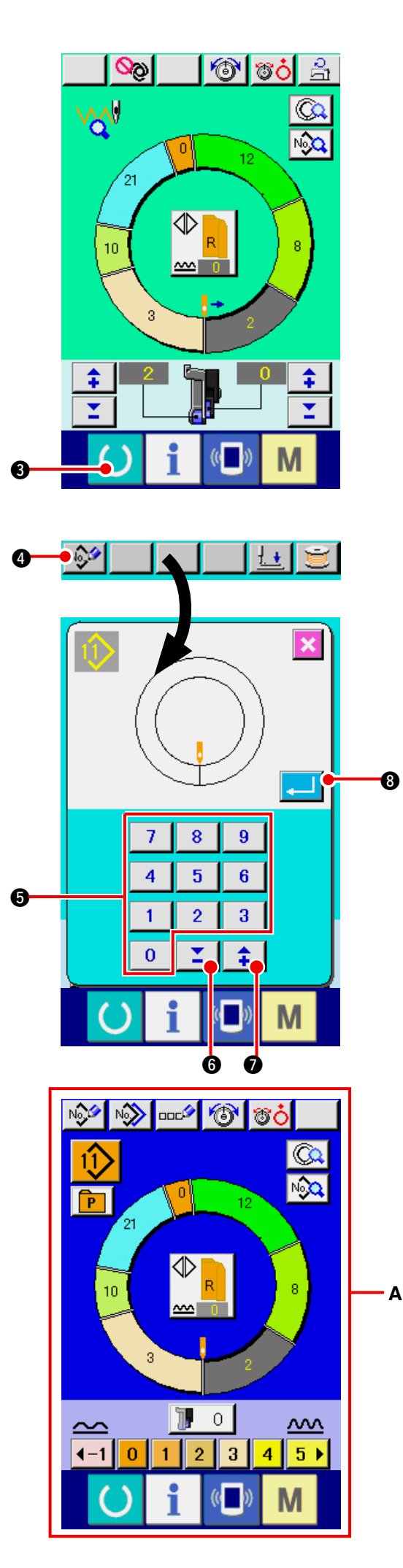

#### 3) Eseguire la cucitura di prova.

Quando l'interruttore READY (macchina pronta)

🔵 3 viene premuto, lo schermo di cucitura

di prova viene visualizzato. La cucitura di prova può essere effettuata in questo stato.

4) Registrare il dato al modello. Quando si registra il dato che è stato cucito in prova al pannello, premere il

bottone REGISTER (registrazione)

visualizzato nello schermo di cucitura di prova, e lo schermo di registrazione viene visualizzato. Immettere il No. di modello di cucitura che si desidera registrare premendo i tasti numerici da 
 a 9 6 o i bottoni

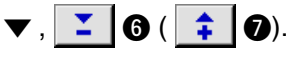

5) Determinare la registrazione del dato.
Quando il bottone ENTER (determinazione)
iii viene premuto, lo schermo di registra-

zione viene chiuso e la registrazione è finita.

6) Visualizzare lo schermo di immissione dei dati.
 Dopo il completamento della registrazione, automaticamente lo schermo di immissione dei dati
 A viene visualizzato.

## 21. ESECUZIONE DEL BLOCCAGGIO A CHIAVE

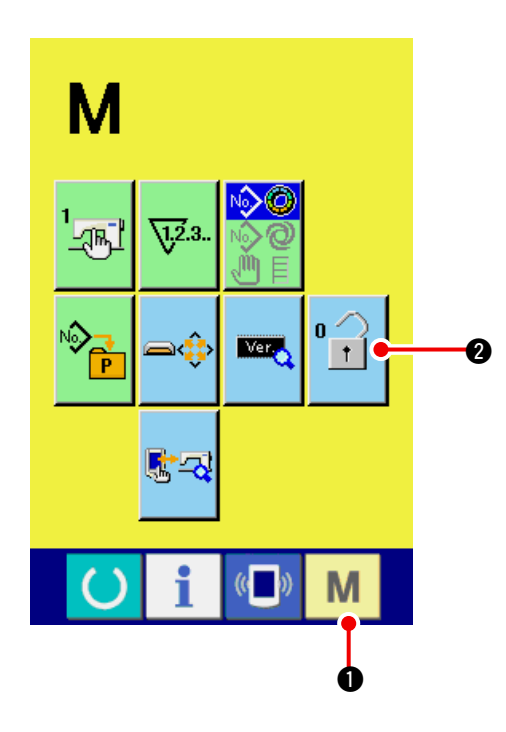

1) Visualizzare lo schermo di bloccaggio a chiave.

Premere il bottone M 1 per tre s

per tre secondi, e il

bottone KEY LOCK (bloccaggio a chiave)

2 viene visualizzato sullo schermo.

Quando questo bottone viene premuto giù, lo schermo di bloccaggio a chiave viene visualizzato.

Lo stato di impostazione attuale viene visualizzato sul bottone KEY LOCK (bloccaggio a chiave).

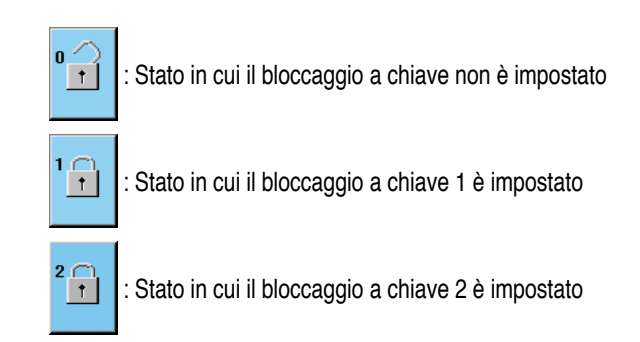

2) Selezionare e determinare lo stato di bloccaggio a chiave.

Selezionare il bottone di stato di bloccaggio a

chiave 1 on nello schermo di impostazione

del bloccaggio a chiave, e premere Quindi lo schermo di impostazione del bloccaggio a chiave viene chiuso e lo stato di bloccaggio a chiave viene impostato.

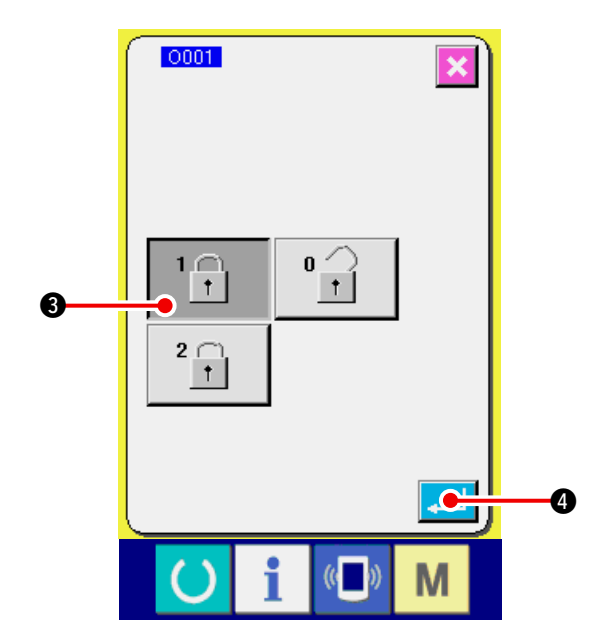

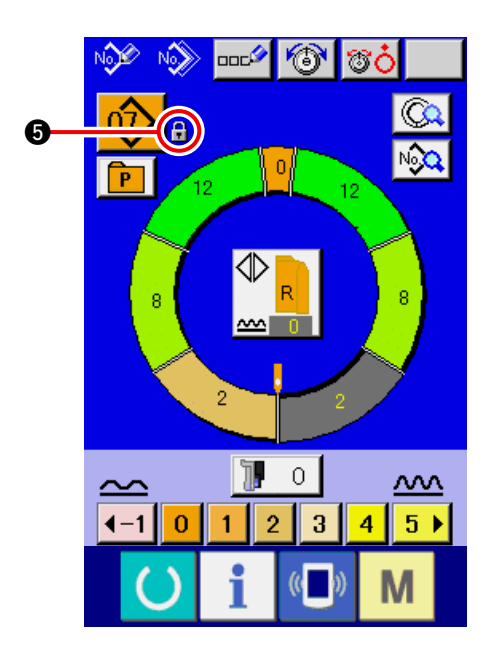

3) Chiudere lo schermo di modo e visualizzare lo schermo di immissione dei dati.

Quando lo schermo di modo è chiuso e lo schermo di immissione dei dati è visualizzato, il pitto-

gramma 🕞 🚯 indicante l

indicante lo stato di bloccaggio

a chiave viene visualizzato sul lato destro del display di No. di modello. Inoltre, soltanto i bottoni che possono essere usati anche nello stato di bloccaggio a chiave vengono visualizzati.

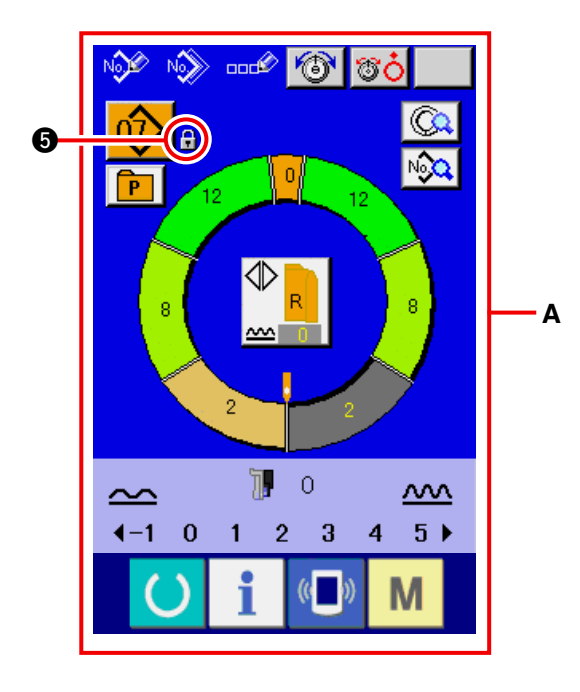

\* Stato in cui il bloccaggio a chiave 2 è impostato
 A

## 22. VISUALIZZAZIONE DELL'INFORMAZIONE DELLA VERSIONE

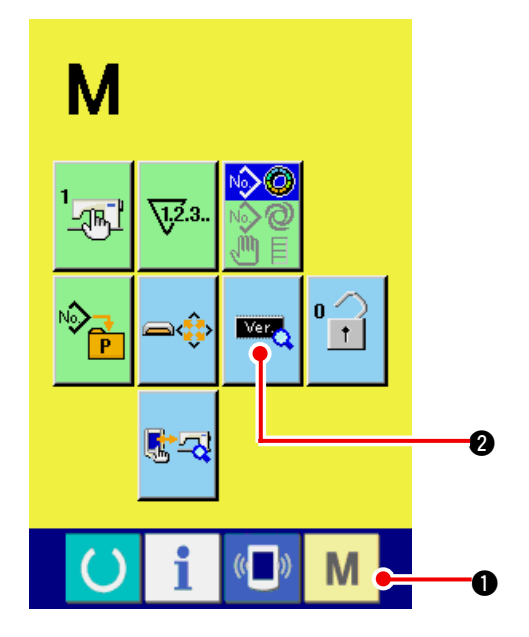

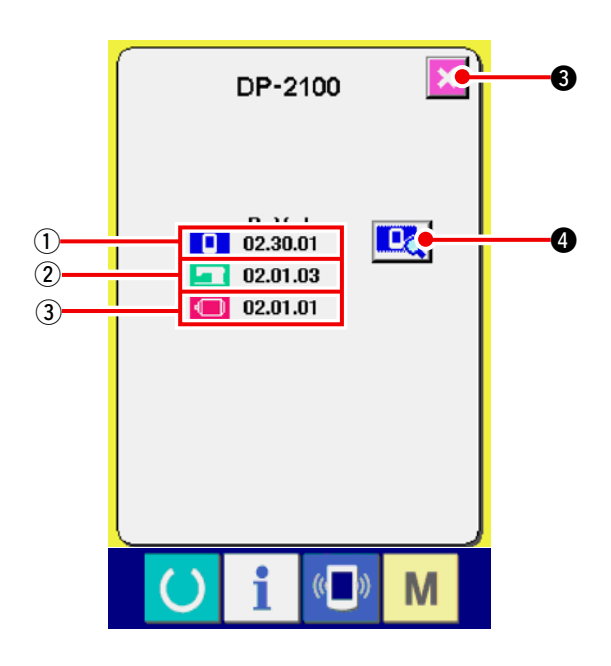

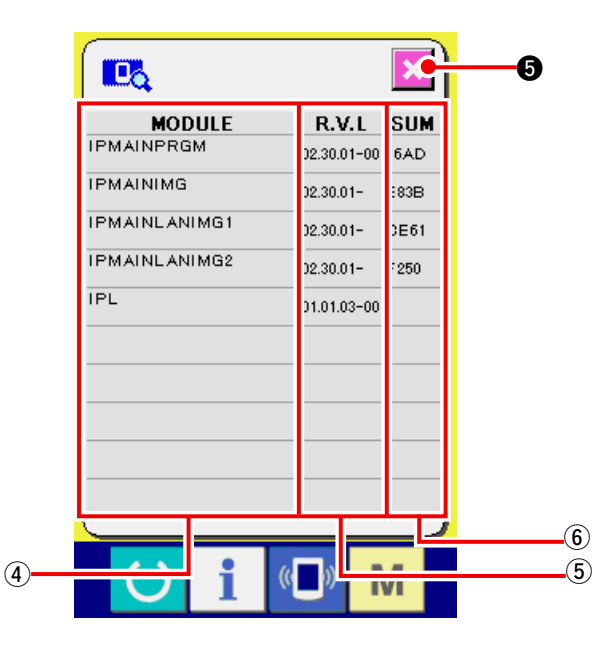

1) Visualizzare lo schermo di informazione della versione.

Premere il bottone **M (** per tre secondi, e il bottone VERSION INFORMATION (informazione

della versione) 🔤 🛛 viene visualizzato sullo

schermo. Quando questo bottone viene premuto giù, lo schermo di informazione della versione viene visualizzato.

L'informazione della versione sulla macchina per cucire che si usa viene visualizzata sullo schermo di informazione della versione, è possibile controllarla.

- ① : Informazione della versione sul programma del pannello
- (2) : Informazione della versione sul programma principale
- ③ : Informazione della versione sul servoprogramma

Quando il bottone CANCEL (annullamento)

3 viene premuto, lo schermo di informa-

zione della versione viene chiuso e lo schermo di modo viene visualizzato.

2) Visualizzare lo schermo di visualizzazione dei dettagli.

Quando si preme il bottone di visualizzazione

💶 👌 dello schermo di visualizzazione dei

dettagli, lo schermo di dettagli del programma del pannello viene visualizzato.

- (4): Nome del modulo
- (5): RVL
- (6): Somma di controllo

Quando si preme il bottone di annullamento

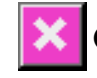

5, lo schermo di visualizzazione dei

dettagli viene chiuso per mostrare lo schermo di informazioni sulla versione.

Quando si preme il tasto di modo

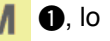

schermo di visualizzazione dei dettagli viene chiuso per mostrare lo schermo di immissione dei dati attualmente selezionato.

## 23. USO DEL PROGRAMMA DI CONTROLLO

## 23-1 Visualizzazione dello schermo di programma di controllo

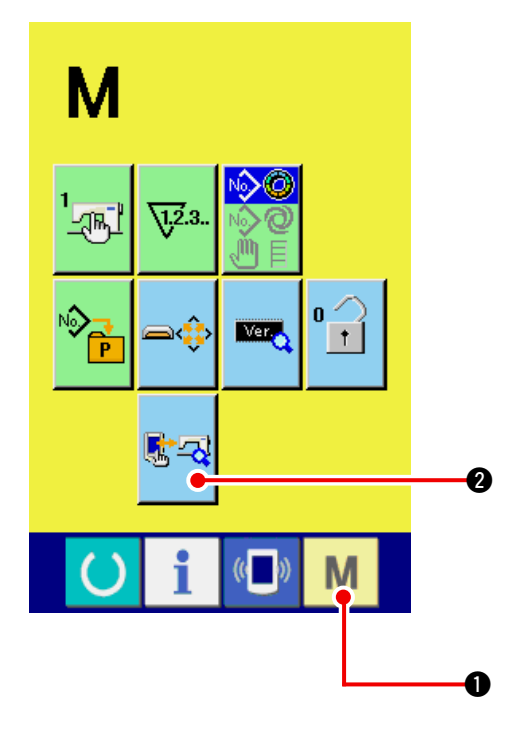

Premere il bottone M 1 per tre secondi, e il bot-

tone CHECK PROGRAM (programma di controllo)

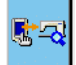

**2** viene visualizzato sullo schermo.

Quando questo bottone viene premuto giù, lo schermo di programma di controllo viene visualizzato.

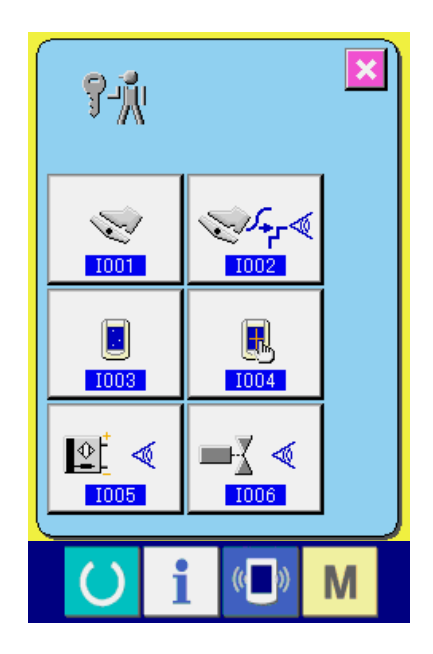

Ci sono 5 articoli sottostanti nel programma di controllo.

1001 Impostazione del pedale ausiliario

→ Consultare <u>"23-2 Effettuazione dell'imposta-</u> zione del pedale ausiliario" p.163.

1002 Controllo del valore A/D del pedale ausiliario

→ Consultare <u>"23-3 Effettuazione del controllo</u> <u>del valore A/D del pedale ausiliario" p.164</u>.

D03 Controllo del LCD

→ Consultare <u>"23-4 Esecuzione del controllo del</u> LCD" p.164.

#### 1004 Compensazione del pannello tattile

→ Consultare <u>"23-5 Esecuzione della compensa-</u> zione del pannello tattile" p.165.

1005 Controllo del segnale di ingresso

→ Consultare <u>"23-6 Effettuazione del controllo</u> <u>del segnale di ingresso" p.167</u>.

D06 Controllo del segnale di uscita

→ Consultare <u>"23-7 Effettuazione del controllo</u> <u>del segnale di uscita" p.169</u>.

## 23-2 Effettuazione dell'impostazione del pedale ausiliario

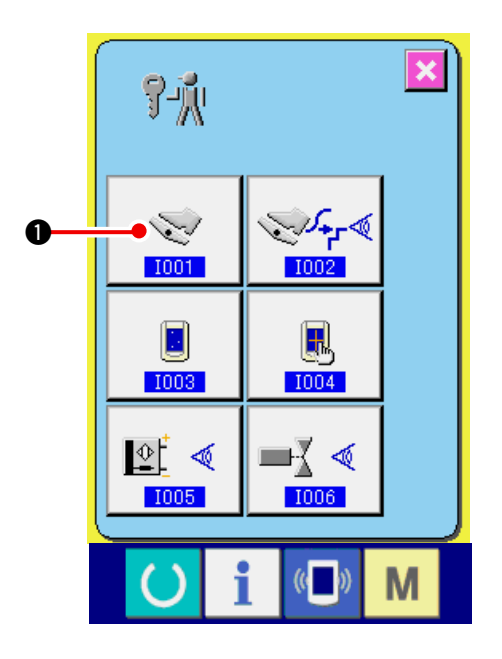

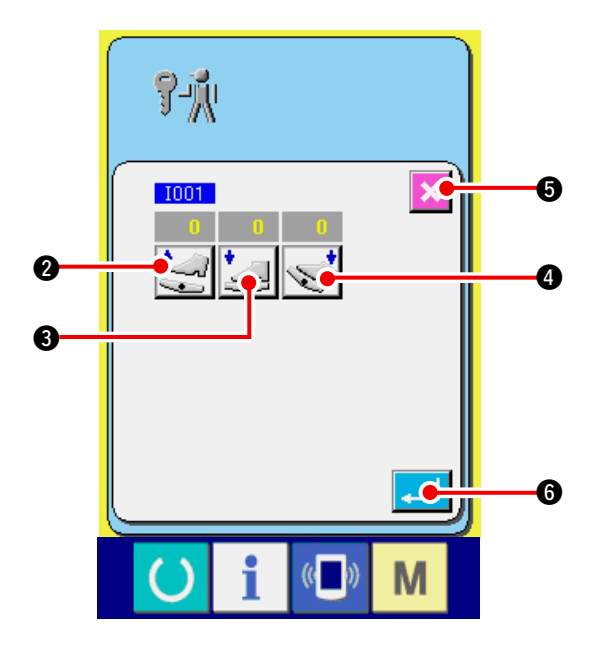

1) Visualizzare lo schermo di impostazione del pedale ausiliario.

Quando il bottone AUXILIARY PEDAL SETTING

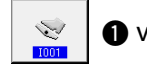

viene premuto nello schermo di pro-

gramma di controllo, lo schermo di impostazione del pedale ausiliario viene visualizzato.

- 2) Effettuare l'impostazione del pedale ausiliario.
- Impostazione della posizione di rilascio del pedale ausiliario :

Rilasciare il pedale ausiliario e premere il bottone AUXILIARY PEDAL RELEASE POSITION

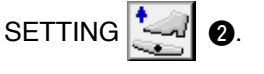

Quando il display è determinato, premere

6 per determinare i dati.

 Impostazione della posizione di azionamento della parte anteriore del pedale ausiliario :
 Premere la parte anteriore del pedale ausiliario e premere il bottone AUXILIARY PEDAL PRONT-PART DEPRESSING POSITION SETTING

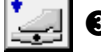

3. Quando il display è determinato, pre-

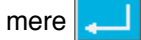

**1 6** per determinare i dati.

 Impostazione della posizione di azionamento della parte posteriore del pedale ausiliario :
 Premere la parte posteriore del pedale ausiliario e premere il bottone AUXILIARY PEDAL BACK-PART DEPRESSING POSITION SETTING

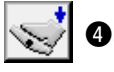

4. Quando il display è determinato, pre-

mere

**6** per determinare i dati.

Quando tutte le impostazioni sono completate, premere il bottone CLOSE
 Sepermo ritorno allo schormo di programma di controllo

stazione. Lo schermo ritorna allo schermo di programma di controllo.

\* L'errore si verifica quando il bottone CLOSE ciascun articolo di impostazione non sia di 5 o più.

**③** viene premuto a meno che la differenza tra

## 23-3 Effettuazione del controllo del valore A/D del pedale ausiliario

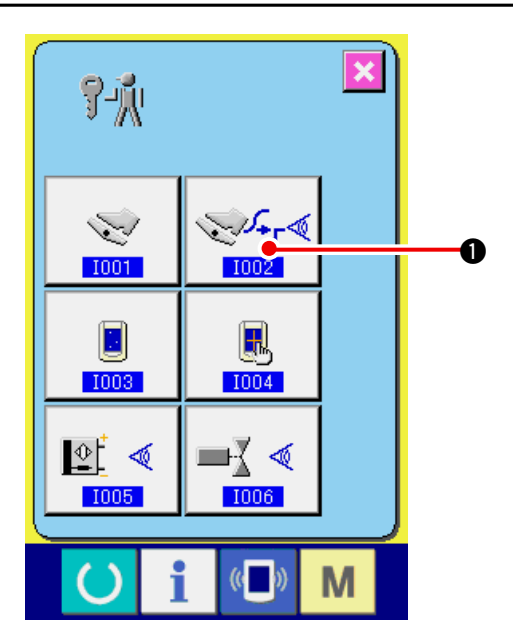

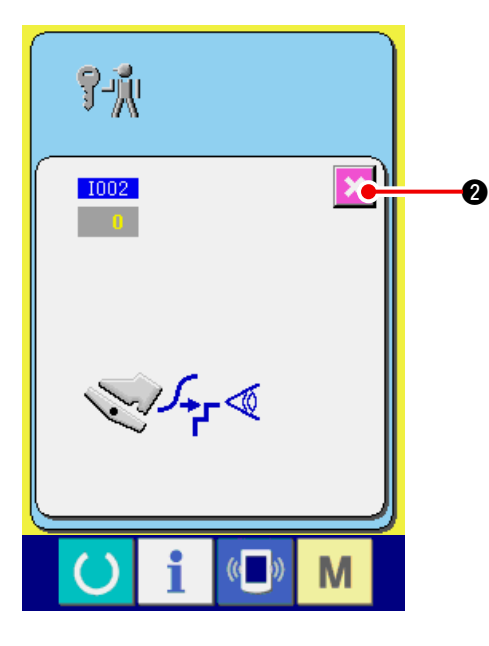

1) Visualizzare lo schermo di controllo del valore A/D del pedale ausiliario.

Quando il bottone CHECK

A/D del pedale ausiliario dello schermo di programma di controllo viene premuto, lo schermo di controllo del valore A/D del pedale ausiliario viene visualizzato.

2) Effettuare il controllo del valore A/D del pedale ausiliario.

Quando il pedale ausiliario viene premuto, il valore A/D che corrisponde alla quantità di azionamento viene visualizzato.

Quando il controllo è completato, premere il

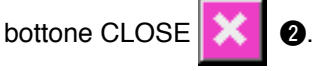

Lo schermo ritorna allo schermo di programma di controllo.

## 23-4 Esecuzione del controllo del LCD

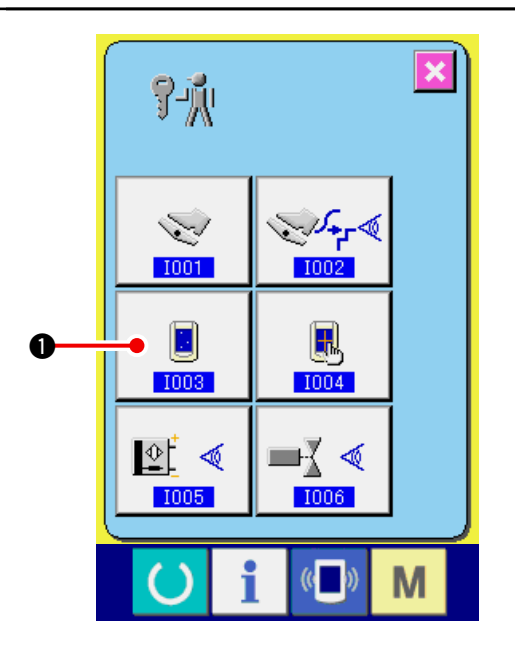

1) Visualizzare lo schermo di controllo del LCD. Quando il bottone LCD CHECK (controllo del

LCD) Usullo schermo di programma di

controllo viene premuto, lo schermo di controllo del LCD viene visualizzato.

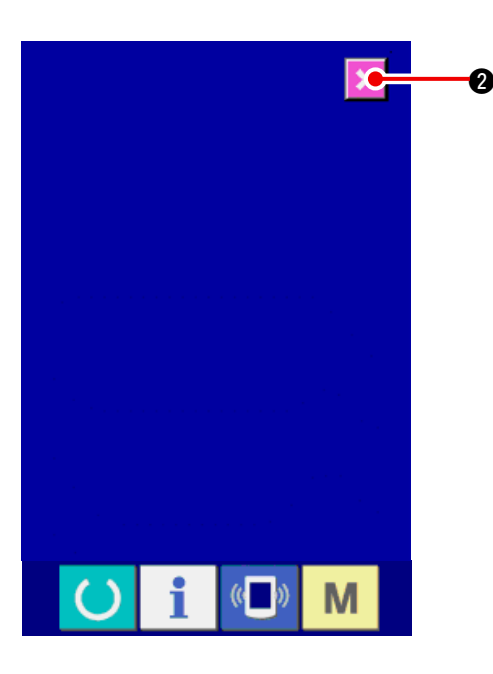

## 2) Controllare se qualche punto del LCD è omesso.

Lo schermo dello schermo di controllo del LCD è visualizzato con un colore solo. Dopo il con-

trollo, premere il bottone CANCEL 🔀 2. Lo

schermo di controllo del LCD viene chiuso e lo schermo di programma di controllo viene visualizzato.

## 23-5 Esecuzione della compensazione del pannello tattile

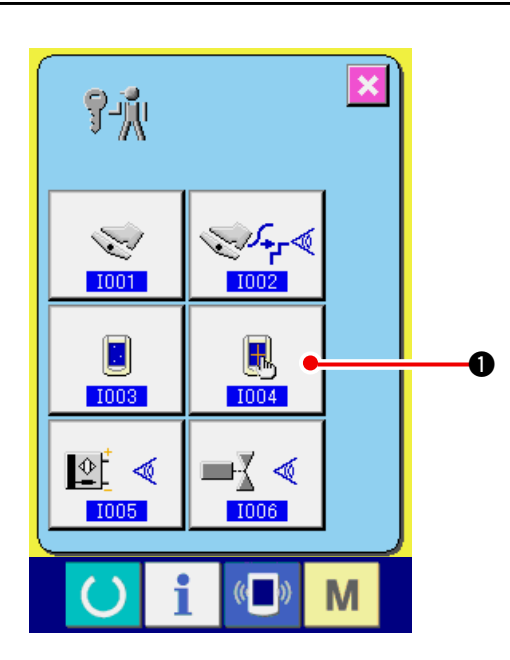

1) Visualizzare lo schermo di compensazione del pannello tattile.

**R** 1004

Quando il bottone TOUCH PANEL COMPEN-SATION (compensazione del pannello tattile)

• sullo schermo di programma di con-

trollo viene premuto, lo schermo di compensazione del pannello tattile viene visualizzato.

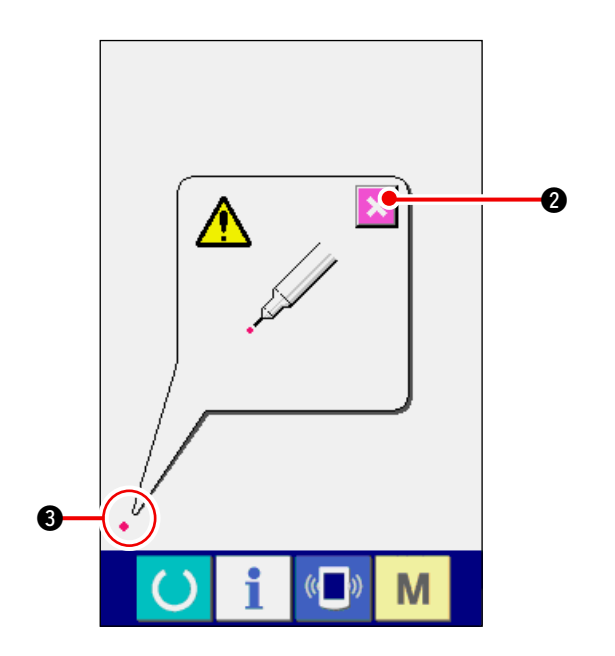

#### 2) Premere la posizione sinistra inferiore.

Premere il cerchio rosso • • • posto alla posizione sinistra inferiore sullo schermo.

Quando si finisce la compensazione, premere il

bottone CANCEL (annullamento)

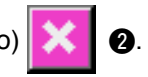

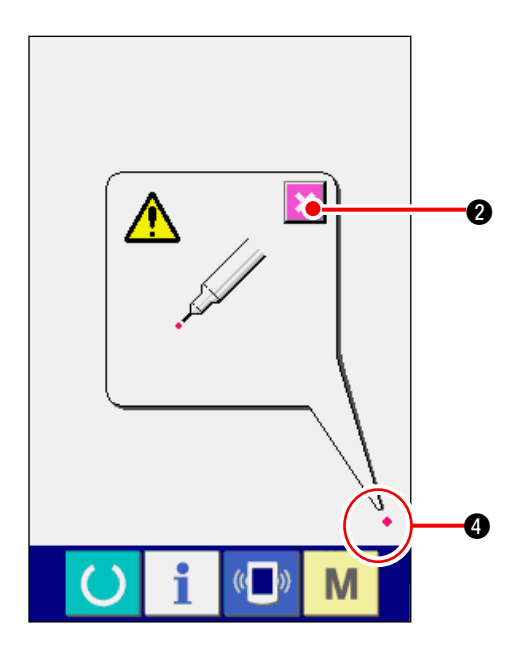

# 0 Μ

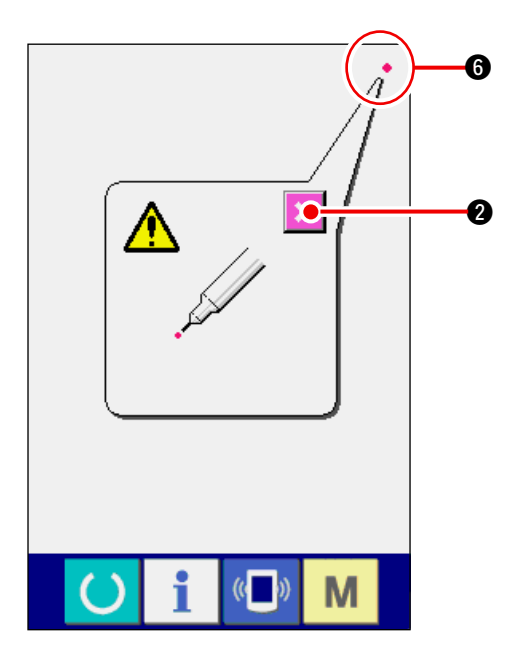

#### 3) Premere la posizione destra inferiore.

Premere il cerchio rosso • 4 posto alla posizione destra inferiore sullo schermo.

Quando si finisce la compensazione, premere il

bottone CANCEL (annullamento)

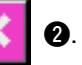

4) Premere la posizione sinistra superiore. Premere il cerchio rosso - 5 posto alla posizione sinistra superiore sullo schermo.

Quando si finisce la compensazione, premere il

bottone CANCEL (annullamento)

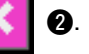

5) Premere la posizione destra superiore. Premere il cerchio rosso • 6 posto alla posizio-

ne destra superiore sullo schermo.

Quando si finisce la compensazione, premere il

bottone CANCEL (annullamento) 🔀 2.

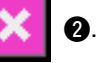

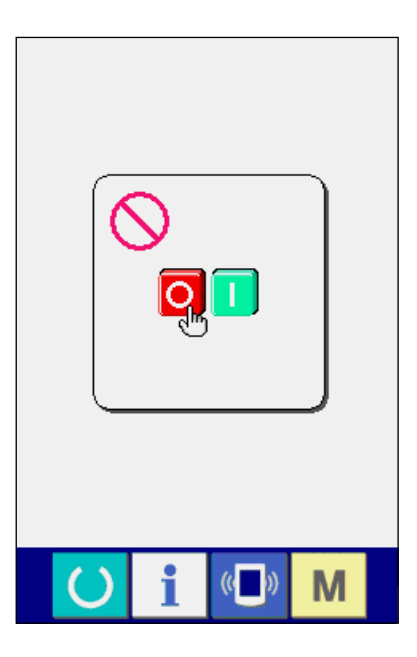

#### 6) Memorizzare i dati.

Quando 4 punti sono stati premuti, lo schermo indicante la proibizione dello spegnimento della macchina viene visualizzato poiché i dati di compensazione sono da memorizzare.

Non spegnere la macchina mentre questo schermo è visualizzato.

Se la macchina viene spenta, i dati di compensazione non vengono memorizzati.

Quando la memorizzazione è finita, lo schermo di programma di controllo viene automaticamente visualizzato.

## 23-6 Effettuazione del controllo del segnale di ingresso

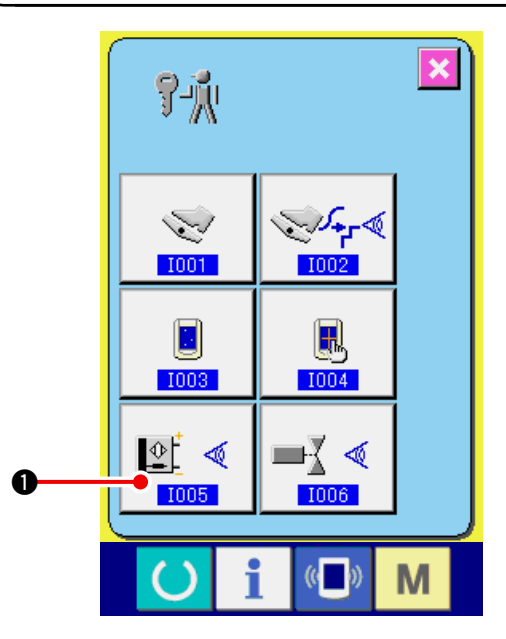

1) Visualizzare lo schermo di controllo del segnale di ingresso.

Quando il bottone INPUT SIGNAL CHECK

<u>∎</u> ∢ 1005

1 dello schermo di programma di con-

trollo viene premuto, lo schermo di controllo del segnale di ingresso viene visualizzato.

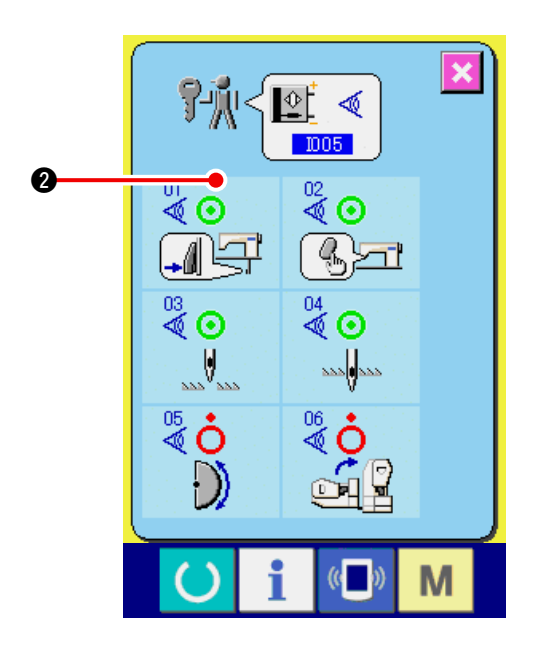

2) Effettuare il controllo del segnale di ingresso.

Lo stato di immissione del segnale di ingresso può essere controllato nello schermo di controllo del segnale di ingresso.

Lo stato di immissione viene visualizzato come con ogni segnale di ingresso.

Il display di stato ON (acceso)/OFF (spento) viene mostrato come segue :

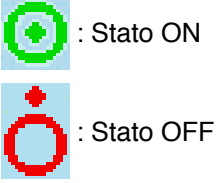

6 generi di segnali di ingresso vengono visualizzati come segue :

| No.     | Pittogramma  | Descrizione del sensore                        |
|---------|--------------|------------------------------------------------|
| 01<br>♥ |              | Interruttore di commutazione del passo         |
| 02<br>🖉 | (b)-ri       | Interruttore di rilascio dell'arricciatura     |
| 03      |              | Rilevazione della posizione sollevata dell'ago |
| 04      | 222 <b>0</b> | Rilevazione della posizione abbassata dell'ago |
| 05      | $\bigcirc$   | Rilevazione della piastra semilunare           |
| 06      |              | Sensore dell'inclinazione della testa          |

## 23-7 Effettuazione del controllo del segnale di uscita

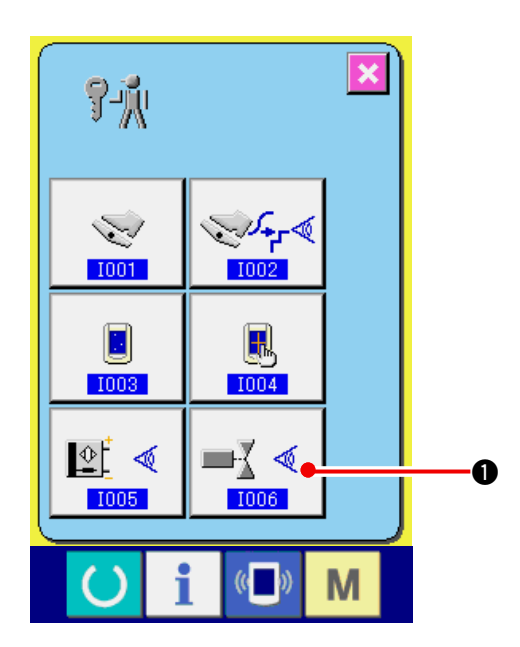

1) Visualizzare lo schermo di controllo del segnale di uscita.

Quando il bottone OUTPUT SIGNAL CHECK

■ dello schermo di programma di con-

trollo viene premuto, lo schermo di controllo del segnale di uscita viene visualizzato.

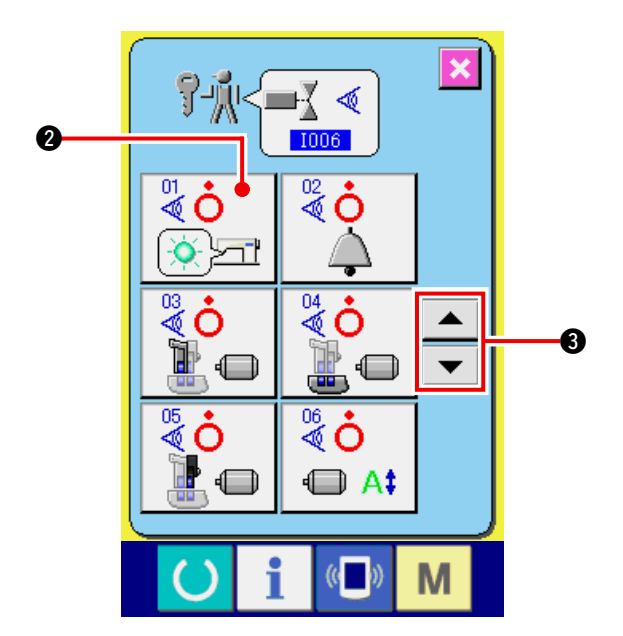

2) Effettuare il controllo del segnale di uscita. Lo stato di erogazione del segnale di uscita può essere controllato nello schermo di controllo del segnale di uscita.

Lo stato di erogazione viene visualizzato come con ogni segnale di uscita.

Il display di stato ON (acceso)/OFF (spento) viene mostrato come segue :

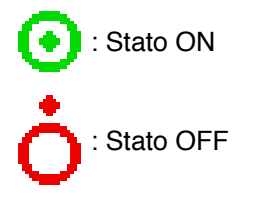

Premere i bottoni UP/DOWN

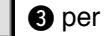

controllare il segnale di uscita che si desidera controllare.

9 generi di segnali di uscita vengono visualizzati come segue :

| No.     | Pittogramma | Descrizione del sensore                     |  |
|---------|-------------|---------------------------------------------|--|
| 01      | (           | LED rilascio dell'arricciatura              |  |
| 02<br>🖉 | À           | Cicalino                                    |  |
| 03      |             | Motore passo-passo del trasporto superiore  |  |
| 04      |             | Motore passo-passo del trasporto inferiore  |  |
| 05      |             | Motore passo-passo del trasporto ausiliario |  |
| 06<br>🖉 | ■ A‡        | Corrente del motore passo-passo             |  |
| 07      | I O         | Motore passo-passo OFF (spento)             |  |
| 88      |             | Solenoide dell'alzapiedino                  |  |
| 09<br>💐 | >8          | Solenoide del rasafilo                      |  |

## 24. SCHERMO DI COMUNICAZIONE DEL LIVELLO DI PERSONALE DI MANUTENZIONE

Per quanto riguarda lo schermo di comunicazione, il livello che viene usato normalmente e quello che viene usato dal personale di manutenzione sono differenti in tipo di dati da trattare.

## 24-1 Dati che possono essere trattati

In caso del livello di personale di manutenzione, è possibile usare 5 differenti tipi di dati in aggiunta ai due tipi normali. I rispettivi format di dati sono come segue.

| Nome dei dati                             | Pittogramma | Estensione                                                                      | Descrizione dei dati                                      |
|-------------------------------------------|-------------|---------------------------------------------------------------------------------|-----------------------------------------------------------|
| Dati di regolazione                       | ý?"į        | Nome del<br>modello+00 <u>∧</u> ∧ ∧.msw<br>Esempio) DP00001.msw                 | Dati di interruttori di memoria 1 e 2                     |
| Tutti i dati della<br>macchina per cucire |             | Nome del<br>modello+00 <u>∆ ∆ ∆</u> .msp<br>Esempio) DP00001.msp                | Tutti i dati che sono tenuti dalla<br>macchina per cucire |
| Dati di programma<br>del pannello         |             | BP+RVL(6 cifre).hed<br>BP+RVL(6 cifre).p(2 cifre)<br>BM+RVL(6 cifre).i(2 cifre) | Dati di programma e dati di display<br>del pannello       |
| Dati di programma<br>principale           |             | MA+RVL (6 cifre).prg                                                            | Dati di programma principale                              |
| Dati di<br>servoprogramma                 |             | MT+RVL (6 cifre).prg                                                            | Dati di servoprogramma                                    |

 $\Delta \Delta \Delta$  : No. di archivio

## 24-2 Visualizzazione del livello di personale di manutenzione

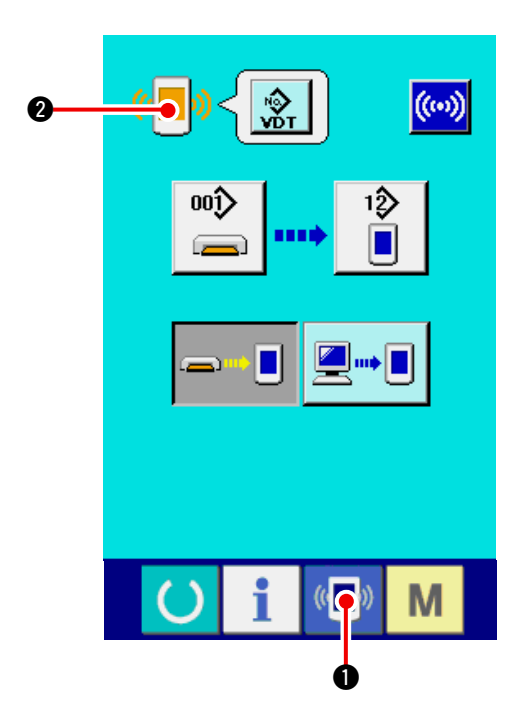

1) Visualizzare lo schermo di comunicazione del livello di personale di manutenzione.

Quando il tasto 
viene premuto lungamente per tre secondi, l'immagine posta alla posizione sinistra superiore viene cambiata al colore arancione 
viene viene cambiata al colore arancione 
viene viene di comunicazione del livello di personale di manutenzione viene visualizzato. Per la procedura operativa, consultare

<u>"17-4 Il portare dentro dei dati" p.141.</u>

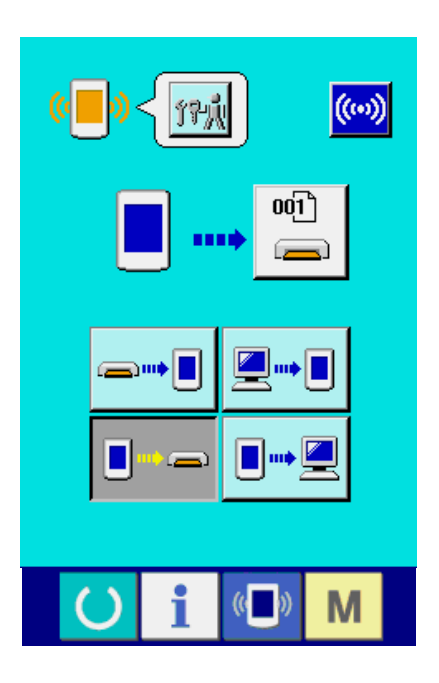

\* Quando i dati di regolazione o tutti i dati della macchina per cucire sono selezionati, il display diventa come mostrato sul lato destro e non è necessario specificare il No. dalla parte del pannello.

## 25. SCHERMO DI INFORMAZIONE DEL LIVELLO DI PERSONALE DI MANUTENZIONE

## 25-1 Visualizzazione della registrazione degli errori

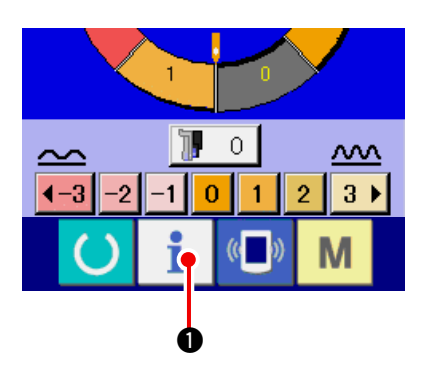

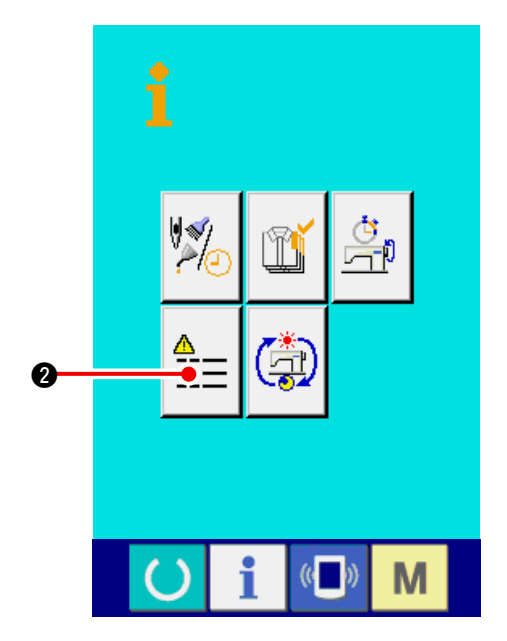

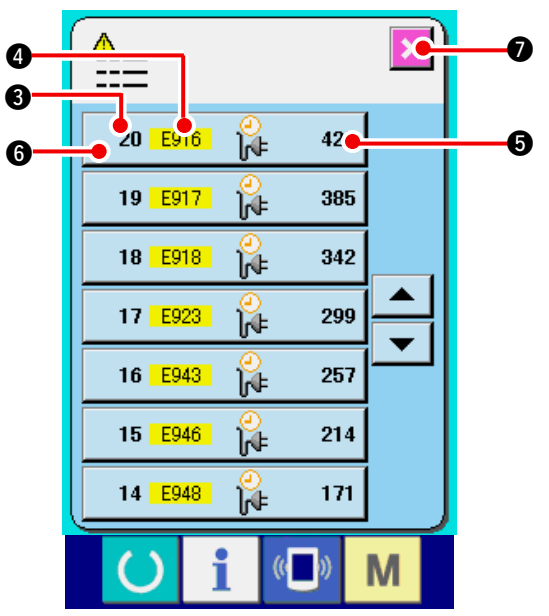

1) Visualizzare lo schermo di informazione del livello di personale di manutenzione.

Quando il tasto INFORMATION

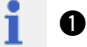

della sezione di sede degli interruttori viene premuto per circa tre secondi nello schermo di immissione dei dati, lo schermo di informazione del livello di personale di manutenzione viene visualizzato. In caso del livello di personale di manutenzione, il pittogramma posto alla posizione sinistra superiore cambia dal colore blu al colore arancione, e 5 bottoni vengono visualizzati.

2) Visualizzare lo schermo di registrazione degli errori.

Premere il bottone ERROR RECORD SCREEN

DISPLAY 2 nello schermo di informazio-

ne. Lo schermo di registrazione degli errori viene visualizzato.

La registrazione degli errori della macchina per cucire che si usa viene visualizzata nello schermo di registrazione degli errori, e si possono controllare gli errori.

- 3 : Ordine in cui gli errori si sono verificati.
- 4 : Codice di errore
- (ore) al momento in cui l'errore si è verificato.

Quando il bottone CANCEL

viene premuto,

lo schermo di registrazione degli errori viene chiuso e lo schermo di informazione viene visualizzato.

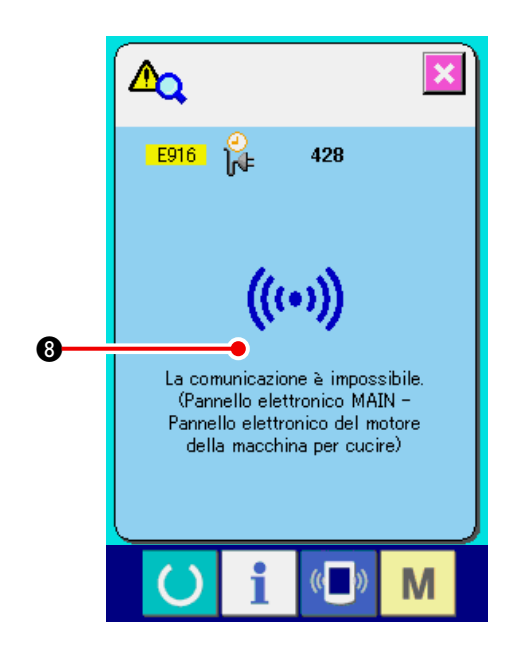

 Visualizzare i dettagli dell'errore.
 Quando si desidera conoscere i dettagli dell'errore, premere il bottone ERROR

20 E916 🔐 428 6 che si desidera cono-

scere. Lo schermo di dettaglio dell'errore viene visualizzato.

Il pittogramma (3) e la descrizione dell'errore corrispondenti al codice di errore vengono visualizzati nello schermo di dettagli dell'errore.

→ Consultare <u>"16. LISTA DEI CODICI DI ERRO-</u> <u>RE" p.136</u>.

## 25-2 Visualizzazione dell'informazione cumulativa d'esercizio

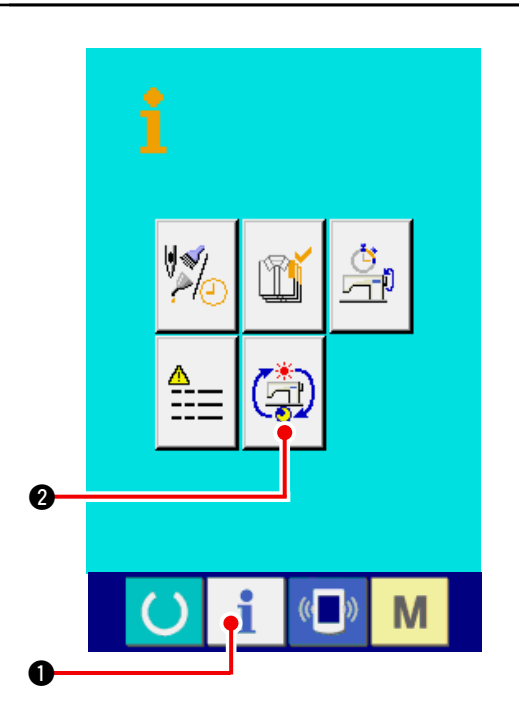

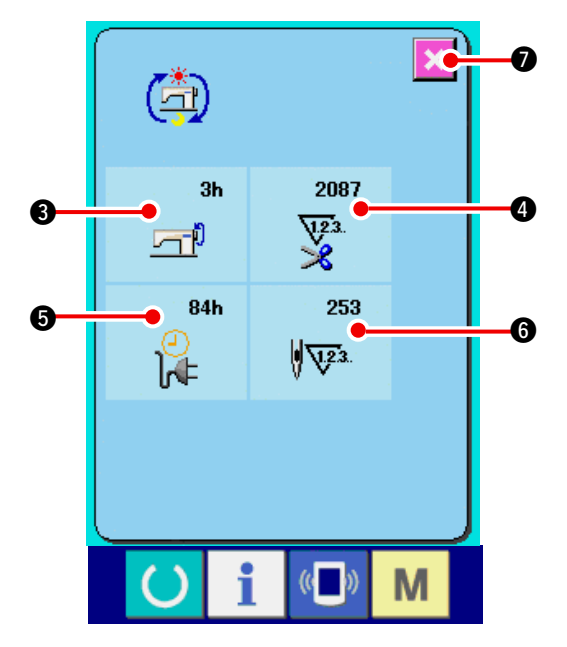

1) Visualizzare lo schermo di informazione del livello di personale di manutenzione.

Quando il tasto INFORMATION

1 della

sezione di sede degli interruttori viene premuto per circa tre secondi nello schermo di immissione dei dati, lo schermo di informazione del livello di personale di manutenzione viene visualizzato. In caso del livello di personale di manutenzione, il pittogramma posto alla posizione sinistra superiore cambia dal colore blu al colore arancione, e 5 bottoni vengono visualizzati.

2) Visualizzare lo schermo di informazione cumulativa d'esercizio.

Premere il bottone CUMULATIVE WORKING IN-

FORMATION SCREEN DISPLAY

schermo di informazione. Lo schermo di informazione cumulativa d'esercizio viene visualizzato.

Le informazioni sui seguenti 4 articoli vengono visualizzate nello schermo di informazione cumulativa d'esercizio.

- Il tempo cumulativo d'esercizio (ore) della macchina per cucire viene visualizzato.
- Il numero di volte cumulativo del taglio del filo viene visualizzato.
- Il tempo cumulativo di macchina sotto tensione (ore) della macchina per cucire viene visualizzato.
- Il numero di punti cumulativo viene visualizzato. (Unità : <u>×1,000</u> punti)

Quando il bottone CANCEL

7 viene premu-

to, lo schermo di informazione cumulativa d'esercizio viene chiuso e lo schermo di informazione viene visualizzato.
# 26. MANUTENZIONE

## 26-1 Procedura di sostituzione della cinghia del trasporto

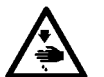

#### **AVVERTIMENTO:**

Al fine di evitare ferimenti causati dall'avvio improvviso della macchina, spegnere la macchina ed assicurarsi in anticipo che il motore abbia completamente cessato di ruotare.

- Attenzione : Lo standard del periodo di sostituzione è un anno benché questo dipenda dalla frequenza di uso. Sostituire la cinghia con quella nuova quando si osserva che la forza di trasporto è eccessivamente deteriorata o qualcosa di simile.
- Attenzione : Pulire periodicamente la cinghia del trasporto pressappoco una volta alla settimana dato che la polvere si accumula nel coperchio del trasporto superiore, e la cinghia arrotola la polvere. Di conseguenza, inconveniente del trasporto o l'accorciamento della durata della cinghia sarà causato.

### (1) Sostituzione della cinghia del trasporto superiore

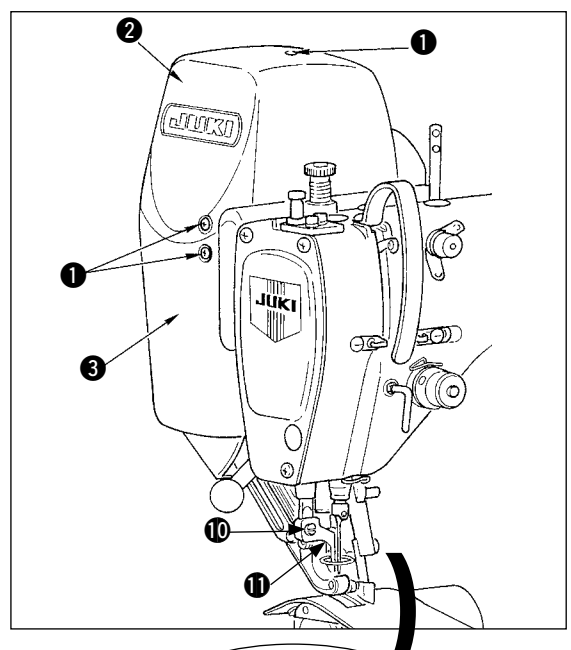

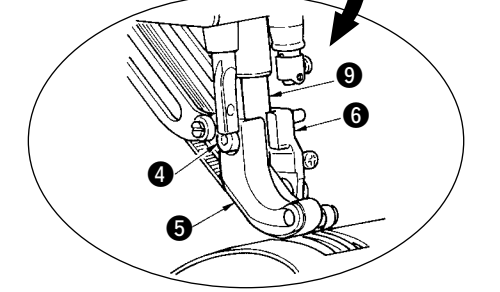

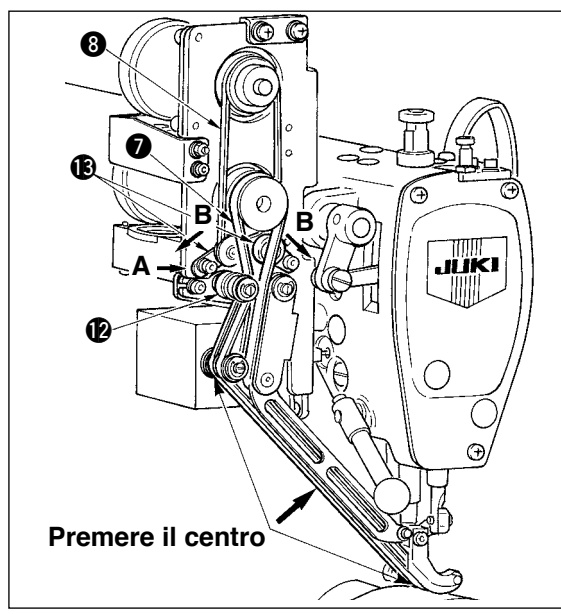

- Rimuovere le dieci viti di fissaggio del coperchio 

   e rimuovere il coperchio 
   R

   e il coperchio 
   F

   3.
- 2) Allentare la vite del piedino premistoffa intermedio (1) e rimuovere il piedino premistoffa intermedio (1).
- 3) Allentare la vite di fissaggio del piedino mobile 
  e rimuovere il piedino mobile 
  e il piedino mobile 
  ausiliario
- 4) Rimuovere la cinghia del trasporto principale e la cinghia del trasporto ausiliario e sostituirle con quelle nuove.
- 5) Mettere l'asta del piedino mobile **9** tra **5** e **6**, e fissare con la vite **4**.
- Dopo aver regolato la tensione della cinghia, attaccare il coperchio R (2) e il coperchio F (3).

#### Procedura di regolazione della tensione della cinghia

- (1) Cinghia del trasporto principale :
  - Spostare la piastra di regolazione della tensione L 🕑 a sinistra o destra per regolare la cinghia.
  - La tensione viene aumentata nella direzione destra (direzione A) e diminuita nella direzione sinistra.
- (2) Cinghia del trasporto ausiliario : Spostare la piastra di regolazione della tensione S (3) a sinistra o destra per regolare la cinghia.
  - Quando la piastra viene aperta su ambedue i lati (direzione B), la tensione viene aumentata, e quando viene chiusa, la tensione viene diminuita.
- (3) Regolazione del valore di tensione della cinghia :
  - Cinghia del trasporto principale : La cinghia deve essere curvata di 3 mm quando la cinghia viene premuta con un carico di 1,3 N (130gf).
  - 2) Cinghia del trasporto ausiliario :
    - La cinghia deve essere curvata di 3 mm quando la cinghia viene premuta con un carico di 0,4 N (40gf).

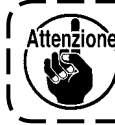

Attenzione L'errore di passo di trasporto sarà causato a ) meno che la tensione non sia corretta.

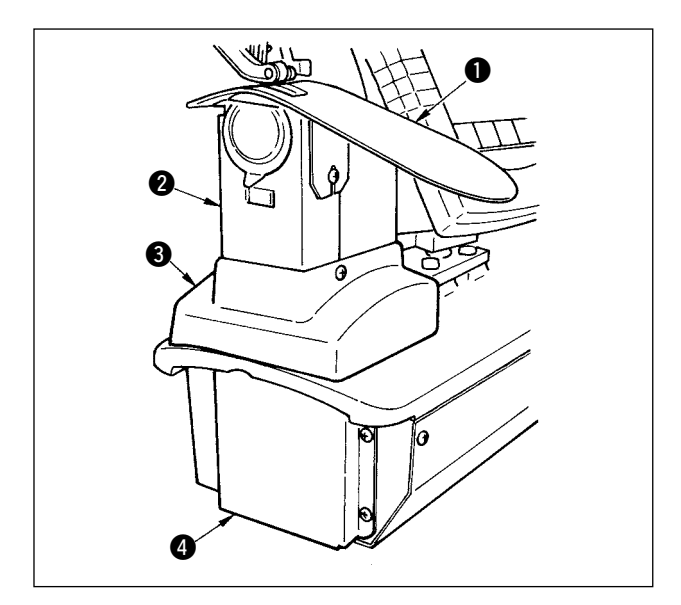

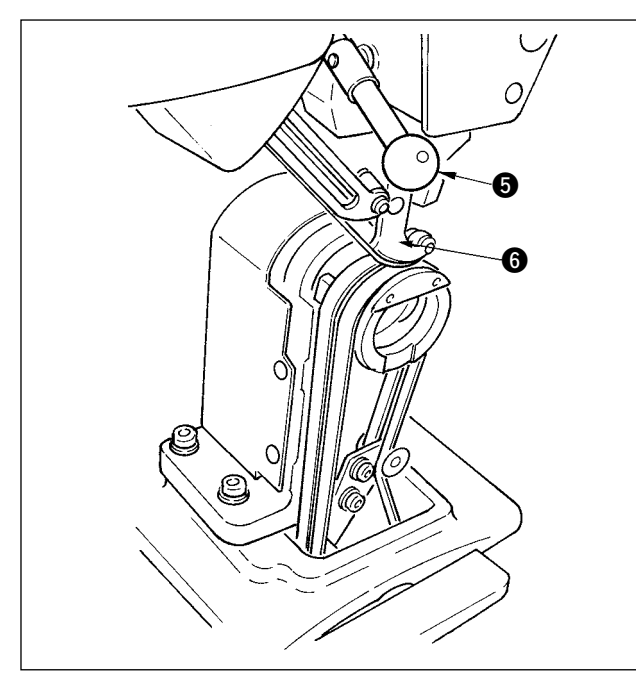

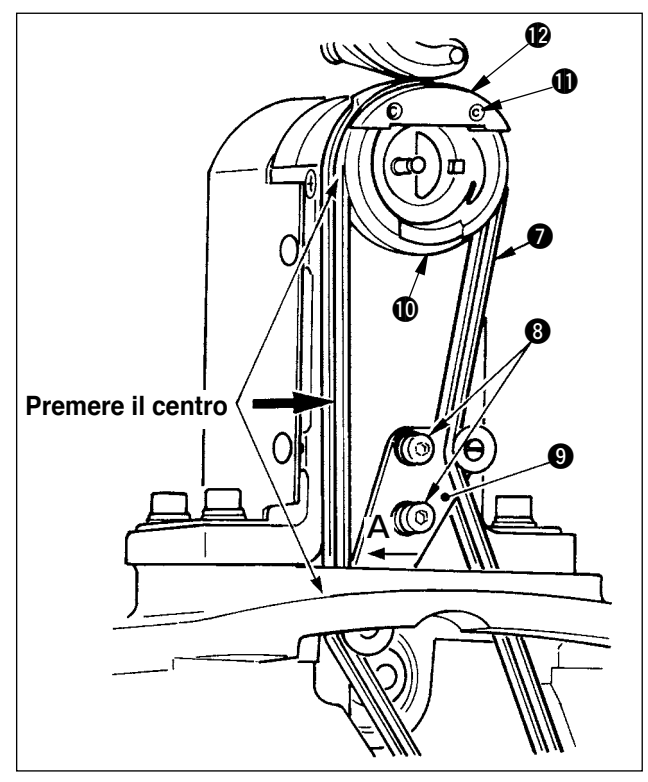

## (2) Sostituzione della cinghia del trasporto inferiore

- Girare la leva del pressore 5, sollevare il piedino mobile 6, e rimuovere la piastra ausiliaria della placca ago 1, il coperchio del crochet asm. 2, il coperchio del telaio 3 e il coperchio del trasporto inferiore 4.
- 2) Allentare le viti di fissaggio (3) della piastra di tensione del trasporto inferiore.
- Sostituire la cinghia del trasporto inferiore con quella nuova.
- Procedura di regolazione della tensione della cinghia

Regolare la piastra di tensione del trasporto inferiore (2) a sinistra o destra per regolare la tensione.

(La tensione viene aumentata nella direzione A.) Valore di tensione della cinghia :

La cinghia deve essere curvata di 3 mm quando la cinghia viene premuta con un carico di 1,5N (150gf ).

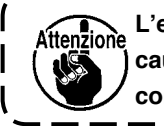

L'errore di passo di trasporto sarà causato a meno che la tensione non sia corretta.

## (3) Sostituzione del rullo del trasporto inferiore

- Girare la leva del pressore 5, sollevare il piedino di trasporto 6, e rimuovere la piastra ausiliaria della placca ago 1, il coperchio del crochet asm. 2, il coperchio del telaio 3 e il coperchio del trasporto inferiore 4.
- Allentare le viti di fissaggio del pressore del crochet interno (1) e rimuovere il pressore del crochet interno (2).
- Rimuovere il rullo del trasporto inferiore **(**) e sostituirlo con quello nuovo. Applicare leggermente il grasso esclusivo fornito come accessori (No. di parte : 40006323) all'interno del rullo.
- 4) Controllare la tensione della cinghia del trasporto inferiore.

## 26-2 Modifica della quantità di movimento verticale alternato del piedino mobile e del piedino premistoffa

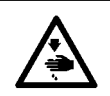

#### **AVVERTIMENTO:**

Al fine di evitare ferimenti causati dall'avvio improvviso della macchina, spegnere la macchina ed assicurarsi in anticipo che il motore abbia completamente cessato di ruotare.

#### (1) Stato del piedino mobile e del piedino premistoffa al momento della consegna

| Posizione dell'asta della camma                                   | La posizione più bassa del braccio<br>del trasporto inferiore |  |
|-------------------------------------------------------------------|---------------------------------------------------------------|--|
| Quantità di movimento verticale alternato del piedino mobile      | Da 0,2 a 0,3 mm                                               |  |
| Distanza al punto morto inferiore del piedino mobile              | 0,1mm                                                         |  |
| Quantità di movimento verticale alternato del piedino premistoffa | Circa 2,7 mm                                                  |  |
| Distanza al punto morto inferiore del piedino premistoffa         | 0,1mm                                                         |  |

#### (2) Relazione tra la quantità di movimento verticale alternato e la velocità di cucitura max.

|                                                              | 1           | 2             | 3             | 4             |
|--------------------------------------------------------------|-------------|---------------|---------------|---------------|
| Quantità di movimento verticale del piedino mobile (mm)      | Meno di 0,3 | Fino a<br>1,5 | Fino a<br>2,5 | Fino a<br>3,5 |
| Quantità di movimento verticale del piedino premistoffa (mm) | 2,7         | 1,5           | 2,5           | 3,5           |
| Velocità di cucitura max. (sti/min)                          | 3500        | 2600          | 2000          | 1600          |

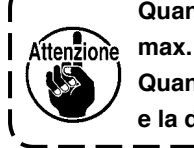

Quando si cambia la quantità di movimento verticale alternato, cambiare la velocità di cucitura max.

Quando la velocità non viene cambiata, rottura dei componenti o danni ai componenti si verificano e la durata della macchina è notevolmente accorciata.

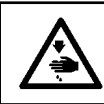

#### **AVVERTIMENTO:**

Al fine di evitare ferimenti causati dall'avvio improvviso della macchina, spegnere la macchina ed assicurarsi in anticipo che il motore abbia completamente cessato di ruotare.

### (1) Quando si rendono uguali la quantità di movimento verticale alternato del piedino mobile e del piedino premistoffa (Quando si rendono uguali le quantità a 1,5 mm)

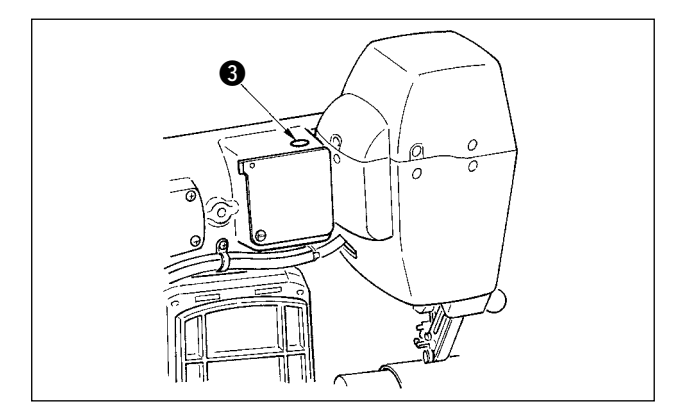

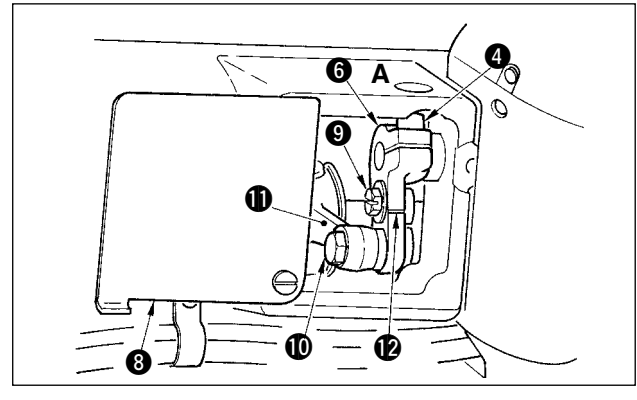

- 1) Portare la barra ago al suo punto morto inferiore.
- 2) Girare la leva del pressore ①, sollevare il piedino mobile ②, e inserire "spessimetro" da 1,6 a 1,7 mm o qualcosa di simile tra la cinghia del trasporto superiore e la cinghia del trasporto inferiore.

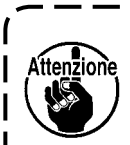

In caso di 1,5 mm, lo spessore da 1,6 a 1,7 mm viene messo dato che la quantità compressa della cinghia varia leggermente a causa della pressione del pressore.

- 3) Rimuovere il tappo di arresto 3.
- Inserire una chiave esagonale dal foro A, e allentare la vite di presa del braccio del trasporto superiore (4).
- 5) Stringere la vite di presa (4) dopo aver controllato che il piedino premistoffa (5) si sia abbassato.

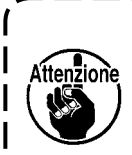

1. Rimuovere la spinta tra il braccio del trasporto superiore **(3** e il braccio dell' albero di movimentazione **(7**).

- 2. Impostare la coppia di serraggio a 5,8 N·m (60Kgf·cm).
- Girare la leva del pressore ① e rimuovere lo spessimetro che è stato inserito nel passo 2).

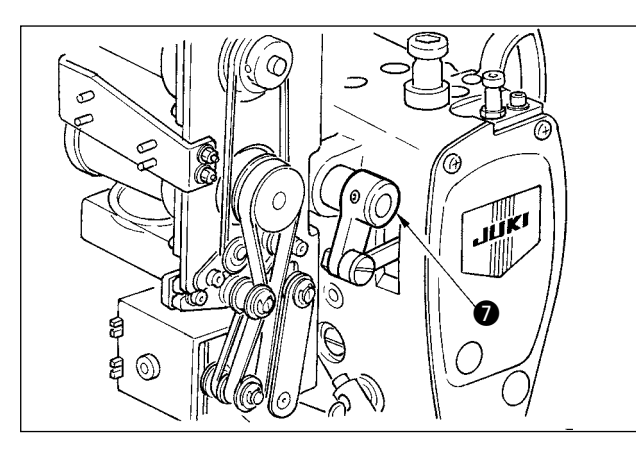

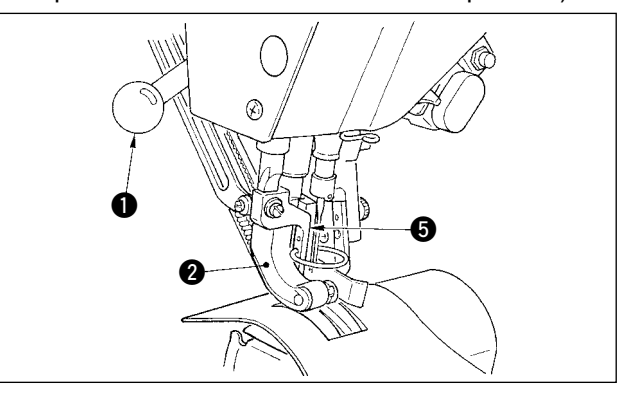

### (2) Quando si rende 2,5 mm la quantità di movimento verticale alternato

(Quando le quantità sono già rese uguali a 1,5 mm, eseguire la procedura dall'articolo 1) sottostante. Quando le quantità non sono rese uguali a 1,5 mm, eseguire prima "(1) Quando si rendono uguali le quantità di movimento verticale alternato" dell'articolo predetto.

- 1) Girare il coperchio del braccio del trasporto superiore (8).
- 2) Rimuovere la vite del fermo (9) e rimuovere il fermo.
- 3) Allentare la vite di giuntura del trasporto superiore (0).
- 4) Girare l'asta della camma (1), regolare la posizione alla linea di riferimento incisa sul braccio del trasporto superiore (2), e stringere la vite di giuntura (1).

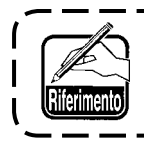

Quando si gira l'asta della camma e si porta il braccio del trasporto superiore alla sua estremità superiore, la quantità di movimento verticale alternato diventa 3,5 mm.

## 26-3 Regolazione dell'altezza del piedino mobile e del piedino premistoffa

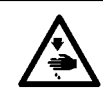

#### **AVVERTIMENTO:**

Al fine di evitare ferimenti causati dall'avvio improvviso della macchina, spegnere la macchina ed assicurarsi in anticipo che il motore abbia completamente cessato di ruotare.

Attenzion

### (1) Regolazione dell'altezza del piedino mobile

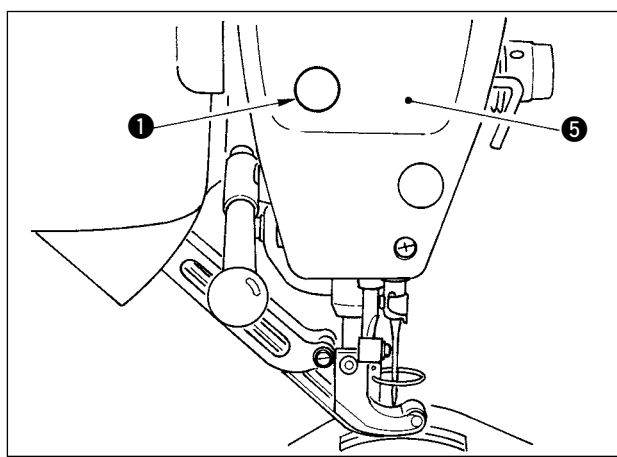

- 1) Portare la barra ago al suo punto morto superiore.
- 2) Rimuovere il tappo di arresto ().
- Inserire una chiave esagonale nel foro dal quale il tappo di arresto è stato rimosso, e allentare la vite di presa del supporto della barra del piedino mobile 2.
- 4) Spostare il piedino mobile (3) su o giù nella gamma da 0,1 a 1,0 mm, e stringere la vite (2).
  - La distanza tra le cinghie del trasporto superiore e inferiore (dimensione A) è da 0,1 a 1,0 mm. Se la distanza è maggiore della dimensione specificata, i componenti vengono a contatto l' uno con l'altro.
  - Quando si stringe la vite 2, fare attenzione al parallelismo tra il piedino mobile 3 e il piedino premistoffa 2. Piegatura del materiale o inconveniente del trasporto sarà causato.

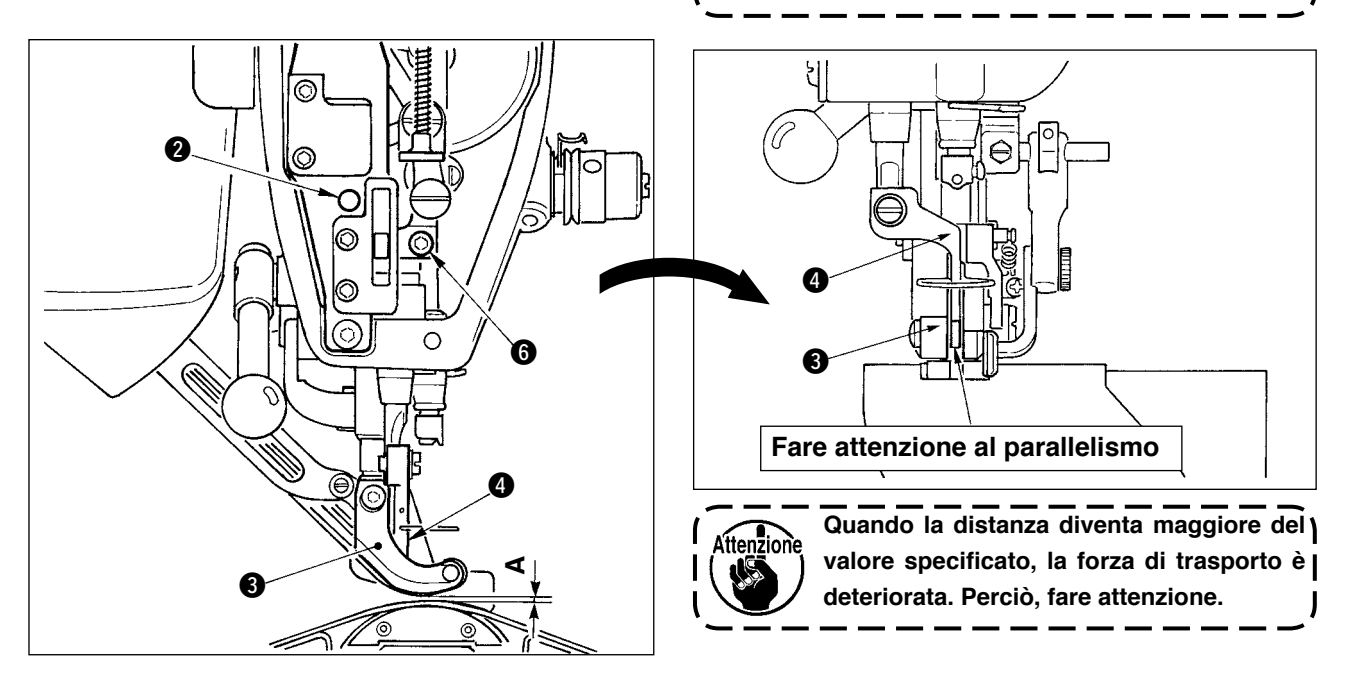

## (2) Regolazione dell'altezza del piedino premistoffa

- 1) Portare la barra ago al suo punto morto inferiore.
- 2) Rimuovere la piastra frontale (5).
- 3) Allentare la vite di presa del supporto della barra del piedino premistoffa 6.
- 4) Spostare in su il piedino premistoffa (4) nella gamma da 0,1 a 0,5 mm, e stringere la vite (6).

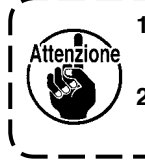

1. La distanza tra la superficie inferiore del piedino premistoffa e la guida del foro per ago è stata regolata in fabbrica a 0,1 mm al momento della consegna.

Quando la distanza diventa maggiore del valore specificato, la forza di trasporto è deteriorata.
 Perciò, fare attenzione.

# 26-4 Regolazione dell'ago e crochet

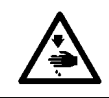

#### **AVVERTIMENTO**:

Al fine di evitare ferimenti causati dall'avvio improvviso della macchina, spegnere la macchina ed assicurarsi in anticipo che il motore abbia completamente cessato di ruotare.

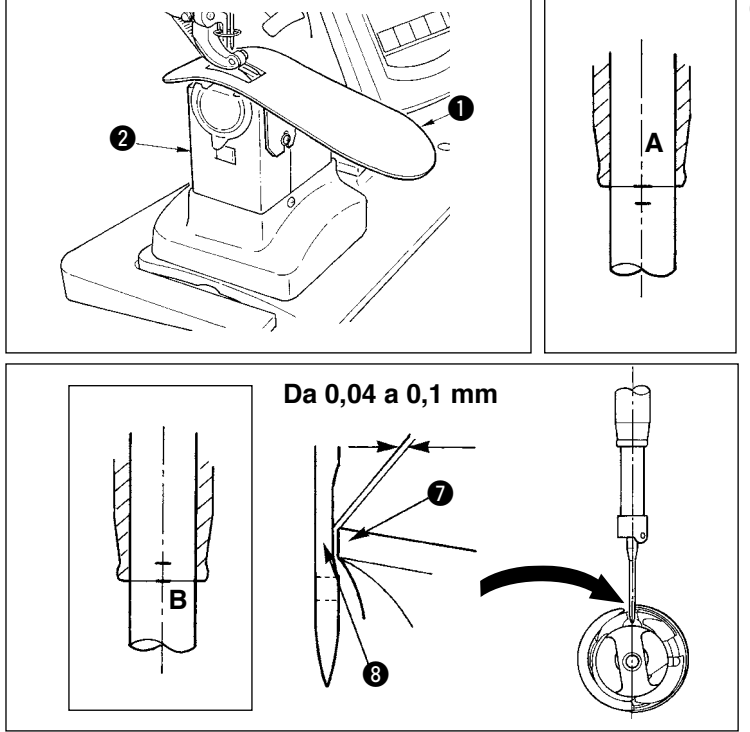

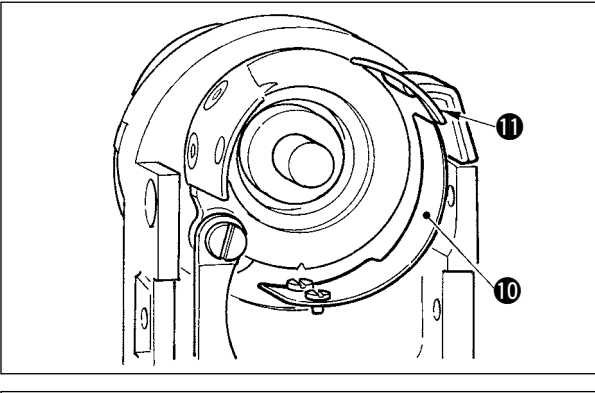

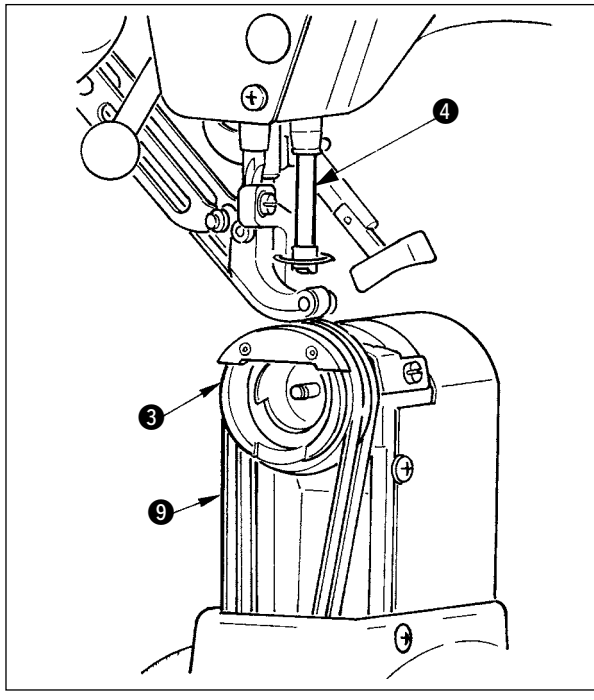

#### (1) Regolazione dell'altezza della barra ago

- Rimuovere la piastra ausiliaria della placca ago • e il coperchio del crochet asm. •
- 2) Rimuovere la base del crochet **3**.
- Portare la barra ago (4) al suo punto morto inferiore, e allentare la vite di presa del supporto della barra ago (5).
- Regolare la linea di riferimento incisa della barra ago A all'estremità inferiore G della boccola inferiore della barra ago, e stringere la vite di presa G.

### (2) Regolazione del crochet

- Allentare tre viti di fissaggio nel crochet, girare il volantino, e regolare la linea di riferimento incisa della barra ago B all'estremità inferiore G della boccola della barra ago.
- Regolare la punta della lama del crochet al centro dell'ago in modo che la distanza tra la punta della lama e l'ago è da 0,04 a 0,1 mm (standard). Stringere quindi le viti di fissaggio nel crochet.

3) Mettere la cinghia del trasporto inferiore (2) alla base del crochet (3), e montarla alla base dell'albero del crochet. Allora, regolare la distanza tra la superficie inferiore del piedino di trasporto (la superficie inferiore della cinghia del trasporto superiore) e la superficie superiore della cinghia del trasporto inferiore a 0,1 mm al punto morto superiore della barra ago.

- Quando la distanza è eccessivamente minore del valore specificato, la punta della lama del crochet viene danneggiata, e quando la distanza è eccessivamente maggiore, salti di punto saranno causati.
   Inserire la protezione del controlama ①
- 2. Inserire la protezione del controlanta posta all'interno della base del crochet all' interno del controlama niente del sollevamento sarà causato.
- Il crochet RP (crochet secco) arrotola filo di scarto o polvere del tessuto, e c'è la possibilità di guasto o inconveniente della cucitura. Effettuare periodicamente la pulizia del crochet.

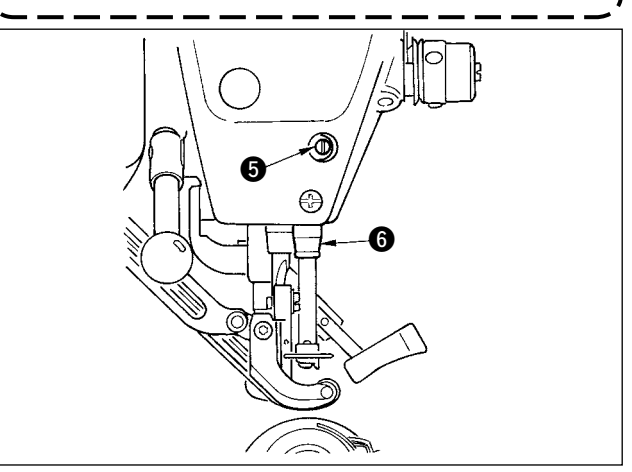

## 26-5 Regolazione del rasafilo

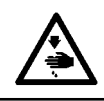

#### **AVVERTIMENTO:**

Al fine di evitare ferimenti causati dall'avvio improvviso della macchina, spegnere la macchina ed assicurarsi in anticipo che il motore abbia completamente cessato di ruotare.

### (1) Regolazione del tempismo della camma del rasafilo

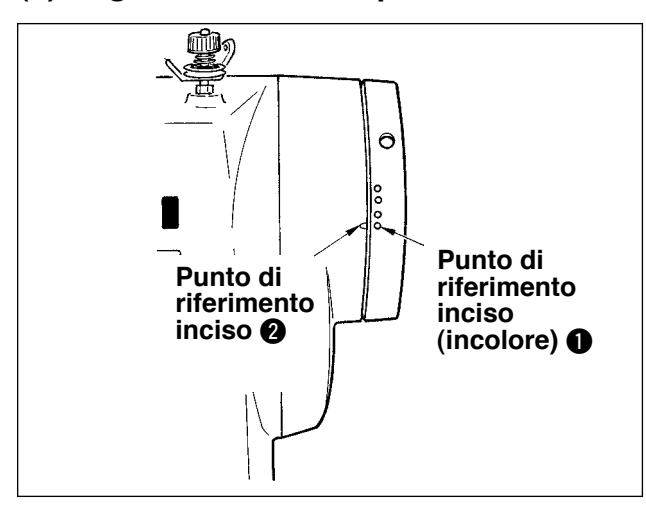

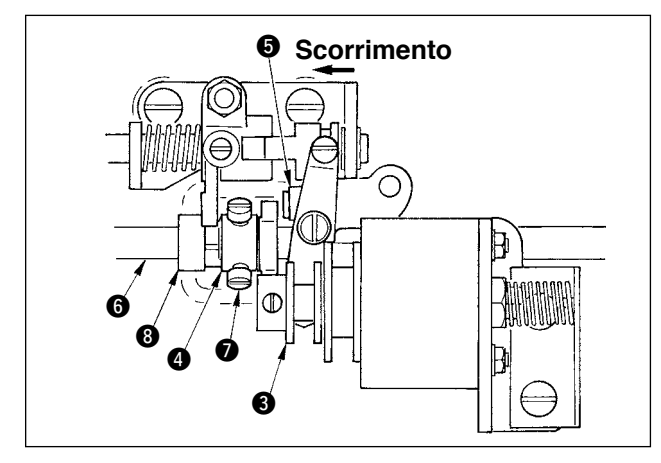

- Girare il volantino alla posizione in cui la leva tirafilo arriva a un punto poco prima del suo punto morto superiore.
- Accendere il solenoide del rasafilo e fare scorrere il rullo alla camma del rasafilo per farli ingranare l' uno con l'altro consultando <u>"23-7 Effettuazione</u> <u>del controllo del segnale di uscita" p.169</u>.
- Nello stato così com'è, girare il volantino nel senso di funzionamento normale e nel senso inverso. Quindi girare il volantino finché il volantino si fermi.

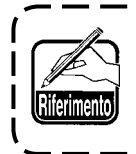

Quando il punto di riferimento inciso del copripuleggia (2) è allineato al punto di riferimento inciso (incolore) (1) sul volantino, il tempismo è normale.

- Quando il predetto tempismo normale è scorretto, regolarlo con la procedura sottostante.
- Rimuovere il coperchio inferiore e allentare le viti di fissaggio della camma del rasafilo **7**.
- Regolare il punto di riferimento inciso (incolore 1) sul volantino al punto di riferimento inciso 2 sul copripuleggia.
- 3) Premendo il blocco di azionamento (3) verso destra, fare ingranare la camma (4) con il rullo (5).
- Girare soltanto la camma (1) nel senso inverso al senso di rotazione dell'albero di movimentazione del crochet senza girare l'albero di movimentazione del crochet (6).
- Premere la camma (4) contro il rullo (5) alla posizione in cui la camma (4) non gira e stringere le viti di fissaggio della camma (7).

## (2) Regolazione della posizione iniziale del coltello mobile

La posizione iniziale del coltello mobile è la posizione in cui il punto di riferimento inciso ① sulla base dell'albero del crochet è allineato alla scanalatura a V ② sulla base del coltello mobile. Allora, l'estremità ⑤ del rullo a camma è 1,7 mm più alta del centro dell'albero di movimentazione del crochet ⑦.

 Regolazione del punto di riferimento inciso Allentare la vite di presa del braccio di azionamento del coltello (1), girare il braccio di azionamento del coltello (5) in modo che il punto di riferimento inciso (1) sia allineato alla scanalatura a V (2), e stringere la vite di presa.

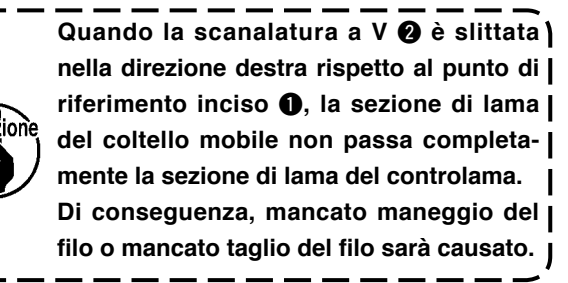

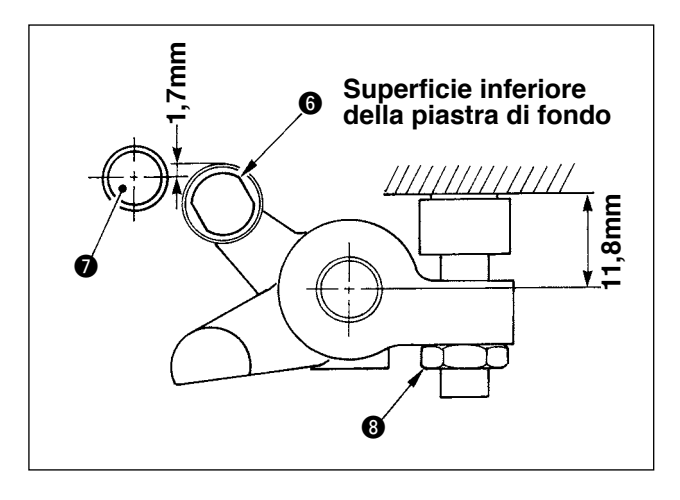

2) Regolazione della posizione del rullo a camma

Allentare il controdado del fermo (3), girare il fermo, e stringere il rullo a camma (6) alla posizione di 11,8 mm. (Consultare l'illustrazione sul lato sinistro.)

- Quando la posizione del rullo a camma
   è eccessivamente alta rispetto all' albero di movimentazione del crochet
   la corsa di oscillazione del coltello mobile viene diminuita e mancato taglio del filo sarà causato.
- 2. Al contrario, quando la posizione è eccessivamente bassa, la corsa di oscillazione viene aumentata e la lunghezza del filo dell'ago rimanente viene accorciata o la punta della lama viene danneggiata.

## (3) Regolazione della posizione iniziale del solenoide del rasafilo

Regolare la posizione iniziale in modo che la distanza tra il braccio a scorrimento ① e il braccio dell'albero di azionamento ② sia da 0,1 a 0,5 mm quando il solenoide del rasafilo effettua l'aspirazione.

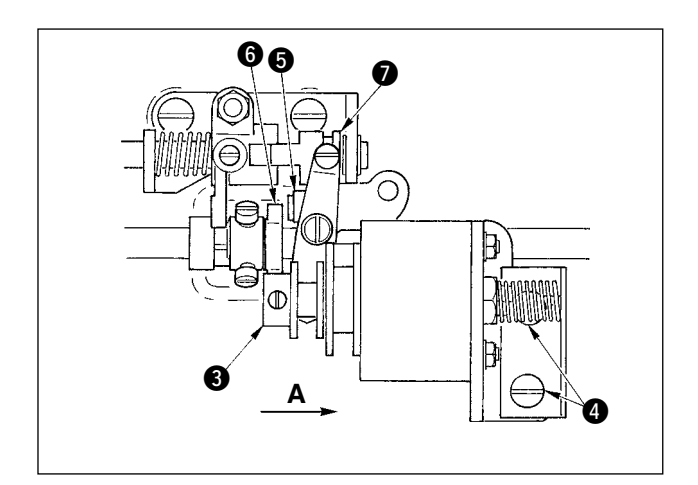

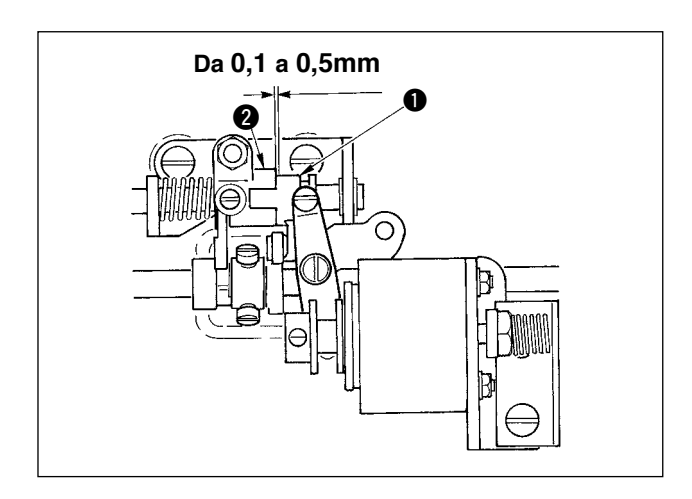

- Rimuovere il coperchio inferiore, premere il blocco di azionamento (3) con le dita nella direzione indicata dalla freccia A. Allora, allentare le viti di fissaggio (4) e regolare in modo che la distanza sia da 0,1 a 0,5 mm.
- Togliere le dita, e controllare che ci sia una distanza tra il rullo a camma (5) e il bordo (6) della camma del rasafilo.
- Ottenere una distanza di circa 0,5 mm tra il braccio a scorrimento ● e l'anello ad "E" ●.

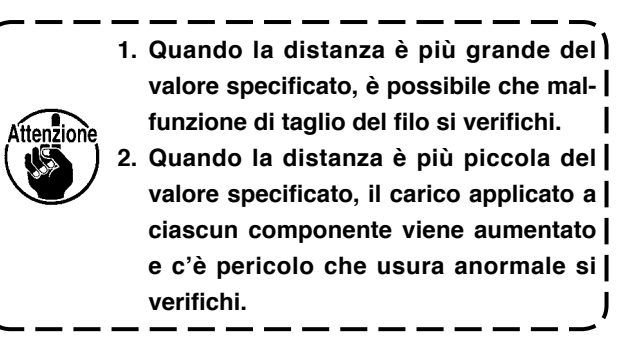

## (4) Regolazione della posizione del coltello mobile e del controlama

Installare il coltello mobile 1 facendolo venire a contatto con la base del coltello mobile. Installare il controlama 4 insieme con la piastra di regolazione della pressione del coltello 6.

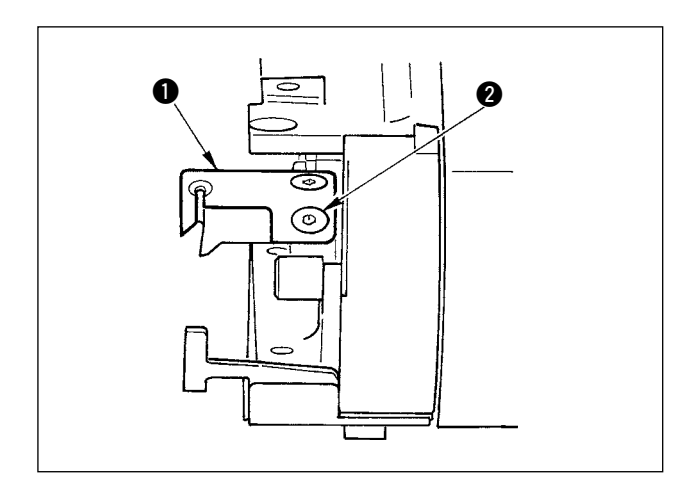

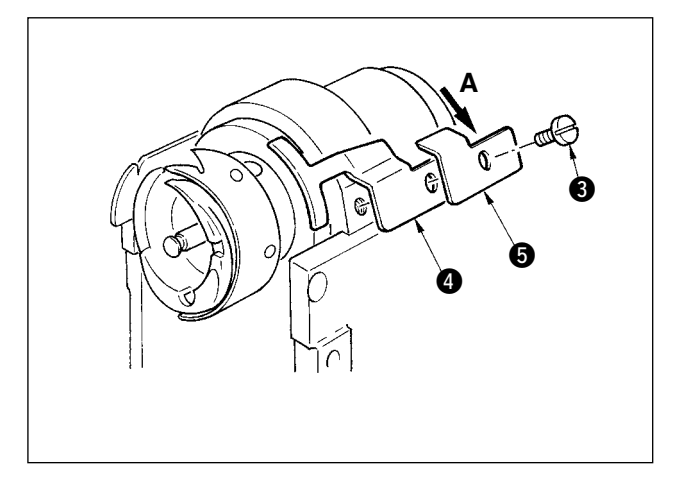

- Allentare la vite di fissaggio del controlama 3, regolare in modo che la sezione di lama occhiata del coltello mobile 1 e la sezione di lama del controlama 4 vengono a contatto l'una con l' altra in parallelo, premere leggermente la piastra di regolazione della pressione del coltello 5 nella direzione A, e stringere con la vite di fissaggio.
  - Quando queste non sono in parallelo, il rimanere dell'estremità del filo sarà causato.
  - 2. Quando la pressione del coltello è bassa, mancato taglio del filo sarà causato. | Quando la pressione è eccessivamente | alta, questo è collegato ai danni alla | punta della lama del controlama.

## 26-6 Parti da ingrassare

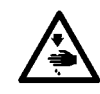

#### **AVVERTIMENTO**:

Al fine di evitare ferimenti causati dall'avvio improvviso della macchina, spegnere la macchina ed assicurarsi in anticipo che il motore abbia completamente cessato di ruotare.

Effettuare periodicamente ingrassaggio ogni 6 mesi come uno standard. Per quanto riguarda il grasso, usare il grasso esclusivo (No. di parte: 40006323) fornito come accessori.

Inoltre, per quanto riguarda i posti da ingrassare, consultare il Manuale di Manutenzione per la DP-2100.

# 27. ALTRI

# 27-1 Inconvenienti in cucitura e rimedi

| Inconvenienti                                                                                                  | Cause                                                                                                    | Rimedi                                                                                                    |
|----------------------------------------------------------------------------------------------------|----------------------------------------------------------------------------------------------------|----------------------------------------------------------------------------------------------------|
| 1. Rottura del filo                                                                                            | <ol> <li>Il percorso del filo, la punta dell'ago, la punta<br/>della lama del crochet o la scanalatura di<br/>appoggio per la capsula della bobina sulla<br/>placca ago presentano bordi taglienti o graffi.</li> <li>La tensione del filo dell'ago è troppo<br/>alta o troppo bassa.</li> </ol>             | <ul> <li>Rimuovere i bordi taglienti o i graffi sulla punta<br/>della lama del crochet usando carta abrasiva fine.<br/>Lucidare la scanalatura di appoggio per la capsula<br/>della bobina sulla placca ago.</li> <li>Regolare la tensione del filo dell'ago.</li> </ul> |
|                                                                                                    | <ol> <li>L'ago viene a contatto con la punta della<br/>lama del crochet.</li> <li>La molla tirafilo lavora eccessivamente<br/>o la corsa della molla è troppo piccola.</li> <li>Il tempismo tra l'ago e il crochet è ec-<br/>cessivamente avanzato.</li> <li>La quantità di funzionamento a vuoto</li> </ol> | <ul> <li>Consultare "Regolazione dell'ago e crochet".</li> <li>Diminuire la tensione della molla tirafilo e aumentare la corsa della molla.</li> <li>Consultare "Regolazione dell'ago e crochet".</li> <li>Aumentare la pressione della molla.</li> </ul>                |
| 2. Salti di punto                                                                                              | <ul> <li>della bobina è troppo grande.</li> <li>1 La distanza lasciata tra l'ago e la punta della lama del crochet è troppo grande.</li> <li>2 Il tempismo tra l'ago e il crochet è eccessivamente avanzato o ritardato.</li> </ul>                                                                          | <ul> <li>Consultare "Regolazione dell'ago e crochet".</li> <li>Consultare "Regolazione dell'ago e crochet".</li> </ul>                                                                                                    |
|                                                                                                    | <ul> <li>3 La pressione del piedino premistoffa è troppo bassa.</li> <li>4 L'altezza del piedino mobile o del piedino premistoffa è troppo alta.</li> </ul>                                                                                                    | <ul> <li>Stringere il regolatore di molla del pressore.</li> <li>Consultare "Regolazione dell'altezza del piedino mobile<br/>e del piedino premistoffa".</li> </ul>                                                                                                    |
| 3. Punti lenti                                                                                                 | <ol> <li>Il filo della bobina non è messo nell'estremi-<br/>tà a forcella della molla di tensione del filo<br/>della capsula della bobina.</li> <li>Il percorso del filo è stato rifinito male.</li> </ol>                                                                                                   | <ul> <li>Infilare il filo nella capsula della bobina corretta-<br/>mente.</li> <li>Rettificare il percorso del filo usando carta abrasi-</li> </ul>                                                                                                    |
|                                                                                                    | <ol> <li>(3) La bobina non riesce a muoversi in modo liscio.</li> <li>(4) La tensione del filo della bobina è troppo bassa.</li> <li>(5) La bobina è stata avvolta scorrettamente.</li> </ol>                                                                                                    | <ul> <li>va fine. Lucidare il percorso del filo.</li> <li>Sostituire la bobina.</li> <li>Regolare la tensione del filo della bobina.</li> <li>Consultare "Avvolgimento della bobina".</li> </ul>                                                                         |
| <ol> <li>Il filo si stacca dalla cru-<br/>na dell'ago simultanea-<br/>mente al taglio del filo.</li> </ol>     | <ol> <li>La forza di ritorno della molla tirafilo è<br/>troppo forte.</li> <li>La tensione del filo data dal regolatore<br/>di tensione del filo No. 1 è troppo alta.</li> <li>La posizione del controlama è scorret-<br/>ta.</li> </ol>                                                                     | <ul> <li>Consultare "Infilatura del filo nella testa della mac-<br/>china".</li> <li>Consultare "Infilatura del filo nella testa della mac-<br/>china".</li> <li>Consultare "Regolazione del rasafilo".</li> </ul>                                                       |
| <ol> <li>Il filo dell'ago non viene<br/>tagliato.</li> <li>Il filo della bobina viene<br/>tagliato.</li> </ol> | <ol> <li>Salti di punto all'ultimo punto<br/>(La distanza lasciata tra l'ago e il crochet è<br/>eccessiva.)</li> </ol>                                                                                                    | <ul> <li>Consultare "Regolazione dell'ago e crochet".</li> </ul>                                                                                                    |
| <ol> <li>Sia il filo dell'ago che<br/>il filo della bobina non<br/>vengono tagliati.</li> </ol>                | <ol> <li>Il tempismo di taglio del filo è scorretto.</li> <li>Rottura del coltello</li> <li>La pressione del coltello è insufficiente.</li> <li>La quantità di movimento del coltello<br/>mobile è insufficiente.</li> </ol>                                                                                 | <ul> <li>Regolare il tempismo di taglio del filo.</li> <li>Sostituire il coltello.</li> <li>Regolare la pressione del coltello.</li> <li>Regolare la posizione iniziale del coltello mobile.</li> </ul>                                                                  |
| 7. Il filo non viene tagliato in modo affilato.                                                                | <ol> <li>Il tempismo di taglio del filo è scorretto.</li> <li>La pressione del coltello è insufficiente.</li> <li>Il coltello presenta una lama smussata.</li> </ol>                                                                                                    | <ul> <li>Regolare il tempismo di taglio del filo.</li> <li>Sostituire il coltello.</li> <li>Regolare la pressione del coltello.</li> </ul>                                                                                                    |
| 8. Il materiale si piega.                                                                                      | <ol> <li>La cinghia del trasporto superiore è curvata.</li> <li>L'altezza del piedino mobile principale e del<br/>piedino mobile ausiliario sono scorrette.</li> <li>Il valore di impostazione della quantità di arriccia-<br/>tura del trasporto ausiliario è scorretto.</li> </ol>                         | <ul> <li>Regolare il piedino mobile.</li> <li>Rendere uguali l'altezza del piedino mobile principale e del piedino mobile ausiliario.</li> <li>Regolare il valore di impostazione.</li> </ul>                                                                            |
| 9. Il passo del trasporto<br>non viene ottenuto.                                                               | <ol> <li>La cinghia del trasporto si è consumata.</li> <li>Il piedino mobile è eccessivamente<br/>sollevato.</li> <li>La tensione della cinghia è troppo bas-<br/>sa.</li> </ol>                                                                                                    | <ul> <li>Sostituire la cinghia.</li> <li>Consultare "Regolazione dell'altezza del piedino<br/>mobile".</li> <li>Regolare al valore di tensione corretto.</li> </ul>                                                                                                    |
| 10. L'arricciatura non viene<br>effettuata.                                                                    | <ol> <li>La cinghia del trasporto si è consumata.</li> <li>Il piedino mobile è eccessivamente<br/>sollevato.</li> <li>La tensione della cinghia è troppo bassa.</li> <li>Il valore di impostazione è troppo piccolo.</li> </ol>                                                                              | <ul> <li>Sostituire la cinghia.</li> <li>Consultare "Regolazione dell'altezza del piedino<br/>mobile".</li> <li>Regolare al valore di tensione corretto.</li> <li>Regolare al valore di impostazione ottimale.</li> </ul>                                                |
| 11. L'arricciatura viene effet-<br>tuata eccessivamente.                                                       | <ol> <li>Il valore di impostazione è troppo gran-<br/>de.</li> </ol>                                                                                                    | <ul> <li>Regolare al valore di impostazione ottimale.</li> </ul>                                                                                                    |

# 28. DISEGNO DEL TAVOLO

## 28-1 Tavolo inclinato

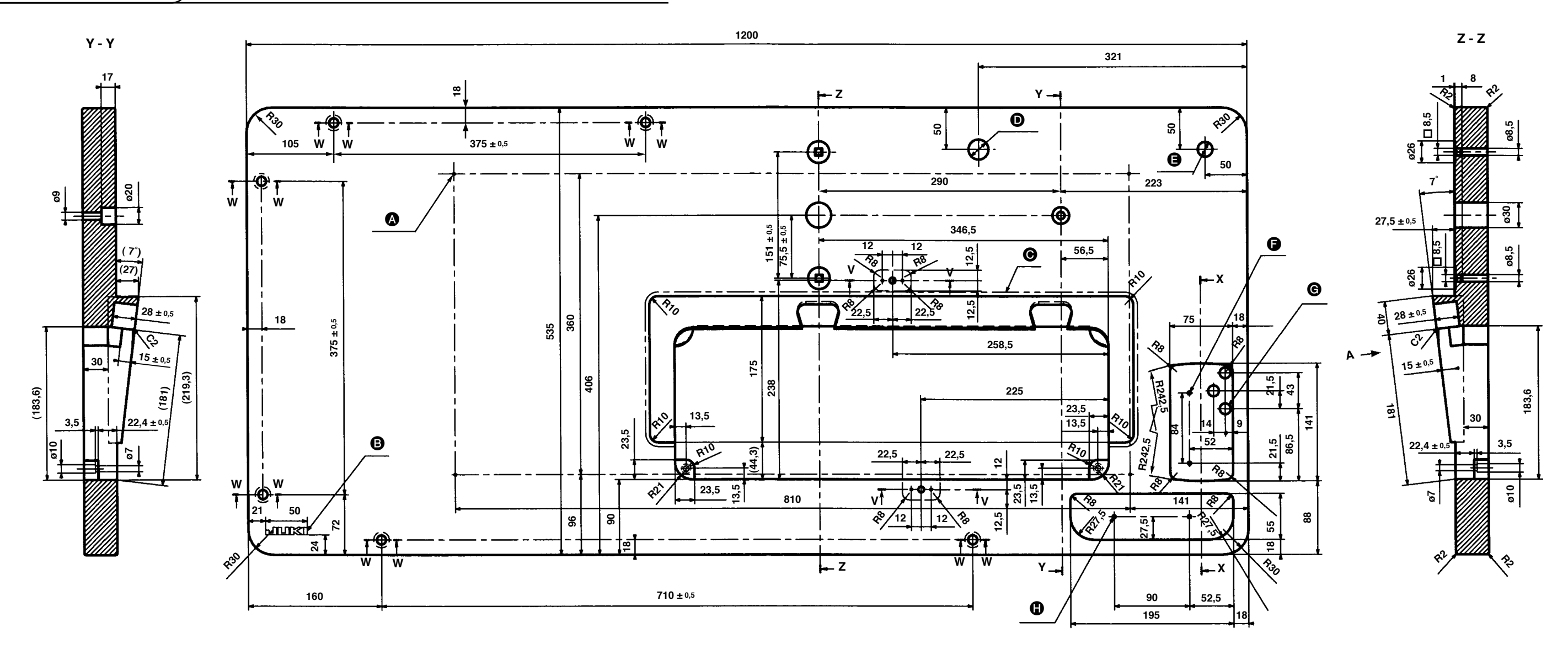

X - X

20

21

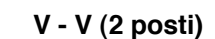

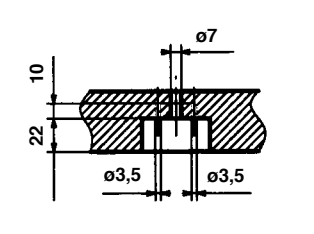

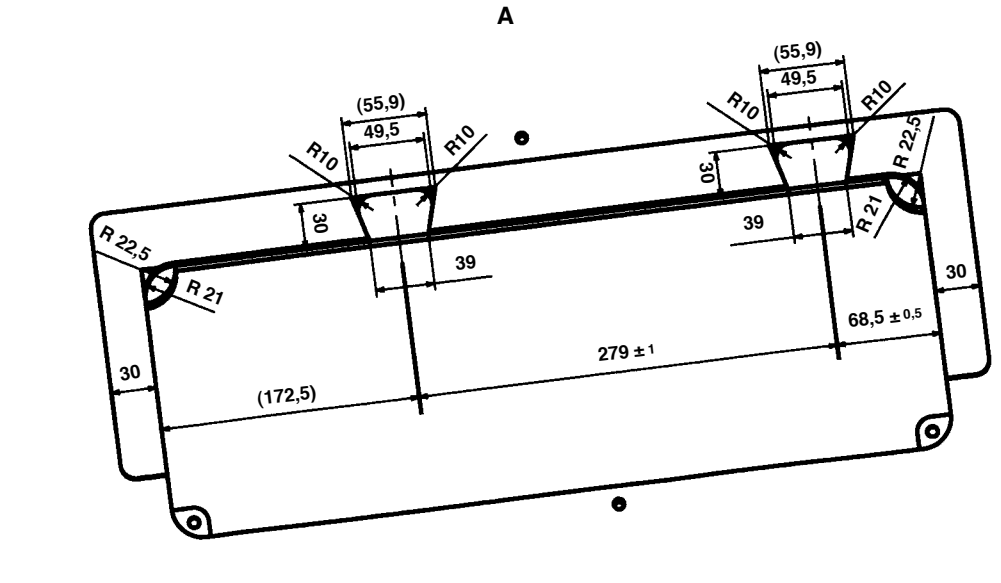

W – W (6 posti)

ø19

- **4 x ø3,4 sulla superficie inferiore, profondità 20** (Trapanare un foro al momento della messa a punto.)
- Logotipo JUKI
- Niente punto di giunzione alla giuntura della parte inclinata
- Foro trapanato ø24
- G Foro trapanato ø18
- **9** 2 x ø3,5, profondità 10
- **G** 3 x foro trapanato ø13
- 2 x ø3,5, profondità 10

# 28-2 Tavolo superiore per materiale di cucitura

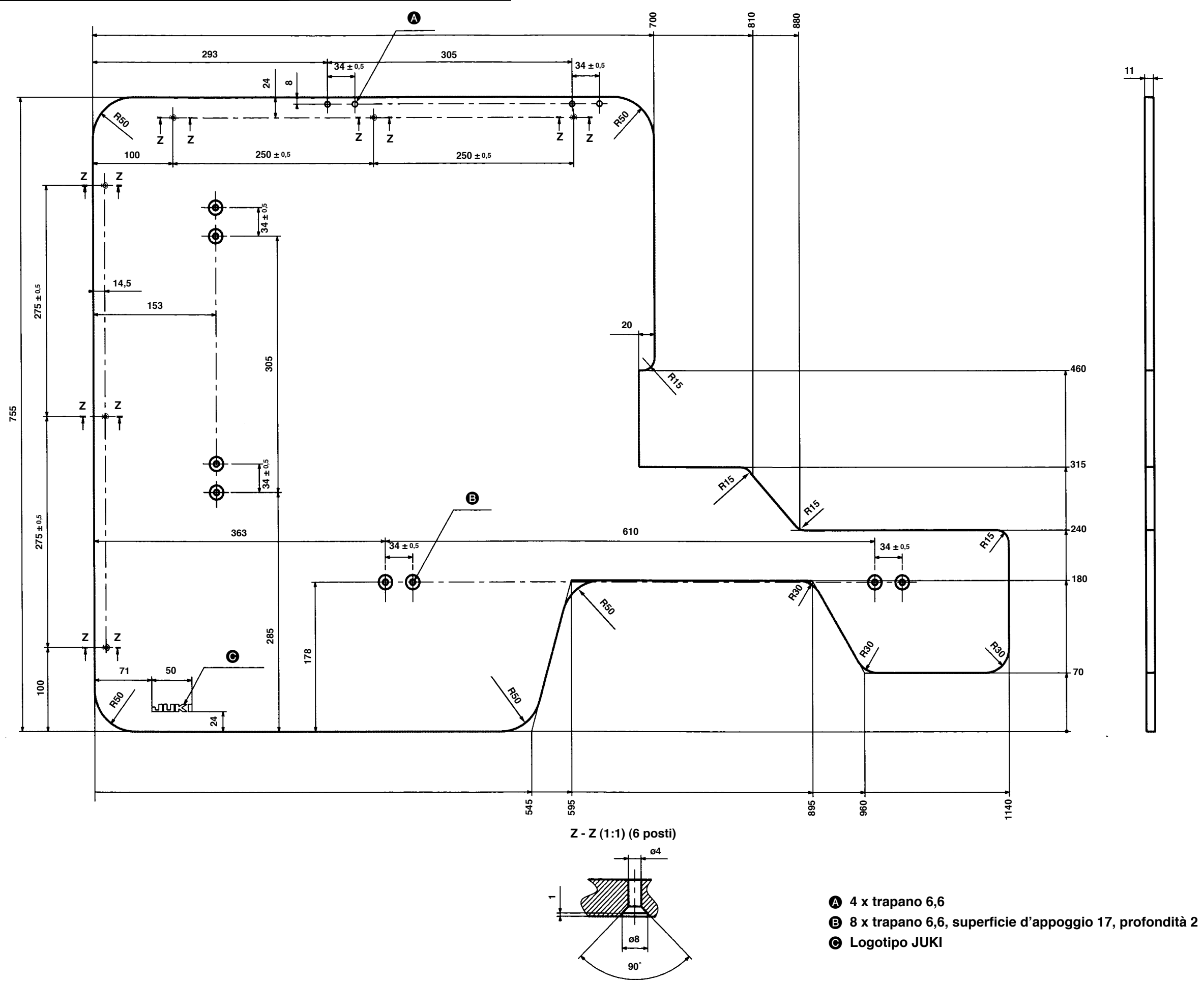

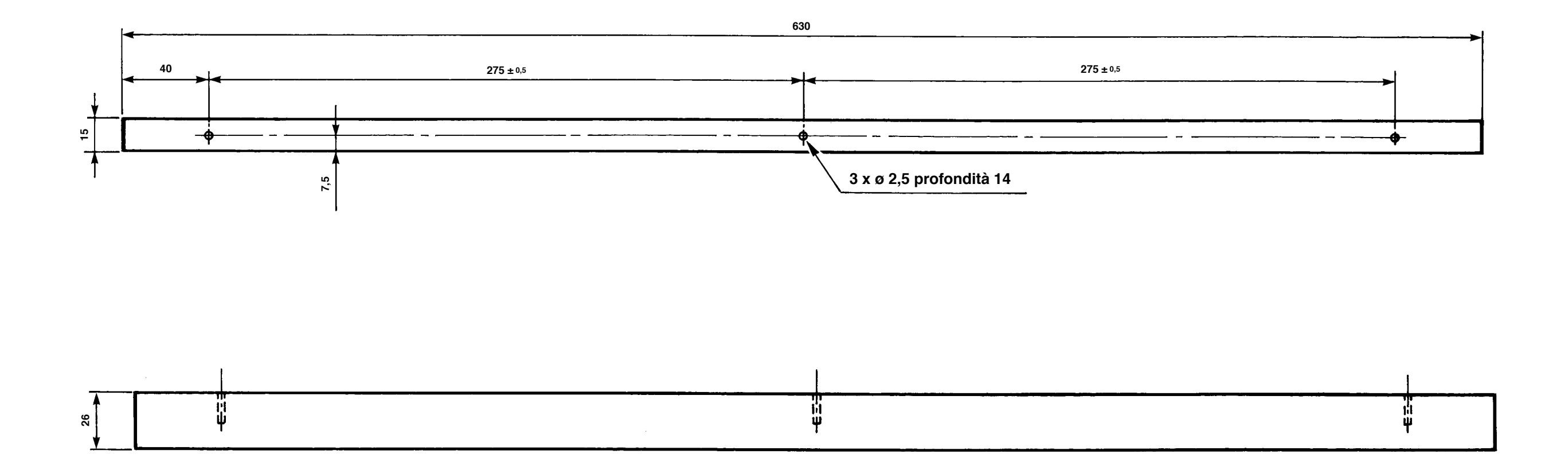

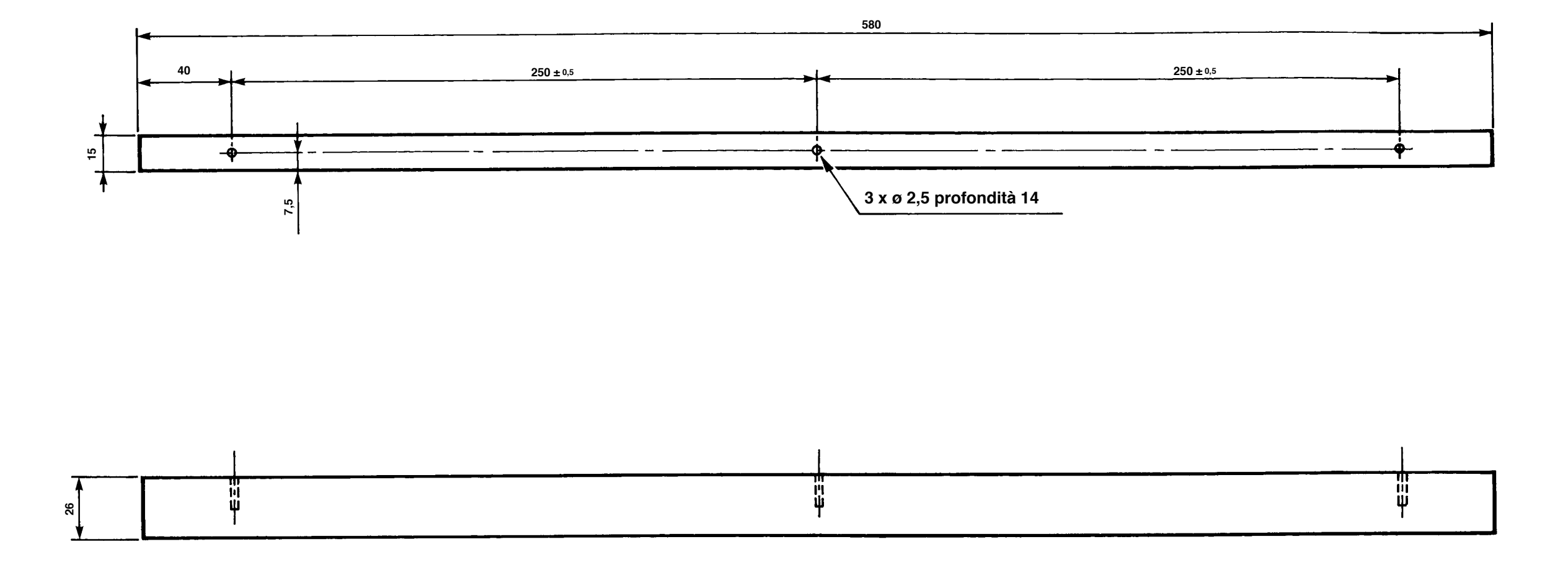